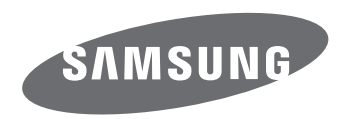

# Korisničko uputstvo

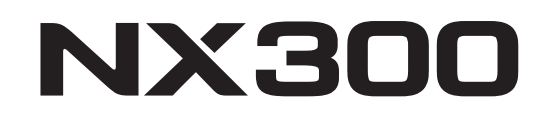

SER Ovo korisničko uputstvo obuhvata detaljna uputstva za korišćenje ovog fotoaparata. Pročitajte ovo uputstvo pažljivo.

SHOOT WOW! Samsung SMART CAMERA SHARE NOW!

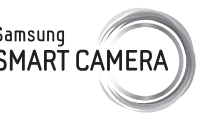

# Informacije o autorskom pravu

- Microsoft Windows i Windows logotip predstavljaju registrovane žigove korporacije Microsoft Corporation.
- Mac i Apple App Store su registrovani žigovi kompanije Apple Corporation.
- Google Play Store je registrovani žig kompanije Google, Inc.
- Adobe, Adobe logotip, Photoshop i Lightroom su registrovani zaštitni žigovi ili žigovi kompanije Adobe Systems Incorporated u Sjedinjenim Američkim Državama i/ili drugim zemljama.
- microSD<sup>™</sup>, microSDHC<sup>™</sup> i microSDXC<sup>™</sup> su registrovani žigovi kompanije SD Association.
- HDMI, HDMI logotip i termin "High Definition Multimedia Interface" su žigovi ili registrovani žigovi kompanije HDMI Licencing LLC.

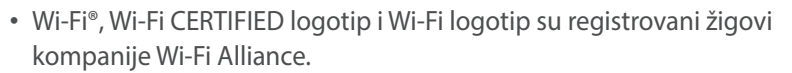

• Zaštitni žigovi i trgovački nazivi koji se koriste u ovom priručniku su vlasništvo svojih odgovarajućih vlasnika.

- Specifikacije fotoaparata ili sadržaj ovog uputstva mogu biti promenjeni bez prethodnog obaveštenja u slučaju nadogradnje funkcija fotoaparata.
- Preporučujemo da koristite fotoaparat u zemlji u kojoj ste ga kupili.
- Fotoaparat koristite odgovorno i pridržavajte se svih zakona i propisa koji se odnose na njegovu upotrebu.
- Zabranjeno je da ponovo koristite ili distribuirate bilo koji deo ovog priručnika bez prethodnog odobrenja.

| Planet<br>First   |  |
|-------------------|--|
| RoHS<br>Compliant |  |

HIGH-DEFINITION MULTIMEDIA INTEREA

PlanetFirst predstavlja opredjeljenje kompanije Samsung Electronics ka održivom razvoju i socijalnoj odgovornosti kroz ekološke poslovne aktivnosti i aktivnosti upravljanja.

# Informacije o zaštiti zdravlja i bezbednosti

Uvek se pridržavajte sledećih mera predostrožnosti i saveta za korišćenje da biste izbegli opasne situacije i obezbedili maksimalni učinak fotoaparata.

#### Upozorenje – situacije u kojima možete da povredite sebe ili druge.

#### Nemojte rastavljati ili pokušavati da popravite vaš fotoaparat.

To može izazvati strujni udar ili oštećenje fotoaparata.

# Nemojte koristiti fotoaparat u blizini zapaljivih ili eksplozivnih gasova i tečnosti.

To može izazvati požar ili eksploziju.

# Nemojte umetati zapaljive materijale u fotoaparat ili držati te materijale u blizini fotoaparata.

To može izazvati požar ili strujni udar.

#### Nemojte rukovati fotoaparatom ako su vam mokre ruke.

To može izazvati strujni udar.

#### Sprečite oštećenje vida subjekta.

Nemojte koristiti blic isuviše blizu (na razdaljini manjoj od 1 m) ljudi ili životinja. Korišćenje blica isuviše blizu očiju subjekta može da dovede do privremenog ili trajnog oštećenja vida.

#### Držite fotoaparat van domašaja male dece i kućnih ljubimaca.

Držite fotoaparat i kompletan pribor van domašaja male dece i životinja. Sitni delovi mogu da dovedu do gušenja ili ozbiljnih povreda ako se progutaju. Pokretni delovi i pribor takođe mogu predstavljati fizičku opasnost.

# Nemojte izlagati fotoaparat direktnoj sunčevoj svetlosti ili visokim temperaturama duži vremenski period.

Duže izlaganje sunčevoj svetlosti ili visokim temperaturama može da izazove trajna oštećenja unutrašnjih delova fotoaparata.

# Izbegavajte prekrivanje fotoaparata ili punjača ćebadima ili odećom.

Fotoaparat se može pregrejati, što ga može oštetiti ili izazvati požar.

# Ne držite kabl za napajanje i ne približavajte se punjaču tokom grmljavine.

To može izazvati strujni udar.

Ako se tečnost ili strana tela nađu unutar kamere, odmah isključite sve izvore napajanja, kao što je baterija ili punjač, a zatim se obratite Samsung servisnom centru.

# Postupajte u skladu sa svim propisima kojima se ograničava korišćenje fotoaparata u određenim oblastima.

- Izbegavajte mešanje sa signalima drugih elektronskih uređaja.
- Isključite fotoaparat kada se nalazite u avionu. Fotoaparat može da ometa rad avionskih instrumenata. Poštujte sve propise u avionu i isključite fotoaparat kada to od vas zatraži avionsko osoblje.
- Isključite fotoaparat u blizini medicinske opreme. Fotoaparat može da ometa rad medicinske opreme u bolnicama ili zdravstvenim ustanovama. Poštujte sve propise, istaknuta upozorenja i uputstva medicinskog osoblja.

#### Izbegavajte mešanje sa signalima pejsmejkera.

Održavajte udaljenost između ovog fotoaparata i svih pejsmejkera da biste izbegli moguće smetnje, kao što je preporučeno od strane proizvođača i grupa istraživača. Ako imate bilo kakvih razloga da sumnjate da vaš fotoaparat ometa pejsmejker ili drugi medicinski uređaj, odmah isključite fotoaparat i obratite se proizvođaču pejsmejkera ili medicinskog uređaja radi saveta.

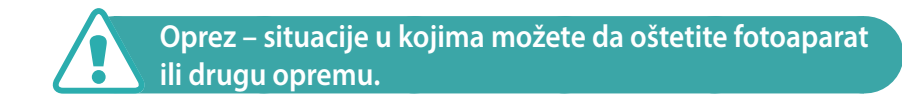

# Uklonite baterije iz fotoaparata ako ga odlažete na duži vremenski period.

Postavljene baterije mogu vremenom da iscure ili zarđaju i dovedu do ozbiljnih oštećenja fotoaparata.

## Koristite samo originalne litijum-jonske baterije koje preporučuje proizvođač. Bateriju nemojte oštetiti ili zagrevati.

To može izazvati požar ili telesne povrede.

# Koristite isključivo baterije, punjače, kablove i pribor koje je odobrio Samsung.

- Baterije, punjači, kablovi ili pribor koji nisu odobreni mogu dovesti do eksplozije baterije, oštećenja fotoaparata ili uzrokovati povrede.
- Samsung nije odgovoran za štete ili povrede uzrokovane korišćenjem neodobrenih baterija, punjača, kablova ili pribora.

#### Nemojte koristiti baterije u neodgovarajuće svrhe.

To može izazvati požar ili strujni udar.

**Ne dodirujte blic dok se okida.** Blic je veoma vruć kada se okida i može opeći kožu.

# Kada koristite AC punjač, isključite fotoaparat pre povezivanja napajanja na AC punjač.

Ako to ne učinite može doći do pojave požara ili strujnog udara.

#### Isključite punjače iz struje kada se ne koriste.

Ako to ne učinite može doći do pojave požara ili strujnog udara.

# Nemojte koristiti oštećeni kabl za napajanje, priključke ili oštećenu utičnicu prilikom punjenja baterija.

To može izazvati požar ili strujni udar.

#### Nemojte da dozvolite da AC punjač dođe u kontakt sa +/- priključcima baterije.

To može izazvati požar ili strujni udar.

#### Nemojte ispuštati ili izlagati fotoaparat jakim udarcima.

To može oštetiti ekran ili spoljne ili unutrašnje komponente.

# Budite oprezni kada povezujete kablove ili adaptere i postavljate baterije i memorijske kartice.

Nasilno povezivanje, nepravilno priključivanje kablova ili nepravilno postavljanje baterija i memorijskih kartica može da ošteti priključke, konektore i drugi pribor.

#### Kartice sa magnetnim trakama držite dalje od tela fotoaparata.

Podaci pohranjeni na kartici se mogu oštetiti ili izbrisati.

# Nikad nemojte koristiti oštećen punjač, bateriju ili memorijsku karticu.

To može izazvati strujni udar ili neispravnost fotoaparata ili izazvati požar.

# Nemojte da stavljate fotoaparat u magnetno polje niti blizu njega.

U tom slučaju može doći do naispravnosti fotoaparata.

#### Nemojte da koristite fotoaparat ako je ekran oštećen.

Ako su delovi od stakla ili akrila slomljeni, odnesite fotoaparat u Samsungov servisni centar na popravku.

#### Pre upotrebe proverite da li fotoaparat radi ispravno

Proizvođač ne snosi nikakvu odgovornost za gubitak datoteka ili oštećenja nastala usled neispravnog rada ili nepravilnog korišćenja fotoaparata.

#### Morate da priključite mali kraj USB kabla u kameru.

Ukoliko u fotoaparat uključite drugi kraj kabla, može doći do oštećenja datoteka. Proizvođač ne snosi odgovornost za bilo kakav gubitak podataka.

#### Ne izlažite objektiv direktnoj sunčevoj svetlosti.

To može obezbojiti senzor slike ili dovesti do njegovog kvara.

# Ako se fotoaparat pregreje, izvadite bateriju i pustite da se ohladi.

- Produženim korišćenjem fotoaparata baterija se može pregrejati i može se povećati interna temperatura fotoaparata. Ako fotoaparat prestane sa radom, izvadite bateriju i pustite da se ohladi.
- Visoke interne temperature mogu dovesti do pojave šuma na fotografijama. To je uobičajeno i ne utiče na vek trajanja ili performanse vašeg fotoaparata.

#### Izbegavajte mešanje sa signalima drugih elektronskih uređaja.

Fotoaparat emituje RF signale (signale na radio-frekvencijama) koji mogu da se mešaju sa nezaštićenom ili nedovoljno zaštićenom elektronskom opremom, kao što su pejsmejkeri, slušni aparati, medicinski uređaji i ostali elektronski uređaji za kućnu upotrebu i vozila. Obratite se proizvođaču elektronskih uređaja da biste rešili bilo kakav problem u vezi sa smetnjama koje imate. Da biste sprečili neželjene smetnje koristite samo uređaje ili pribor koji su odobreni od kompanije Samsung.

#### Koristite fotoaparat u normalnom položaju.

Izbegavajte kontakt sa unutrašnjom antenom fotoaparata.

#### Prenos podataka i odgovornost

- Podaci koji se prenose preko WLAN mreže mogu biti otkriveni. Zbog toga izbegavajte prenos osetljivih podataka na javnim mestima ili u okviru otvorenih mreža.
- Proizvođač fotoaparata nije odgovoran za prenos podataka koji ne poštuju autorska prava, zaštićene žigove, zakone o intelektualnoj svojini i propise o javnom redu.

### Oznake korišćene u ovom uputstvu

### Ikone korišćene u ovom uputstvu

| Ikona         | Funkcija                                                                                                    |
|---------------|----------------------------------------------------------------------------------------------------|
| P             | Dodatne informacije                                                                                                    |
|               | Bezbednosna upozorenja i mere predostrožnosti                                                                                                    |
| []            | Dugmad fotoaparata. Na primer, [ <b>Okidač</b> ] predstavlja<br>dugme okidača.                                                                                                    |
| ( )           | Broj stranice sa povezanim informacijama                                                                                                    |
| $\rightarrow$ | Redosled opcija ili menija koje morate izabrati za<br>obaljanje funkcije; na primer: Izaberite ⓒ → <b>Kvalitet</b><br>(predstavlja izbor opcije ⓒ, a zatim opcije <b>Kvalitet</b> ). |
| *             | Napomena                                                                                                    |

### Oznake režima

| Režim                | Oznaka |
|----------------------|--------|
| Pametan automatski   | AUTO   |
| Program              | Р      |
| Prioritet blende     | Α      |
| Aut. zum snimak      | S      |
| Ručno                | Μ      |
| Prioriteta objektiva | (i)    |
| Pametno              | S      |
| Wi-Fi                | Wi-Fi  |

### Saveti Koncepti fotografije

| Stavovi za snimanje                                                                                                    | 13                                                                                                    |
|----------------------------------------------------------------------------------------------------|----------------------------------------------------------------------------------------------------|
| Držanje fotoaparata                                                                                                    |                                                                                                    |
| Fotografija u stojećem položaju                                                                                                    |                                                                                                    |
| Fotografija u čučećem položaju                                                                                                    | 14                                                                                                    |
| Korišćenje ekrana                                                                                                    | 14                                                                                                    |
| Snimak pod malim uglom                                                                                                    | 15                                                                                                    |
| Snimak pod velikim uglom                                                                                                    | 15                                                                                                    |
| Blenda                                                                                                    | 16                                                                                                    |
| Vrednost ekspozicije i dubina polja                                                                                                    | 17                                                                                                    |
| Brzina okidača                                                                                                    | 18                                                                                                    |
| ISO osetljivost                                                                                                    | 19                                                                                                    |
| Kako postavka blende, brzina okidača i ISO osetljivost                                                                                                    |                                                                                                    |
|                                                                                                    |                                                                                                    |
| upravljaju ekspozicijom                                                                                                    | 20                                                                                                    |
| upravljaju ekspozicijom<br>Mešusobno dejstvo žižne daljine, ugla i perspektive                                                                                                    | 20<br>21                                                                                                    |
| upravljaju ekspozicijom<br>Mešusobno dejstvo žižne daljine, ugla i perspektive<br>Dubina polja                                                                                                    | 20<br>21<br>22                                                                                                    |
| upravljaju ekspozicijom<br>Mešusobno dejstvo žižne daljine, ugla i perspektive<br>Dubina polja<br>Šta kontroliše efekte izvan fokusa?                                                                                                    | 20<br>21<br>22                                                                                                    |
| upravljaju ekspozicijom<br>Mešusobno dejstvo žižne daljine, ugla i perspektive<br>Dubina polja<br>Šta kontroliše efekte izvan fokusa?<br>Optički pregled                                                                                                    | 20<br>21<br>22<br>                                                                                                    |
| upravljaju ekspozicijom<br>Mešusobno dejstvo žižne daljine, ugla i perspektive<br>Dubina polja<br>Šta kontroliše efekte izvan fokusa?<br>Optički pregled<br>Kompozicija                                                                                     | 20<br>21<br>22<br>22<br>24                                                                                                    |
| upravljaju ekspozicijom<br>Mešusobno dejstvo žižne daljine, ugla i perspektive<br>Dubina polja<br>Šta kontroliše efekte izvan fokusa?<br>Optički pregled<br>Kompozicija<br>Pravilo trećina                                                                  | 20<br>21<br>22<br>22<br>24<br>24                                                                                                    |
| upravljaju ekspozicijom<br>Mešusobno dejstvo žižne daljine, ugla i perspektive<br>Dubina polja<br>Šta kontroliše efekte izvan fokusa?<br>Optički pregled<br>Kompozicija<br>Pravilo trećina<br>Fotografije sa dva subjekta                                   | 20<br>21<br>22<br>22<br>24<br>24<br>24                                                                                                    |
| upravljaju ekspozicijom<br>Mešusobno dejstvo žižne daljine, ugla i perspektive<br>Dubina polja<br>Šta kontroliše efekte izvan fokusa?<br>Optički pregled<br>Kompozicija<br>Pravilo trećina<br>Fotografije sa dva subjekta<br>Blic                           | 20<br>21<br>22<br>22<br>24<br>24<br>24<br>26                                                                                                    |
| upravljaju ekspozicijom<br>Mešusobno dejstvo žižne daljine, ugla i perspektive<br>Dubina polja<br>Šta kontroliše efekte izvan fokusa?<br>Optički pregled<br>Voptički pregled<br>Pravilo trećina<br>Fotografije sa dva subjekta<br>Blic<br>Broj vodiča blica | 20<br>21<br>22<br>22<br>24<br>24<br> |

#### Poglavlje 1

### Moj fotoaparat

| Početak                                                  | 29   |
|----------------------------------------------------------|------|
| Raspakivanje                                             | 29   |
| Izgled fotoaparata                                       | 30   |
| Korišćenje dugmeta DIRECT LINK                           | 32   |
| Stavljanje baterije i memorijske kartice                 | 33   |
| Uklanjanje baterije i memorijske kartice                 | 33   |
| Upotreba adaptera za memorijsku karticu                  | . 33 |
| Punjenje baterije i uključivanje fotoaparata             | 34   |
| Punjenje baterije                                        | 34   |
| Uključivanje fotoaparata                                 | 34   |
| Prvo uključivanje i podešavanje                          | 35   |
| Funkcije (opcije) za izbor                               | 36   |
| Izbor pomoću dugmadi                                     | 36   |
| Izbor dodirom                                            | 36   |
| Korišćenje <b>MENU</b>                                   | 37   |
| Npr., izbor veličine fotografije u režimu <b>P</b>       | 37   |
| Korišćenje pametnog panela                               | 38   |
| Npr., prilagodite vrednost ekspozicije u režimu <b>P</b> | 38   |

| Ikone prikaza                             | 40 |
|-------------------------------------------|----|
| U režimu snimanja                         | 40 |
| Snimanje fotografija                      | 40 |
| Snimanje video zapisa                     | 41 |
| O meraču nivoa                            | 41 |
| U režimu reprodukcije                     | 42 |
| Pregledanje fotografija                   | 42 |
| Reprodukcija video zapisa                 | 42 |
| Promena prikazanih informacija            | 43 |
| Objektivi                                 | 44 |
| Izgled objektiva                          | 44 |
| Zaključavanje ili otključavanje objektiva | 45 |
| Oznake objektiva                          | 47 |
| Pribor                                    | 48 |
| Spoliašnii blic                           | 48 |
| Povezivanie spoliašnieg blica             | 49 |
| Izgled GPS modula (opciono)               | 51 |
| Postavljanje GPS modula                   | 51 |

| Režimi snimanja                                | 53 |
|------------------------------------------------|----|
| AUTO Pametan automatski režim                  | 53 |
| P Programski režim                             | 55 |
| Promena programa                               | 56 |
| Minimalna brzina zatvarača                     | 56 |
| A Režim prioriteta blende                      | 57 |
| <b>S</b> Režim prioriteta okidača              | 58 |
| M Ručni režim                                  | 59 |
| Režim kadriranja                               | 59 |
| Korišćenje funkcije Bulb                       | 60 |
| <ol> <li>Režim prioriteta objektiva</li> </ol> | 60 |
| Korišćenje 🛈 <b>Depth</b>                      | 60 |
| Korišćenje i-Function u režimima P/A/S/M       | 61 |
| Korišćenje ⑦ <b>Zoom</b>                       | 63 |
| 🔇 Pametni režim                                | 64 |
| Korišćenje režima Najlepše lice                | 65 |
| Snimanje panoramskih fotografija               | 66 |
| Snimanje video zapisa                          | 68 |
| 3D režim                                       | 69 |
| Dostupne funkcije prema režimu snimanja        | 71 |

### Poglavlje 2 Funkcije snimanja

| Veličina i rezolucija                                       | '3 |
|-------------------------------------------------------------|----|
| Veličina fotografije                                        | 73 |
| Kvalitet7                                                   | 74 |
| ISO osetljivost                                             | '5 |
| Balans bele 7                                               | 6' |
| Prilagođavanje unapred definisanih opcija balansa bele boje | 77 |
| Čarobnjak za fotografije (stilovi fotografije) 7            | '9 |
| AF režim                                                    | 30 |
| Jedan AF                                                    | 31 |
| Kontinualni AF 8                                            | 31 |
| Ručni fokus 8                                               | 32 |
| Oblast AF 8                                                 | 33 |
| AF za izbor 8                                               | 33 |
| Višestruki AF 8                                             | 34 |
| AF sa prepoznavanjem lica ٤                                 | 34 |
| Autoportret AF 8                                            | 35 |
| AF na dodir 8                                               | 36 |
| AF na dodir                                                 | 36 |
| ٨F tačka ٤                                                  | 36 |
| AF sa praćenjem ٤                                           | 36 |
| Snimak jednim dodirom 8                                     | 37 |
| Pomoć za fokus                                              | 38 |
| Pomoć pri ručnom fokusiranju 8                              | 38 |
| ۷ršni fokus ٤                                               | 38 |

| Optička stabilizacija slike (OIS)                                  | 89   |
|--------------------------------------------------------------------|------|
| Snimanje                                                           | 90   |
| Jedna                                                              | . 90 |
| Kontinualno                                                        | . 90 |
| Uzastopni snimak                                                   | . 91 |
| Tajmer                                                             | . 91 |
| Višestruko snimanje automatske ekspozicije (AE višestruko snimanje | 92 ( |
| Višestruko snimanje balansa bele (WB višestruko snimanje)          | . 92 |
| Višestruko snimanje čarobnjaka za fotografije                      |      |
| (Viš. snimanje čarobnjaka za slike)                                | . 93 |
| Postavke višestrukog snimanja                                      | . 93 |
| Blic                                                               | 94   |
| Smanjivanje efekta crvenih očiju                                   | . 95 |
| Podešavanje jačine blica                                           | . 95 |
| Merenje                                                            | 97   |
| Višestruko                                                         | . 97 |
| U tački                                                            | . 98 |
| U centru                                                           | . 98 |
| Merenje vrednosti ekspozicije oblasti fokusa                       | . 99 |
| Dinamički opseg                                                    | 100  |
| Pametni filter                                                     | 101  |
| Kompenzacija ekspozicije                                           | 102  |
| Zaključavanje ekspozicije                                          | 103  |
| Funkcije video zapisa                                              | 104  |
| Veličina video zapisa                                              | 104  |
| Kvalitet video zapisa                                              | 104  |
| Višestruki pokreti                                                 | 105  |
| Zatamnjivanje                                                      | 105  |
| Glas                                                               | 106  |
| Bez vetra                                                          | 106  |
| Nivo mikrofona                                                     | 106  |

### Poglavlje 3 Reprodukcija/uređivanje

### Poglavlje 4 Bežična mreža

| Povezivanje na WLAN mrežu i konfigurisanje mrežnih postavki 123       |
|-----------------------------------------------------------------------|
| Povezivanje na WLAN mrežu 123                                         |
| Podešavanje opcija mreže 124                                          |
| Ručno podešavanje IP adrese 124                                       |
| Korišćenje pregledača za prijavu 125                                  |
| Saveti za mrežnu vezu 126                                             |
| Unos teksta 127                                                       |
| Automatsko čuvanje datoteka na pametnom telefonu 128                  |
| Slanje fotografija ili video zapisa na pametan telefon                |
| Upotreba pametnog telefona kao daljinskog okidača                     |
| Korišćenje rezervne kopije za slanje fotografija ili video zapisa 133 |
| Instaliranje programa Autom. rez. kop. na računaru 133                |
| Slanje fotografija ili video zapisa na računar 133                    |
| Slanje fotografija ili video zapisa putem e-pošte                     |
| Promena postavki e-pošte 135                                          |
| Čuvanje informacija 135                                               |
| Podešavanje lozinke za e-poštu 136                                    |
| Promena lozinke za e-poštu                                            |
| Slanje fotografija ili video zapisa putem e-poste                     |
| Korišćenje web lokacija za deljenje fotografija ili video zapisa 139  |
| Pristup web lokaciji 139                                              |
| Otpremanje fotografija ili video zapisa 140                           |
| Korišćenje AllShare Play za slanje datoteka 141                       |
| Otpremanje fotografija na Web skladište 141                           |
| Prikaz datoteka ili video zapisa na uređajima koji                    |
| podržavaju AllShare Play 142                                          |
| Slanje fotografija pomoću funkcije Wi-Fi Direct 144                   |

### Poglavlje 5 Meni podešavanja fotoaparata

| Korisnička podešavanja14           | 46 |
|------------------------------------|----|
| Prilagođavanje ISO standarda 14    | 46 |
| ISO korak                          | 46 |
| Automatski ISO opseg 14            | 46 |
| Smanjenje šuma 14                  | 46 |
| Višestruko snimanje postavljeno 14 | 47 |
| DMF (Direktni ručni fokus) 14      | 47 |
| Obojeni prostor 14                 | 48 |
| Ispravka izobličenja 14            | 49 |
| Operacija dodirivanjem 14          | 49 |
| iFn prilagođavanje                 | 49 |
| Korisnički ekran 14                | 49 |
| Osnovno mapiranje 15               | 50 |
| Linijska mreža                     | 51 |
| AF lampa                           | 51 |
| Postavka15                         | 52 |

#### Poglavlje 6

### Povezivanje sa spoljašnjim uređajima

| Pregledanje datoteka na HDTV-u ili 3D TV-u                    | 158 |
|---------------------------------------------------------------|-----|
| Pregledanje datoteka na HDTV-u                                | 158 |
| Pregledanje fajlova na 3D TV-u                                | 159 |
| Prebacivanje datoteka na računar                              | 160 |
| Prebacivanje datoteka na Windows računar                      | 160 |
| Povezivanje fotoaparata kao zamenjivog diska                  | 160 |
| Prekidanje veze između fotoaparata i računara (za Windows XP) | 161 |
| Prebacivanje datoteka na Mac računar                          | 161 |
| Korišćenje programa na računaru                               | 163 |
| Instaliranje programa sa isporučenog CD diska                 | 163 |
| Dostupni programi kada koristite i-Launcher                   | 163 |
| Korišćenje programa i-Launcher                                | 163 |
| Zahtevi za Windows OS                                         | 163 |
| Zahtevi za Mac OS                                             | 164 |
| Otvaranje programa i-Launcher                                 | 164 |
| Korišćenje programa Multimedia Viewer                         | 165 |
| Preuzimanje fabričkog softvera                                | 166 |
| Preuzimanje programa PC Auto Backup                           | 166 |
| Instaliranje programa Adobe Photoshop Lightroom               | 167 |
| Korišćenje programa Adobe Photoshop Lightroom                 | 167 |
|                                                               |     |

#### Sadržaj

### Poglavlje 7 Dodatak

| Poruke o grešci 169                                            |
|----------------------------------------------------------------|
| Održavanje fotoaparata 170                                     |
| Čišćenje fotoaparata 170                                       |
| Objektiv i ekran fotoaparata 170                               |
| Senzor slike 170                                               |
| Objektiv fotoaparata 170                                       |
| Korišćenje ili čuvanje fotoaparata 171                         |
| Neodgovarajuća mesta za korišćenje ili čuvanje fotoaparata 171 |
| Korišćenje na plažama ili obalama 171                          |
| Čuvanje u dužem vremenskom periodu 171                         |
| Oprezna upotreba fotoaparata u vlažnoj okolini 172             |
| Druge mere predostrožnosti 172                                 |
| O memorijskoj kartici 173                                      |
| Podržana memorijska kartica 173                                |
| Kapacitet memorijske kartice 174                               |
| Mere predostrožnosti pri korišćenju memorijskih kartica        |
| O bateriji 177                                                 |
| Specifikacije baterije 177                                     |
| Trajanje baterije 178                                          |
| Poruka o ispražnjenoj bateriji 178                             |
| Napomene u vezi sa korišćenjem baterije 178                    |
| Mere predostrožnosti u vezi sa korišćenjem baterije            |
| Napomene u vezi sa punjenjem baterije 179                      |
| Napomene u vezi sa punjenjem kada je fotoaparat                |
| povezan sa računarom180                                        |
| Rukujte pažljivo baterijama i punjačima i odlažite ih na       |
| adekvatan način180                                             |

| Pre nego što kontaktirate servisni centar | 181 |
|-------------------------------------------|-----|
| Specifikacije fotoaparata                 | 184 |
| Rečnik                                    | 189 |
| Opcionalni pribor                         | 195 |
| Indeks                                    | 197 |
| Deklaracija na zvaničnim jezicima         | 202 |

### Stavovi za snimanje

Ispravan stav za stabilizaciju fotoaparata je neophodan za snimanje dobre fotografije. Čak i kada pravilno držite fotoaparat, pogrešan stav može uzrokovati pomeranje fotoaparata. Stojite pravo i ostanite mirni da biste stvorili stabilnu osnovu za vaš fotoaparat. Kada snimate pri malim brzinama okidača, zadržite dah da biste smanjili kretanje tela.

#### Držanje fotoaparata

Držite fotoaparat desnom rukom i postavite desni kažiprst na dugme okidača. Stavite levu ruku ispod objektiva radi potpore.

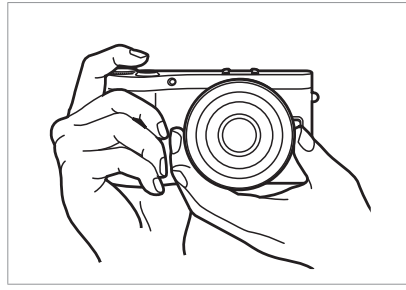

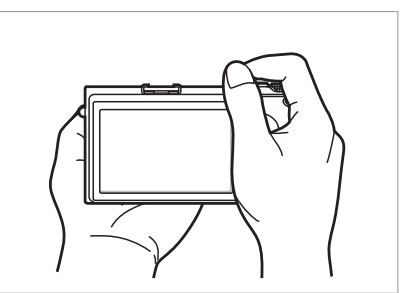

#### Fotografija u stojećem položaju

Uspostavite snimak; stanite uspravno sa nogama raširenim u nivou ramena i držite laktove usmerena nadole.

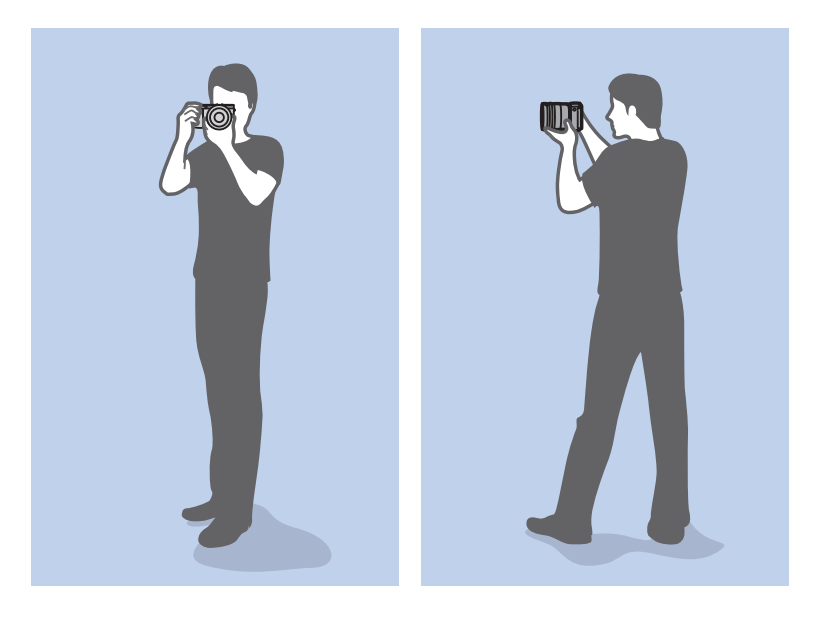

#### Fotografija u čučećem položaju

Uspostavite snimak, čučnite tako da jedno koleno dodiruje zemlju i zadržite uspravan stav.

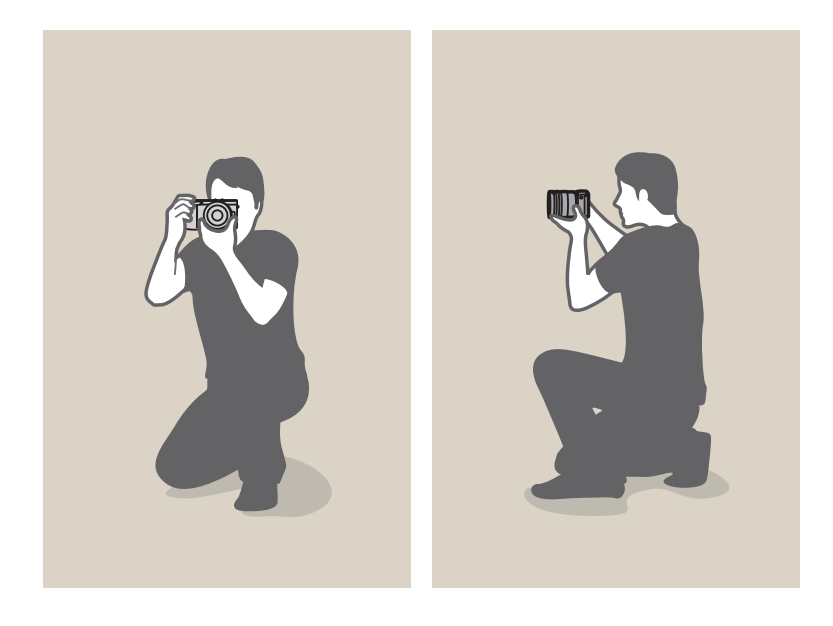

#### Korišćenje ekrana

Snimanje fotografija pod velikim ili malim uglovima, naginjanje ekrana nagore ili nadole. Ekran možete nagnuti do 90° prema gore (**B**) ili 45° prema dole (**G**).

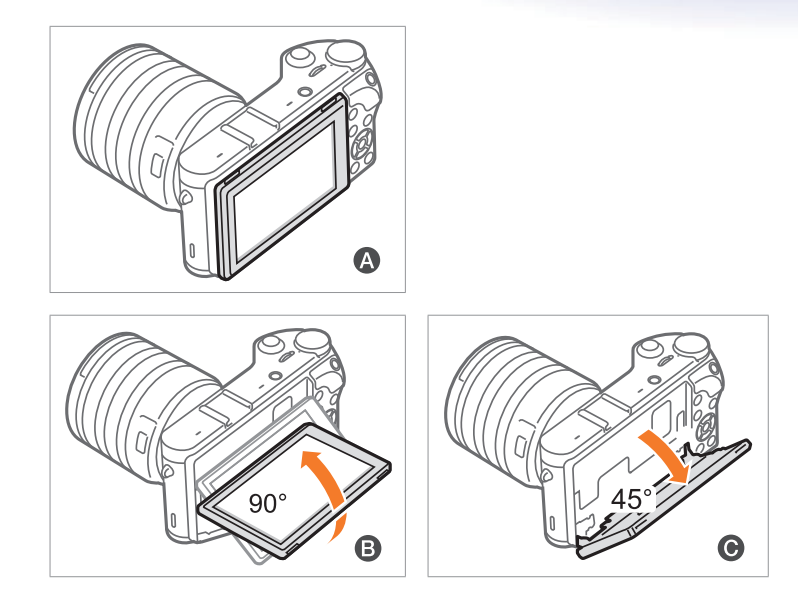

P

Držite ekran zatvoren (A) kada se fotoaparat ne koristi.
Nagnite ekran samo unutar dozvoljenog ugla. Ako to ne učinite možete oštetiti fotoaparat.

#### Snimak pod malim uglom

Snimak pod malim uglom fotoaparatom u položaju ispod linije očiju, tako da gleda nagore prema subjektu.

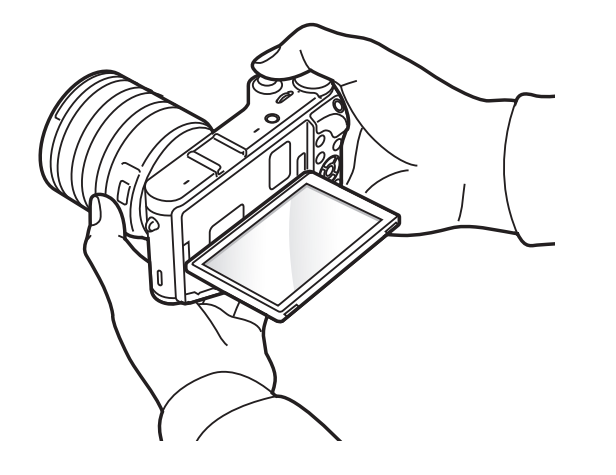

#### Snimak pod velikim uglom

Snimak pod velikim uglom fotoaparatom u položaju iznad linije očiju, tako da gleda nadole prema subjektu.

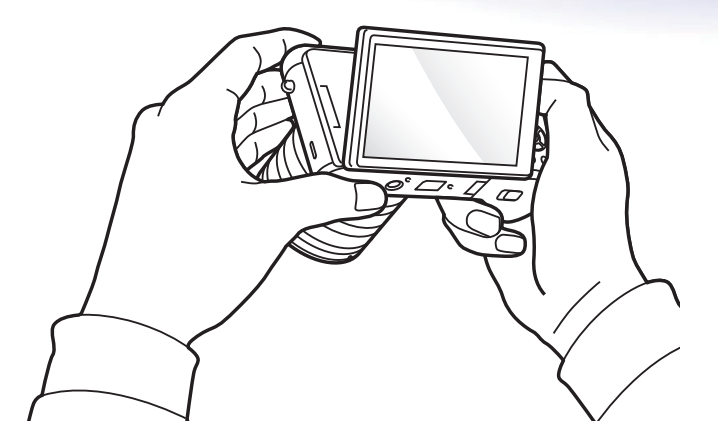

### Blenda

Otvor blende, otvor koji kontroliše količinu svetla koja ulazi u fotoaparat, jedan je od tri faktora koji određuju ekspoziciju. Kućište blende sadrži tanke, metalne pločice koje se otvaraju i zatvaraju kako bi se svetlo propustilo kroz otvor blende i u fotoaparat. Veličina otvora blende je usko povezana sa osvetljenjem fotografije: što je veći otvor blende, fotografija je svetlija; što je manji otvor blende, fotografija je tamnija.

#### Veličine otvora blende

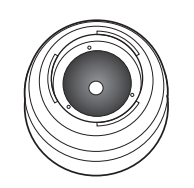

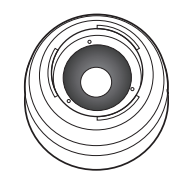

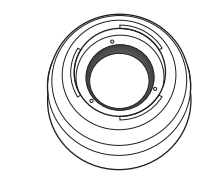

Minimalni otvor blende

Srednji otvor blende

Maksimalni otvor blende

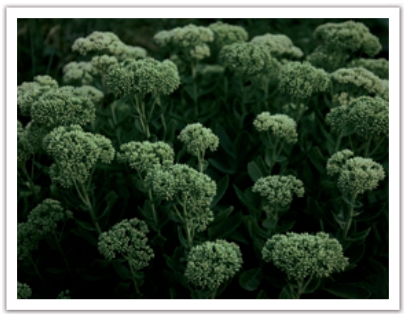

Tamnija fotografija (otvor blende malo otvoren)

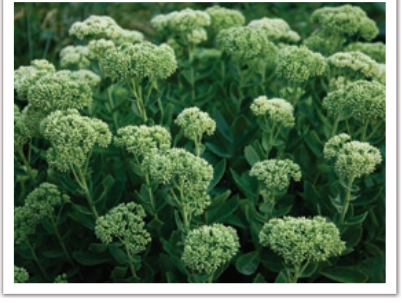

Svetlija fotografija (otvor blende široko otvoren)

Veličina otvora blende je predstavljen vrednošću koja je poznata kao "F-broj" F-broj predstavlja žižnu daljinu podeljenu prema prečniku objektiva. Na primer, ako objektiv žižne daljine od 50 mm ima f-broj od F2, prečnik otvora plende je 25 mm. (50 mm/25 mm=F2) Što je f-broj manji, veći je otvor blende.

Otvor blende je opisan kao vrednost ekspozicije (EV). Povećavanjem vrednosti ekspozicije (+1 EV) količina svetlosti se dvostruko povećava. Smanjivanjem vrednosti ekspozicije (-1 EV) količina svetlosti se upola smanjuje. Takođe, možete da koristite funkciju kompenzacije ekspozicije da biste fino podešavali količinu svetlosti deljenjem vrednosti ekspozicije u 1/2, 1/3 EV, itd.

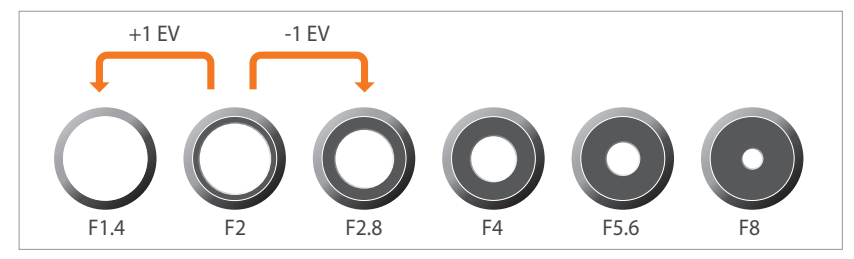

Koraci vrednosti ekspozicije

#### Vrednost ekspozicije i dubina polja

Možete zamutiti ili izoštriti pozadinu fotografije kontrolišući blendu. Ona je blisko povezana sa dubinom polja (DOF), koja se može izraziti kao mala ili velika.

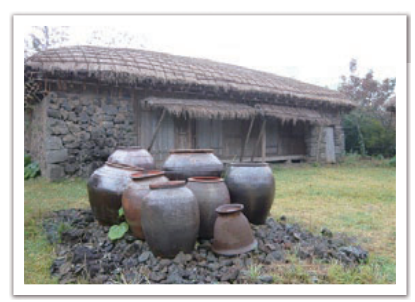

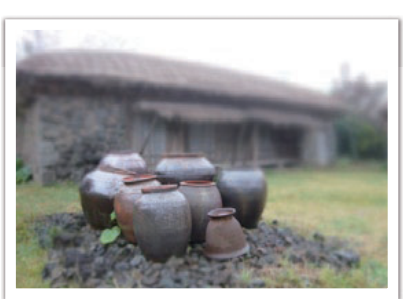

Fotografija sa velikom DOF

Fotografija sa malom DOF

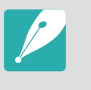

Kućište blende sadrži nekoliko krakova. Ti krakovi se međusobno pomeraju i kontrolišu količinu svetlosti koja prolazi kroz centar blende. Broj krakova takođe utiče na oblik svetlosti pri snimanju noćnih scena. Ako blenda sadrži paran broj krakova, svetlo se deli u jednak broj delova. Ako je broj krakova neparan, broj delova jednak je dvostrukom broju krakova.

Na primer, blanda sa 8 krakova deli svetlo u 8 delova, dok blenda sa 7 krakova deli svetlo u 14 delova.

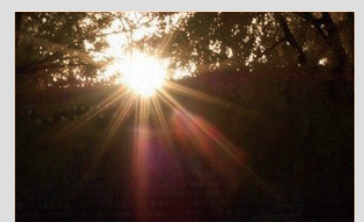

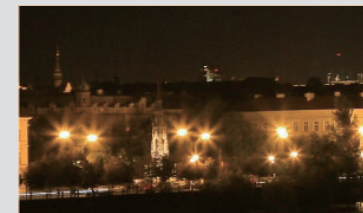

7 krakova

8 krakova

### Brzina okidača

Brzina okidača se odnosi na vreme potrebno za otvaranje i zatvaranje okidača, i to je važan faktor koji utiče na osvetljenost fotografije, s obzirom da kontroliše količinu svetla koja prolazi kroz blendu pre nego što dostigne senzor slike.

Obično se brzina okidača može ručno podešavati. Merenje brzine okidača je poznato kao "Vrednost ekspozicije" (EV), koja je označena u intervalima od 1 s, 1/2 s, 1/4 s, 1/8 s, 1/15 s, 1/1000 s, 1/2000 s, itd.

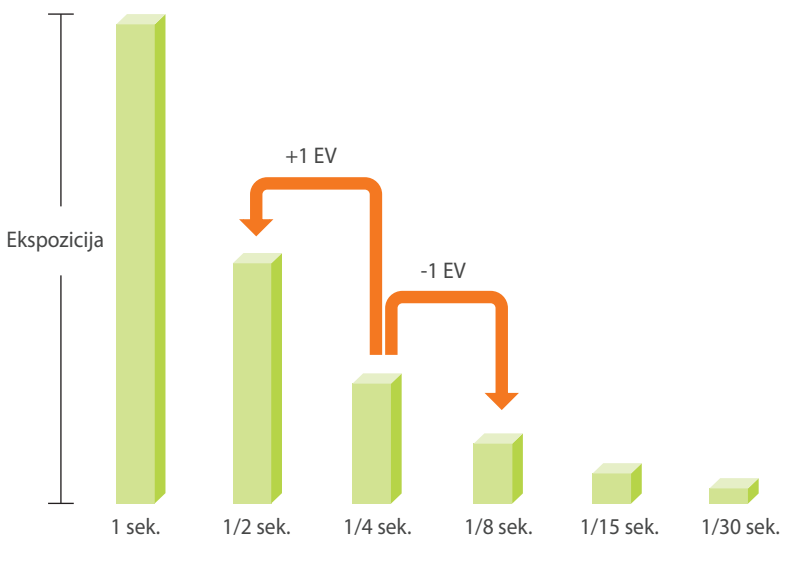

Brzina okidača

Prema tome, što je veća brzina okidača, manje svetla prolazi. Slično tome, što je manja brzina okidača. više svetla prolazi.

Kao što donje fotografije prikazuju, mala brzina okidača obezbeđuje više vremena za ulaz svetla, tako da fotografija postaje svetlija. Velika brzina okidača omogućava manje vremena za koje svetlost prolazi, tako da fotografija postaje tamnija i lakše se zaustavljaju subjekti u pokretu.

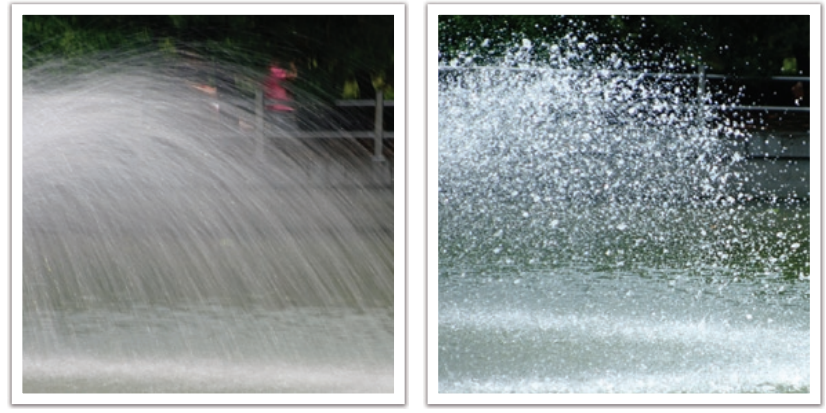

0,8 sek.

0,004 sek.

### ISO osetljivost

Ekspozicija slike je određena osetljivošću fotoaparata. Ova osetljivost je zasnovana na međunarodnim filmskim standardima, koji su poznati kao ISO standardi. Na digitalnim fotoaparatima, ova osetljivost se koristi da predstavi osetljivost digitalnog mehanizma koji snima fotografiju.

ISO osetljivost se udvostručuje kada se broj udvostručuje. Na primer, postavka od ISO 200 može snimiti slike pri brzini dvostruko većoj u odnosu na postavku ISO 100. Međutim, veća ISO postavka može dovesti do "šuma"—malih mrlja, tačaka i drugih fenomena na fotografiji koji snimku daju zaprljan izgled. Kao opšte pravilo, najbolje je koristiti malu ISO postavku kako bi se sprečio šum na fotografijama, osim ako snimate u tamnim okruženjima ili noću.

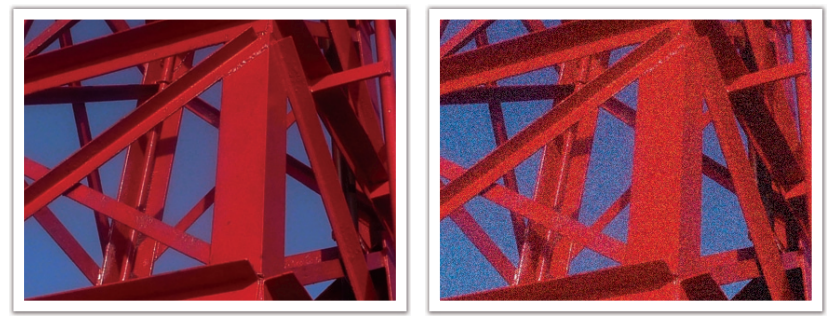

Promene u kvalitetu i osetljivosti u skladu sa ISO osetljivošću

S obzirom da mala ISO osetljivost znači da će fotoaparat biti manje osetljiv na svetlost, za optimalnu ekspoziciju vam je potrebno više svetlosti. Kada koristite ISO osetljivost, otvorite blendu više ili smanjite brzinu okidača da biste dopustili da više svetla dospe u fotoaparat. Na primer, na sunčanom danu kada je svetla mnogo, za malu ISO osetljivost se ne zahteva mala brzina okidača. Međutim, na tamnim mestima ili noću, mala ISO osetljivost daće nejasnu fotografiju. Prema tome, preporučuje se da povećate ISO osetljivost za malu vrednost.

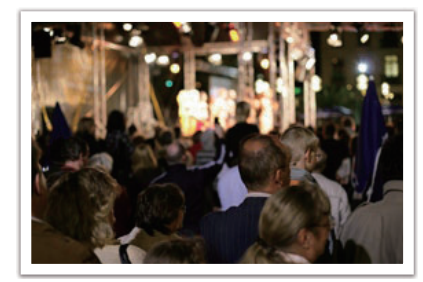

Fotografija snimljena pomoću stativa i velike ISO osetljivosti

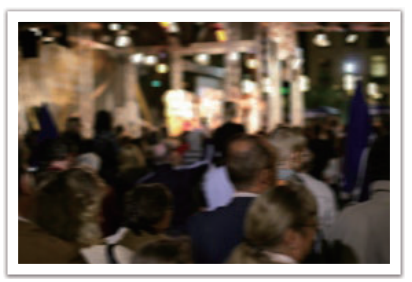

Nejasna fotografija sa malom ISO osetljivošću

# Kako postavka blende, brzina okidača i ISO osetljivost upravljaju ekspozicijom

Postavka blende, brzina okidača i ISO osetljivost su u bliskoj vezi u fotografiji. Postavka blende kontroliše otvor koji reguliše svetlo koje ulazi u fotoaparat, dok brzina okidača određuje vremenski interval za koji je omogućen ulaz svetlosti. ISO osetljivost određuje brzinu kojom film reaguje na svetlost. Zajedno, ova tri aspekta se opisuju kao trougao ekspozicije.

Promena brzine okidača, vrednosti otvora blende ili ISO osetljvosti se može javiti usled prilagođavanja radi održavanja količine svetlosti. Međutim, rezultati se menjaju u skladu sa postavkama. Na primer, brzina okidača je korisna u izražavanju kretanja, blenda može kontrolisati dubinu polja a ISO osetljivost može kontrolisati granulaciju fotografije.

|                           | Postavke                                                              | Rezultati                  |
|---------------------------|-----------------------------------------------------------------------|----------------------------|
| Vrednost<br>otvora blende | Široka blenda<br>= više svetlosti<br>Uska blenda<br>= manje svetlosti | Široko = mala dubina polja |

|                   | Postavke                                                                                                    | Rezultati                                    |
|-------------------|----------------------------------------------------------------------------------------------------|----------------------------------------------|
| Brzina<br>okidača | Velika brzina<br>= manje svetlosti<br>Mala brzina<br>= više svetlosti                                              | Brzo = jasno<br>Sporo = nejasno              |
| ISO osetljivost   | Visoka osetljivost<br>= veća osetljivost na<br>svetlost<br>Niska osetljivost<br>= manja osetljivost na<br>svetlost | Visoko = više zrnaca<br>Nisko = manje zrnaca |

# Mešusobno dejstvo žižne daljine, ugla i perspektive

Žižna daljina, koja se meri u milimetrima, je rastojanje između sredine objektiva do žižne tačke. Ona utiče na ugao i perspektivu snimljenih slika. Mala žižna daljina predstavlja široki ugao, koji omogućava snimanje šire fotografije. Velika žižna daljina predstavlja uski ugao, koji omogućava snimanje telefotografije.

#### Mala žižna daljina

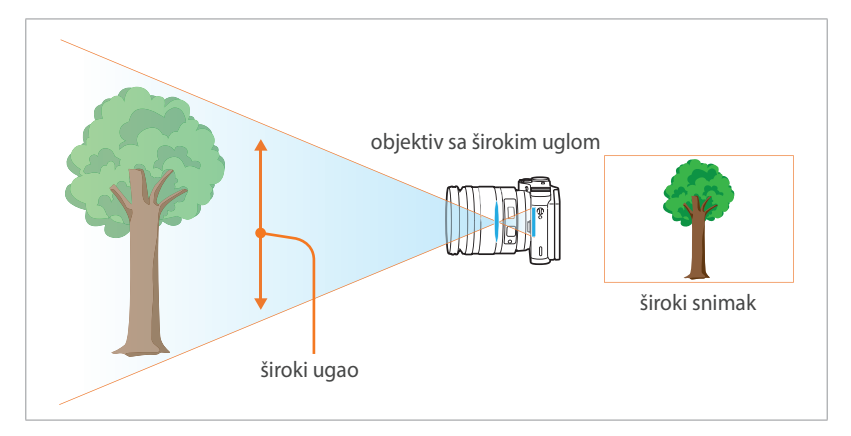

#### Velika žižna daljina

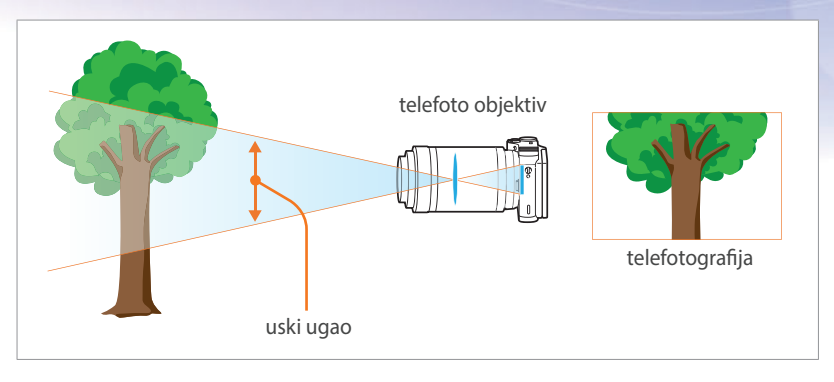

Pogledajte donje fotografije i uporedite razlike.

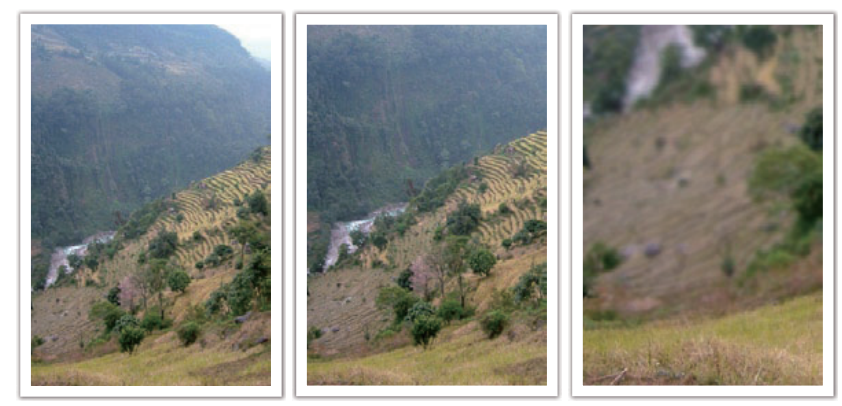

18 mm ugao

55 mm ugao

200 mm ugao

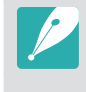

Standarno, objektiv sa širokim uglom je pogodan za snimanje pejzaža dok se objektiv sa uskim uglom preporučuje za snimanje sportskih događaja ili portreta.

### Dubina polja

Portreti ili fotografije mrtve prirode koje ljudi obično snimaju su one na kojima je pozadina izvan fokusa tako da je subjekt istaknut. U zavisnosti od fokusiranih oblasti, fotografija se može zamutiti ili izoštriti. To se naziva "mala DOF" ili "velika DOF".

Dubina polja predstavlja fokusiranu oblast oko subjekta. Prema tome, mala DOF znači da je fokusirana oblast uska a velika DOF znači da je fokusirana oblast široka.

Fotografija sa malom DOF, koja ističe subjekta a ostatak fotografije čini nejasnom, može se dobiti korišćenjem teleskopskog objektiva ili izborom male vrednosti otvora blende. Suprotno tome, fotografija sa velikom DOF, koja pokazuje sve elemente na fotografiji sa oštrim fokusom se može postići korišćenjem širokog objektiva ili izborom velike vrednosti otvora blende.

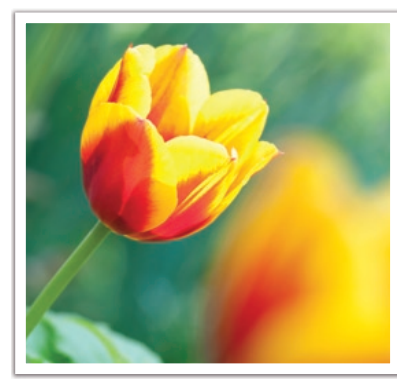

Mala dubina polja

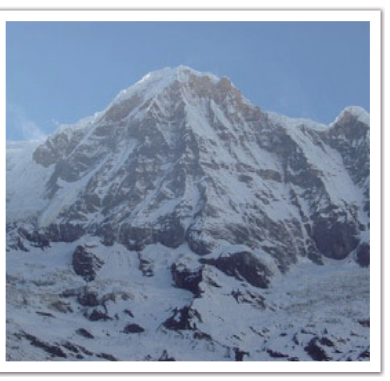

Velika dubina polja

#### Šta kontroliše efekte izvan fokusa?

#### DOF zavisi od vrednosti otvora blende

Što je blenda šira (odnosno manja vrednost otvora blende) manja je i vrednost DOF. U uslovima kada su ostale vrednosti, uključujući brzinu okidača i ISO osetljivost jednake, mala vrednost otvora blende dovodi do fotografije sa malom DOF.

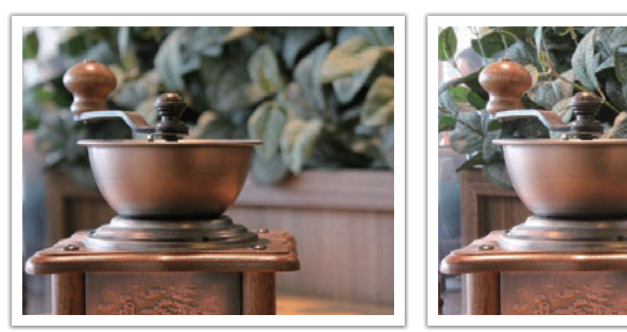

55 mm F5.7

55 mm F22

#### DOF zavisi od žižne daljine

Što je žižna daljina veća, DOF je manja. Teleskopski objektivi sa većim žižnim daljinama u odnosu na teleskopske objektive sa manjim žižnim daljinama su bolji za snimanje fotografije sa malom DOF.

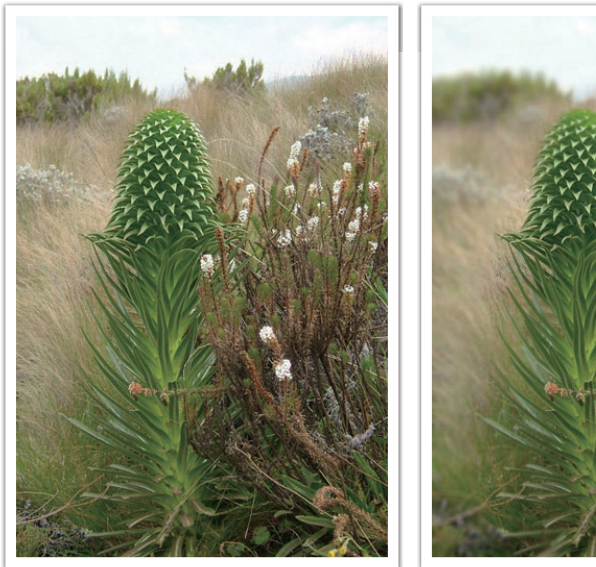

Fotografija snimljena teleskopskim objektivom od 18 mm

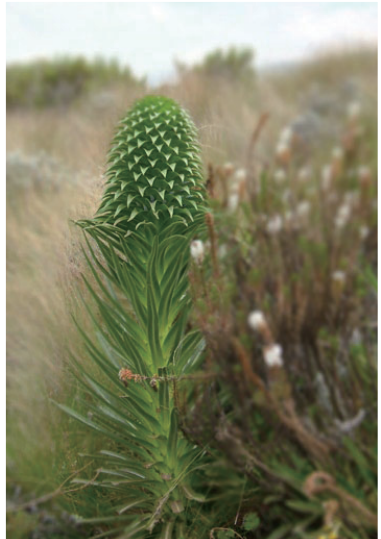

Fotografija snimljena teleskopskim objektivom od 100 mm

#### DOF zavisi od rastojanja između subjekta i fotoaparata

Što je rastojanje između subjekta i fotoaparata manje, DOF je manja. Prema tome, snimanje fotografije blizu subjekta može dovesti do fotografije sa malom DOF.

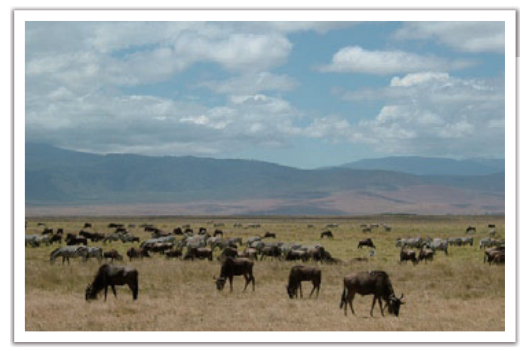

Fotografija snimljena teleskopskim objektivom od 100 mm

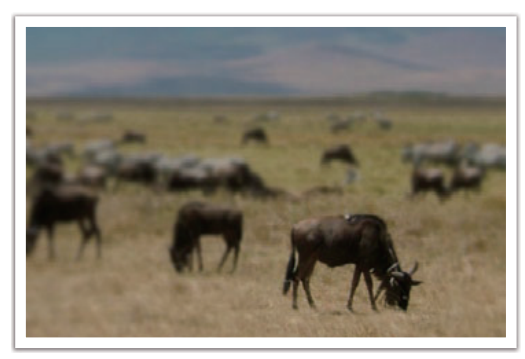

Fotografija snimljena blizu subjekta

#### Optički pregled

Možete pritisnuti dugme "Prilagođeno" da biste videli optički pregled pre snimanja fotografije. Fotoaparat prilagođava blendu prema unapred definisanim postavkama i prikazuje rezultate na ekranu. Podesite dugme "Prilagođeno" na **Optički pregled**. (str. 150)

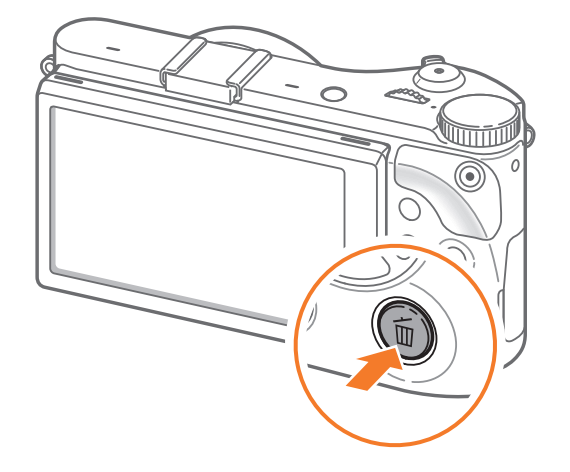

### Kompozicija

Zabavno je snimati fotografiju svetske lepote pomoću fotoaparata. Bez obzira na svu lepotu sveta, loša ekspozicija ne može uhvatiti njegovu lepotu.

Kada se radi o kompoziciji, veoma je važno istaknuti subjekta.

Kompozicija u fotografiji znači uređenje objekata na fotografiji. Obično, pridržavanje pravila trećina dovodi do dobre kompozicije.

#### Pravilo trećina

Da biste koristili pravilo trećina, podelite sliku po šablonu 3x3 u jednake pravougaonike.

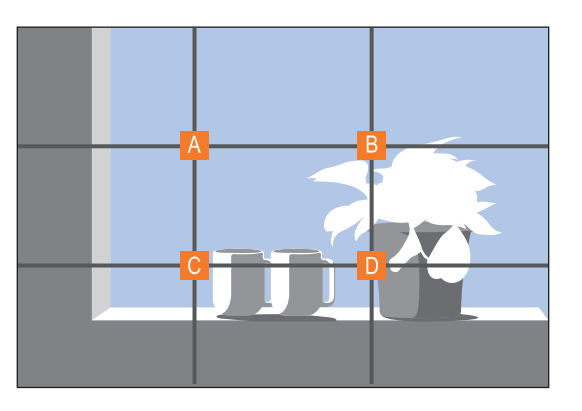

Da biste sastavili fotografiju koja najbolje ističe subjekta, proverite da li je subjekt pronađen u nekom od uglova centralnog pravougaonika.

Korišćenjem pravila trećina kreiraće se fotografije sa stabilnim i prelepim kompozicijama. Dole su dati neki primeri.

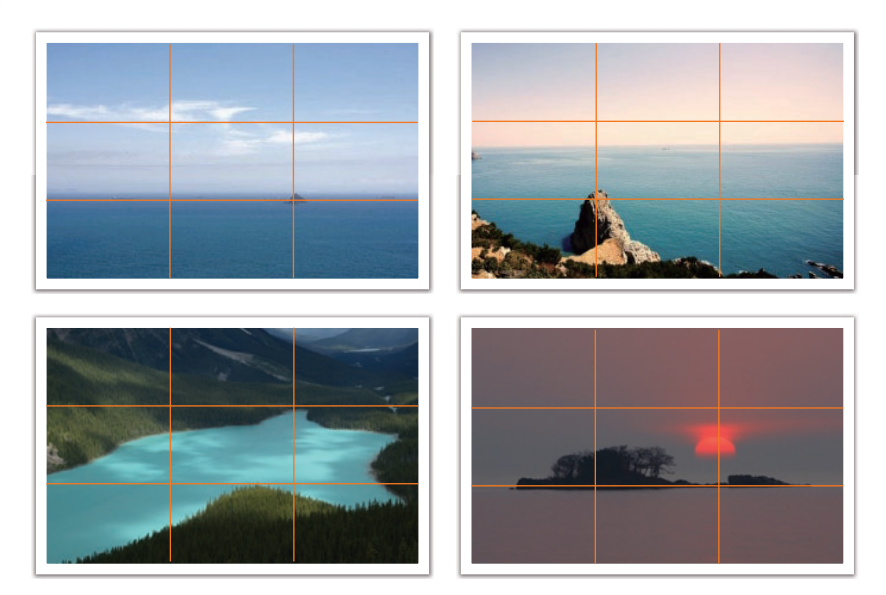

#### Fotografije sa dva subjekta

Ako se subjekt nalazi u jednom uglu fotografije, on kreira neuravnoteženu kompoziciju. Fotografiju možete stabilisati snimanjem drugog subjekta u suprotnom uglu kako biste uravnotežili fotografiju.

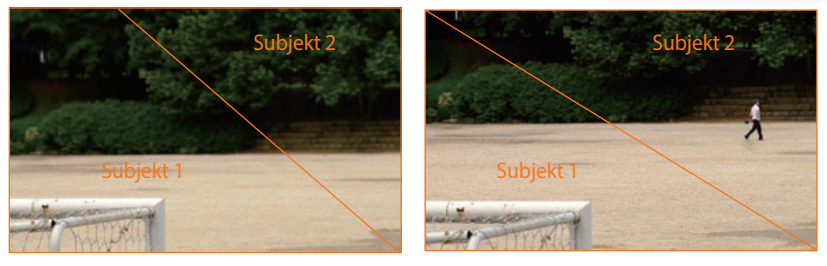

Nestabilno

Stabilno

Kada snimate fotografije pejzaža, postavljanje horizonta u centar će kreirati efekat neravnoteže. Dajte ozbiljnost fotografiji pomeranjem horizonta nagore ili nadole.

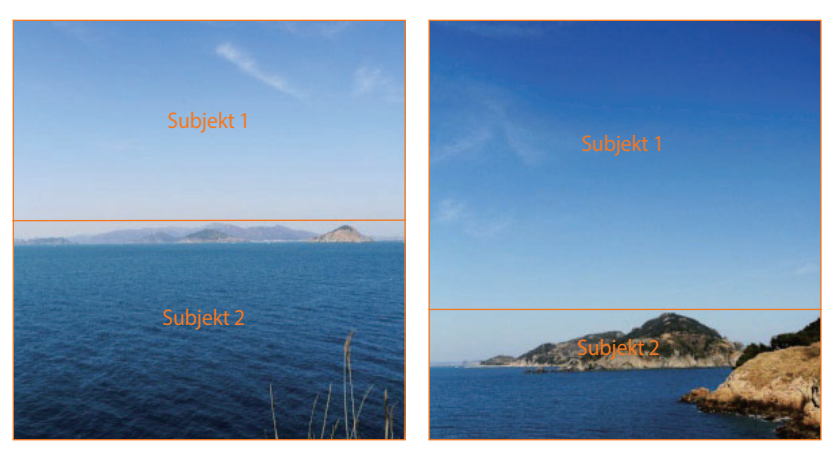

Nestabilno

Stabilno

### Blic

Svetlost je jedna od najvažnijih komponenti fotografije. Međutim, nije jednostavno imati dovoljnu količinu svetlosti uvek i u svako vreme. Korišćenje blica omogućava optimizaciju postavki svetlosti i kreiranje različitih efekata.

Blic, poznat i kao stroboskop ili svetlosna brzina, pomaže u kreiranju odgovarajuće ekspozicije u uslovima slabog osvetljenja. Takođe je koristan i u situacijiama sa previše svetlosti. Na primer, blic se može koristiti za kompenzaciju ekspozicije senke subjekta ili jasno snimanje subjekta i pozadine u uslovima pozadinske svetlosti.

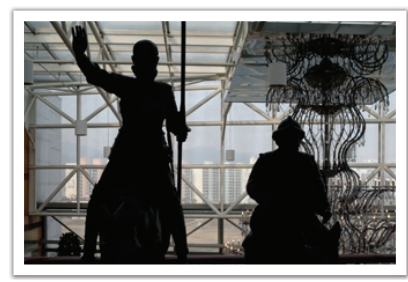

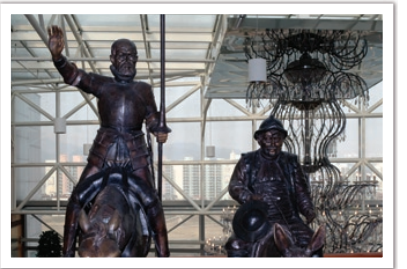

Pre korekcije

Posle korekcije

#### Broj vodiča blica

Broj modela blica se odnosi na snagu blica a maksimalna količina kreirane svetlosti je predstavljena kao "broj vodiča". Što je veći broj vodiča, blic emituje više svetlosti. Broj vodiča se postiže umnožavanjem rastojanja od blica do subjekta i vrednosti otvora blende, kada je ISO osetljivost postavljena na 100.

### Broj vodiča = Rastojanje od blica do subjekta X Vrednost otvora blende

Vrednost otvora blende = Broj vodiča / Rastojanje od blica do subjekta

### Rastojanje od blica do subjekta = Broj vodiča / Vrednost otvora blende

Prema tome, ako znate broj vodiča blica, možete da procenite optimalno rastojanje od blica do subjekta kada ručno postavljate blic. Na primer, ako blic ima broj vodiča GN 20 i udaljen je 4 metra od subjekta, optimalna vrednost otvora blende je F5.0.

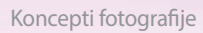

#### Fotografija odraza

Fotografija odraza se odnosi na metod odbijanja svetlosti od plafona ili zidova tako da se svetlost ravnomerno rasporedi po subjektu. Standardno, fotografije snimljene sa blicem mogu izgledati neprirodno ili sadržati senke. Subjekti na fotografijama snimljenim fotografijom odraza ne daju senke i izgledaju glatko usled jednako raspoređene svetlosti.

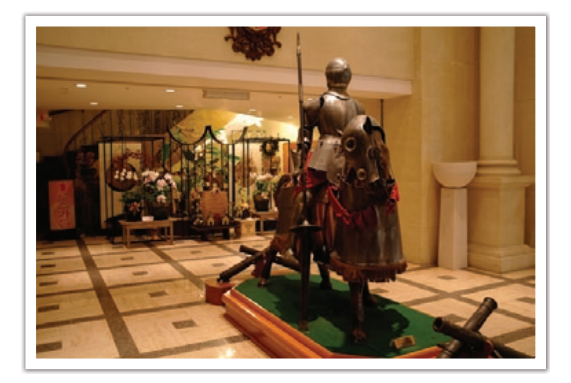

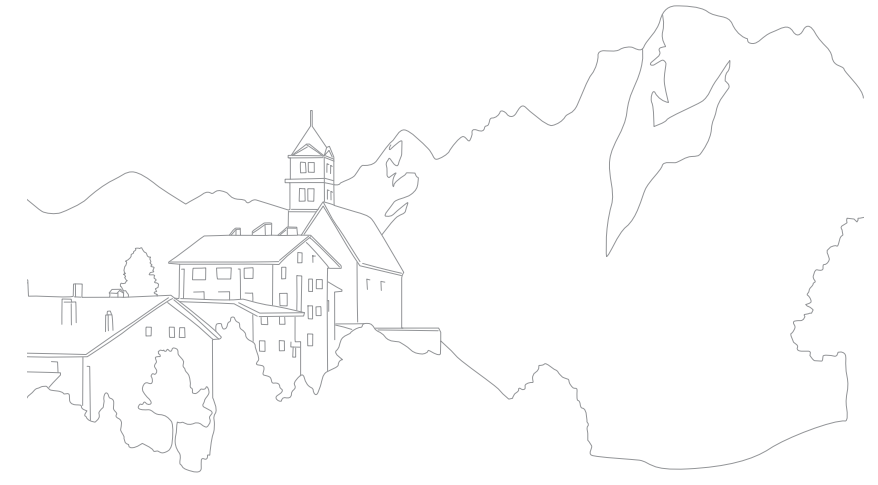

# Poglavlje Moj fotoaparat

Saznajte o izgledu fotoaparata, ikonama na ekranu, objektivu, opcionom priboru, kao i osnovnim funkcijama.

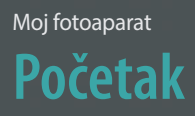

### Raspakivanje

Proverite da li se u kutiji proizvoda nalaze sledeće stavke.

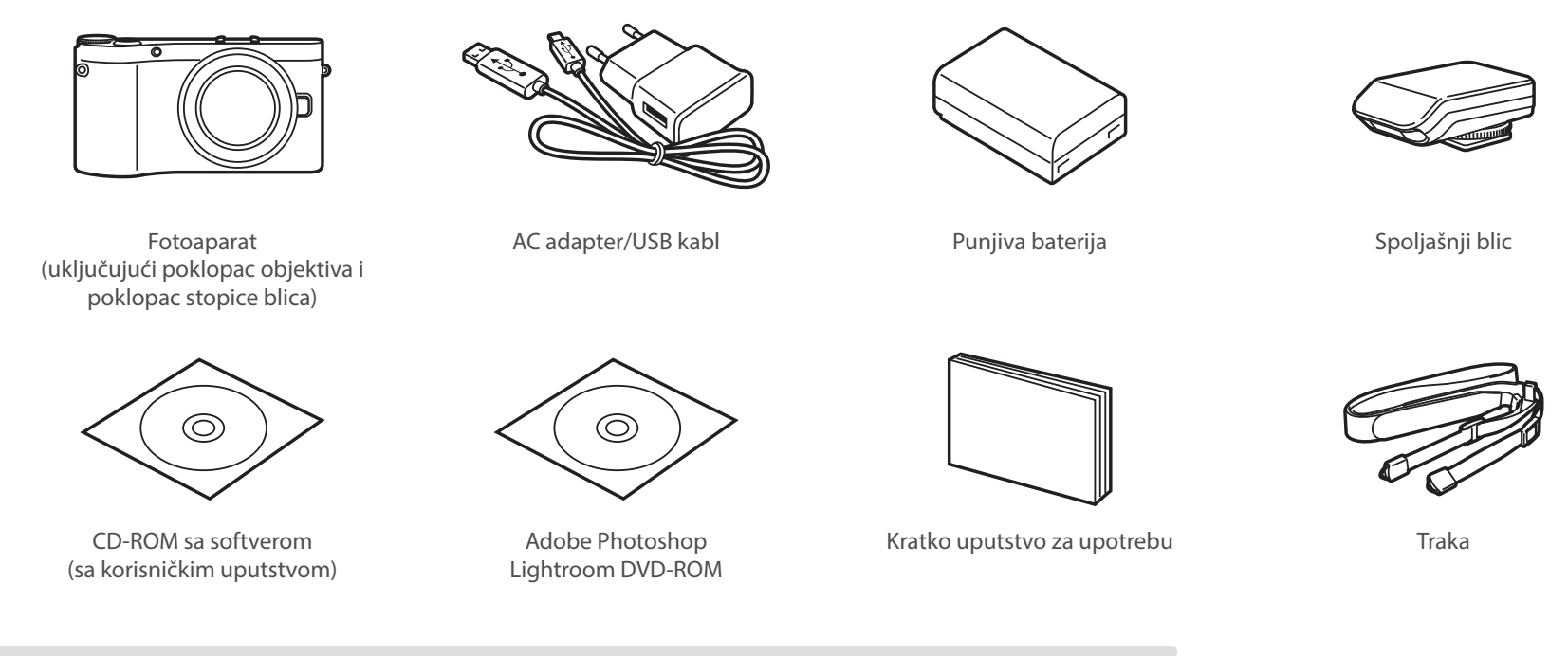

- Ilustracije mogu da se razlikuju od stvarnih proizvoda.
- Opcionalni pribor možete kupiti u prodavnici ili u Samsung servisnom centru. Samsung nije odgovoran za probleme nastale korišćenjem neodobrenog pribora. Više informacija o priboru potražite na stranici 195.

#### Moj fotoaparat

# Izgled fotoaparata

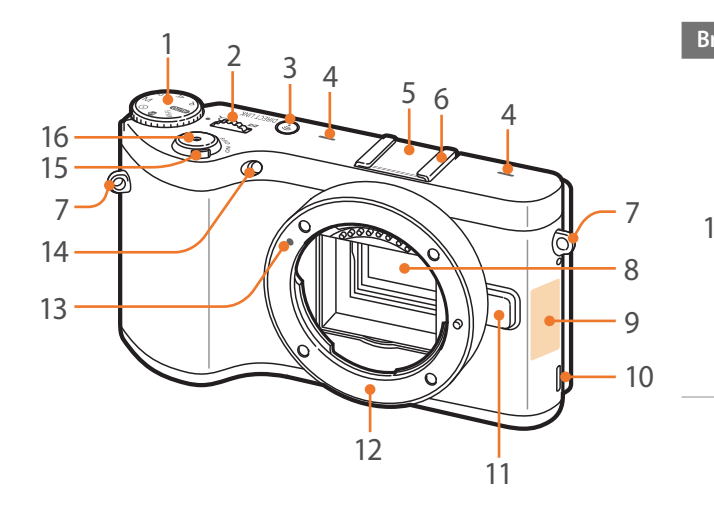

#### Br. Ime

#### Birač režima

- AUTO : Pametan automatski režim (str. 53)
- P: Programski režim (str. 55)
- A: Režim prioriteta blende (str. 57)
- S: Režim prioriteta okidača (str. 58)
- M: Ručni režim (str. 59)
- (i): Režim prioriteta objektiva (str. 60)
- S: Pametno režim (str. 64)
- **Wi-Fi**: Wi-Fi (str. 122)

#### Jog dial

2

- **U ekranu menija**: Prelazak na željenu stavku menija.
- **Na pametnom panelu**: Podešavanje izabrane opcije.
- U režimu snimanja: Prilagođavanje brzine okidača ili vrednosti otvora blende u nekim režimima snimanja ili
- promena veličine oblasti fokusa.
   U režimu reprodukcije: Pregled sličica, uvećanje ili umanjenje fotografije ili otvaranje ili zatvaranje fascikle sa kontinualnim ili višestrukim snimcima u režimu reprodukcije.
- 3 **DIRECT LINK taster**: Pokretanje unapred podešene Wi-Fi funkcije. (str. 32)

| Br. | Ime                                                                                                    |  |
|-----|----------------------------------------------------------------------------------------------------|--|
| 4   | Mikrofon                                                                                                    |  |
| 5   | Poklopac stopice blica                                                                                        |  |
| 6   | Stopica blica                                                                                                 |  |
| 7   | Otvor za traku fotoaparata                                                                                    |  |
| 8   | Senzor slike                                                                                                  |  |
| 9   | Unutrašnja antena/NFC oznaka<br>* lzbegavajte kontakt sa unutrašnjom<br>antenom kada koristite bežičnu mrežu. |  |
| 10  | Zvučnik                                                                                                    |  |
| 11  | Dugme za oslobađanje objektiva                                                                                |  |
| 12  | Držač objektiva                                                                                               |  |
| 13  | Indeks držača objektiva                                                                                       |  |
| 14  | AF - pomoćno svetlo/lampica tajmera                                                                           |  |
| 15  | Prekidač za uključivanje/isključivanje                                                                        |  |
| 16  | Dugme okidača                                                                                                 |  |

### Moj fotoaparat > Izgled fotoaparata

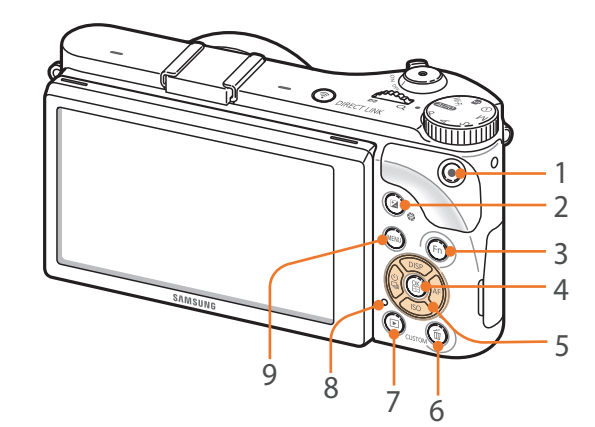

| Br. | Ime                                                                                                    |  |
|-----|----------------------------------------------------------------------------------------------------|--|
| 1   | <b>Dugme za snimanje video zapisa</b><br>Počnite sa snimanjem video zapisa.                                                                                                    |  |
| 2   | Taster za podešavanje EV (str. 102)<br>Pritisnite i zadržite taster, a zatim okrećite<br>obrtno dugme da biste podesili vrednost<br>ekspozicije. U režimu <b>M</b> se podešava<br>vrednost otvora blende.                                                                                                    |  |
| 3   | <b>Taster Fn</b><br>Pristupite pametnom panelu i detaljno<br>podesite neke postavke.                                                                                                    |  |
| 4   | <ul> <li>Dugme</li> <li>U ekranu menija: Čuva izabrane opcije.</li> <li>U režimu snimanja: Omogućava ručni izbor oblasti fokusa u nekim režimima snimanja.</li> </ul>                                                                                                    |  |
| 5   | <ul> <li>Taster za navigaciju</li> <li>U režimu snimanja <ul> <li>DISP: Pregled postavki fotoaparata i promena opcija.</li> <li>ISO: Izbor ISO vrednosti.</li> <li>😩: Izbor opcije pogona.</li> <li>AF: Izbor AF režima.</li> </ul> </li> <li>U drugim situacijama pomeranje nagore, nadole, nalevo, nadesno, respektivno.</li> </ul> |  |

| Br. | Ime                                                                                                    |  |
|-----|----------------------------------------------------------------------------------------------------|--|
| 6   | <ul> <li>Taster za brisanje/prilagođavanje</li> <li>U režimu snimanja: Obavljanje<br/>dodeljenih funkcija. (str. 150)</li> <li>U režimu reprodukcije: Brisanje<br/>datoteka.</li> </ul>                                                                                                    |  |
| 7   | <b>Dugme za reprodukciju</b><br>Pristupanje režimu reprodukcije.                                                                                                    |  |
| 8   | <ul> <li>Statusna lampica</li> <li>Pokažite status fotoaparata.</li> <li>Treptanje: Kada snimate fotografiju, snimate video zapis, šaljete podatke na računar, povezujete sa na WLAN ili šaljete fotografiju.</li> <li>Mirovanje: Kada nema prenosa podataka, kada je prenos podataka na računar završen ili pri punjenju baterije.</li> </ul> |  |
| 9   | <b>Dugme MENI</b><br>Opcije pristupa ili meniji.                                                                                                    |  |

#### Moj fotoaparat > Izgled fotoaparata

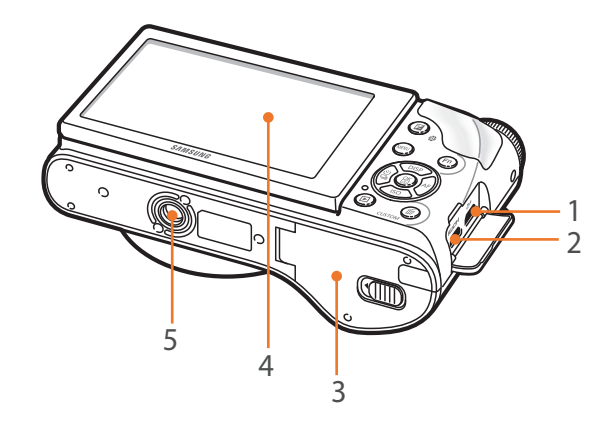

| Br. | Ime                                                                                                    |  |
|-----|----------------------------------------------------------------------------------------------------|--|
| 1   | <b>USB i port za daljinski upravljač okidača</b><br>Povežite fotoaparat sa računarom ili daljinskim prekidačem. Koristite kabl daljinskog<br>upravljača okidača sa stativom da biste smanjili kretanje fotoaparata. |  |
| 2   | HDMI priključak                                                                                                    |  |
| 3   | <b>Odeljak za bateriju/poklopac memorijske kartice</b><br>Ubacite memorijsku karticu i bateriju.                                                                                                    |  |
| 4   | <ul> <li>Ekran</li> <li>Snimanje fotografija pod velikim ili malim uglovima, naginjanje ekrana nagore ili nadole.<br/>(str. 14)</li> <li>Dodirnite ekran da biste izabrali meni ili opciju. (str. 36)</li> </ul>    |  |
| 5   | Navoj za stativ                                                                                                    |  |

#### Korišćenje dugmeta DIRECT LINK

Možete lako da uključite Wi-Fi funkciju pritiskom na taster [**DIRECT LINK**]. Ponovo pritisnite [**DIRECT LINK**] da biste se vratili u prethodni režim.

#### Podešavanje tastera DIRECT LINK

Možete izabrati Wi-Fi funkciju koju ćete pokrenuti kada pritisnete [DIRECT LINK]. (str. 150)

| Da biste podesili   | U režimu snimanja pritisnite [ <b>MENU</b> ] $\rightarrow$ $\rightarrow$ <b>Osnovno mapiranje</b> $\rightarrow$ <b>DIRECT LINK</b> $\rightarrow$ |
|---------------------|----------------------------------------------------------------------------------------------------|
| opciju DIRECT LINK, | opciju.                                                                                                    |

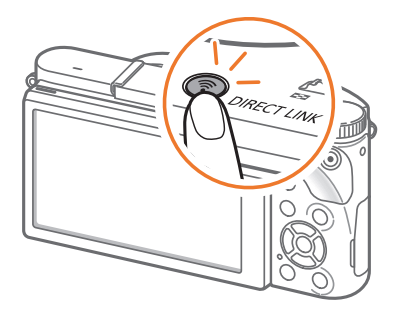

### Moj fotoaparat Stavljanje baterije i memorijske kartice

Saznajte kako da u fotoaparat stavite bateriju i opcionalnu memorijsku karticu.

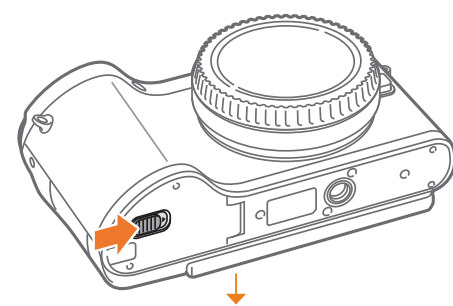

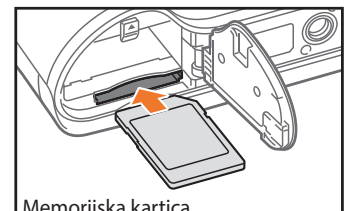

Stavite memorijsku karticu tako da kontaktne površine zlatne boje budu okrenute nadole.

Uklanjanje baterije i memorijske kartice

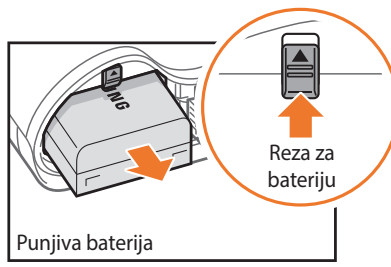

Pomerite rezu nagore da biste oslobodili bateriju.

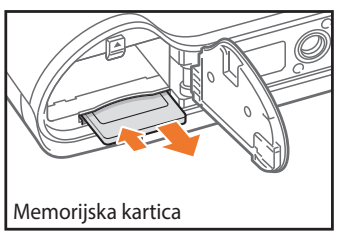

Polako pritisnite karticu sve dok se ne oslobodi iz fotoaparata, a zatim je izvucite iz ležišta.

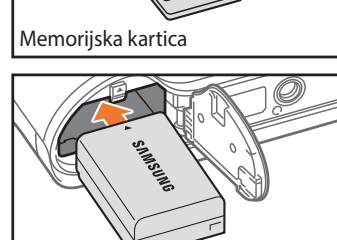

Stavite bateriju tako da logotip Samsung

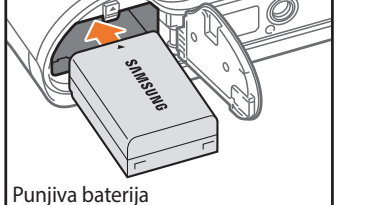

bude okrenut nagore.

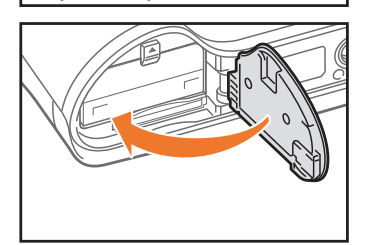

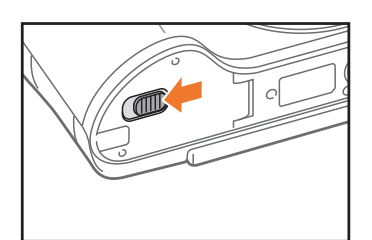

#### Upotreba adaptera za memorijsku karticu

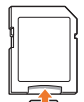

Da biste koristili micro memorijske kartice uz ovaj proizvod, računar ili čitač memorijskih kartica, karticu umetnite u adapter.

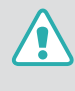

Dok lampica statusa fotoaparata treperi, ne uklanjajte memorijsku karticu ili bateriju. Na taj način možete oštetiti podatke snimljene na memorijskoj kartici ili fotoaparatu.

# Punjenje baterije i uključivanje fotoaparata

### Punjenje baterije

Bateriju morate napuniti pre prve upotrebe fotoaparata. Priključite mali kraj USB kabla u fotoaparat, a zatim priključite drugi kraj USB kabla u AC adapter.

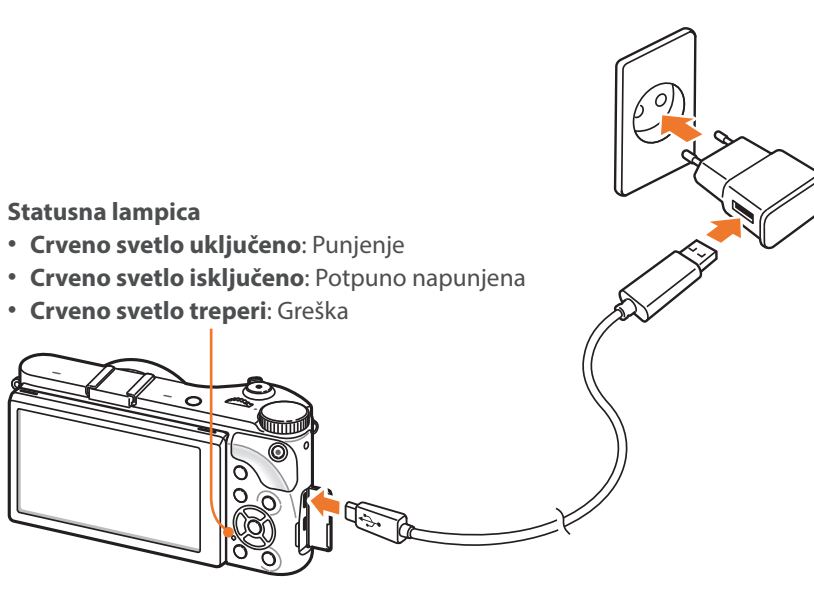

- Koristite samo AC adapter i USB kabl koji ste dobili uz kameru. Ako koristite drugi AC adapter, baterija fotoaparata se možda neće puniti ili raditi ispravno.
- Možete da napunite bateriju pomoću USB kabla samo kada je fotoaparat isključen.

### Uključivanje fotoaparata

Postavite prekidač za uključivanje/isključivanje u **ON**.

- Da biste isključili fotoaparat, postavite prekidač za uključivanje/ isključivanje u **OFF**.
- Kada prvi put uključite fotoaparat, prikazaće se ekran za početno konfigurisanje. (str. 35)

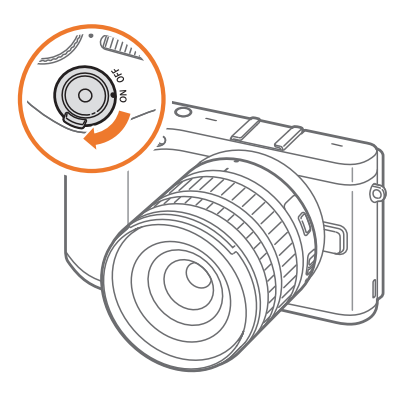

# Prvo uključivanje i podešavanje

Kada prvi put uključite fotoaparat, prikazaće se ekran za početno konfigurisanje. Jezik je unapred podešen za zemlju ili region gde je fotoaparat prodat. Jezik možete promeniti prema želji. Možete i izabrati stavku dodirivanjem na ekranu.

- Pritisnite [**ISO**] da biste izabrali **Vremenska zona**, a zatim pritisnite [**AF**] ili [醫].
- **2** Pritisnite [**DISP**/**ISO**] da biste izabrali vremensku zonu, a zatim pritisnite [斷].

| Vremenska zona                       |  |  |
|--------------------------------------|--|--|
| [GMT +00:00] London                  |  |  |
| [GMT -01:00] Zelenortska Ostrva      |  |  |
| [GMT -02:00] Srednje-atlantska       |  |  |
| [GMT -03:00] Buenos Aires, Sao Paolo |  |  |
| [GMT -03:30] Njufaundlend            |  |  |
| MENU Nazad OK Postavi                |  |  |

Pritisnite [ISO] da biste izabrali Datum i vreme, a zatim pritisnite [AF] ili [醫].

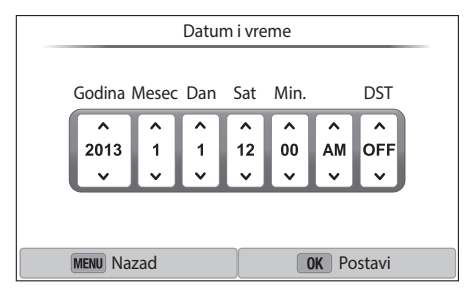

- Pritisnite [월/AF] da biste izabrali stavku (Godina/Mesec/Dan/ Sat/Min./DST).
- 5 Pritisnite [**DISP**/**ISO**] da biste postavili opciju, a zatim pritisnite [螢].
- 6 Pritisnite [**ISO**] da biste izabrali **Tip datuma**, a zatim pritisnite [**AF**] ili [螢].
- 7 Pritisnite [**DISP**/**ISO**] da biste izabrali tip datuma, a zatim pritisnite [斷].
- 8 Pritisnite [**ISO**] da biste izabrali **Tip vremena**, a zatim pritisnite [**AF**] ili [醫].
- 9 Pritisnite [**DISP**/**ISO**] da biste izabrali tip vremena, a zatim pritisnite [斷].
- **10** Pritisnite [**MENU**] da biste završili početno podešavanje.

• Ekran se može razlikovati u zavisnosti od izabranog jezika.
## Izbor pomoću dugmadi

Okrećite obrtno dugme ili pritisnite [**DISP/ISO**/일/**AF**] za premeštanje, a zatim pritisnite [鑑] da biste izabrali opciju.

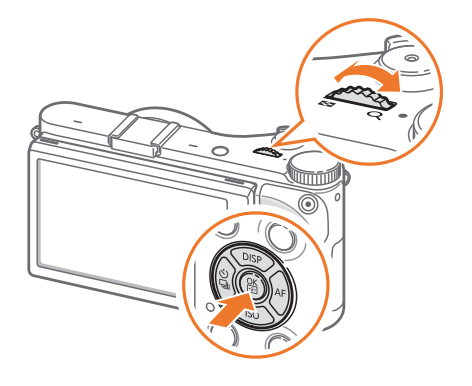

## Izbor dodirom

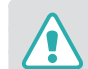

Nemojte ekran da dodirujete oštrim predmetima kao što su olovka ili penkalo. Možete da oštetite ekran.

### Dodirivanje: Dodirnite ikonu da biste izabrali meni ili opciju.

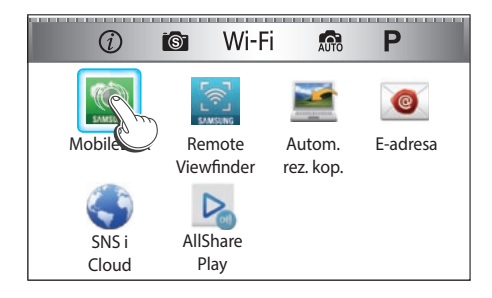

**Prevlačenje**: Dodirnite i zadržite deo ekrana, a zatim prevucite prstom.

| 6          | AutoShare            | R          |
|------------|----------------------|------------|
| ,00        | Veličina fotogo fije | 20m        |
|            | Kvalitet             | ESF.       |
| 8          | ISO                  |            |
| (ĝ)        | Balans bele          | AWB        |
| MENU Nazad |                      | OK Izaberi |

### Lako udaranje: Lagano i brzo prevucite prstom preko ekrana.

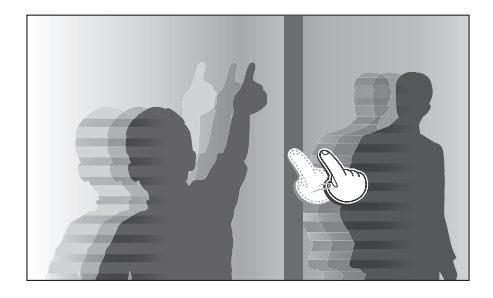

- Ekran osetljiv na dodir možda neće prepoznati vaše unose ako dodirnete više stavki u isto vreme.
  - Kada dodirnete ekran ili prevlačite preko njega, on može promeniti boju. Nije reč o kvaru, već o karakteristici ekrana osetljivog na dodir. Dodirnite ili lagano povucite kako bi se smanjio efekat.
  - Ekran osetljiv na dodir možda neće ispravno funkcionisati ako fotoaparat koristite u okruženjima sa velikom vlagom.
  - Ekran osetljiv na dodir možda neće ispravno funkcionisati ako primenite film za zaštitu ekrana ili drugi pribor za ekran.
  - U zavisnosti od ugla gledanja, ekran može izgledati mutno. Podesite osvetljenost ili ugao gledanja da biste poboljšali rezoluciju.

## Korišćenje **MENU**

Pritisnite [**MENU**] ili dodirnite **MENU** na ekranu, a zatim izaberite opcije snimanja ili postavke.

### Npr., izbor veličine fotografije u režimu P 🕽

- Postavite birač režima u položaj **P**.
- 2 Pritisnite [MENU] ili dodirnite MENU
- 3 Pritisnite [\$] → [DISP/ISO] za premeštanje u (), a zatim pritisnite [\$].
  - Takođe, možete dodirnuti oblast na ekranu 🙆.
- 4 Okrećite obrtno dugme ili pritisnite [DISP/ISO] za premeštanje u Veličina fotografije, a zatim pritisnite [醫].
  - Takođe, možete i prevući listu opcija, a zatim dodirnuti opciju.

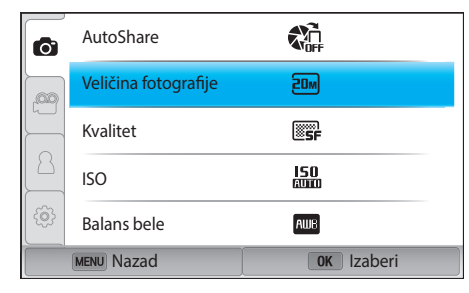

## Moj fotoaparat > Funkcije (opcije) za izbor

- 5 Okrećite obrtno dugme ili pritisnite [**DISP**/**ISO**] za premeštanje na opciju, a zatim pritisnite [螢].
  - Takođe, možete i prevući listu opcija, a zatim dodirnuti opciju.
  - Pritisnite [**MENU**] ili dodirnite **Nazad** da biste se vratili na prethodni meni.

| 6          | AutoShare            | 20m 5472x3648 (3:2) ✓ |
|------------|----------------------|-----------------------|
|            | Veličina fotografije | 101m 3888x2592 (3:2)  |
|            | Kvalitet             | 5.9m 2976x1984 (3:2)  |
| 8          | ISO                  | ZM 1728x1152 (3:2)    |
| ¢.         | Balans bele          | <b>▶</b>              |
| MENU Nazad |                      | OK Postavi            |

6 Pritisnite [**MENU**] ili dodirnite **Nazad** da biste se prebacili u režim snimanja.

## Korišćenje pametnog panela

Pritisnite [**Fn**] ili dodirnite **Fn** na ekranu da biste pristupili nekim funkcijama kao što su ekspozicija, ISO i balans bele boje.

### Npr., prilagodite vrednost ekspozicije u režimu P

- Postavite birač režima u položaj **P**.
- 2 Pritisnite [**Fn**] ili dodirnite **Fn**.

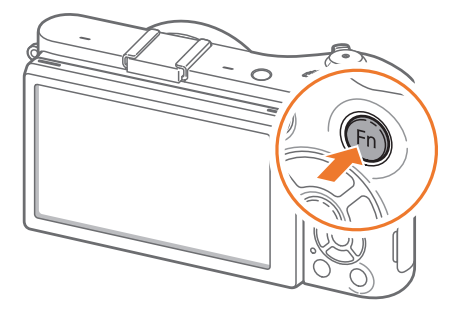

## Moj fotoaparat > Funkcije (opcije) za izbor

- 3 Pritisnite [**DISP/ISO**/邕/AF] da biste prešli na **EV**, a zatim pritisnite [斷].
  - Možete direktno izabrati opciju okretanjem obrtnog dugmeta bez pritiskanja [醫].
  - Takođe, možete izabrati opciju ako je dodirnete.

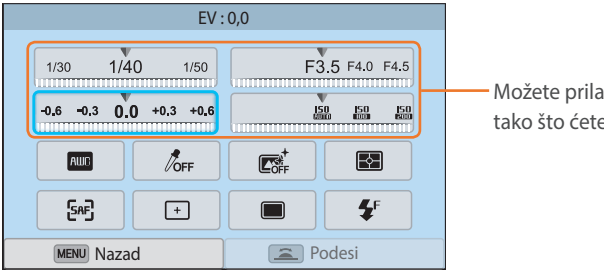

 Možete prilagoditi neke opcije tako što ćete ih prevući.

- Ч Okrećite obrtno dugme ili pritisnite [일/AF] da biste prilagodili vrednost ekspozicije, a zatim pritisnite [醫].
  - Možete i prevući točkić na ekranu, a zatim izaberite **Postavi** na biste prilagodili opciju.

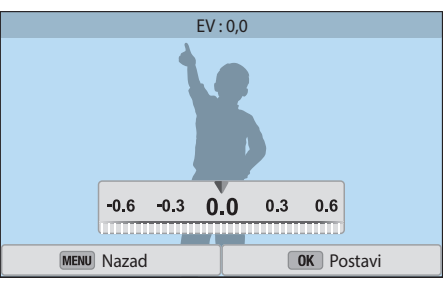

# Ikone prikaza

## U režimu snimanja

### Snimanje fotografija

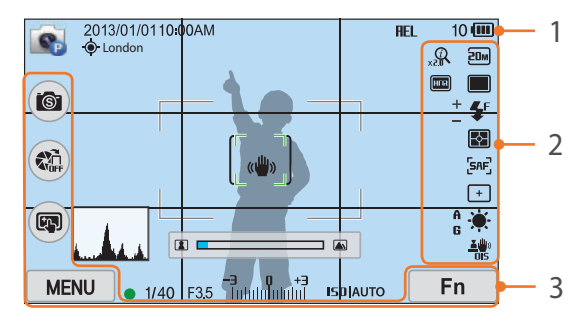

#### 1. Informacije o snimanju

| Ikona        | Opis                                                                                                    |
|--------------|----------------------------------------------------------------------------------------------------|
|              | Režim snimanja                                                                                                    |
| 2013/01/01   | Trenutni datum                                                                                                    |
| 10:00AM      | Trenutno vreme                                                                                                    |
| - <b>@</b> - | GPS aktiviran*                                                                                                    |
| London       | Informacije o lokaciji*                                                                                                    |
| <b>V</b>     | Memorijska kartica nije<br>ubačena**                                                                                                |
| REL          | Zaključavanje automatske<br>ekspozicije (str. 103)                                                                                  |
| 10           | Dostupan broj fotografija                                                                                                    |
| (000)        | <ul> <li>Image: Napunjena u potpunosti</li> <li>Image: Delimično napunjena</li> <li>Image: Occupanta (napunite bateriju)</li> </ul> |

| Ikona                          | Opis                                |
|--------------------------------|-------------------------------------|
| с ¬<br>с J                     | Kadar autofokusa                    |
| [ ]                            | Oblast merenja u tački              |
| « <b>₩</b> »                   | Pomeranje fotoaparata               |
|                                | Skala ručnog fokusa                 |
| (♥ ፤ ♥)                        | Merač nivoa (str. 41)               |
|                                | Histogram (str. 150)                |
| •                              | Fokus                               |
| 1/40                           | Brzina okidača                      |
| F3.5                           | Vrednost otvora blende              |
| <b>-3 0 +3</b><br>Talalalalala | Vrednost podešavanja<br>ekspozicije |
| IS0 AUTO                       | ISO osetljivost (str. 75)           |

\* Ove ikone se pojavljuju kada priključite dodatni GPS modul.

\*\* Fotografije snimljene bez umetanja memorijske kartice ne mogu se preneti na memorijsku karticu ili računar.

### 2. Opcije snimanja

| Ikona      | Opis                     |
|------------|--------------------------|
| 20M        | Veličina fotografije     |
|            | Režim pokreta            |
| <b>⊈</b> F | Blic (str. 94)           |
| +<br>-     | Podešavanje jačine blica |
| -          | Merenje (str. 97)        |
| [SAF]      | AF režim (str. 80)       |

| Ikona        | Opis                                        |
|--------------|---------------------------------------------|
| +            | Oblast za fokusiranje                       |
| <b>[</b> 36] | Prepoznavanje lica                          |
| ÷.           | Balans bele boje (str. 76)                  |
| A B<br>G M   | Mikro podešavanje balansa bele boje         |
|              | Optička stabilizacija slike (OIS) (str. 89) |
| Q            | ⑦ Zoom uključeno                            |
| 0.5×         | (i) Zoom odnos                              |
| RAW          | RAW datoteka                                |
| HDR          | Dinamički opseg (str. 100)                  |

#### 3. Opcije snimanja (dodir)

| Ikona | Opis                       |
|-------|----------------------------|
| 6     | Promena pametnog režima*** |
|       | AutoShare                  |
|       | Opcije AF na dodir         |
| MENU  | Opcije snimanja            |
| Fn    | Pametni panel              |

\*\*\* Ova ikona se pojavljuje samo kada izaberete pametni režim.

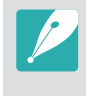

Prikazane ikone će se promeniti u skladu sa režimom koji izaberete ili opcijama koje podesite.

## Moj fotoaparat > **Ikone prikaza**

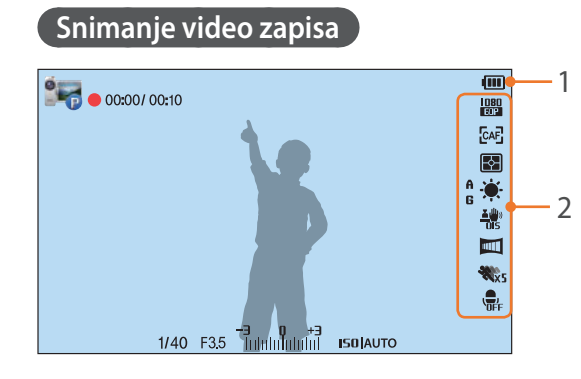

#### 1. Informacije o snimanju

| Ikona                        | Opis                                                                                                    |
|------------------------------|----------------------------------------------------------------------------------------------------|
|                              | Režim snimanja                                                                                                    |
| 00:00/ 00:10                 | Trenutno vreme snimanja/<br>Dostupno vreme snimanja                                                                                                  |
| (000)                        | <ul> <li>Image: Napunjena u potpunosti</li> <li>Image: Delimično napunjena</li> <li>Image: Occupanta (Crveno): Prazna (napunite bateriju)</li> </ul> |
| 1/40                         | Brzina okidača                                                                                                    |
| F3.5                         | Vrednost otvora blende                                                                                                    |
| <b>-3 0 +3</b><br>Intributut | Vrednost ekspozicije                                                                                                    |
| IS0 AUTO                     | ISO osetljivost (str. 75)                                                                                                    |

#### 2. Opcije snimanja

| Ikona                 | Opis                                        |
|-----------------------|---------------------------------------------|
| 1080<br>60P           | Veličina video zapisa                       |
| [CAF]                 | AF režim (str. 80)                          |
| Ð                     | Merenje (str. 97)                           |
| ÷.                    | Balans bele boje (str. 76)                  |
| <b>∡ (</b> ∰))<br>OIS | Optička stabilizacija slike (OIS) (str. 89) |
| A B<br>G M            | Mikro podešavanje balansa bele boje         |
|                       | Regulator jačine (str. 105)                 |
| <b>%</b> x5           | Višestruki pokreti (str. 105)               |
|                       | lsključeno snimanje glasa (str. 106)        |
|                       |                                             |

Prikazane ikone će se promeniti u skladu sa režimom koji izaberete ili opcijama koje podesite.

### O meraču nivoa

Merač nivoa pomaže u poravnanju fotoaparata sa horizontalnim i vertikalnim linijama na ekranu. Ako merač nivoa nije u nivou, kalibrišite merač nivao pomoću funkcije horizontalne kalibracije. (str. 152)

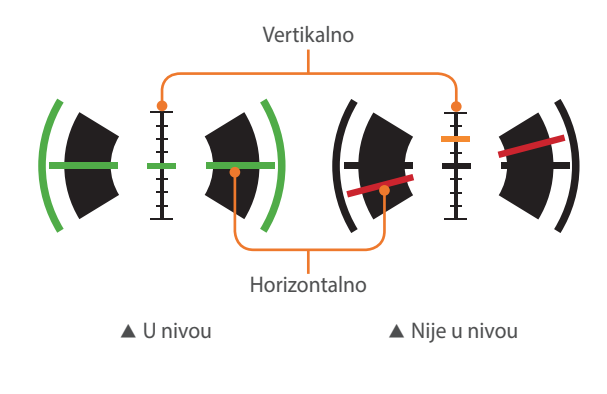

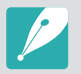

Pri snimanju u orijentaciji portreta ne možete da koristite merač nivoa.

## U režimu reprodukcije

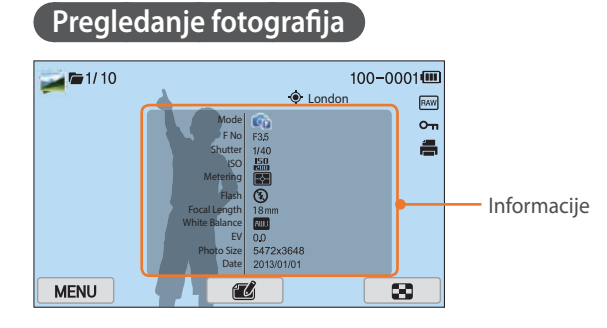

| Ikona    | Opis                                                   |
|----------|--------------------------------------------------------|
|          | Neprekidno snimana datoteka                            |
| 1/10     | Trenutna datoteka/Ukupan broj<br>datoteka              |
| 100-0001 | Broj fascikle - Broj datoteke                          |
| ۲        | Datoteka sa informacijom o lokaciji                    |
| London   | Informacije o lokaciji                                 |
| RAW      | RAW datoteka                                           |
| Оп       | Zaštićena datoteka                                     |
|          | Informacije za štampanje dodate<br>datoteci (str. 114) |
| 悡        | 3D datoteka                                            |
| MENU     | Meni za reprodukciju/uređivanje (dodir)                |
| ť        | Uređivanje fotografija (dodir)                         |
| *        | Isecanje video zapisa (dodir)                          |
| 8        | Pregled sličica fotografija (dodir)                    |

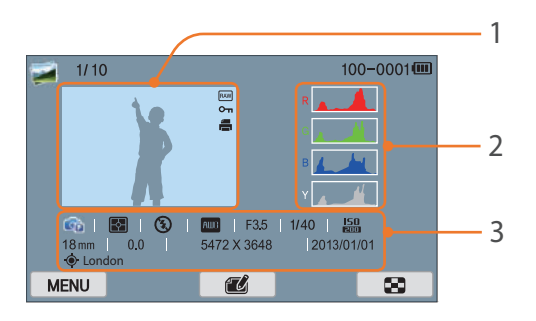

| Br. | Opis                                                                                                    |
|-----|----------------------------------------------------------------------------------------------------|
| 1   | Snimljena fotografija                                                                                                    |
| 2   | RGB histogram (str. 150)                                                                                                    |
| 3   | Režim snimanja, Merenje, Blic, Balans<br>bele boje, Vrednost otvora blende,<br>Brzina okidača, ISO, Žižna daljina,<br>Vrednost ekspozicije, Veličina fotografije<br>Datum, Informacije o lokaciji |
|     |                                                                                                    |

### Reprodukcija video zapisa

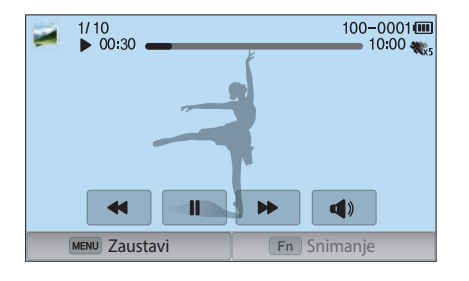

| Ikona               | Opis                                                                                                    |
|---------------------|----------------------------------------------------------------------------------------------------|
| ×2                  | Brzina reprodukcije                                                                                                    |
| <b>%</b> ×5         | Višestruki pokreti                                                                                                    |
| 00:30               | Trenutno vreme reprodukcije                                                                                                    |
| 10:00               | Dužina video zapisa                                                                                                    |
| <b> 44/44</b>       | Pregled prethodne datoteke/<br>Skeniranje unazad. (Pri svakom dodiru<br>ikone za skeniranje unazad menjate<br>brzinu skeniranja po ovom redosledu:<br>2X, 4X, 8X.) |
|                     | Pauza ili nastavak reprodukcije.                                                                                                    |
| <b>&gt;&gt;</b> />> | Pregled sledeće datoteke/Skeniranje<br>unapred. (Pri svakom dodiru ikone za<br>skeniranje unapred menjate brzinu<br>skeniranja po ovom redosledu: 2X, 4X,<br>8X.)  |
| <b>(</b> )          | Podešavanje jačine zvuka ili<br>isključivanje zvuka.                                                                                                    |

## Promena prikazanih informacija

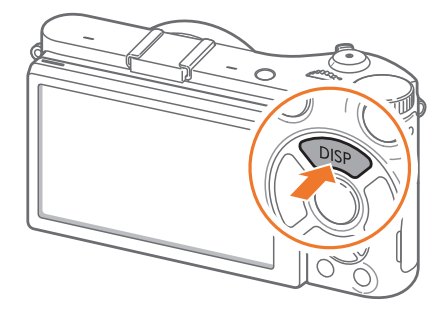

Više puta pritisnite [**DISP**] da biste promenili tip ekrana.

| Režim        | Tip ekrana                                                                                                    |
|--------------|----------------------------------------------------------------------------------------------------|
| Snimanje     | <ul> <li>Osnovne informacije o snimanju (Režim snimanja, Brzina okidača, Vrednost otvora blende, Vrednost ekspozicije, ISO osetljivost, itd.)</li> <li>Osnovne informacije o snimanju + dugmad za opcije snimanja (MENU, Fn, AutoShare, Touch AF) + Merač nivoa</li> <li>Osnovne informacije o snimanju + dugmad za opcije snimanja + informacije o trenutnim opcijama snimanja (Veličina fotografije, Režim pogona, Blic, Merenje, AF režim, itd.)</li> <li>Osnovne informacije o snimanju + dugmad za opcije snimanja + informacije o snimanju + dugmad za opcije snimanja + informacije o trenutnim opcijama snimanja + histogram + datum i vreme</li> </ul> |
| Reprodukcija | <ul> <li>Osnovne informacije</li> <li>Prikaz svih informacija o trenutnoj datoteci.</li> <li>Prikaz svih informacija o trenutnoj datoteci uključujući<br/>RGB histogram.</li> </ul>                                                                                                    |

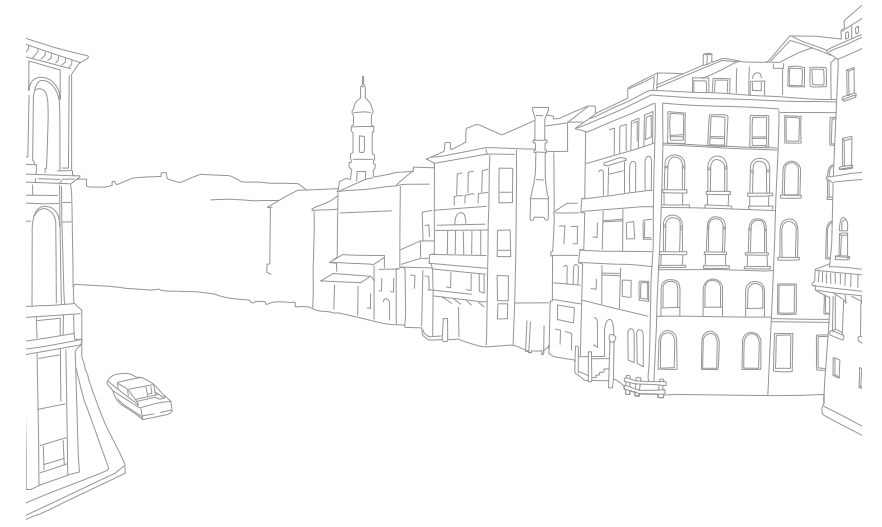

## Moj fotoaparat **Objektivi**

Možete kupiti opcione objektive koji su napravljeni isključivo za vaš fotoaparat serije NX.

Saznajte o funkcijama svakog objektiva i izaberite objektiv koji odgovara vašim potrebama i željama.

## Izgled objektiva

#### SAMSUNG 18-55 mm F3.5-5.6 OIS III objektiv (primer)

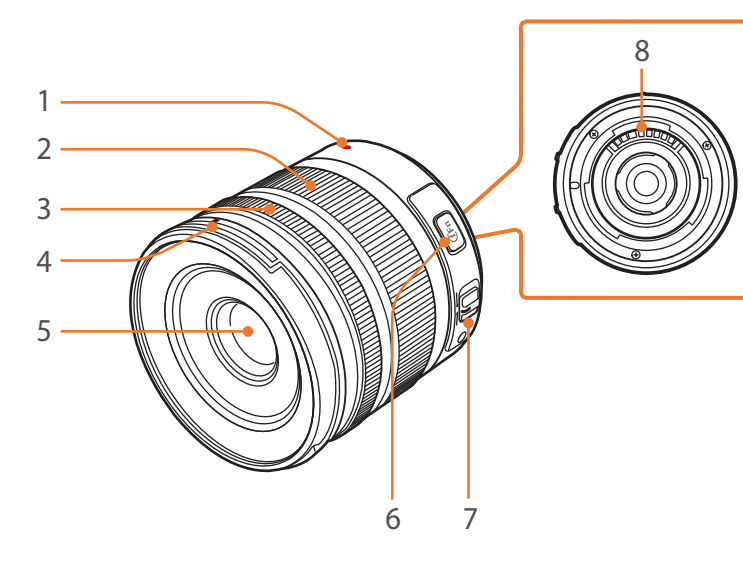

| Br. | Opis                             |
|-----|----------------------------------|
| 1   | Indeks držača objektiva          |
| 2   | Prsten za zumiranje              |
| 3   | Prsten fokusa (str. 88)          |
| 4   | Indeks držača poklopca objektiva |
| 5   | Objektiv                         |
| 6   | Taster i-Function (str. 60)      |
| 7   | Prekidač AF/MF (str. 80)         |
| 8   | Kontakti objektiva               |
|     | 1                                |

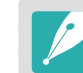

Kada ne koristite objektive, pričvrstite poklopac objektiva i poklopac držača objektiva da biste objektiv zaštitili od prašine i ogrebotina.

#### SAMSUNG 20-50 mm F3.5-5.6 ED II objektiv (primer)

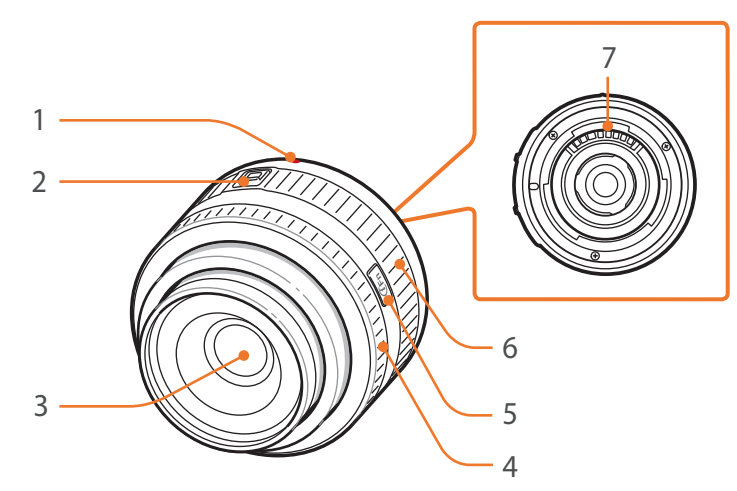

| Br. | Opis                           |
|-----|--------------------------------|
| 1   | Indeks držača objektiva        |
| 2   | Prekidač za zaključavanje zuma |
| 3   | Objektiv                       |
| 4   | Prsten fokusa (str. 88)        |
| 5   | Taster i-Function (str. 60)    |
| 6   | Prsten za zumiranje            |
| 7   | Kontakti objektiva             |

## Zaključavanje ili otključavanje objektiva

Za zaključavanje objektiva, povucite i držite prekidač za zaključavanje udaljen od tela fotoaparata i okrenite prsten zuma kao što je prikazano na slici.

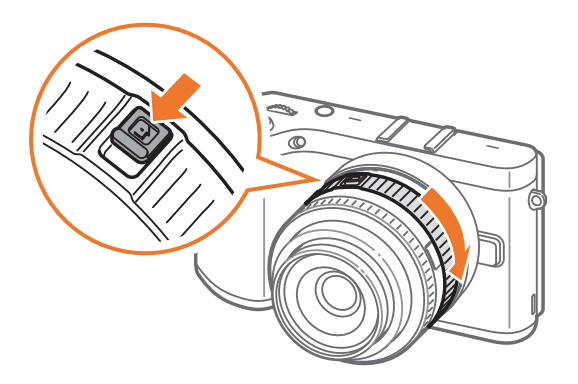

## Moj fotoaparat > **Objektivi**

Za otključavanje objektiva, okrenite prsten zuma kao što je prikazano na slici dok ne čujete klik.

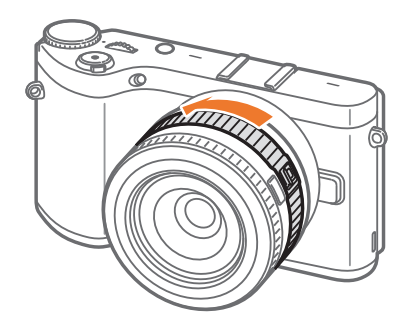

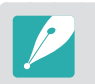

Ne možete snimiti fotografiju kada je objektiv zaključan.

#### SAMSUNG 16 mm F2.4 objektiv (primer)

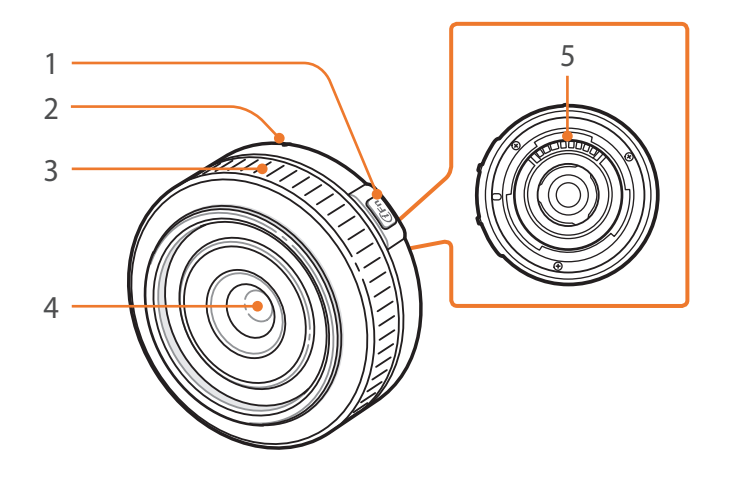

| Br. | Opis |  |
|-----|------|--|
|     |      |  |

- 1 Taster i-Function (str. 60)
- 2 Indeks držača objektiva
- 3 Prsten fokusa (str. 88)
- 4 Objektiv
- 5 Kontakti objektiva

## Oznake objektiva

Saznajte šta brojevi na objektivu znače.

#### SAMSUNG 18-200 mm F3.5-6.3 ED OIS objektiv (primer)

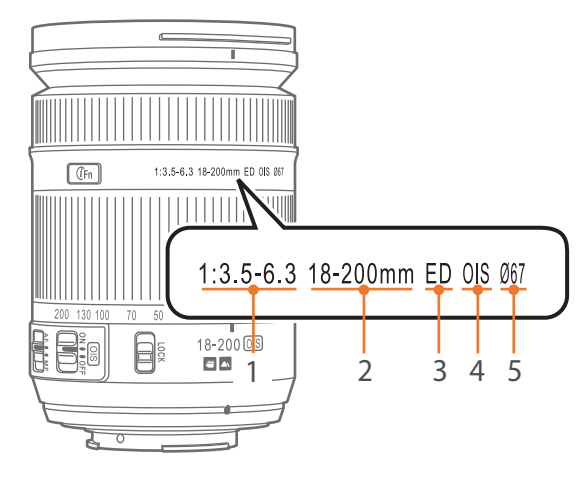

| Br.   | Opis                                                                                                    |
|-------|----------------------------------------------------------------------------------------------------|
| 1     | <b>Vrednost otvora blende</b><br>Raspon podržanih vrednosti blende. Na primer, 1:3.5–6.3 označava<br>maksimalni opseg vrednosti blende od 3,5 do 6,3.                                                                                                    |
| 2     | Udaljenost fokusa<br>Udaljenost od sredine objektiva do žižne tačke (u milimetrima). Ova<br>brojka je izražena u rasponu: minimalna žižna daljina do maksimalne<br>žižne daljine objektiva.<br>Veće žižne daljine dovode do užih uglova prikaza i uvećanja subjekta.<br>Manje žižne daljine dovode do širig uglova prikaza. |
| 3 4 5 | ED<br>ED označava izuzetno nisku disperziju. Staklo sa izuzetno niskom<br>disperzijom je efikasno pri smanjenju hromatske aberacije (iskrivljenje<br>koje nastaje kada objektiv ne fokusira sve boje na istoj tački<br>konvergencije).                                                                                      |
|       | OIS (str. 89)<br>Optička stabilizacija slike. Objektivi sa ovom karakteristikom mogu<br>otkriti trešenje kamere i efikasno poništiti kretanje unutar fotoaparata.                                                                                                    |
|       | Ø<br>Prečnik objektiva. Kada na objektiv postavite filter proverite da li su<br>dimenzije objektiva i filtera iste.                                                                                                    |

# Moj fotoaparat Pribor

Možete koristiti pribor, uključujući spoljašnji blic i GPS modul koji vam može pomoći da snimite bolje i prikladnije fotografije.

Za više informacija o opcionalnom prioboru, pogledajte priručnik za svaki dodatak.

- Ilustracije mogu da se razlikuju od stvarnih proizvoda.
- Opcionalni pribor koji je odobrio Samsung možete kupiti u prodavnici ili u Samsung servisnom centru. Samsung nije odgovoran za štetu nastalu korišćenjem pribora drugog proizvođača.

## Spoljašnji blic

#### SEF8A (primer)

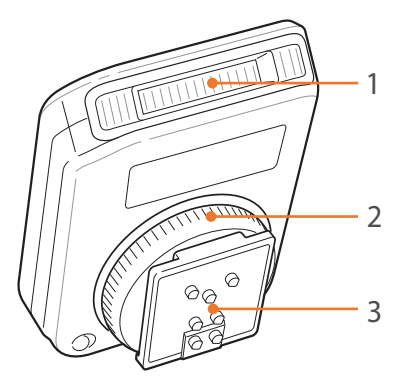

| Br.    | Opis                                                      |
|--------|-----------------------------------------------------------|
| 1      | Sijalica                                                  |
| 2      | Dugme za učvršćivanje stopice blica                       |
| 3      | Veza stopice blica                                        |
| 2<br>3 | Dugme za učvršćivanje stopice blica<br>Veza stopice blica |

### Moj fotoaparat > **Pribor**

## Povezivanje spoljašnjeg blica

Uklonite poklopac stopice blica sa fotoaparata.

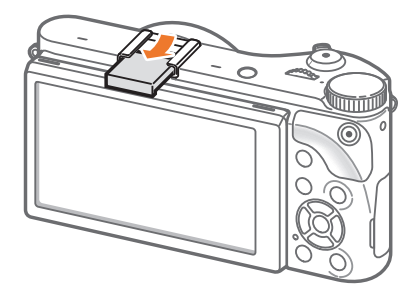

**2** Postavite blic tako što će te ga gurnuti u stopicu.

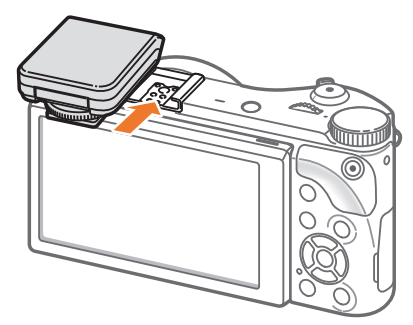

**3** Zaključajte blic u ležištu okretanjem dugmeta za učvršćivanje stopice blica u smeru kretanja kazaljki sata.

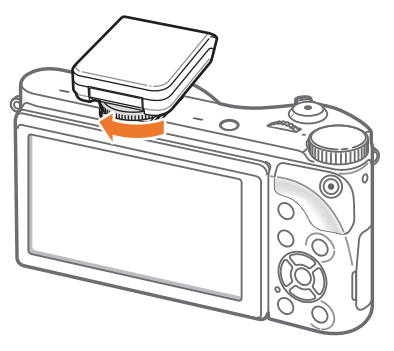

**4** Podignite blic za korišćenje.

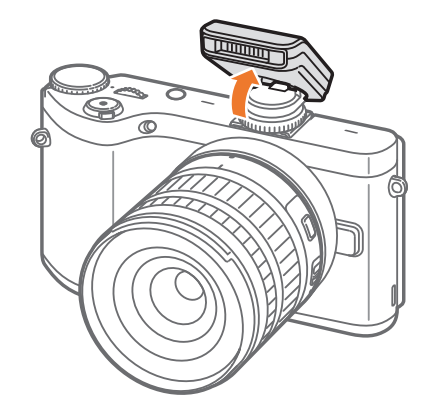

### Moj fotoaparat > **Pribor**

- P
- Možete snimiti fotografiju sa blicom koji nije potpuno napunjen, ali se preporučuje korišćenje potpuno napunjenog blica.
- Za raspoložive spoljašnje bliceve pogledajte stranicu sa opcionalnim priborom. (str. 195)
- Dostupne opcije mogu da se razlikuju u zavisnosti od režima snimanja.
- Postoji interval između dva sevanja blica. Nemojte se pomerati dok blic ne sevne po drugi put.
- SEF8A možda nije kompatibilan sa drugim fotoaparatima NX serije.
- Za više pojedinosti o opcionalnim blicevima, pogledajte korisničko uputstvo za blic.

Koristite isključivo bliceve koji je odobrio Samsung. Korišćenje nekompatibilnih bliceva može oštetiti vaš fotoaparat.

#### SEF220A (primer) (opciono)

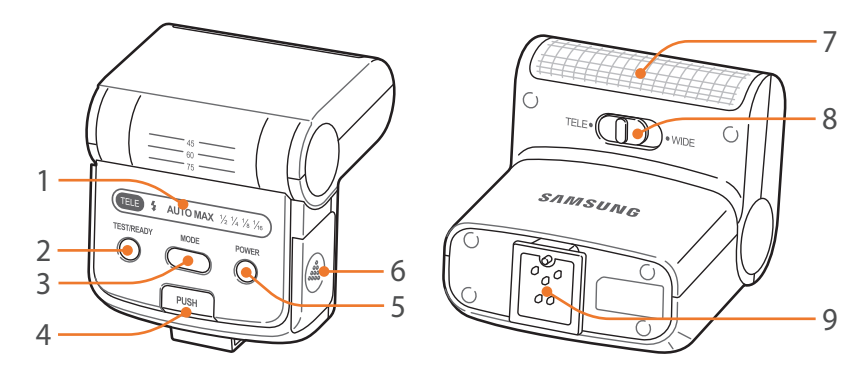

| Br. | Opis                          |
|-----|-------------------------------|
| 1   | Ikone prikaza                 |
| 2   | Lampica READY/Testno dugme    |
| 3   | Dugme za REŽIM                |
| 4   | Dugme za oslobađanje blica    |
| 5   | Dugme za uključivanje (POWER) |
| 6   | Poklopac za bateriju          |
| 7   | Sijalica                      |
| 8   | Prekidač TELE/WIDE režima     |
| 9   | Veza stopice blica            |

## Izgled GPS modula (opciono)

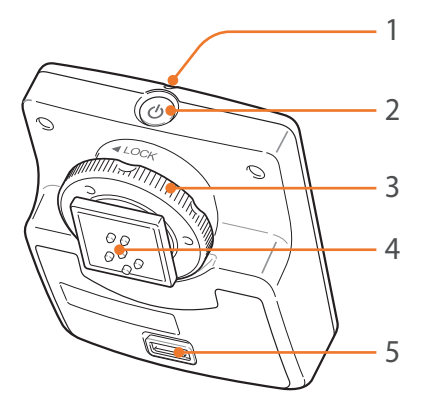

| Br. | Opis                                |
|-----|-------------------------------------|
| 1   | Statusna lampica                    |
| 2   | Dugme za uključivanje (POWER)       |
| 3   | Dugme za učvršćivanje stopice blica |
| 4   | Veza stopice blica                  |
| 5   | Poklopac za bateriju                |

## Postavljanje GPS modula

Uklonite poklopac stopice blica sa fotoaparata.

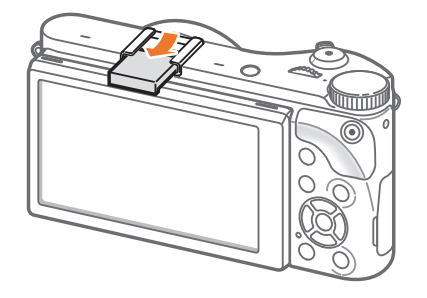

**2** Postavite GPS modul tako što će te ga gurnuti u stopicu.

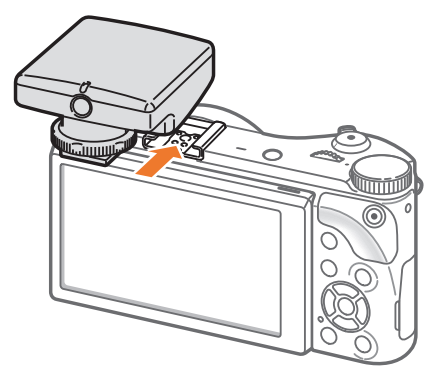

## Moj fotoaparat > **Pribor**

**3** Zaključajte GPS modul u ležištu okretanjem dugmeta za učvršćivanje stopice blica prema oznaci LOCK.

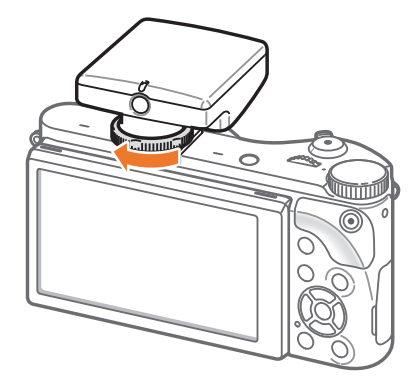

**4** Pritisnite dugme za uključivanje GPS modula.

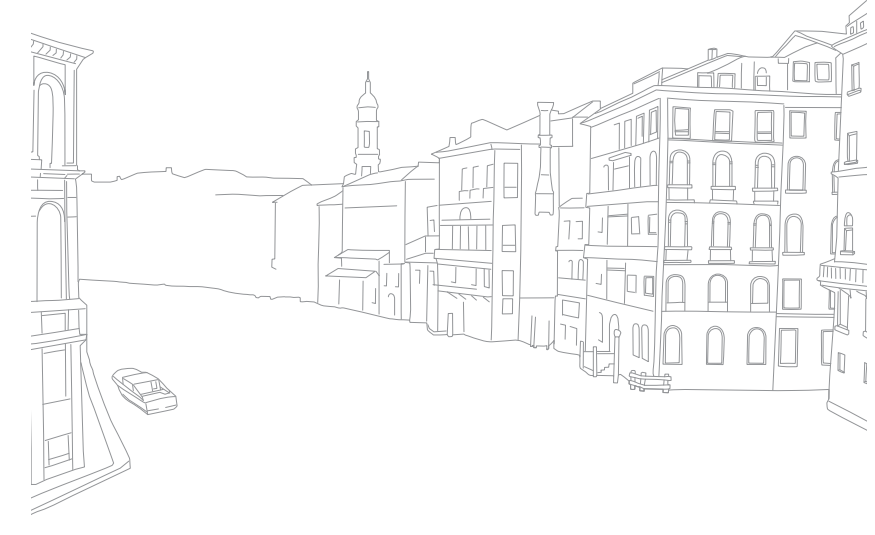

#### Moj fotoaparat

# Režimi snimanja

Dva jednostavna režima snimanja —Pametan automatski i Pametno režim —vam pomažu da snimite fotografije s brojnim automatskim postavkama. Dodatni režimi omogućavaju veću prilagođenost postavki.

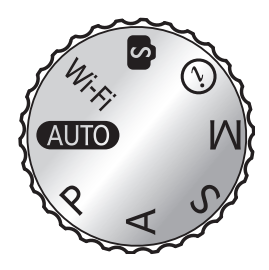

| Ikona | Opis                                 |  |
|-------|--------------------------------------|--|
| AUTO  | Pametan automatski režim (str. 53)   |  |
| Р     | Programski režim (str. 55)           |  |
| Α     | Režim prioriteta blende (str. 57)    |  |
| S     | Režim prioriteta okidača (str. 58)   |  |
| Μ     | Ručni režim (str. 59)                |  |
| (i)   | Režim prioriteta objektiva (str. 60) |  |
| S     | Pametno režim (str. 64)              |  |
| Wi-Fi | Wi-Fi funkcije (str. 122)            |  |

## AUTO Pametan automatski režim

U pametnom automatskom režimu, fotoaparat prepoznaje uslove u okruženju i automatski prilagođava faktore koji doprinose ekspoziciji, uključujući brzinu okidača, vrednost otvora blende, merenje, balans bele boje i kompenzaciju ekspozicije. Kako fotoaparat kontroliše većinu funkcija, neke funkcije snimanja su ograničene. Ovaj režim je koristan za brze snimke sa najmanje prilagođavanja.

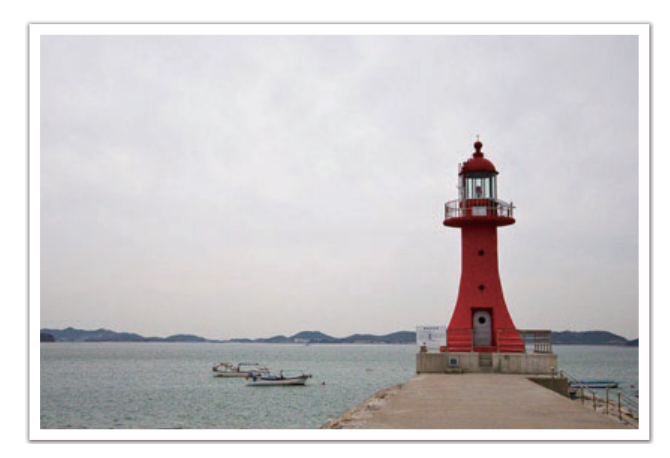

- Postavite birač režima u položaj AUTO.
- **2** Poravnajte objekat u kadru.
- **3** Pritisnite [**Okidač**] do pola da biste fokusirali.
  - Fotoaparat bira scenu. Ikona odgovarajuće scene se pojavljuje na ekranu.

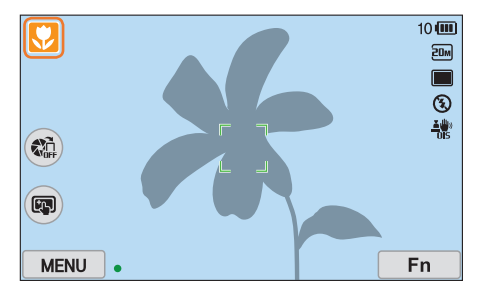

### Prepoznatljive scene

| Ikona | Opis                             |
|-------|----------------------------------|
|       | Pejzaži                          |
| WHITE | Scene sa svetlo belim pozadinama |
| と     | Noćni pejzaži                    |

| Ikona           | Opis                                                                                                    |
|-----------------|----------------------------------------------------------------------------------------------------|
| 2               | Noćni portreti                                                                                                    |
| <sup>₽™</sup> ↓ | Pejzaži sa pozadinskim osvetljenjem                                                                               |
|                 | Portreti sa pozadinskim osvetljenjem                                                                              |
|                 | Portreti                                                                                                    |
| V               | Krupni planovi objekata                                                                                           |
|                 | Krupni planovi teksta                                                                                             |
|                 | Zalasci sunca                                                                                                    |
| ٢               | Unutra, tamno                                                                                                    |
|                 | Delimično osvetljeno                                                                                              |
| æ               | Snimak izbliza sa reflektorom                                                                                     |
| æ               | Portreti sa reflektorom                                                                                           |
|                 | Plavo nebo                                                                                                    |
|                 | Oblasti pod šumom se obično sastoje od objekata zelene boje                                                       |
|                 | Krupni planovi mnogobojnih objekata                                                                               |
| <b>ନ</b>        | Fotoaparat se stabilizuje na stativu a subjekt se ne pomera u određenom vremenskom periodu. (pri snimanju u tami) |
| " <b>?</b> "    | Aktivno pokretni objekti                                                                                          |
| *               | Vatromet (kod korišćenja stativa)                                                                                 |

**4** Pritisnite [**Okidač**] da biste snimili fotografiju.

- Fotoaparat može detektovati različite scene, čak i iste subjekte, zavisno od spoljašnjih faktora kao što su trešenje fotoaparata, osvetljenje i udaljenost do predmeta.
- Ako fotoaparat ne prepozna odgovarajući režim scene, on koristi podrazumevane postavke za režim Pametan automatski.
- U zavisnosti od položaja objekta ili osvetljenja, može se desiti da fotoaparat ne izabere režim za portret čak i ukoliko prepozna lice.
- Čak i kada koristite stativ, fotoaparat možda neće detektovati režim stativa (発) ako subjekat pomera.
- Fotoaparat troši više energije baterije, zbog toga što često menja podešavanja kod izbora odgovarajućih scena.

## P Programski režim

Fotoaparat automatski podešava brzinu okidača i vrednost otvora blende, tako da se optimalna vrednost ekspozicije može postići.

Ovaj režim je koristan kad želite snimiti snimke sa stalnom ekspozicijom dok istovremeno možete podešavati ostale postavke.

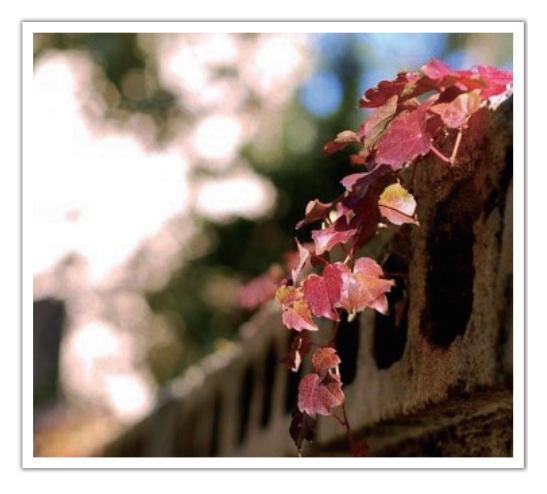

- Postavite birač režima u položaj **P**.
- **2** Podesite željene opcije.
- Pritisnite [Okidač] do pola da biste fokusirali, a zatim pritisnite [Okidač] da biste snimili fotografiju.

#### Promena programa

Funkcija promene programa vam omogućava podešavanje brzine okidača i vrednosti otvora blende, dok fotoaparat održava istu ekspoziciju. Kada rotirate dugme za kretanje ulevo, brzina okidača se smanjuje a vrednost otvora blende povećava. Kada rotirate dugme za kretanje udesno, brzina okidača se povećava, a vrednost otvora blende smanjuje.

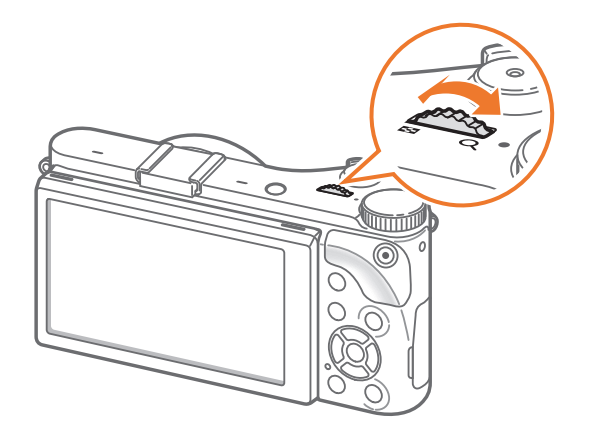

#### Minimalna brzina zatvarača

Postavite brzinu okidača tako da ne bude manja od izabrane brzine. Međutim, ako se optimalna vrednost ekspozicije ne može postići zbog toga što je ISO osetljivost dostigla maksimalnu ISO vrednost koja je postavljena u Automatskom ISO opsegu, brzina okidača može biti manja od izabrane minimalne brzine okidača.

### a biste postavili

kidača,

U režimu snimanja pritisnite [**MENU**]  $\rightarrow \bigcirc \rightarrow$  **Minimalna brzina zatvarača**  $\rightarrow$  opciju.

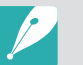

- Ova funkcija je dostupna samo kada je ISO osetljivost postavljena na vrednost Automatski.
- Ova funkcija je dostupna samo u režimu Program ili režimu Prioritet blende.

## A Režim prioriteta blende

U režimu Prioritet blende, fotoaparat automatski izračunava brzinu okidača prema vrednosti otvora blende koju ste izabrali.

Možete podesiti dubinu polja (DOF) promenom vrednosti otvora blende. Ovaj režim je koristan za snimanje portreta, cveća ili pejzaža.

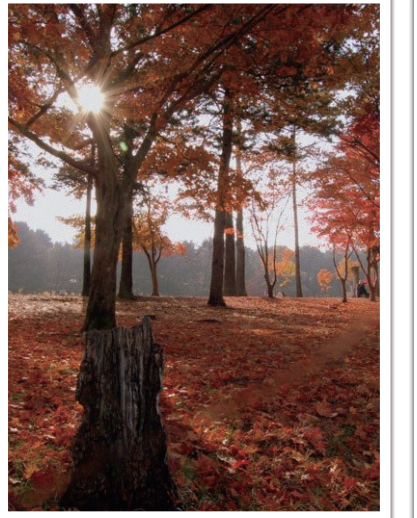

Velika dubina polja

Mala dubina polja

- Postavite birač režima u položaj **A**.
- **2** Rotirajte obrtno dugme da biste podesili vrednost otvora blende.
  - Možete i da podesite vrednost otvora blende pritiskom na [Fn], prelaskom na vrednost otvora blende, a zatim okretanjem obrtnog dugmeta ili prevlačenjem ekrana.
- **3** Podesite željene opcije.
- Pritisnite [Okidač] do pola da biste fokusirali, a zatim pritisnite
   [Okidač] da biste snimili fotografiju.

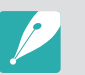

- U uslovima slabog osvetljenja, možda ćete morati da povećate ISO osetljivost da biste sprečili zamućene fotografije.
- Da biste postavili minimalnu brzinu okidača, u režimu snimanja pritisnite
   [MENU] → () → Minimalna brzina zatvarača → opciju.

## S Režim prioriteta okidača

U režimu prioriteta okidača, fotoaparat automatski prilagođava vrednost otvora blende prema brzini okidača koju ste izabrali. Ovaj režim je koristan za snimanje fotografija subjekata koji se brzo kreću ili za kreiranje efekata traga na fotografiji.

Na primer, podesite brzinu okidača na vrednost veću od 1/500 s da biste zamrzli subjekta. Da bi subjekt izgledao nejasno, podesite brzinu okidača na vrednost manju od 1/30 s.

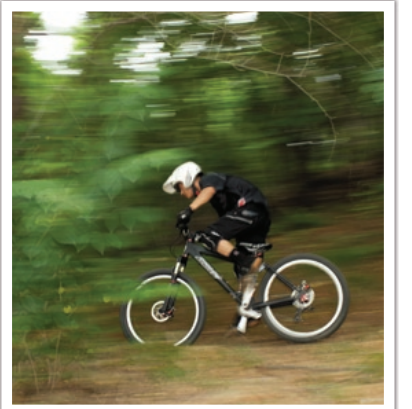

Mala brzina okidača

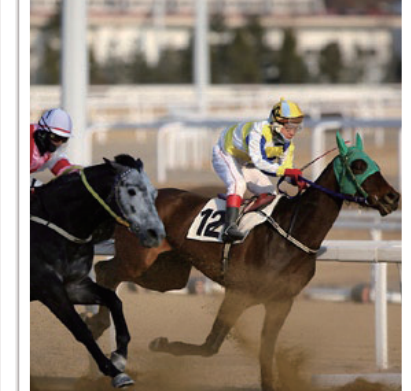

Velika brzina okidača

- Postavite birač režima u položaj **S**.
- **2** Rotirajte obrtno dugme da biste podesili brzinu okidača.
  - Možete i da podesite brzinu okidača pritiskom na [**Fn**], prelaskom na brzinu okidača, a zatim okretanjem obrtnog dugmeta ili prevlačenjem ekrana.
- **3** Podesite željene opcije.
- Pritisnite [Okidač] do pola da biste fokusirali, a zatim pritisnite
   [Okidač] da biste snimili fotografiju.

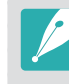

Da biste nadoknadili smanjenu količinu svetlosti koja je dozvoljena pri velikim brzinama okidača, otvorite blendu i pustite više svetlosti. Ako su fotografije još uvek tamne, povećajte ISO vrednost.

## M Ručni režim

Ručni režim omogućava da ručno prilagodite brzinu okidača i vrednost otvora blende. U ovom režimu, možete potpuno upravljati ekspozicijom vaših fotografija.

Ovaj režim je koristan u kontrolisanim uslovima snimanja, kao u studiju, ili kada je neophodno detaljno podesiti postavke fotoaparata. Ručni režim se preporučuje i za snimanje noćnih scena ili vatrometa.

- Postavite birač režima u položaj **M**.
- **2** Rotirajte obrtno dugme da biste podesili brzinu okidača.
- Pritisnite i zadržite [1], a zatim okrećite obrtno dugme da biste podesili vrednost otvora blende.
  - Možete i da podesite brzinu okidača ili vrednost otvora blende pritiskom na [Fn], prelaskom na brzinu okidača ili vrednost otvora blende, a zatim okretanjem obrtnog dugmeta ili prevlačenjem ekrana.
- **4** Podesite željene opcije.
- 5 Pritisnite [**Okidač**] do pola da biste fokusirali, a zatim pritisnite [**Okidač**] da biste snimili fotografiju.

### Režim kadriranja

Kada prilagodite vrednost otvora blende ili brzinu okidača, ekspozicija se menja u skladu sa postavkama, tako da ekran može postati tamniji. Kada je ova funkcija uključena, osvetljenost ekrana je konstantna, bez obzira na postavke, tako da možete bolje kadrirati snimak.

Da biste koristili Režim kadridanja, U režimu snimanja pritisnite [**MENU**]  $\rightarrow$   $\bigcirc$   $\rightarrow$  **Režim** kadriranja  $\rightarrow$  opciju.

### Korišćenje funkcije Bulb

Koristite funkciju Bulb za snimanje noćnih scena ili noćnog neba. Kada pritiskate [**Okidač**], okidač ostaje otvoren tako da možete kreirati efekte pokretnog svetla.

#### Da biste koristili bulb,

Okrenite obrtno dugme potpuno u levo do opcije  ${f Bulb} \to$ Pritisnite i držite [Okidač] željeno vreme.

- Ako podesite visoku ISO vrednost ili okidač ostavite duže otvoren, može se javiti šum na slici.
- Opcije pogona, blic i Sn. pom. jed. dug. ne mogu se koristiti sa funkcijom Bulb.
- Funkcija Bulb je dostupna samo u ručnom režimu.
- Koristite stativ i daljinski okidač da biste sprečili pomeranje fotoaparata.
- Što je okidač duže otvoren, snimanje fotografije će duže trajati. Ne isključujte fotoaparat dok fotoaparat čuva fotografiju.
- Ako ovu funkciju koristite duže, koristite potpuno napunjenu bateriju.

## (i) Režim prioriteta objektiva

### Korišćenje 🛈 Depth 🕽

Možete da prilagodite dubinu polja da biste zamutili ili izoštrili pozadinu.

- Postavite birač režima u položaj (i).
- **Pritisnite** [**i-Function**] na objektivu da biste izabrali (**Depth**.
  - Možete i da pritisnete [**i-Function**], a zatim pritisnete [劉/AF] ili prevučete ekran da biste izabrali ② Depth.

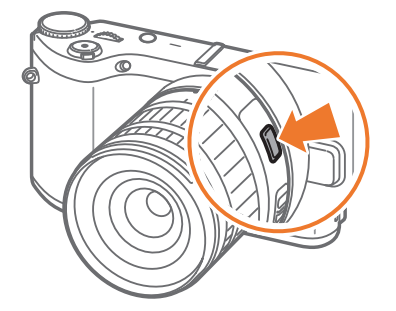

- 3 Prilagodite prsten fokusa da biste izabrali vrednost.
  - Možete i da okrenete obrtno dugme da biste podesili vrednost.
  - Možete i prevući klizač ili dodirnuti +/- da biste podesili vrednosti.

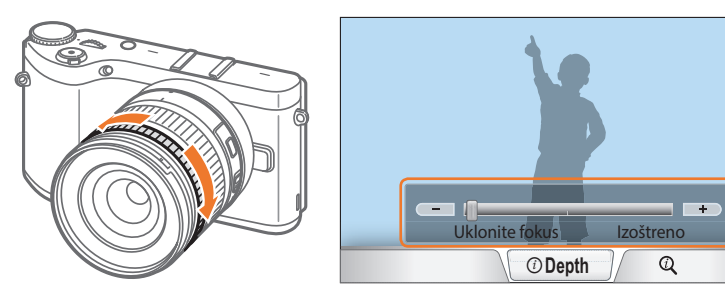

Pritisnite [Okidač] do pola da biste fokusirali, a zatim pritisnite
 [Okidač] da biste snimili fotografiju.

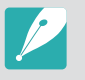

- Kada izoštravate fotografije, vrednost otvora blende se povećava a brzina okidača se smanjuje. Na tamnim mestima, fotografije mogu biti zamućene.
- Ova funkcija nije dostupna kada postavite **3D auto. režim** u 3D režimu.

### Korišćenje i-Function u režimima P/A/S/M

Kada koristite dugme i-Function na objektivu sa opcijom i-Function, možete ručno izabrati i podesiti brzinu okidača, vrednost otvora blende, vrednost ekspozicije, ISO osetljivost i balans bele boje na objektivu.

- Postavite birač režima u položaj P, A, S ili M.
- **2** Pritisnite [**i-Function**] na objektivu da biste izabrali postavku.
  - Možete i da pritisnete [**i-Function**], a zatim pritisnete [일/AF] ili prevučete ekran da biste izabrali postavku.

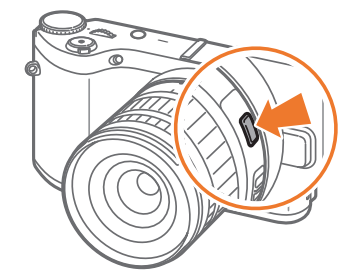

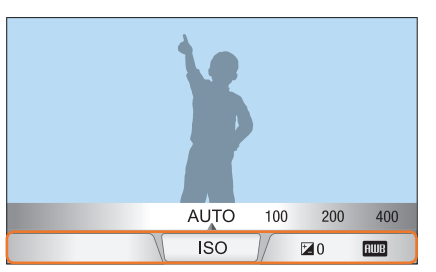

- **3** Prilagodite prsten fokusa da biste izabrali opciju.
  - Takođe, možete i da okrenete obrtno dugme ili prevučete ekran da biste izabrali opciju.

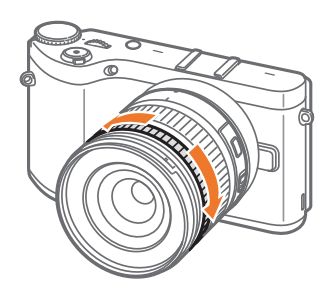

| AU' | то 100 | 200 | 400 | 800 |
|-----|--------|-----|-----|-----|
|     | ISO    |     | ⊠0  | AWB |

Pritisnite [Okidač] do pola da biste fokusirali, a zatim pritisnite
 [Okidač] da biste snimili fotografiju.

### Dostupne opcije

| Režim snimanja  | Р | Α | S | М | 3D |
|-----------------|---|---|---|---|----|
| Blenda          | - | 0 | - | 0 | -  |
| Brzina okidanja | - | - | 0 | 0 | -  |
| EV              | 0 | 0 | 0 | - | 0  |
| ISO             | 0 | 0 | 0 | 0 | -  |
| Balans bele     | 0 | 0 | 0 | 0 | 0  |
| (i) Zoom        | 0 | 0 | 0 | 0 | -  |

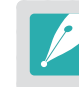

- Da biste izabrali stavke koje će se pojaviti kada pritisnete [i-Function] na objektivu u režimu snimanja, pritisnite [MENU] → A → iFn dugme Prilagođavanje → stavku.
- Ova funkcija nije dostupna kada postavite **3D auto. režim** u 3D režimu.

### Korišćenje 🛈 Zoom

Funkcija ⑦ **Zoom** omogućava zumiranje subjekta uz manje slabljenje kvaliteta fotografije u odnosu na digitalno zumiranje. Međutim, rezolucija fotografije se može promeniti u odnosu na uvećanje prikaza okretanjem prstena za zumiranje.

- Postavite birač režima u položaj **P**, **A**, **S**, **M** ili 🕖.
- **2** Pritisnite [**i-Function**] na objektivu da biste izabrali (**) Zoom**.
  - Možete i da pritisnete [**i-Function**], a zatim pritisnete [劉/AF] ili prevučete ekran da biste izabrali ② Zoom.
- **3** Prilagodite prsten fokusa da biste izabrali stopu zuma.
  - Takođe, možete i da okrenete obrtno dugme ili prevučete ekran da biste izabrali opciju.
  - Rezolucija fotografije varira u zavisnosti od stope zuma ako koristite
     **Zoom**.

|      | 3:2               | 16:9              | 1:1              |
|------|-------------------|-------------------|------------------|
| x1.2 | 4560X3040 (13.9M) | 4560X2568 (11.7M) | 3040X3040 (9.2M) |
| x1.4 | 3888X2592 (10.1M) | 3888X2184 (8.5M)  | 2592X2592 (6.7M) |
| x1.7 | 3264X2176 (7.1M)  | 3264X1840 (6.0M)  | 2176X2176 (4.7M) |
| x2   | 2736X1824 (5.0M)  | 2736X1536 (4.2M)  | 1824X1824 (3.3M) |

Ove vrednosti su zasnovane na maksimalnoj rezoluciji pri svakom odnosu slike.

- Pritisnite [Okidač] do pola da biste fokusirali, a zatim pritisnite
   [Okidač] da biste snimili fotografiju.
  - (i) **Zoom** nije dostupno kada snimate uzastopne fotografije.
    - ⑦ Zoom nije dostupno kada snimate fotografije u RAW formatu.
    - ③ Zoom je deaktivirano kada snimate video zapise pritiskanjem dugmeta za snimanje video zapisa.
    - Ova funkcija nije dostupna kada postavite **3D auto. režim** u 3D režimu.

## S Pametni režim

U pametnom režimu možete da snimite fotografije pomoću unapred podešenih opcija za određenu scenu.

- Postavite birač režima u položaj 🛐.
- **2** Izaberite scenu.
  - Da biste izabrali režim snimanja kada je birač režima podešen na
     S), pritisnite [Fn] ili dodirnite (6), a zatim izaberite željeni režim.

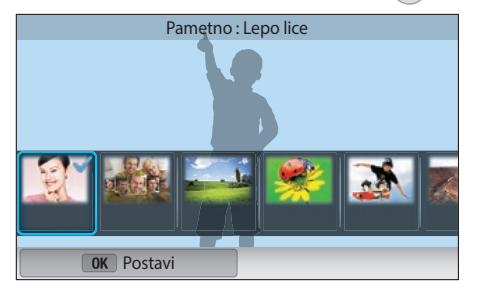

| Opcija        | Opis                                                                             |
|---------------|----------------------------------------------------------------------------------|
| Lepo lice     | Snimanje portreta sa opcijama za skrivanje nedostataka na licu.                  |
| Najlepše lice | Snimanje više fotografija i zamena lica radi kreiranja<br>najbolje moguće slike. |
| Pejzaž        | Fotografisanje nepokretnih scena i pejzaža.                                      |

| Opcija                | Opis                                                                                                    |
|-----------------------|----------------------------------------------------------------------------------------------------|
| Makro                 | Snimanje malih subjekata ili subjekata izbliza.                                                                                                    |
| Zamrzavanje<br>akcije | Snimanje subjekata koji se kreću velikom brzinom.                                                                                                    |
| Jarke boje            | Snimanje fotografije sa živim bojama.                                                                                                    |
| Panorama              | Snimanje široke panoramske scene u jednoj fotografiji.                                                                                                    |
| Vodopad               | Snimanje scena sa vodopadima.                                                                                                    |
| Silueta               | Snimanje subjekata kao tamnih obrisa nasuprot svetloj pozadini.                                                                                                    |
| Zalazak sunca         | Fotografisanje scena na zalasku sunca, sa prirodnom crvenom i žutom bojom.                                                                                            |
| Noćni                 | Snimanje više fotografija u uslovima slabog osvetljenja<br>bez blica. Fotoaparat kombinuje slike da bi kreirao<br>jednu sliku koja je svetlija i ima manje zamućenja. |
| Vatromet              | Snimanje scena sa vatrometima.                                                                                                    |
| Trag svetlosti        | Snimanje scena svetlosnog puta u uslovima slabog osvetljenja.                                                                                                    |
| Kreativni snimak      | Snimanje fotografija sa automatski primenjenim efektima.                                                                                                    |

Pritisnite [Okidač] do pola da biste fokusirali, a zatim pritisnite [Okidač] da biste snimili fotografiju.

### Korišćenje režima Najlepše lice

U režimu Najlepše lice možete snimati više fotografija i zameniti lica da biste kreirali najbolju moguću sliku. Koristite ovaj režim za izbor najbolje slike za svakog pojedinca prilikom snimanja grupnih fotografija.

- Postavite birač režima u položaj (S), a zatim izaberite Najlepše lice.
- **2** Poravnajte objekat u kadru i do pola pritisnite [**Okidač**] da biste fokusirali.
- 3 Pritisnite [**Okidač**] da biste snimili fotografiju.
  - Fotoaparat kontinualno snima 5 fotografija.
  - Prva fotografija se postavlja kao slika pozadine.
  - Fotoaparat automatski detektuje lica nakon snimanja.
- **4** Dodirnite lice da biste ga zamenili.

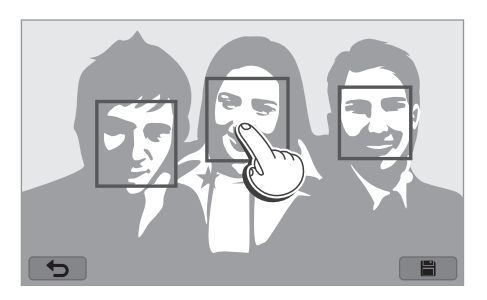

- 5 Dodirnite najbolju sliku od 5 snimljenih lica.
  - Ponovite korake 4 i 5 da biste zamenili preostala lica na fotografiji.
  - Ikona 🕰 će se pojaviti na slici koju fotoaparat preporuči.

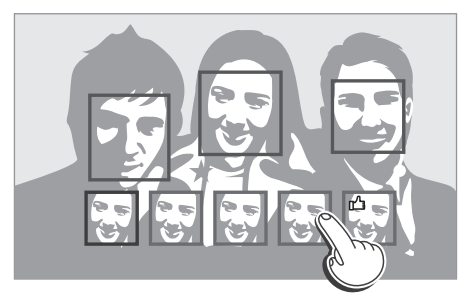

## 6 Dodirnite 🖹 da biste sačuvali fotografiju.

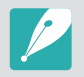

- Koristite stativ da biste sprečili pomeranje fotoaparata.
- Rezolucija je postavljena na 5.9M ili nižu vrednost.

### Snimanje panoramskih fotografija

Snimanje 2D ili 3D panoramskih fotografija. Snimljene 3D panoramske fotografije se mogu videti samo na 3D TV aparatu ili 3D monitoru.

- Postavite birač režima u položaj (S), a zatim izaberite **Panorama**.
- **2** Pritisnite [MENU]  $\rightarrow$  ( $\bigcirc$ )  $\rightarrow$  Panorama  $\rightarrow$  Panorama uživo ili 3D.
- **3** Pritisnite [**MENU**] da biste se vratili na režim snimanja.
- **4** Pritisnite i zadržite [**Okidač**] da biste počeli sa snimanjem.

- **5** Kada je [**Okidač**] pritisnut, pritisnut, polako pomerajte fotoaparat u izabranom smeru.
  - U režimu 3D panorame možete da snimite scenu samo u horizontalnim smerovima.
  - Biće prikazana strelica koja pokazuje smer kretanja, a cela slika biće prikazana u okviru za pregled.
  - Kada su scene poravnate, fotoaparat automatski snima sledeću fotografiju.

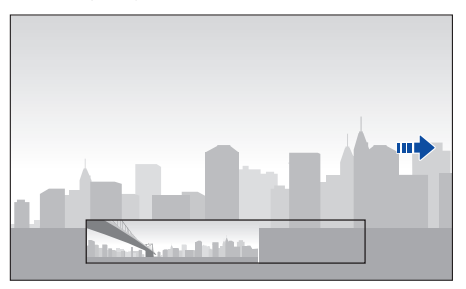

**6** Kada završite, otpustite [**Okidač**].

- Fotoaparat automatski čuva snimke u jednu fotografiju.
- Ako [**Okidač**] otpustite tokom snimanja, panoramsko snimanje se zaustavlja i snimljene fotografije se čuvaju.

- $\boldsymbol{\mathcal{V}}$
- Rezolucija se razlikuje u zavisnosti od snimljene panoramske fotografije.
- U režimu panorame neke opcije snimanja nisu dostupne.
- Fotoaparat može da prekine sa snimanjem zbog kompozicije snimanja ili kretanja subjekta.
- U režimu panorame, fotoaparat ne može da snimi celu poslednju scenu ako prekinete da pomerate fotoaparat da bi se poboljšao kvalitet fotografije. Da biste snimili celu scenu, pomerite fotoaparat malo izvan mesta na kojem želite da završite scenu.
- U režimu 3D panorama fotoaparat možda neće snimiti sami početak ili kraj scene zbog prirode 3D efekta. Da biste snimili celu scenu, pomerite se malo izvan početne i završne tačke koje želite da snimite.
- Fotografije snimljene 3D funkcijom se čuvaju kao JPEG (2D) i MPO (3D) formati datoteka. Na ekranu fotoaparata možete da vidite samo JPEG datoteke.
- Da biste videli 3D datoteke, povežite fotoaparat sa 3D televizorom ili 3D monitorom preko opcionog HDMI kabla. Tokom gledanja nosite odgovarajuće 3D naočare.
- Snimanje fotografija u režimu 3D panorama može dovesti do manje izraženog 3D efekta u odnosu na fotografije snimljene 3D objektivom. Da biste povećali 3D efekat, pričvrstite opcioni 3D objektiv i koristite 3D režim. (str. 69)

- Za najbolje rezultate prilikom snimanja panoramskih fotografija, izbegavajte sledeće:
  - pomeranje fotoaparata prebrzo ili presporo
  - premalo pomeranje fotoaparata za snimanje sledeće slike
  - pomeranje fotoaparata pri neadekvatnim brzinama
  - drmanje fotoaparata
  - snimanje na tamnim mestima
  - snimanje predmeta u pokretu u blizini
  - uslovi snimanja pri kojima se osvetljenje ili boja svetla menjaju
- Snimljene fotografije biće automatski sačuvane, a snimanje prekinuto u sledećim situacijama:
- ako promenite smer fotografisanja u toku fotografisanja
- ako pomerite fotoaparat suviše brzo
- ako ne pomerite fotoaparat

## Snimanje video zapisa

U režimu snimanja, možete snimati video zapise u punom HD formatu (1920X1080) pritiskom na () (snimanje video zapisa). Fotoaparat omogućava snimanje video zapisa dužine do 29 minuta i 59 sekundi pri 60, 30, 24 ili 15 fps, a datoteke se čuvaju u MP4 (H.264) formatu. Opcija 60 fps je dostupna samo pri 1920X1080 i 1280X720 a 24 fps dostupna samo sa 1920X810. 15 fps je dostupan samo uz neke opcije pametnog filtera. Zvuk se snima preko mikrofona fotoaparata.

Možete da podesite ekspoziciju podešavanjem vrednosti otvora blende i brzine okidača za izabrani režim. Kada koristite objektiv koji nema AF/MF prekidač tokom snimanja video zapisa, pritisnite [**AF**] da biste deaktivirali ili aktivirali AF funkciju. Kada koristite objektiv koji ima AF/MF prekidač, AF funkcija radi prema postavkama prekidača.

Izaberite **Zatamnjivanje** da biste se približili ili udaljili od scene. Možete izabrati i **Glas**, **Bez vetra** ili druge opcije za postavljanje opcija snimanja. (str. 106)

- Postavite birač režima u položaj (AUTO), P, A, S, M, (i) ili S.
  - Ova funkcija možda neće raditi u nekim režimima.
- **2** Podesite željene opcije.
- **3** Pritisnite () (snimanje video zapisa) da biste započeli snimanje.
- **4** Ponovo pritisnite () (snimanje video zapisa) da biste zaustavili.
- P
- H.264 (MPEG-4 part10/AVC) je najnoviji format kodiranja video zapisa uspostavljen 2003. uz saradnju ISO-IEC i ITU-T. S obzirom da ovaj format koristi veliki stepen kompresije, moguće je sačuvati više podataka na manjem memorijskom prostoru.
- Ako je opcija za stabilizacije slike uključena pri snimanju filma, fotoaparat može snimiti zvuk stabilizatora slike.
- Zvuk zuma ili drugi zvuci objektiva se mogu snimiti ako podešavate objektiv tokom snimanja video zapisa.
- Kada koristite opcioni objektiv za video, zvuk automatskog fokusa se neće snimati.
- Ako uklonite objektiv fotoaparata tokom snimanja filma, snimanje će biti prekinuto. Ne menjajte objektiv tokom snimanja.
- Ako tokom snimanja filma priključite spoljašnji mikrofon, zvuk se neće snimati preko spoljašnjeg mikrofona. (Sačuvaće se prethodne postavke.) Ako tokom snimanja filma uklonite spoljašnji mikrofon, zvuk se neće snimati. Isključite fotoaparat pre priključivanja ili uklanjanja spoljašnjeg mikrofona.

- Ako tokom snimanja filma iznenada promenite ugao snimanja fotoaparata, fotoaparat možda neće moći da tačno snimi slike. Koristite stativ da biste maksimalno smanjili podrhtavanje fotoaparata.
- Prilikom snimanja video zapisa, fotoaparat podržava samo funkciju Višestruki AF. Ne možete koristiti nijednu drugu funkciju za podešavanje oblasti fokusa, kao što je AF sa prepoznavanjem lica.
- Kada veličina video datoteke premaši 4 GB, fotoaparat automatski zaustavlja snimanje, čak i kada maksimalno vreme snimanja (29 minuta i 59 sekundi) nije dostignuto.
- Ako koristite memorijsku karticu sa malom brzinom upisivanja, snimanje filma može biti prekinuto jer kartica ne može obraditi podatke brzinom kojom se video zapis snima. Ako do toga dođe, zamenite karticu memorijskom karticom veće brzine ili smanjite veličinu video zapisa (na primer, sa 1280X720 na 640X480).
- Kada formatirate memorijsku karticu, uvek formatirajte koristeći fotoaparat. Ako je formatirate na drugom fotoaparatu ili računaru. možete izgubiti podatke na kartici ili uzrokovati promenu kapaciteta kartice.
- Kada pritisnete dugme za snimanje video zapisa, isključuje se 🛈 Zoom.
- Tokom snimanja video zapisa iste ISO osetljivosti, ekran može biti tamniji u odnosu na snimanje fotografije. Podesite ISO osetljivost.
- Kada snimate video zapis u režimu P, A ili S, ISO se automatski postavlja na Automatski.

## 3D režim

Možete snimati 3D fotografije ili video zapise sa opcionim 3D objektivom.

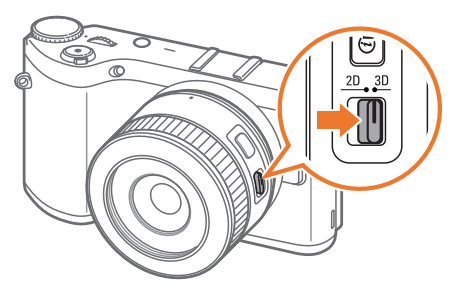

#### SAMSUNG 45 mm F1.8 [T6] 2D/3D objektiv (primer)

Postavite 2D/3D prekidač na objektivu na **3D**, a zatim snimite fotografiju ili video zapis udaljeni 1,5 - 5 m od subjekta.

- 3D režim je uvek uključen, nezavisno od birača režima fotoaparata, izuzev Wi-Fi.
- Da biste koristili automatske 3D opcije koje omogućavaju da fotoaparat automatski postavi opcije snimanja u zavisnosti od uslova snimanja u 3D režimu, pritisnite [MENU] → ()→ 3D auto. režim → Uključeno.
- Da biste promenili opciju 3D snimanja, pritisnite [MENU] → <sup>(<sup>CD</sup>)</sup> → 3D REC režim → željenu opciju.

| Ikona | Opis                                                                             |
|-------|----------------------------------------------------------------------------------|
| ah ah | Uporedo*: Prikazuje dve slike, jednu pored druge.                                |
| nînîn | Kombinovanje okvira: Prikazuje naizmenično slike za levo i desno oko u okvirima. |

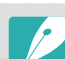

- Dostupne opcije snimanja se razlikuju u odnosu na druge režime snimanja.
- Možete izabrati veličinu fotografije od 4.1M (2688X1512) ili 2.1M (1920X1080).
- Rezolucija video zapisa je postavljena na 1920X1080.
- Video zapisi snimljeni u 3D mogu biti tamni ili se pri reprodukciji može javiti treperenje.
- Snimanje pri niskim temperaturama može uzrokovati izobličenje boje na slikama i može trošiti više energije baterije.
- Možda nećete moći da pravilno fotografišete u uslovima ispod 8,5 LV/ 900 luksa. Za najbolje rezultate, snimajte fotografije na mestima sa dovoljno svetlosti.
- Kada snimate fotografije objekata koji sadrže polarizirajući materijal, kao što su ekran, sunčane naočare ili polarizujući filter, ili koristite polarizirajući materijal sa vašim objektivom, slike mogu biti tamne ili se 3D efekat možda neće pravilno primeniti.
- Koristite stativ da biste sprečili pomeranje fotoaparata.
- Ako okrećete ili naginjete fotoaparat vertikalno tokom snimanja, 3D efekat možda neće biti pravilno primenjen. Snimite fotografije fotoaparatom u normalnom položaju.
- Ako snimate pod fluorescentnom svetlošću ili snimate slike prikazane preko projektora ili televizora, slike mogu izgledati tamne usled efekta treperenja.
- U 3D režimu, opcija Uvećaj x8 funkcije Pomoć pri ručnom fokusiranju možda neće biti dostupna.
- Ekran fotoaparata prikazuje 3D video zapise samo u 2D.
- Fotografije snimljene 3D funkcijom se čuvaju kao JPEG (2D) i MPO (3D) formati datoteka. Na ekranu fotoaparata možete da vidite samo JPEG datoteke.
- Da biste videli 3D datoteke, povežite fotoaparat sa 3D televizorom ili 3D monitorom preko opcionog HDMI kabla. Tokom gledanja nosite odgovarajuće 3D naočare.
- Ne možete da koristite blic u režimu 3D.

## Dostupne funkcije prema režimu snimanja

Detalje o funkcijama snimanja potražite u poglavlju 2. Pritisnite prečicu do svake funkcije.

| Funkcija                                  | Dostupna u                               | Prečica |
|-------------------------------------------|------------------------------------------|---------|
| Veličina fotografije (str. 73)            | P/A/S/M/(i)/S*/AUTO/3D*                  | -       |
| Kvalitet (str. 74)                        | P/A/S/M/⑦/\$                             | -       |
| ISO (str. 75)                             | P/A/S/M                                  | Fn/ISO  |
| Balans bele (str. 76)                     | P/A/S/M                                  | Fn      |
| Čarobnjak za fotografije<br>(str. 79)     | P/A/S/M                                  | Fn      |
| Pametni filter (str. 101)                 | P/A/S/M                                  | Fn      |
| AF režim (str. 80)                        | P/A/S/M/()*/(\$)*/3D*                    | Fn      |
| Oblast AF (str. 83)                       | P/A/S/M/ <sup>(*)</sup> */ <b>(</b> \$)* | Fn/AF   |
| AF na dodir (str. 86)                     | P/A/S/M/@/S*/AUTO/3D*                    | -       |
| Pomoć pri ručnom<br>fokusiranju (str. 88) | P/A/S/M/@/S/AUTO/3D*                     | -       |
| Vršni fokus (str. 88)                     | P/A/S/M/ <sup>(1)</sup> /S/AUTO          | -       |
| Poveži AE sa AF tačkom<br>(str. 99)       | P/A/S/M                                  | -       |

| Funkcija                                                                              | Dostupna u                 | Prečica |
|---------------------------------------------------------------------------------------|----------------------------|---------|
| Režim kadriranja (str. 59)                                                            | P/A/S/M                    | -       |
| OIS (protiv podrhtavanja)<br>(str. 89)                                                | P/A/S/M/@/S*/AUTO*         | -       |
| Snimanje (Uzastopno/<br>Uzastopni snimak/Tajmer/<br>Višestruko snimanje)<br>(str. 90) | P/A/S/M/@*/S]*/(AUTO)*/3D* | Fn/월    |
| Merenje (str. 97)                                                                     | P/A/S/M                    | Fn      |
| Dinamički opseg (str. 100)                                                            | P/A/S/M                    | -       |
| Blic (str. 94)                                                                        | P*/A*/S*/M*/@*/S*/AUTO*    | Fn      |
| Kompenzacija ekspozicije<br>(str. 102)                                                | P/A/S                      | Fn/🛃    |
| Zaključavanje ekspozicije<br>(str. 103)                                               | P/A/S                      | -       |

\* Neke funkcije su ograničene u ovim režimima.
# Poglavlje **2** Funkcije snimanja

Saznajte o funkcijama koje možete postaviti u režimu snimanja. Možete uživati u prilagođenim fotografijama i video zapisima uz korišćenje funkcija snimanja.

### Veličina fotografije

Kako povećavate rezoluciju, fotografija ili video zapis će sadržati više piksela, tako da će moći da se štampa na papiru većeg formata, odnosno prikaže na velikom ekranu. Kada koristite visoku rezoluciju, povećava se i veličina datoteke. Izaberite nisku rezoluciju za fotografije koje će se prikazivati u digitalnom ramu za slike ili otpremati na web.

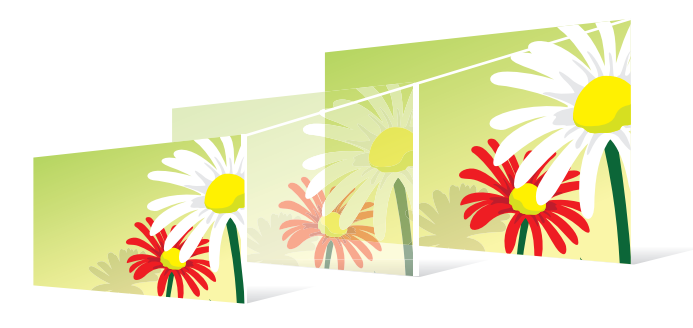

Da biste podesili veličinu, U režimu snimanja pritisnite [MENU]  $\rightarrow$  O  $\rightarrow$  Veličina fotografije  $\rightarrow$  opciju.

| Ikona                                                                   | Veličina                                                                                                    | Preporučuje se za                                         |
|-------------------------------------------------------------------------|----------------------------------------------------------------------------------------------------|-----------------------------------------------------------|
| 20M                                                                     | 5472x3648 (3:2) Štampanje na papiru formata A1.                                                                                                    |                                                           |
| 0.1M                                                                    | Image: Stampania and Stampania and |                                                           |
| 59M                                                                     | <b>59</b> 2976x1984 (3:2) Štampanje na papiru formata A3.                                                                                                    |                                                           |
| 2M                                                                      | 1728x1152 (3:2)                                                                                                    | Štampanje na papiru formata A5.                           |
| 6.9M                                                                    | 5472x3080 (16:9)                                                                                                    | Štampanje na papiru formata A1 ili gledanje<br>na HDTV-u. |
| <b>1.8</b> M                                                            | 3712x2088 (16:9)                                                                                                    | Štampanje na papiru formata A3 ili gledanje<br>na HDTV-u. |
| 49M                                                                     | 2944x1656 (16:9)                                                                                                    | Štampanje na papiru formata A4 ili gledanje<br>na HDTV-u. |
| ZIM                                                                     | Image: 200 stateŠtampanje na papiru formata A5 ili gled<br>na HDTV-u.                                                                                                    |                                                           |
| Jame3648x3648 (1:1)Štampanje kvadratne fotografije na pa<br>formata A1. |                                                                                                    | Štampanje kvadratne fotografije na papiru<br>formata A1.  |
| ПМ                                                                      | 2640x2640 (1:1)                                                                                                    | Štampanje kvadratne fotografije na papiru<br>formata A3.  |
| Чм                                                                      | 2000x2000 (1:1)                                                                                                    | Štampanje kvadratne fotografije na papiru<br>formata A4.  |
| I.Im                                                                    | 1024x1024 (1:1)                                                                                                    | Štampanje kvadratne fotografije na papiru<br>formata A5.  |

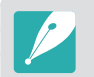

Dostupne opcije mogu da se razlikuju u zavisnosti od uslova snimanja.

### **Kvalitet**

Fotografija snima fotografije u JPEG ili RAW formatu.

Fotografije snimljene fotoaparatom se često prebacuju u JPEG format i čuvaju u memoriji u skladu sa postavkama fotoaparata u trenutku snimanja. RAW datoteke se ne prebacuju u JPEG format i čuvaju se u memoriji bez promena.

RAW datoteke imaju oznaku "SRW". Da biste podesili i kalibrisali ekspozicije, balanse bele boje, nijanse, kontraste i boje RAW datoteka, ili da biste ih prebacili u JPEG ili TIFF format, koristite program Adobe Photoshop Lightroom koji se nalazi na isporučeno DVD-ROM-u.

Proverite da li imate dovoljno slobodne memorije za snimanje fotografija u RAW formatu.

 

 Da biste podesili kvalitet,
 U režimu snimanja, pritisnite [MENU] → () → Kvalitet → opcija.

| Ikona | Format | Opis                                                                                                    |
|-------|--------|----------------------------------------------------------------------------------------------------|
| SF    | JPEG   | <ul><li>Super Fine:</li><li>Komprimovano za najbolji kvalitet.</li><li>Preporučuje se za štampanje u većim formatima.</li></ul> |
| ₩F    | JPEG   | <ul><li>Fine:</li><li>Komprimovano za bolji kvalitet.</li><li>Preporučuje se za štampanje u standardnim formatima.</li></ul>    |

| Ikona | Format   | Opis                                                                                                    |
|-------|----------|----------------------------------------------------------------------------------------------------|
| ×.    | JPEG     | <ul> <li>Normalno:</li> <li>Komprimovano za standarni kvalitet.</li> <li>Preporučuje se za štampanje u malim formatima<br/>ili otpremanje na web.</li> </ul> |
| RAW   | RAW      | <ul><li>RAW:</li><li>Sačuvajte fotografiju bez gubitka podataka.</li><li>Preporučuje se za uređivanje nakon snimanja.</li></ul>                              |
|       | RAW+JPEG | <b>RAW + S.Fine</b> : Sačuvajte fotografiju u JPEG (S.Fine kvalitet) i RAW formatu.                                                                          |
| RAW   | RAW+JPEG | <b>RAW + Fine</b> : Sačuvajte fotografiju u JPEG (Fine kvalitet) i RAW formatu.                                                                              |
| RAW   | RAW+JPEG | <b>RAW + Normal</b> : Sačuvajte fotografiju u JPEG<br>(Normal kvalitet) i RAW formatu.                                                                       |

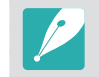

Dostupne opcije mogu da se razlikuju u zavisnosti od uslova snimanja.

Vrednost ISO osetljivosti predstavlja osetljivost fotoaparata na svetlost.

Što je ISO vrednost veća, veća je i osetljivost fotoaparata na svetlost. Prema tome, izborom veće vrednosti ISO osetljivosti, možete snimiti fotografije na polutamnim ili tamnim mestima pri većim brzinama okidača. Međutim, to može povećati elektronski šum i uzrokovati granulaciju na fotografiji.

Da biste podesili ISO osetljivost,

U režimu snimanja, pritisnite [**ISO**]  $\rightarrow$  opciju.

### Primeri

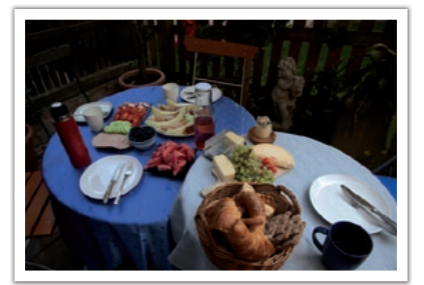

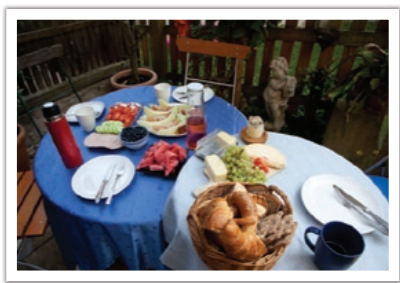

ISO 100

ISO 400

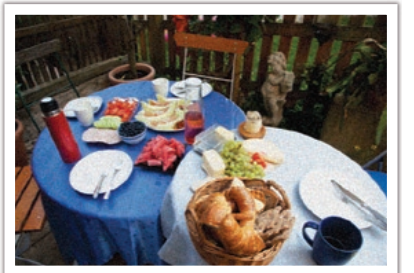

ISO 800

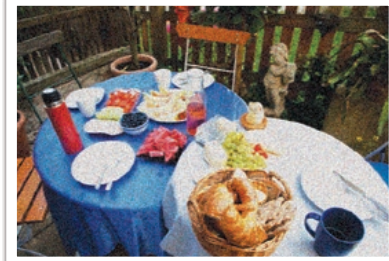

ISO 3200

- Opciju možete podesiti i pritiskom na [MENU] → () → ISO → opciju u režimu snimanja.
- Povećajte ISO vrednost na mestima gde je upotreba blica zabranjena. Možete snimiti jasnu fotografiju postavljanjem visoke ISO vrednosti iako nema dovoljno svetlosti.
- Koristite funkciju za smanjenje šuma kako biste smanjili vidljivi šum koji se javlja na fotografijama sa visokom vrednošću ISO. (str. 146)
- Dostupne opcije mogu da se razlikuju u zavisnosti od uslova snimanja.

# **Balans bele**

Balans bele boje predstavlja svetlosni izvor koji utiče na boju fotografije.

Boja fotografije zavisi od vrste i kvaliteta izvora svetlosti. Ako želite da boja fotografije bude realistična, izaberite odgovarajuće uslove svetlosti da biste kalibrisali balans bele boje, kao što su **Automatski balans bele**, **Dnevno svetlo**, **Oblačno**, **Volfram** ili ručno prilagodite temperaturu boje.

Možete i da podesite boju za unapred podešene svetlosne izvore tako da boje na fotografiji odgovaraju stvarnoj sceni u uslovima pomešanog osvetljenja.

| Da biste podesili<br>balans bele boje, |                                                                                                    | U režimu snimanja pritisnite [ <b>MENU</b> ] $\rightarrow$ ( $\bigcirc$ ) $\rightarrow$ <b>Balans bele</b> $\rightarrow$ opciju. |  |  |
|----------------------------------------|----------------------------------------------------------------------------------------------------|----------------------------------------------------------------------------------------------------|--|--|
|                                        |                                                                                                    |                                                                                                    |  |  |
| Ikona                                  | Opis                                                                                                    |                                                                                                    |  |  |
| AWC                                    | Automats<br>zavisnosti                                                                                                    | s <b>ki balans bele</b> : Koristite automatske postavke u od uslova osvetljenja.                                                 |  |  |
| · <b>.</b>                             | <b>Dnevno svetlo</b> : Izaberite kada snimate fotografije napolju po<br>sunčanom danu. Ovom opcijom se dobijaju fotografije koje su<br>najbliže prirodnim bojama scene.                                                  |                                                                                                    |  |  |
| •                                      | <b>Oblačno</b> : Izaberite kada snimate fotografije napolju po oblačnom vremenu ili u senci. Fotografije snimljene po oblačnom danu imaju više plavkaste boje u odnosu na sunčane dane. Ova opcija poništava taj efekat. |                                                                                                    |  |  |

| Ikona    | Opis                                                                                                    |  |
|----------|----------------------------------------------------------------------------------------------------|--|
| ŧ        | <b>Fluorescentno belo</b> : Izaberite kada snimate pod dnevnom fluorescentnom lampom. Posebno za belo fluorescentno svetlo sa temperaturom boje od oko 4200 K.                                                                                        |  |
| <b>₩</b> | <b>Fluorescentno NS</b> : Izaberite kada snimate pod dnevnom<br>fluorescentnom lampom. Posebno za belo fluorescentno svetlo<br>veoma svetlih nijansi sa temperaturom boje od oko 5000 K.                                                              |  |
| ŧ        | <b>Fluorescentno dnevno svetlo</b> : Izaberite kada snimate pod<br>dnevnom fluorescentnom lampom. Posebno za belo fluorescentno<br>svetlo blago plavih nijansi sa temperaturom boje od oko 6500 K.                                                    |  |
| -,       | <b>Volfram</b> : Izaberite ovu opciju kada snimate fotografije u<br>zatvorenom prostoru osvetljenom sijalicama ili halogenim<br>lampama. Sijalice sa užarenim vlaknom od volframa imaju<br>crvenkaste nijanse. Ova opcija poništava taj efekat.       |  |
| ;4;      | WB blic: Izaberite kada koristite blic.                                                                                                    |  |
|          | <b>Prilagođeno</b> : Koristite unapred podešene postavke. Možete ručno<br>da podesite balans bele boje pritiskom na [ <b>DISP</b> ], a zatim izborom<br>belog lista hartije. Popunite krug za merenje u tački papirom i<br>podesite balans bele boje. |  |

### Ikona Opis

**Temperatura boje**: Ručno podesite temperaturu boje svetlosnog izvora. Temperatura boje se izražava u stepenima Kelvina i označava određenu vrstu izvora svetlosti. Kako se povećava temperatura boje, tako odnos boja postaje hladniji. I obratno, kako se smanjuje temperatura boje, tako odnos boja postaje topliji. Pritisnite [**DISP**], a zatim podesite temperaturu boje.

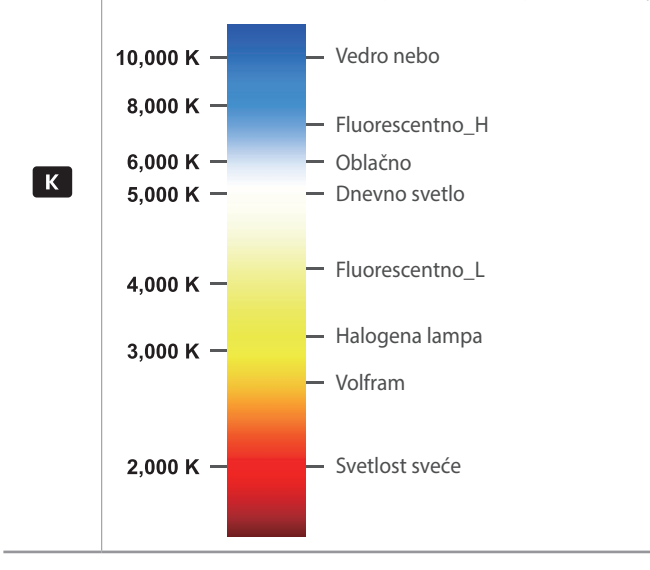

### Prilagođavanje unapred definisanih opcija balansa bele boje

Takođe, možete da prilagodite unapred podešene opcije balansa bele boje.

Da biste prilagodili unapred podešene opcije, U režimu snimanja pritisnite [**MENU**] →  $\bigcirc$  → **Balans bele** → opciju → [**DISP**] → okrenite obrtno dugme, ili pritisnite [**DISP/ISO**/2/**AF**].

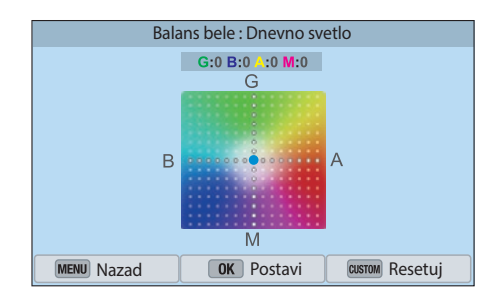

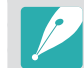

Takođe, možete dodirnuti oblast na ekranu.

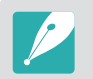

Dostupne opcije mogu da se razlikuju u zavisnosti od uslova snimanja.

### Primeri

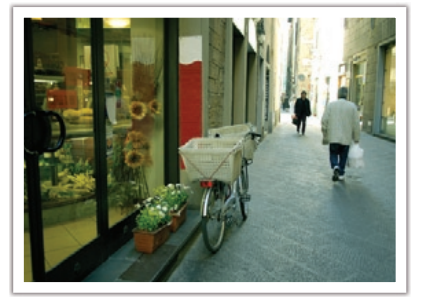

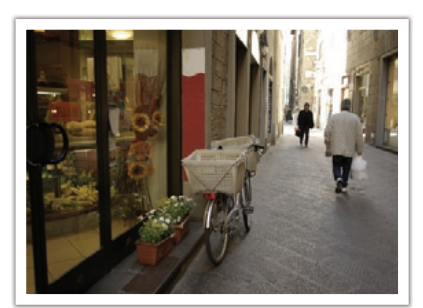

Automatski balans bele

Dnevno svetlo

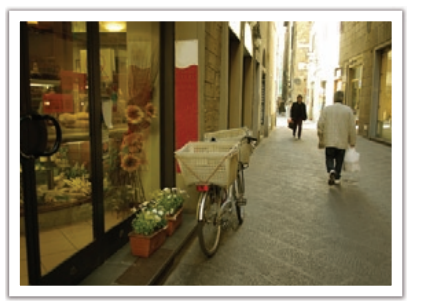

Fluorescentno dnevno svetlo

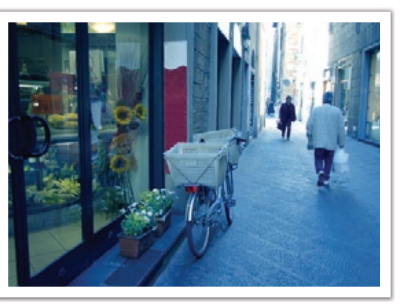

Volfram

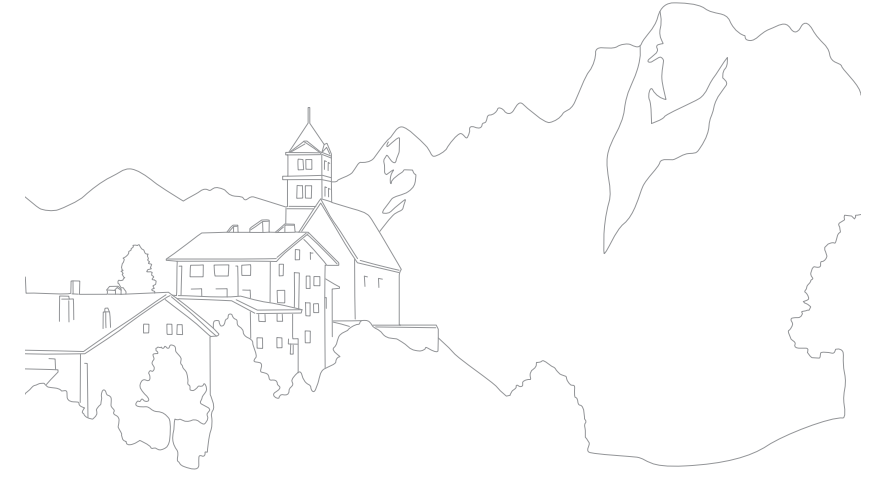

### Funkcije snimanja Čarobnjak za fotografije (stilovi fotografije)

Čarobnjak za fotografije omogućava primenu različith stilova fotografije na vašu fotografiju kako biste kreirali različite izglede i emotivna raspoloženja. Možete kreirati i sačuvati sopstvene stilove fotografija podešavanjem boje, zasićenosti, oštrine i kontrasta za svaki stil.

Ne postoji pravilo u vezi toga koji je stil prikladan za koje uslove. Eksperimentišite sa različitim stilovima i pronađite sopstvene postavke.

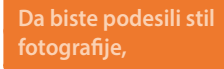

U režimu snimanja pritisnite [**MENU**]  $\rightarrow$  ( $\overline{O}$ )  $\rightarrow$  **Čarobnjak za fotografije**  $\rightarrow$  opciju.

### Primeri

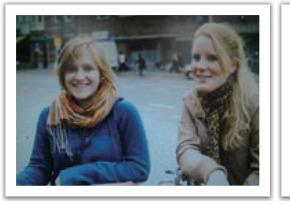

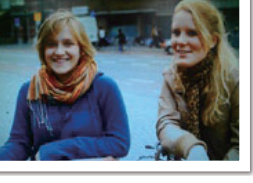

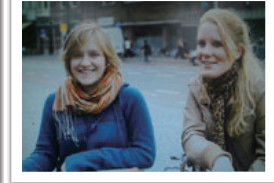

Standardno

Živo

Portret

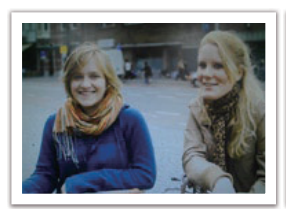

Pejzaž

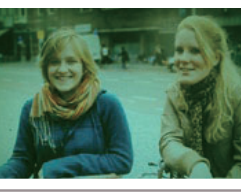

Šuma

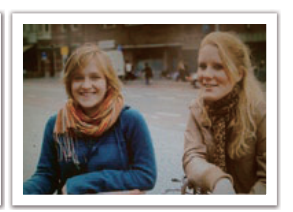

Retro

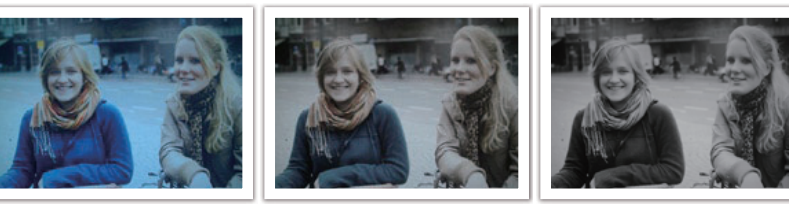

Hladno

Smireno

Klasično

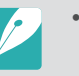

- Možete i da podesite vrednost postavki unapred podešenog stila. Izaberite opciju Čarobnjak za fotografije, pritisnite [**DISP**], a zatim podesite boju, zasićenost, oštrinu ili kontrast.
- Da biste prilagodili sopstvenog čarobnjaka za fotografije, izaberite 👘 🎝 🖓 🖓 , ili 🖓 - a zatim podesite boju, zasićenost, oštrinu i kontrast.
- Opcije Čarobnjaka za fotografije se ne mogu podesiti istovremeno kada i opcije Pametni filter.

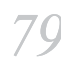

Saznajte kako da podesite fokus fotoaparata u skladu sa subjektima.

Možete izabrati režim fokusiranja koji odgovara subjektu između opcija za jedan autofokus, kontinualni autofokus i ručni fokus. AF funkcija se aktivira kada [**Okidač**] pritisnete do pola. U režimu MF morate rotirati prsten fokusa na objektivu da biste ručno fokusirali.

U većini slučajeva, fokus možete dobiti izborom opcije **Jedan AF**. Subjekti koji se brzo kreću ili subjekti slični pozadini se teško fokusiraju. Izaberite odgovarajući režim fokusiranja za takve slučajeve.

Ako vaš objektiv ima prekidač AF/MF, morate podesiti prekidač u skladu sa izabranim režimom. Postavite prekidač na AF kada izaberete Jedan AF ili Kontinualni AF. Postavite prekidač na MF kada izaberete Ručni fokus.

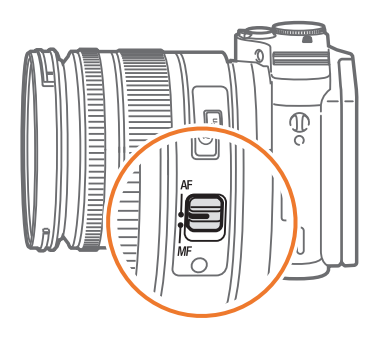

Kada objektiv nema AF/MF prekidač, pritisnite [**AF**] da biste izabrali željeni AF režim.

### Da biste podesili režim automatskog fokusiranja,

U režimu snimanja, pritisnite [AF]  $\rightarrow$  opciju.

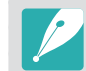

- Opciju možete podesiti i pritiskom na [MENU] → () → AF režim → opciju u režimu snimanja.
- Dostupne opcije mogu da se razlikuju u zavisnosti od korišćenog objektiva.

### Jedan AF

Jedan AF je prikladan za snimanje nepokretnih subjekata. Kada [**Okidač**] pritisnete do pola, fokus se namešta u oblasti fokusa. Oblast postaje zelena kada se fokus postigne.

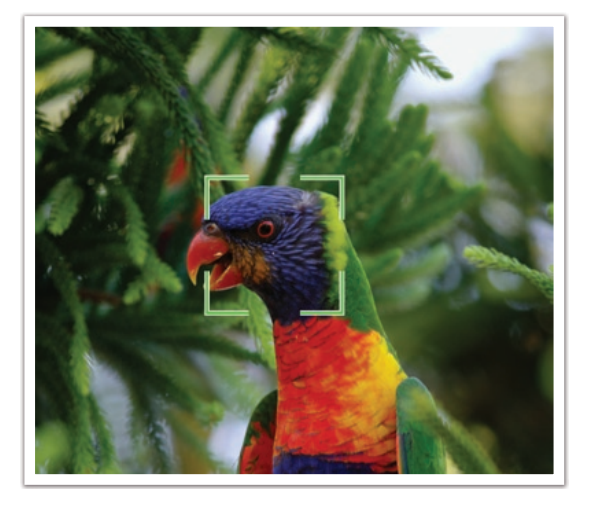

### Kontinualni AF

Dok pritiskate [**Okidač**] do pola, fotoaparat nastavlja sa automatskim fokusiranjem. Kada se oblast fokusa fiksira na subjekta, subjekt je uvek u fokusu, čak i kada se kreće. Ovaj režim se preporučuje za snimanje osoba na biciklu, pasa u pokretu ili scena sa trkama automobila.

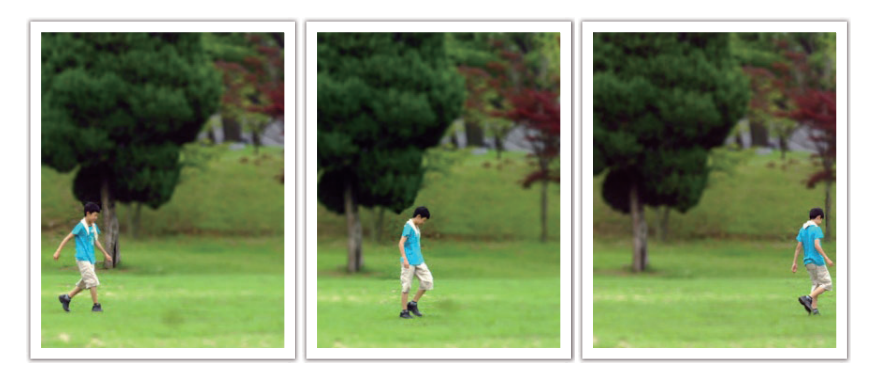

### Ručni fokus

Možete ručno fokusirati subjekta okretanjem prstena fokusa na objektivu. Funkcija Pomoć pri ručnom fokusiranju omogućava da jednostavno postignete fokus. Kada okrećete prsten fokusa, oblast fokusa se uvećava. Kada koristite funkciju Vršni fokus, izabrana boja se pojavljuje na subjektu u fokusu. Ovaj režim se preporučuje sa snimanje predmeta slične boje sa pozadinom, noćne scene ili vatrometa.

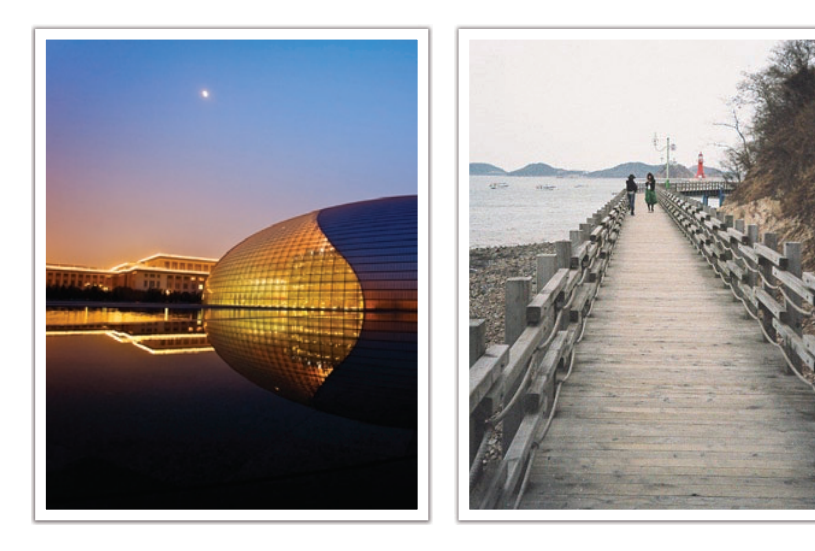

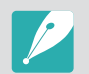

Ako koristite ovu funkciju, ne možete da podesite opcije AF na dodir, Oblast AF i Poveži AE sa AF tačkom.

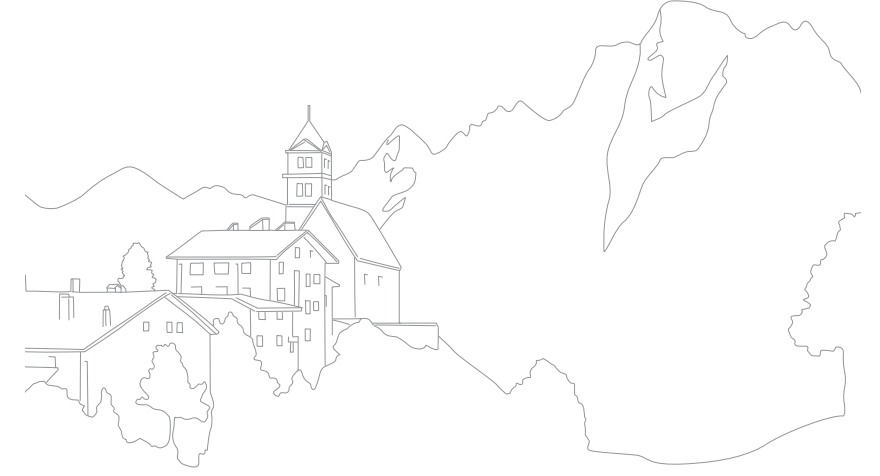

Funkcija oblasti AF menja položaje oblasti fokusa.

Uopšteno, fotoaparat fokusira najbližeg subjekta. Kada postoji dosta subjekata, međutim, neželjeni subjekti mogu biti u fokusu. Da bi se sprečilo da neželjeni subjekti budu u fokusu, promenite oblast fokusa tako da željeni subjekt bude u fokusu. Možete da napravite jasniju i oštriju fotografiju izborom odgovarajuće oblasti fokusa.

Da biste podesili oblast automatskog fokusiranja, U režimu snimanja pritisnite [**MENU**]  $\rightarrow$  ( $\overline{O}$ )  $\rightarrow$  **Oblast AF**  $\rightarrow$  opciju.

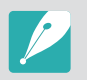

- Dostupne opcije mogu da se razlikuju u zavisnosti od uslova snimanja.
- Kada je AF/MF prekidač postavljen na MF, ne možete promeniti oblast AF iz menija snimanja.
- Kada koristite opciju AF sa prepoznavanjem lica, fotoaparat automatski fokusira na oblast sa belim okvirom.
- U zavisnosti od opcija Čarobnjak za fotografije, prepoznavanje lica ne mora biti efikasno.
- Kada podesite ručni fokus, prepoznavanje lica možda neće biti dostupno.
- Prepoznavanje lica možda neće biti efikasno u sledećim slučajevima:
- ako je subjekt daleko od fotoaparata
- ako je previše svetlo ili previše mračno
- ako subjekat nije okrenut licem oprema kameri
- ako subjekat nosi naočare za sunce ili masku
- ako se značajno promeni izraz lica objekta
- ako je objekat osvetljen pozadinskim svetlom ili su promenljivi uslovi osvetljenja

### AF za izbor

Možete da podesite fokus na željenoj oblasti. Primenite efekat izvan fokusa da biste učinili da subjekt bude prepoznatljiv.

Fokus na donjoj fotografiji je promenio položaj i veličinu tako da stane na lice subjekta.

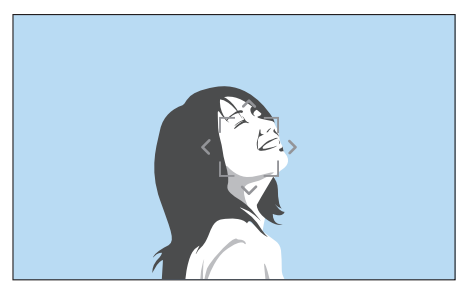

|--|

Da biste promenili veličinu ili položaj oblasti fokusa, u režimu snimanja pritisnite [斷]. Koristite dugme za kretanje da biste premestili oblast fokusa. Okrećite obrtno dugme da biste promenili veličinu oblasti fokusa.

### Višestruki AF

Fotoaparat prikazuje zeleni pravougaonik na mestima gde je fokus pravilno postavljen. Fotografija se deli u dve ili više oblasti, a fotoaparat prikuplja tačke fokusa za svaku oblast. Preporučuje se za fotografije scena.

Kada pritisnete [**Okidač**] do pola, fotoaparat prikazuje oblasti fokusa kao što je prikazano na donjoj fotografiji.

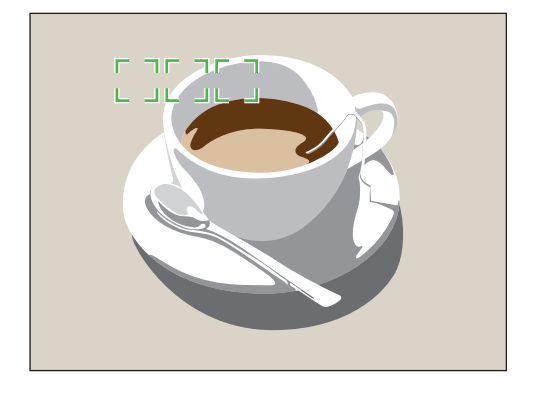

### AF sa prepoznavanjem lica

Fotoaparat se fokusira na željena lica ljudi. Moguće je prepoznati lica maksimalno 10 ljudi. Ova postavka se preporučuje za snimanje grupe ljudi.

Kada pritisnete [**Okidač**] do pola, fotoaparat se fokusira na lica kao što je prikazano na donjoj fotografiji. Pri snimanju grupe ljudi, fotoaparat prikazuje fokus na licu najbliže osobe belom bojom a na licima drugih ljudi sivom bojom.

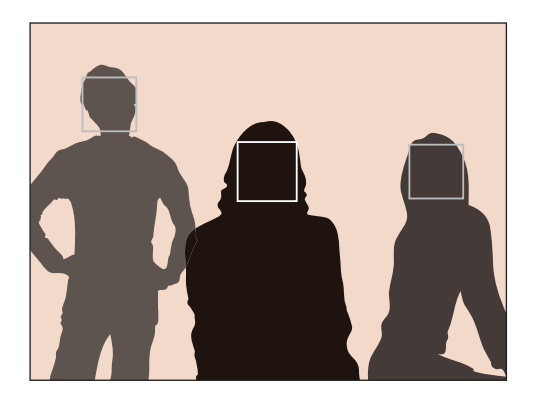

### Autoportret AF

Proveravanje da li je lice u fokusu može biti otežano kada snimate autoportret. Kada je ova funkcija uključena, tonski signal sa fotoaparata postaje brži kada se vaše lice nalazi u centru kompozicije.

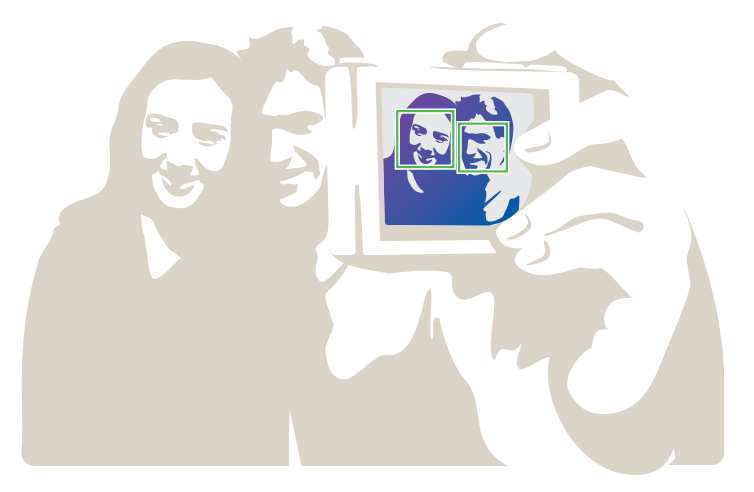

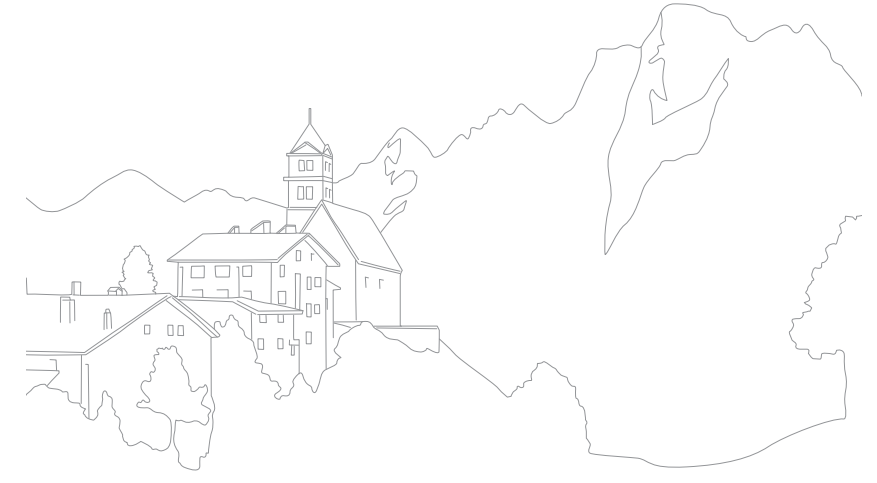

# Funkcije snimanja AF na dodir

Izaberite ili usmerite fokus u oblast fokusiranja koju ste dodirnuli na ekranu. Pored toga, postavite fokus na subjekat i snimite fotografiju tako što ćete dodirnuti ekran.

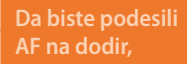

U režimu snimanja pritisnite [**MENU**]  $\rightarrow$  ( $\bigcirc$ )  $\rightarrow$  **AF na dodir**  $\rightarrow$  opciju.

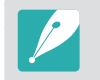

Dostupne opcije mogu da se razlikuju u zavisnosti od uslova snimanja.

### AF na dodir

AF na dodir omogućava izbor i fokusiranje na oblast fokusiranja koju ste dodirnuli na ekranu.

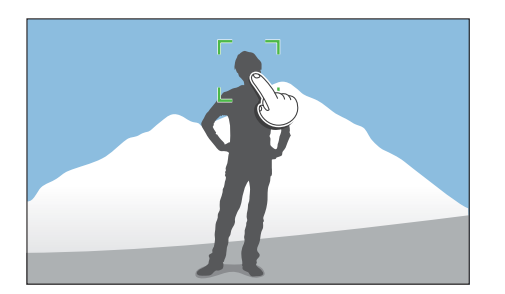

### AF tačka

Oblast fokusiranja će odgovarati oblasti koju dodirnete na ekranu i fokus se neće uspostaviti.

### AF sa praćenjem

AF sa praćenjem omogućava praćenje i automatsko fokusiranje subjekta, čak i kada se subjekt kreće ili kada promenite kompoziciju snimanja.

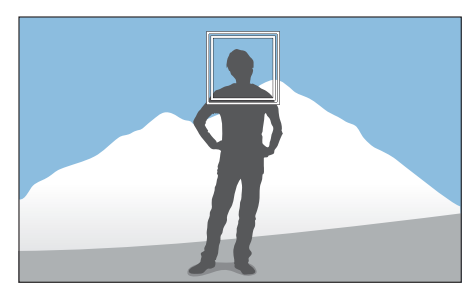

**Beli okvir**: Fotoaparat prati subjekat.

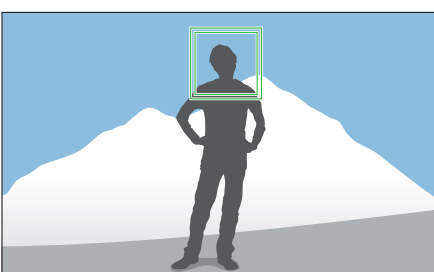

**Zeleni okvir**: Subjekat je u fokusu kada do pola pritisnite dugme [**Okidač**].

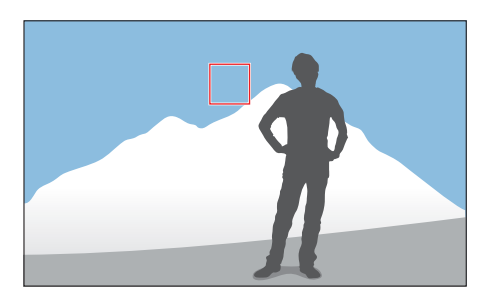

**Crveni okvir**: Fotoaparat nije uspeo da postavi fokus.

### Funkcije snimanja > AF na dodir

- P
- Ako ne izaberete oblast fokusa, funkcija za automatsko fokusiranje neće raditi.
- Praćenje objekta možda neće biti uspešno u sledećim situacijama:
  - kada je objekat previše mali
  - kada se objekat previše kreće
  - kada je objekat osvetljen iz pozadine, odnosno kada fotografišete na mračnim mestima
  - kada su isti boje ili šare objekta i pozadine
  - subjekat uključuje horizontalne šablone, kao što su žalizine
  - kada se fotoaparat previše pomera
- Kada praćenje ne uspe, funkcija se resetuje.
- Ako fotoaparat ne prati subjekta, oblast fokusa će se resetovati.
- Ako fokus na fotoaparatu ne bude uspešno određen, okvir fokusa će se promeniti u crveni okvir i fokus će se resetovati.

### Snimak jednim dodirom

Možete da snimite fotografiju jednim dodirom prsta. Kada dodirujete subjekta, fotoaparat automatski fokusira na subjekta i snima fotografiju.

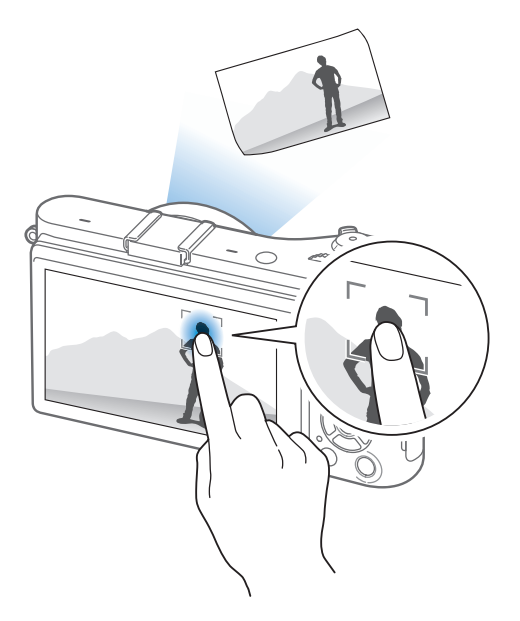

# Pomoć za fokus

U režimu ručnog fokusa morate rotirati prsten fokusa na objektivu da biste fokusirali. Kada koristite funkciju Pomoć pri ručnom fokusiranju ili funkciju Vršni fokus, možete ostvariti jasniji fokus. Ova funkcija je dostupna samo na objektivima koji podržavaju ručno fokusiranje.

### Pomoć pri ručnom fokusiranju

U režimu ručnog fokusiranja, možete da povećate scenu i jednostavno podesite fokus okretanjem prstena fokusa.

Da biste podesili pomo za ručno fokusiranje, U režimu snimanja pritisnite [**MENU**]  $\rightarrow$  ( $\bigcirc$ )  $\rightarrow$  **Pomoć pri ručnom fokusiranju**  $\rightarrow$  opciju.

\* Podrazumevano

| Opcija     | Opis                                                         |
|------------|--------------------------------------------------------------|
| Isključeno | Ne koristite funkciju Pomoć pri ručnom fokusiranju.          |
| Uvećaj x5* | Oblast fokusa se uvećava 5 puta kada okrećete prsten fokusa. |

# Opcija Opis Oblast fokusa se uvećava 8 puta kada okrećete prsten fokusa. Uvećaj x8

### Vršni fokus

U režimu ručnog fokusa, izabrana boja se pojavljuje na subjektu u fokusu kao pomoć u fokusiranju tokom okretanja prstena fokusa.

| Da biste p<br>vršnog fol | biste podesili opcije<br>nog fokusa,U režimu snimanja pritisnite [MENU] $\rightarrow$ (a) $\rightarrow$<br>Vršni fokus $\rightarrow$ opciju. |                 |
|--------------------------|----------------------------------------------------------------------------------------------------|-----------------|
|                          |                                                                                                    | * Podrazumevano |
| Opcija                   | Opis                                                                                                    |                 |
| Nivo                     | Podesite osetljivost za otkrivanje subjekta u fokusu.<br>( <b>Isklj., Visoko, Normalno</b> *, <b>Nisko</b> )                                 |                 |
| Boja                     | Podesite boju koja će se pojaviti na subjektu u fokusu.<br>( <b>Bela boja*, Crvena, Zelena</b> )                                             |                 |

### Funkcije snimanja Optička stabilizacija slike (OIS)

Podesite funkciju optičke stabilizacije slike (OIS) da biste smanjili efekat pomeranja fotoaparata. OIS možda nije dostupna sa nekim objektivima.

Pomeranje fotoaparata se javlja na tamnim mestima ili pri snimanju unutra. U tim slučajevima, fotoaparat koristi manje brzine okidača kako bi povećao količinu prihvaćene svetlosti, što može dovesti do nejasne fotografije. Tu situaciju možete sprečiti korišćenjem OIS funkcije.

Ako vaš objektiv ima OIS prekidač, prekidač morate postaviti na **ON** da biste koristili OIS funkciju.

### Da biste podesili opcije OIS,

U režimu snimanja, pritisnite [**MENU**]  $\rightarrow$  ( $\bigcirc$ )  $\rightarrow$  **OIS (protiv podrhtavanja**)  $\rightarrow$  opciju.

\* Podrazumevano

| Ikona | Opis                                                                                                    |
|-------|----------------------------------------------------------------------------------------------------|
| OFF   | <b>Isključeno</b> : OIS funkcija je isključena. (Ova opcija možda nije dostupna sa nekim objektivima.)   |
|       | <b>Mode 1</b> *: OIS funkcija se primenjuje samo kada pritisnete [ <b>Okidač</b> ] do kraja ili do pola. |
|       | Mode 2: OIS funkcija je uključena.                                                                       |

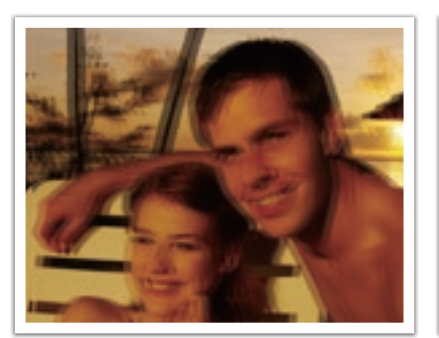

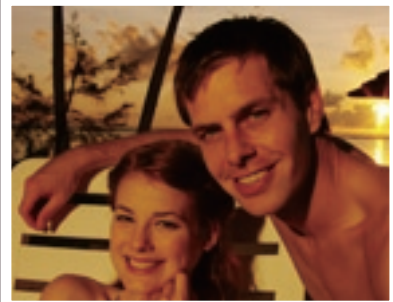

Bez OIS ispravke

Sa OIS ispravkom

- OIS možda neće pravilno funkcionisati u sledećim situacijama:
- kada pomerate fotoaparat da biste pratili objekat u pokretu
- postoji preveliko pomeranje fotoaparata
- brzina okidača je mala (na primer, kada izaberete **Noćni** u režimu **(S)**)
- kada je baterija pri kraju
- kada snimate krupni plan
- Ako koristite stativ i OIS funkciju, slike mogu biti zamućene zbog vibriranja OIS senzora. Deaktivirajte OIS funkciju ako koristite stativ.
- Ako se fotoaparat udari ili ispadne, ekran će biti zamućen. Ako se to dogodi, isključite i ponovo uključite fotoaparat.
- Koristite OIS funkciju samo kada je neophodno jer funkcija koristi više energije baterije.
- Da biste postavili OIS opciju u meniju, postavite OIS prekidač na objektivu na **ON**.
- Ova opcija možda nije dostupna sa nekim objektivima.
- Opcija Isključeno možda nije dostupna sa nekim objektivima.

# Snimanje

Možete da podesite način snimanja kao što je kontinualni, uzastopni, tajmer itd.

Izaberite **Jedna** da biste snimili jednu po jednu fotografiju. Izaberite **Uzastopno** ili **Uzastopni snimak** za snimanje subjekata koji se brzo kreću. Izaberite **AE višestruko snimanje**, **WB višestruko snimanje** ili **Viš. snimanje čarobnjaka za slike** da biste podesili ekspoziciju, balans bele boje ili primenili efekte čarobnjaka za fotografiju. Možete i da izaberete **Tajmer** da biste snimili sopstvenu fotografiju.

Da biste podesili način snimanja,

U režimu snimanja, pritisnite [빌]  $\rightarrow$  opciju.

- Opciju možete podesiti i pritiskom na [MENU] → ()→ Snimanje → opciju u režimu snimanja.
- Dostupne opcije mogu da se razlikuju u zavisnosti od uslova snimanja.

### Jedna

Snimite jednu fotografiju uvek akda pritisnete [**Okidač**]. Preporučuje se za opšte uslove.

### Kontinualno

Kontinualno snimajte fotografije kada pritiskate [**Okidač**]. Možete da snimite do 5 fotografija (**Neprekidno nisko**) ili 8,6 fotografija (**Neprekidno visoko**) u sekundi.

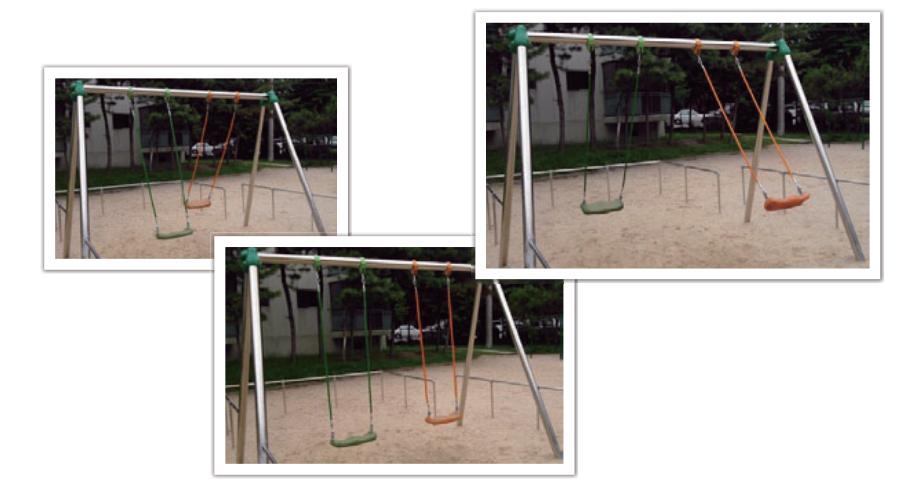

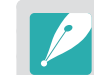

Ako izaberete Neprekidno visoko, funkcija smanjenja šuma nije dostupna.

### Uzastopni snimak

Snimite uzastopno do 10 fotografija u sekundi (3 sekunde), 15 fotografija u sekundi (2 sekunde) ili 30 fotografija u sekundi (1 sekunda) kada jednom pritisnete [**Okidač**]. Preporučuje se za snimanje brzih pokreta ili subjekata koji se brzo kreću, kao što su trkački automobili.

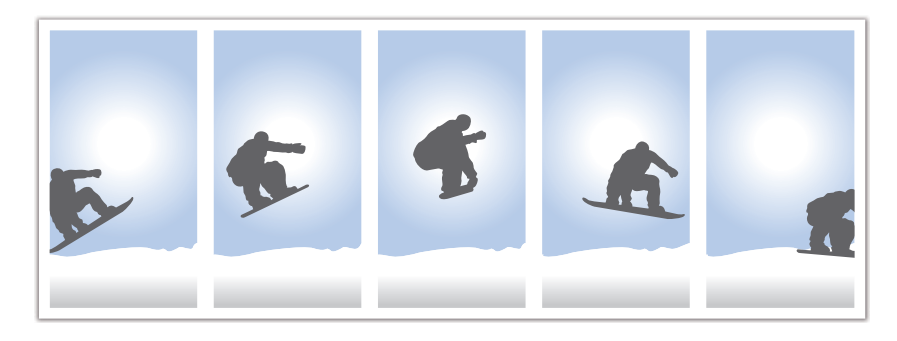

- Da biste podesili broj snimaka, u režimu snimanja pritisnite [≌] → Uzastopni snimak, a zatim pritisnite [D|SP].
- Veličina fotografije je postavljena na 5M.
- Čuvanje fotografije može trajati duže.
- Sa ovom opcijom ne možete da koristite blic.
- Brzina okidača mora biti veća od 1/30 sekunde.
- Fotografije snimljene sa ovom opcijom mogu biti malo veće prilikom čuvanja.
- Ne možete podesiti ISO opciju na vrednost veću od ISO 3200.
- Ova opcija se ne može koristiti sa RAW formatima datoteka i nije dostupna kada je kvalitet fotografije postavljen na RAW.

### Tajmer

Snimite fotografiju sa kašnjenjem od 2 do 30 sekundi. Kašnjenje se podešava i koracima od 1 sekunde.

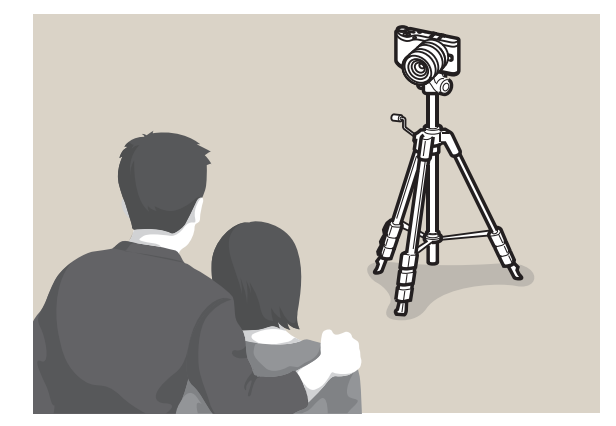

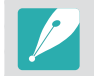

Da biste podesili kašnjenje, u režimu snimanja pritisnite [일]  $\rightarrow$  **Tajmer**, a zatim pritisnite [**DISP**].

### Višestruko snimanje automatske ekspozicije (AE višestruko snimanje)

Kada pritisnete [**Okidač**], fotoaparat snima 3 uzastopne fotografije: original, jednu za nijansu tamniju i jednu za nijansu svetliju. Koristite stativ da biste sprečili pojavu nejasnih fotografije kada fotoaparat kontinualno snima tri fotografije. Možete da podesite postavke u meniju **Višestruko snimanje postavljeno**.

### Višestruko snimanje balansa bele (WB višestruko snimanje)

Kada pritisnete [**Okidač**], fotoaparat snima 3 uzastopne fotografije: original i još dve sa različitim postavkama balansa bele boje. Originalna fotografija se snima kada pritisnete [**Okidač**]. Preostale dve fotografije se automatski podešavaju prema podešenom balansu bele boje. Možete da podesite postavke u meniju **Višestruko snimanje postavljeno**.

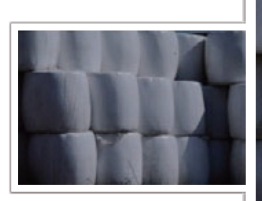

Ekspozicija -2

Ekspozicija +2

Original

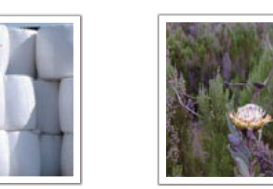

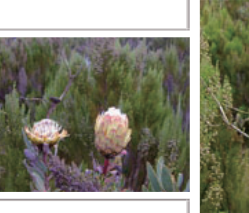

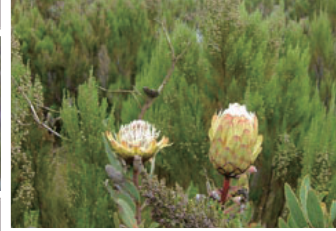

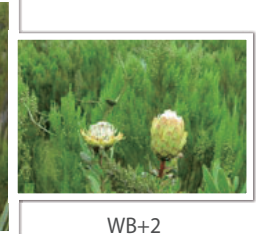

WB-2

Original

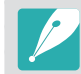

Ova opcija se ne može koristiti sa RAW formatima datoteka i nije dostupna kada je kvalitet fotografije postavljen na RAW.

### Višestruko snimanje čarobnjaka za fotografije (Viš. snimanje čarobnjaka za slike)

Kada pritisnete [**Okidač**], fotoaparat će snimiti tri uzastopne fotografije, svaku sa različitom postavkom čarobnjaka za fotografije. Fotoaparat snima fotografiju i primenjuje tri opcije čarobnjaka za fotografije koje ste postavili za snimljenu fotografiju. Možete da podesite tri različite postavke u meniju **Višestruko snimanje postavljeno**.

### Postavke višestrukog snimanja

Možete da podesite opcije za AE višestruko snimanje, WB višestruko snimanje i Viš. snimanje čarobnjaka za slike. (str. 147)

Da biste podesili opciju višestrukog snimania.

U režimu snimanja pritisnite [**MENU**]  $\rightarrow \underline{\mathbb{S}} \rightarrow Višestruko snimanje postavljeno <math>\rightarrow$  opciju.

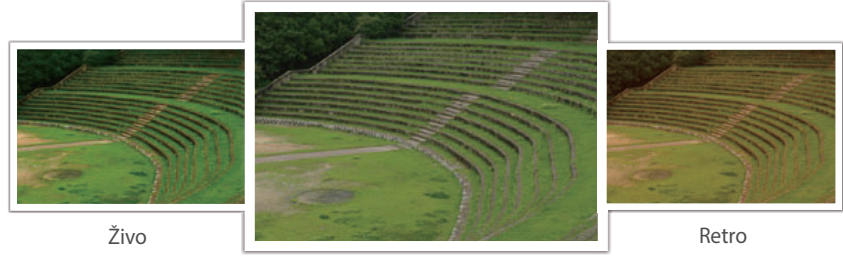

Standardno

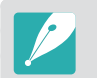

Ova opcija se ne može koristiti sa RAW formatima datoteka i nije dostupna kada je kvalitet fotografije postavljen na RAW.

# Blic

Da biste snimili realističnu fotografiju subjekta, količina svetlosti treba biti konstantna. Kada su svetlosni izvori različiti, možete da koristite blic i dopremate konstantnu količinu svetlosti. Izaberite odgovarajuće postavke, u skladu sa svetlosnim izvorom i subjektom.

### Da biste podesili opcije blica,

U režimu snimanja, pritisnite [**MENU**]  $\rightarrow$  ( $\bigcirc$ )  $\rightarrow$  **Blic**  $\rightarrow$  opciju.

| Ikona          | Opis                                                                                                    |  |
|----------------|----------------------------------------------------------------------------------------------------|--|
| $(\mathbf{s})$ | Isključeno: Ne koristite blic.                                                                                       |  |
| SMART          | <b>Pametan blic</b> : Fotoaparat automatski podešava osvetljenost blica u skladu sa količinom svetlosti u okruženju. |  |
| <b>\$</b> A    | Automatski: Blic se automatski aktivira na tamnim mestima.                                                           |  |
| ۲              | Automatski efekat crvenih očiju: Blic se automatski aktivira i smanjuje efekat crvenih očiju.                        |  |
| <b>⊈</b> F     | <b>Doblicavanje</b> : Blic se aktivira svaki put kada snimate fotografiju.<br>(Osvetljenost se automatski podešava.) |  |
| •              | <b>Ispuna crvene</b> : Blic se aktivira svaki put kada snimate fotografiju i smanjuje efekat crvenih očiju.          |  |

# Ikona Opis Ikona Prva zavesa: Blic se aktivira odmah nakon otvaranja okidača. Fotoaparat snima jasnu fotografiju subjekta ranije u akcionoj sekvenci. Smer kretanja lopte Image: Image: Ima

- Dostupne opcije mogu da se razlikuju u zavisnosti od uslova snimanja.
- Postoji interval između dva sevanja blica. Nemojte se pomerati dok blic ne sevne po drugi put.
- Ako izaberete **Isključeno**, blic se neće aktivirati čak i kada je priključen spoljašnji blic.

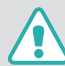

Koristite isključivo bliceve koji je odobrio Samsung. Korišćenje nekompatibilnih bliceva može oštetiti vaš fotoaparat.

### Smanjivanje efekta crvenih očiju

Ako se blic aktivira kada fotografišete osobu u mraku, na slici se može pojaviti crveni odsjaj u očima. Da biste smanjili efekat crvenih očiju, izaberite **Automatski efekat crvenih očiju** ili **Ispuna crvene**.

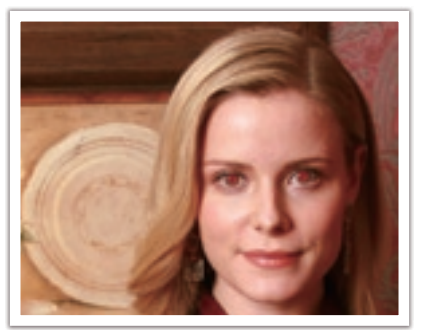

Bez smanjivanja efekta crvenih očiju

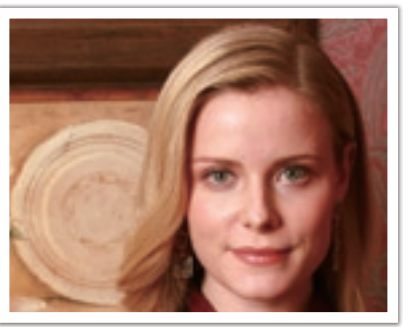

Sa smanjivanjem efekta crvenih očiju

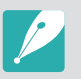

Ako je subjekt predaleko od fotoaparata ili se kreće kada se prvi blic aktivira, efekat crvenih očiju se možda neće smanjiti.

### Podešavanje jačine blica

Kada je blic aktiviran, prilagodite jačinu blica +/-2 nivoa.

### Da biste podesili jačinu blica,

U režimu snimanja pritisnite [**Fn**]  $\rightarrow$  **Blic**  $\rightarrow$  opciju  $\rightarrow$  [**DISP**]  $\rightarrow$  okrećite obrtno dugme ili pritisnite [ $\S$ /**AF**] da biste podesili jačinu blica.

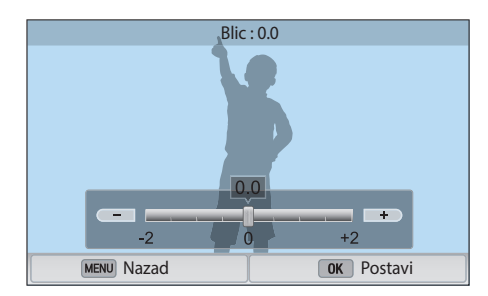

### Funkcije snimanja > **Blic**

- Takođe, možete prevući klizač ili dodirnuti +/- da biste podesili jačinu.
- Podešavanje jačine blica možda neće biti efikasno u sledećim situacijama:
  - ako je subjekat suviše blizu fotoaparata
  - ako ste podesili suviše visoku ISO osetljivost
  - ako je vrednost ekspozicije prevelika ili premala
- Ovu funkciju ne možete da koristite u nekim režimima snimanja.
- Ako na fotoaparat priključite spoljašnji blic čiji se intenzitet može podešavati, primeniće se postavke jačine blica.
- Ako je subjekt preblizu kada koristite blic, neka svetla mogu biti blokirana, što može dovesti do tamne fotografije. Proverite da li je subjekt u preporučenom opsegu, koji se razlikuje od objektiva do objektiva.
- Kada je pričvršćen poklopac objektiva, svetlost blica može biti blokirana poklopcem. Skinite poklopac da biste koristili blic.

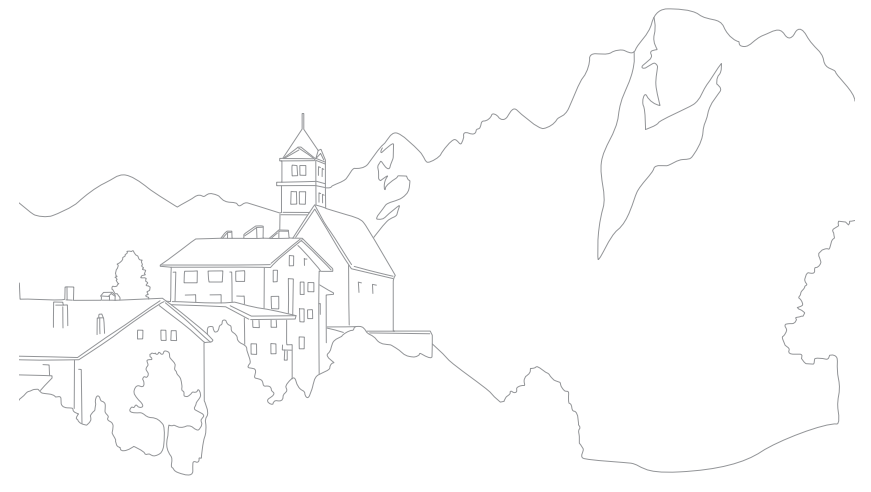

Režim merenja se odnosi na način na koji fotoaparat meri količinu svetlosti.

Fotoaparat meri količinu svetlosti na sceni, i u većini režima, koristi merenja da bi prilagodio različite postavke. Na primer, ako subjekt izgleda tamnije u odnosu na stvarnu boju, fotoaparat snima njegovu fotografiju sa većom ekspozicijom. Ako subjekt izgleda svetlije u odnosu na stvarnu boju, fotoaparat snima njegovu fotografiju sa manjom ekspozicijom.

Način na koji fotoaparat meri količinu svetlosti takođe mogu uticati na osvetljenost i celokupni tonalitet fotografije. Izaberite odgovarajuću postavku za uslove snimanja.

Da biste podesili opciju merenja, U režimu snimanja, pritisnite [**MENU**]  $\rightarrow$  ( $\bigcirc$ )  $\rightarrow$  **Merenje**  $\rightarrow$  opciju.

### Višestruko

Višestruki režim proračunava količinu svetlosti u više oblasti. Kada svetla ima dovoljno ili nedovoljno, fotoaparat podešava ekspoziciju usrednjavajući celokupnu osvetljenost scene. Ovaj režim je prikladan za uopštene fotografije.

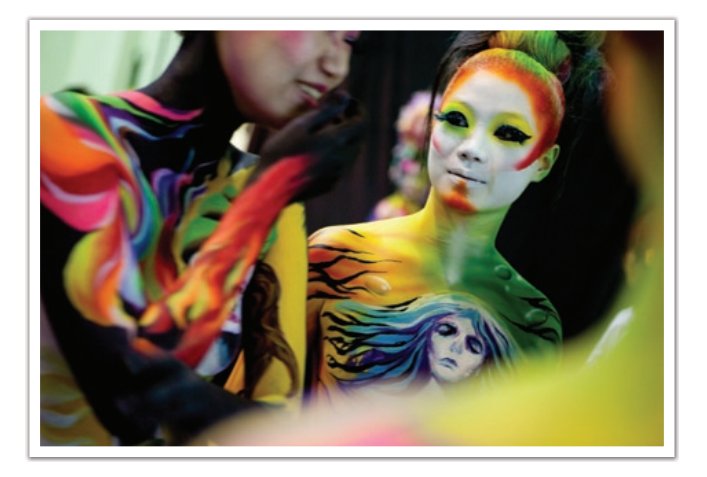

### U tački

Režim u tački proračunava količinu svetlosti u centru. Kada snimate fotografiju u uslovima jakog pozadinskog svetla iza subjekta, fotoaparat podešava ekspoziciju da bi ispravno snimio subjekta. Na primer, kada izaberete višestruki režim u uslovima jakog pozadinskog svetla, fotoaparat proračunava da je celokupna količina svetlosti prevelika, što uzrokuje tamniju fotografiju. Režim u tački može da spreči ovu situaciju jer proračunava količinu svetlosti u označenoj oblasti.

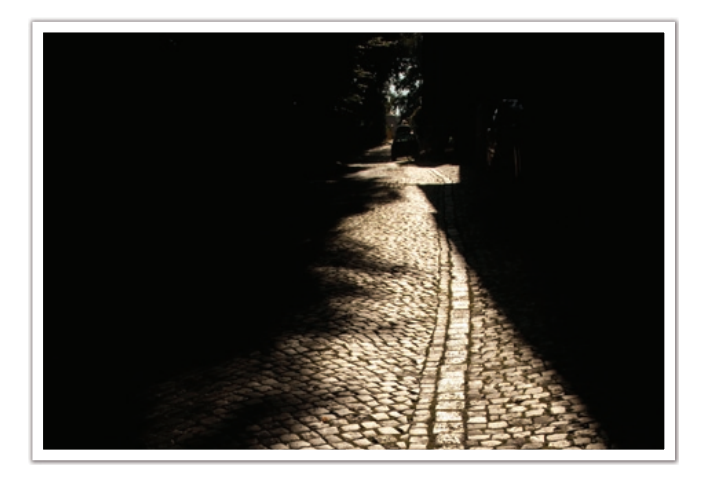

Subjekt je svetlo obojen dok je pozadina tamna. Režim u tački se preporučuje za situacije kao ove gde postoji velika razlika u ekspoziciji subjekta i pozadine.

### U centru

Režim u centru proračunava širu oblast u odnosu na režim u tački. On sabira količinu svetlosti u centralnom delu snimka (60 – 80 %) i u preostalom delu snimka (20 – 40 %). Preporučuje se za situacije gde postoji mala razlika u osvetljenosti subjekta i pozadine ili ako je oblast subjekta velika u poređenju sa celokupnom kompozicijom fotografije.

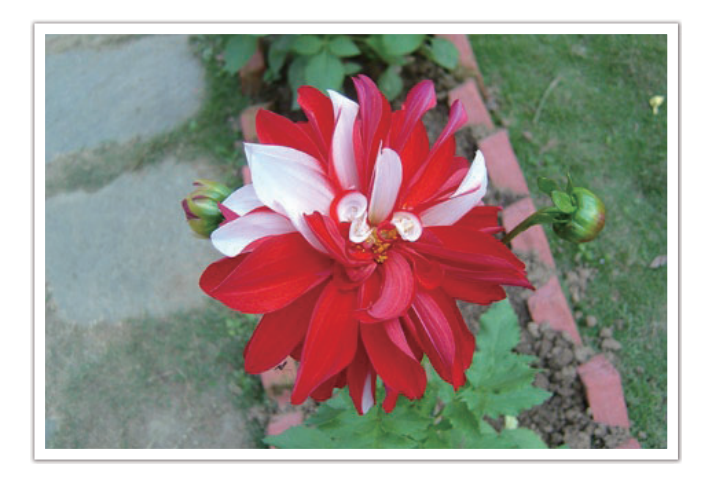

### Funkcije snimanja > Merenje

### Merenje vrednosti ekspozicije oblasti fokusa

Kada je ova funkcija uključena, fotoaparat automatski postavlja optimalnu ekspoziciju izračunavajući osvetljenost oblasti fokusa. Ova funkcija je dostupna samo ako izaberete merenje **U tački** ili **Višestruko** merenje i **AF za izbor**.

Da biste podesili ovu funkciju, U režimu snimanja pritisnite [**MENU**]  $\rightarrow$  ( $\bigcirc$ )  $\rightarrow$  **Poveži AE sa AF tačkom**  $\rightarrow$  opciju.

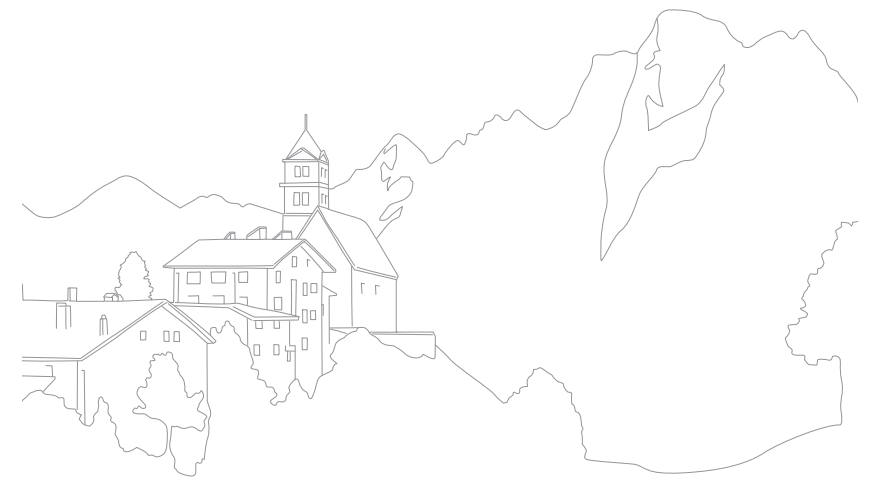

# Dinamički opseg

Ova funkcija automatski ispravlja gubitak svetlih detalja koji se može javiti usled razlika u senkama na fotografiji.

Da biste podesili opcije pametnog opsega, U režimu snimanja pritisnite [**MENU**]  $\rightarrow$   $\bigcirc$   $\rightarrow$  **Dinamički opseg**  $\rightarrow$  opciju.

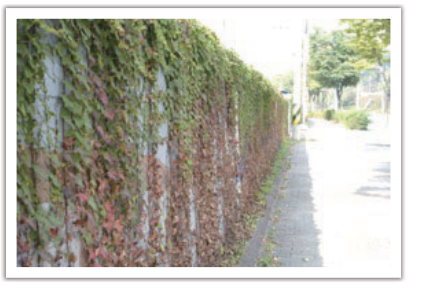

Bez efekta dinamičkog opsega

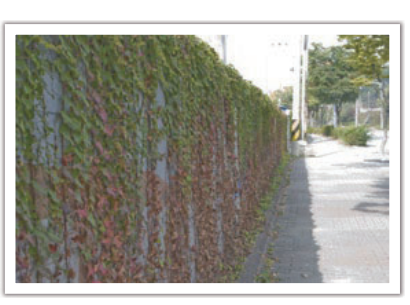

Sa efektom dinamičkog opsega

| Ikona | Opis                                                                                                    |  |  |
|-------|----------------------------------------------------------------------------------------------------|--|--|
|       | Isključeno: Ne koristite dinamički opseg.                                                                                                    |  |  |
|       | Pametni opseg+: Ispravite gubitak svetlih detalja.                                                                                                    |  |  |
|       | Ne možete podesiti ISO 100.                                                                                                    |  |  |
|       | <b>HDR</b> : Snimite 2 fotografije sa različitim ekspozicijama, a zatim ih kombinujte da biste automatski kreirali jednu slliku.                                                                |  |  |
| HIR   | <ul> <li>Ne možete podesiti ISO opciju na vrednost veću od ISO 3200.</li> <li>Opcije za Dinamički opseg se ne mogu postaviti istovremeno<br/>sa opcijama za Čarobnjak za fotografije</li> </ul> |  |  |

# Pametni filter

Pametni filter omogućava primenu specijalnih efekata na vaše fotografije. Možete izabrati različite opcije filtera da biste kreirali specijalne efekte koje je teško postići standardnim objektivima.

| Da biste podesili<br>opcije pametnog<br>filtera, | U režimu snimanja pritisnite [ <b>MENU</b> ] $\rightarrow \bigcirc \rightarrow$ <b>Pametni filter</b><br>$\rightarrow$ opciju. |
|--------------------------------------------------|----------------------------------------------------------------------------------------------------|
|                                                  |                                                                                                    |
| Opcija                                           | Opis                                                                                                    |
| Isključeno                                       | Bez efekata                                                                                                    |
| Vinjetiranje                                     | Primenjivanje retro-boja, velikog kontrasta i izraženog efekta vinjeta Lomo fotoaparata.                                       |
| Minijatura                                       | Primenite efekat pomeranja nagiba da bi se objekt prikazao u minijaturi.                                                       |
| Drvena bojica                                    | Primena efekta slikanja olovkom u boji.                                                                                        |
| Vodena boja                                      | Primena efekta vodenih boja.                                                                                                   |
| Crtanje tušem                                    | Primenite izbledeli efekat.                                                                                                    |
| Skica uljem                                      | Primenite efekat skiciranja uljem.                                                                                             |
| Skica mastilom                                   | Primenite efekat skiciranja mastilom.                                                                                          |
| Akril                                            | Primena efekta akrilnih boja.                                                                                                  |

| Opcija  | Opis                             |  |
|---------|----------------------------------|--|
| Negativ | Primena efekta negativa.         |  |
| Crvena  | lsključite sve boje osim crvene. |  |
| Zelena  | lsključite sve boje osim zelene. |  |
| Plava   | lsključite sve boje osim plave.  |  |
| Žuta    | lsključite sve boje osim žute.   |  |

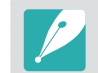

Opcije pametnog filtera se ne mogu podesiti istovremeno kada i opcije Čarobnjaka za fotografije.

## Kompenzacija ekspozicije

Fotoaparat automatski postavlja ekspoziciju merenjem nivoa svetlosti iz kompozicije fotografije i položaja subjekta. Ako je ekspozicija koju postavlja fotoaparat viša ili niža od očekivane, možete ručno podesiti vrednost ekspozicije. Vrednost ekspozicije se podešava u koracima od ±3. Fotoaparat prikazuje upozorenje za ekspoziciju crvenom bojom za svaki korak iza opsega ±3.

Da biste podesili vrednost ekspozicije dok držite pritisnuto [22], okrenite obrtno dugme. Takođe, vrednost ekspozicije možete da podesite pritiskom na [**Fn**], a zatim izborom opcije **EV**.

Možete da podesite vrednost ekspozicije prema položaju indikatora nivoa ekspozicije.

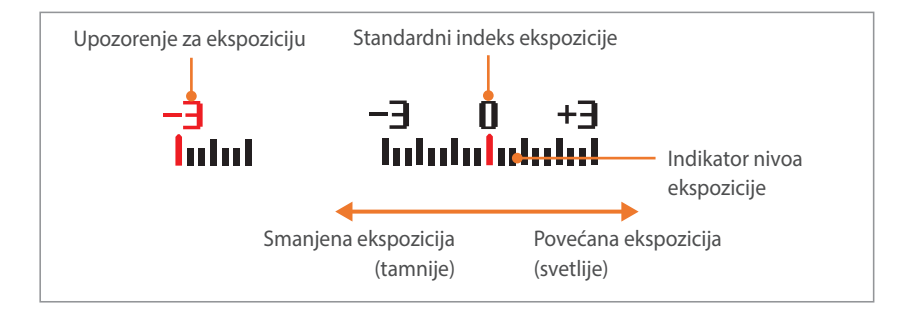

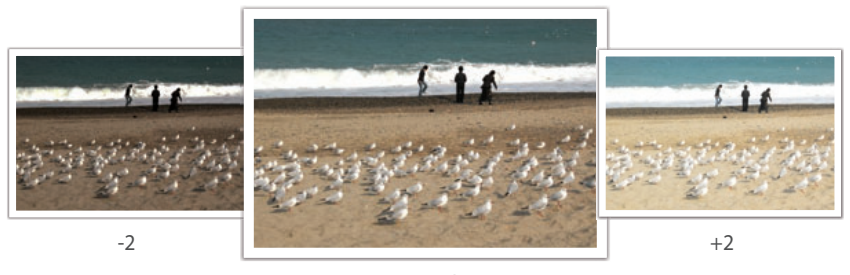

Original

# Zaključavanje ekspozicije

Kada ne možete da ostvarite odgovarajuću ekspoziciju zbog jakog kontrasta boje, zaključajte ekspoziciju, a zatim snimite fotografiju.

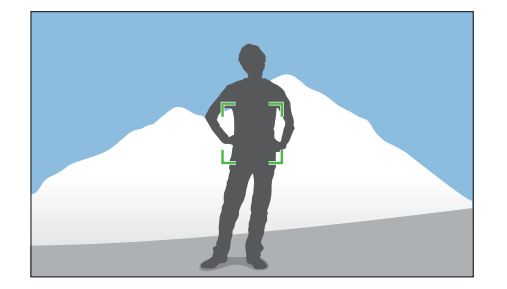

Da biste zaključali vrednost ekspozicije, prilagodite ekspoziciju fotografije, a zatim pritisnite dugme za prilagođavanje.

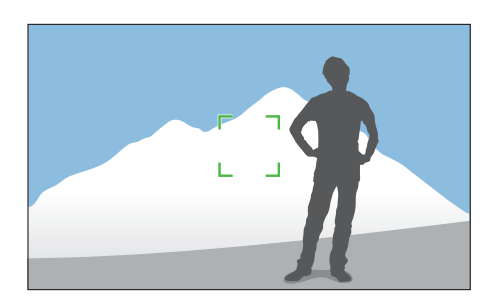

Nakon zaključavanja ekspozicije, usmerite objektiv prema željenom mestu, a zatim pritisnite [**Okidač**].

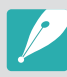

 Podesite funkciju dugmeta za prilagođavanje na AEL da biste zaključali trenutnu vrednost ekspozicije. (str. 150)

• Ova funkcija nije dostupna u ručnom režimu.

### Funkcije snimanja Funkcije video zapisa

Funkcije dostupne za video zapise su objašnjene dole.

### Veličina video zapisa

Podesite veličinu video zapisa.

| Da biste podesili<br>opcije za veličinu<br>video zapisa, |                                      | U režimu snimanja pritisnite [ <b>MENU</b> ] $\rightarrow \bigcirc \rightarrow$<br><b>Veličina video zapisa</b> $\rightarrow$ opciju. |                                                                                                    |  |
|----------------------------------------------------------|--------------------------------------|----------------------------------------------------------------------------------------------------|----------------------------------------------------------------------------------------------------|--|
| Ikona                                                    | Veličina                             |                                                                                                    | Preporučuje se za                                                                                                    |  |
| 1080<br>60P                                              | 1920X1080 (60 fps) (16:9)            |                                                                                                    | Pregled na Full HDTV-u. (Reprodukcija<br>je moguća samo na full HDTV uređajima<br>koji mogu reprodukovati pri brzini od<br>60 fps.) |  |
| 1080<br>30P                                              | 1920X1080 (30 fps) (16:9)            |                                                                                                    | Pregled na Full HDTV-u.                                                                                                    |  |
| 10 <u>80</u><br>15P                                      | 1920X1080 (15 fps) (16:9)            |                                                                                                    | Pregled na Full HDTV-u. (Dostupno<br>samo uz neke opcije pametnog filtera.)                                                         |  |
| 810<br>24P                                               | 1920X810 (24 fps)<br>(Pribl. 2,35:1) |                                                                                                    | Pregled na HDTV-u.                                                                                                    |  |
| 720<br>60P                                               | 1280X720 (60 fps) (16:9)             |                                                                                                    | Pregled na HDTV-u.                                                                                                    |  |
| 720<br>906                                               | 1280X720 (30 fps) (16:9)             |                                                                                                    | Pregled na HDTV-u.                                                                                                    |  |
| 480<br>30P                                               | 640X480 (30 fps) (4:3)               |                                                                                                    | Pregled na TV-u.                                                                                                    |  |
| 240<br>30P                                               | 320X240 (30 fps) (4:3)               |                                                                                                    | Pošaljite na web lokaciju koristeći<br>bežičnu mrežu (maksimalno 30 sekundi).                                                       |  |

### Kvalitet video zapisa

Podesite kvalitet video zapisa.

|--|

| Ikona      | Oznaka      | Opis                                                           |
|------------|-------------|----------------------------------------------------------------|
| <b>₩</b> N | MP4 (H.264) | <b>Normalno</b> : Snimajte video zapise u normalnom kvalitetu. |
| ШНQ        | MP4 (H.264) | HQ: Snimajte video zapise u visokom kvalitetu.                 |

### Višestruki pokreti

Podesite brzinu reprodukcije video zapisa.

Da biste podesili opcije za brzinu reprodukcije,

U režimu snimanja pritisnite [**MENU**]  $\rightarrow \bigcirc \bigcirc$  **Višestruki pokreti**  $\rightarrow$  opciju.

| Ikona       | Opis                                                                                                    |
|-------------|----------------------------------------------------------------------------------------------------|
| ×0.25       | <b>x0.25</b> : Snimite video zapis i reprodukujte ga pri 1/4 normalne brzine. (Dostupno samo sa 640x480 ili 320x240)                      |
| ×0.5        | <b>x0.5</b> : Snimite video zapis i reprodukujte ga pri 1/2 normalne brzine.<br>(Dostupno samo sa 1280x720 (30 fps), 640x480 ili 320x240) |
| XX          | <b>x1</b> : Snimite video zapis i reprodukujte ga pri normalnoj brzini.                                                                   |
| <b>%</b> x5 | <b>x5</b> : Snimite video zapis i reprodukujte ga pri brzini 5X većoj od normalne.                                                        |
| <b>N</b>    | <b>x10</b> : Snimite video zapis i reprodukujte ga pri brzini 10X većoj od normalne.                                                      |
| <b>\$20</b> | <b>x20</b> : Snimite video zapis i reprodukujte ga pri brzini 20X većoj od normalne.                                                      |

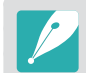

• Ako izaberete opciju različitu od x1, zvuk se neće snimati.

• Dostupne opcije mogu da se razlikuju u zavisnosti od uslova snimanja.

### Zatamnjivanje

Možete da zatamnite ili osvetlite scenu pomoću funkcije zatamnjivanja na fotoaparatu, a da to ne radite na računaru. Podesite funkciju osvetljavanja da biste postepeno osvetlili početak scene. Podesite funkciju zatamnjivanja da biste postepeno zatamnili scenu. Koristite funkciju na odgovarajući način i dodajte dramatične efektne u video zapise.

### a biste odesili opcije tamnjivanja

U režimu snimanja, pritisnite [**MENU**]  $\rightarrow \mathfrak{O} \rightarrow \mathbf{Zatamnjivanje} \rightarrow \text{opciju}.$ 

| Ikona | Opis                                                                                    |
|-------|-----------------------------------------------------------------------------------------|
|       | Isključeno: Funkcija zatamnjivanja se ne koristi.                                       |
|       | Početno: Scena se postepeno osvetljava.                                                 |
|       | Krajnje: Scena se postepeno zatamnjuje.                                                 |
| ŧ     | <b>Početno-krajnje</b> : Funkcija zatamnjivanja je primenjena na početku i kraju scene. |

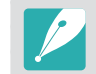

Kada koristite funkciju zatamnjivanja, čuvanje datoteke može trajati duže.

### Glas

Ponekad je video zapis bez tona prijatniji nego video zapis sa tonom. Isključite funkciju glasa da biste snimili video zapis bez zvuka.

Da biste podesil opcije glasa, U režimu snimanja, pritisnite [MENU]  $\rightarrow$   $\textcircled{O} \rightarrow$  Glas  $\rightarrow$  opciju.

### Nivo mikrofona

Postavite nivo mikrofona za uslove snimanja.

Da biste postavi nivo mikrofona, U režimu snimanja pritisnite [**MENU**]  $\rightarrow \bigcirc^{\circ}$   $\rightarrow$  **Nivo mikrofona**  $\rightarrow$  opciju.

### Bez vetra

Kada snimate video zapise u bučnim okruženjima, neželjeni zvuci mogu biti snimljeni na video zapisima. Posebno šum vetra snimljen na video zapisima vas može ometati u uživanju u vašim video zapisima. Koristite funkciju Bez vetra da biste uklonili neke okolne šumove pored šuma vetra.

Da biste smanjili zvuk vetra, U režimu snimanja pritisnite [**MENU**]  $\rightarrow \bigcirc^{\odot} \rightarrow$  **Bez vetra**  $\rightarrow$  opciju.

# Poglavlje **7** Reprodukcija/uređivanje

Saznajte kako da reprodukujete i uređujete fotografije i video zapise. Pogledajte poglavlje 6 u vezi uređivanja fotografija na računaru.
# Pretraživanje i upravljanje datotekama

Saznajte kako da pregledate sličice fotografija i video zapisa i kako da zaštitite ili izbrišete datoteke.

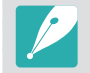

Ako u dužem periodu ne obavljate operacije, informacije i ikone na ekranu će nestati. Kada ponovo koristite fotoaparat, one će se ponovo pojaviti.

# Pregledanje fotografija

Pritisnite [**Þ**].

• Biće prikazana najnovija snimljena datoteka.

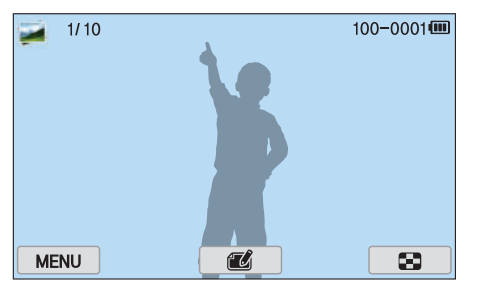

- 2 Pritisnite [劉/AF] da biste pretraživali datoteke.
  - Možete i povući sliku nalevo ili nadesno da biste došli do sledeće datoteke.

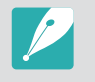

Možda nećete moći da menjate ili reprodukujete datoteke koje su snimljene drugim fotoaparatima, zbog nepodržanih velčina ili kodeka. Koristite računar ili drugi uređaj da biste menjali ili reprodukovali ove datoteke.

# Pregled sličica fotografija

Da biste tražili željene fotografije i video zapise, prebacite ih u prikaz sličica. Prikaz sličica prikazuje više slika istovremeno, tako da možete jednostavno pregledati stavke koje želite da pronađete. Takođe, možete klasifikovati i prikazati datoteke prema kategoriji, kao što je datum ili tip datoteke.

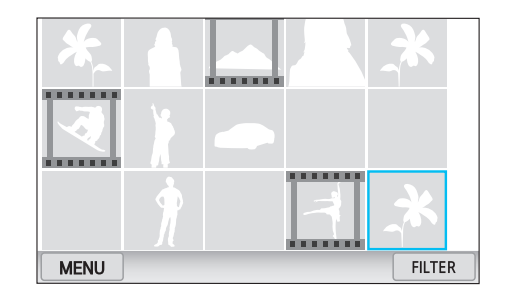

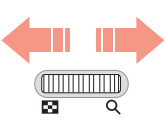

Okrenite obrtno dugme nalevo da biste izabrali režim prikaza sličica.

(Okrenite obrtno dugme nadesno da biste se vratili u prethodni režim.)

# Prikaz datoteka prema kategoriji

- U prikazu sličica pritisnite [**MENU**]  $\rightarrow$  **Filter**  $\rightarrow$ kategoriju.
  - Možete i dodirnuti FILTER da biste izabrali kategoriju.

| Found                           |                                                    |  |
|---------------------------------|----------------------------------------------------|--|
| Opcija                          | Opis                                               |  |
| Sve*                            | Normalan pregled datoteka.                         |  |
| Datum                           | Pregled datoteka prema datumu kada su sačuvane.    |  |
| TipPregled datoteka prema tipu. |                                                    |  |
|                                 | Pregled datoteka prema mestu na kojem su sačuvane. |  |

(Samo fotografije snimljene sa opcionim GPS modulom imaju informaciju o lokaciji.)

\* Podrazumovano

Izaberite listu da biste je otvorili. 2

Lokacija

- 3 Izaberite datoteku da biste je pregledali.
- Dodirnite 💽 da biste se vratili na prethodni prikaz.

# Pregledanje datoteka u vidu fascikli

Kontinualni i uzastopni snimci se prikazuju u vidu fascikle. Izborom fascikle automatski se reprodukuju sve fotografije. Brisanjem fascikle obrisaće se sve fotografije u fascikli.

- U režimu reprodukcije pritisnite [입/AF] ili prevucite sliku nalevo ili nadesno da biste je premestili u željenu fasciklu.
  - Fotoaparat će automatski reprodukovati fotografije u fascikli.

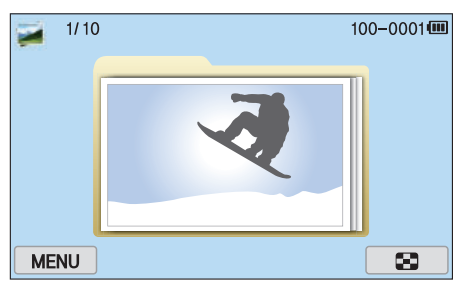

- **2** Okrenite obrtno dugme nadesno da biste otvorili datoteku.
  - Možete i dodirnuti fasciklu na ekranu da biste otvorili fasciklu.
- 3 Pritisnite [劉/AF] ili povucite sliku nalevo ili nadesno da biste došli do sledeće datoteke.
- Okrenite obrtno dugme nalevo da biste se vratili u režim reprodukcije.

# Zaštita datoteka

Zaštitite datoteke tako da se ne mogu slučajno izbrisati.

- U režimu reprodukcije pritisnite [**MENU**]  $\rightarrow \triangleright \rightarrow Zaštiti \rightarrow Izaberi.$
- Pritisnite [劉/AF] da biste izabrali datoteku, a zatim pritisnite [斷].
- **B** Pritisnite [**Fn**].

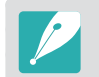

Zaštićeni fajl ne možete da brišete ili rotirate.

#### Zaključaj/otključaj sve datoteke

Zaključajte ili otključajte sve datoteke.

U režimu reprodukcije pritisnite [**MENU**]  $\rightarrow \mathbb{P} \rightarrow \mathbb{Z}aštiti \rightarrow Sve.$ 

#### **2** Izaberite opciju.

| Opcija    | Opis                        |
|-----------|-----------------------------|
| Zaključaj | Zaključajte sve datoteke.   |
| Otključaj | Otključajte sve datoteke.   |
| Poništi   | Povratak na prethodni meni. |

### Brisanje datoteka

Izbrišite datoteke u režimu reprodukcije i obezbedite više prostora na vašoj memorijskoj kartici. Zaštićene datoteke se ne brišu.

#### Brisanje jedne datoteke

Možete da izaberete jednu datoteku i da je obrišete.

- 】 U režimu reprodukcije pronađite datoteku, a zatim pritisnite [面].
- **2** Kada se pojavi iskačuća poruka izaberite **Da**.

#### Brisanje više datoteka

Možete da izaberete više datoteka, a zatim ih izbrišete.

- U režimu reprodukcije pritisnite [**MENU**]  $\rightarrow \mathbf{\blacktriangleright} \rightarrow \mathbf{Izbriši} \rightarrow \mathbf{Izberi}$ .
  - Umesto toga, u prikazu sličica pritisnite [面], a zatim izaberite datoteke za brisanje.
- 2 Izaberite datoteke koje želite da izbrišete pritiskom na [覺/AF], a zatim pritisnite [醫].
  - Pritisnite ponovo [∰] da biste poništili izbor.
- **3** Pritisnite [ $\overleftarrow{m}$ ].
- **4** Kada se pojavi iskačuća poruka izaberite **Da**.

#### Brisanje svih datoteka

Možete istovremeno izbrisati sve datoteke na memorijskoj kartici.

- U režimu reprodukcije pritisnite [**MENU**].
- **2** Izaberite  $\blacktriangleright \rightarrow$  Izbriši  $\rightarrow$  Sve.
- 3 Kada se pojavi iskačuća poruka izaberite **Da**.

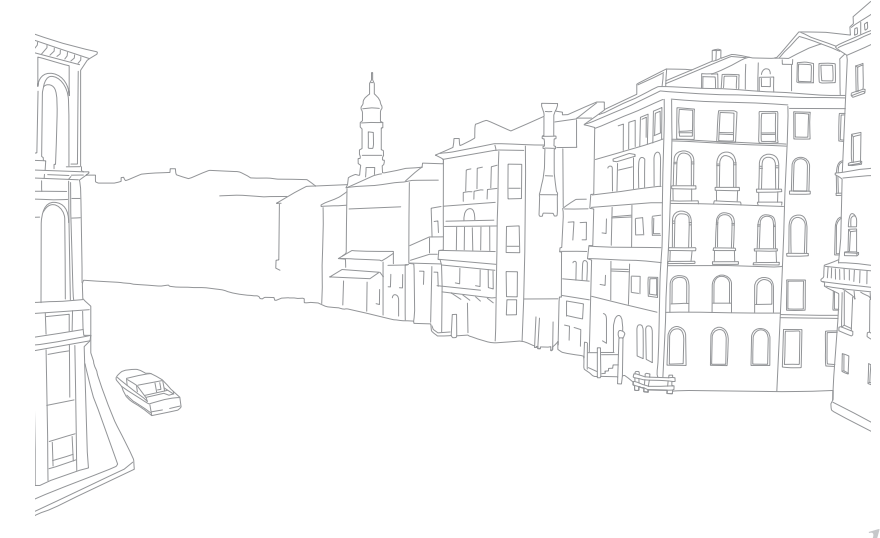

# Pregledanje fotografija

# Uvećavanje fotografije

Možete uvećati fotografije kada ih pregledate u režimu reprodukcije. Takođe, možete koristiti funkciju isecanja da biste izvadili deo slike prikazane na ekranu i sačuvati je kao novu datoteku.

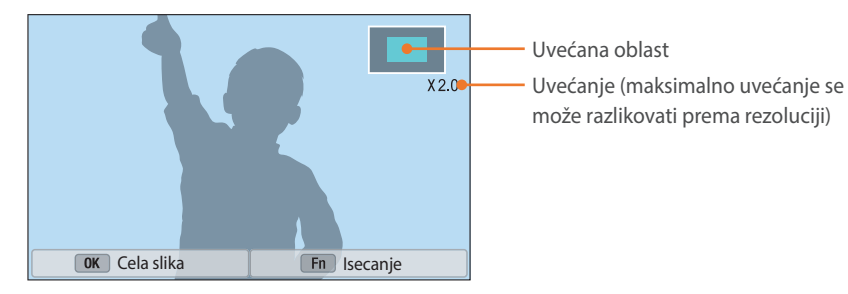

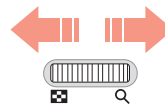

#### Okrenite obrtno dugme nadesno da biste uvećali fotografiju.

(Okrenite obrtno dugme nalevo da biste umanjili fotografiju.)

| Za                        | Uradite sledeće                                           |
|---------------------------|-----------------------------------------------------------|
| Pomeranje uvećane oblasti | Pritisnite [ <b>DISP/ISO</b> /월/ <b>AF</b> ].             |
| lsecanje uvećane slike    | Pritisnite [ <b>Fŋ</b> ]. (sačuvano kao nova<br>datoteka) |
| Vraćanje originalne slike | Pritisnite [眥].                                           |

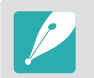

Takođe, možete približiti dva prsta ili ih razdvojiti na ekranu da biste umanjili ili uvećali fotografiju. Možete i da dvaput dodirnete oblast da biste je brzo uvećali.

# Pregledanje prezentacije

Možete pregledati fotografije u prezentaciji, primeniti različite efekte na prezentaciju i reprodukovati muziku u pozadini.

- U režimu reprodukcije pritisnite [**MENU**].
- **2** Izaberite  $\triangleright$   $\rightarrow$  **Opcije za projekciju slajdova**.
- 3 Izaberite opciju efekta za projekciju slajdova.
  - Pređite na korak 4 da biste započeli projekciju slajdova bez efekata.

| * | Podr  | azuı | mev | anc |
|---|-------|------|-----|-----|
|   | i oui | azui | nev | and |

| Opcija                | Opis                                                                                                    |
|-----------------------|----------------------------------------------------------------------------------------------------|
| Režim<br>reprodukcije | Izaberite da li će se projekcija slajdova ponavljati.<br>( <b>Jedna repordukcija</b> *, <b>Ponovi</b> )                                |
| Interval              | Podesite interval između prikaza fotografija.<br>( <b>1 sek.</b> *, <b>3 sek., 5 sek., 10 sek.</b> )                                   |
| Muzika                | Izaberite zvuk u pozadini.                                                                                                    |
| Efekat                | <ul> <li>Izaberite efekat za promenu scene između<br/>fotografija.</li> <li>Izaberite Isključeno da biste poništili efekte.</li> </ul> |

### **4** Pritisnite [**MENU**].

- 5 Izaberite **Pokr. projek. slajd.**
- 6 Pregled projekcije slajdova.
  - Pritisnite [<sup>™</sup> ] za pauziranje.
  - Ponovo pritisnite [醫] da biste nastavili.
  - Pritisnite [**MENU**] da biste zaustavili projekciju slajdova i prebacili u režim reprodukcije.
  - Pritisnite [**DISP**/**ISO**] da biste podesili jačinu zvuka.

# Automatsko rotiranje

Kada je automatsko rotiranje uključeno, fotoaparat automatski rotira fotografije koje ste snimili vertikalno, tako da horizontalno stanu u ekran.

Da biste podesili opcije automatskog rotiranja, U režimu reprodukcije pritisnite [**MENU**]  $\rightarrow \blacktriangleright \rightarrow$ **Automatsko rotiranje**  $\rightarrow$  opciju.

# Kreiranje slika za štampanje (DPOF)

DPOF (Digitalni format sa podacima o slikama za štampanje) omogućava da podesite broj kopija koje treba štampati.

Fotoaparat čuva DPOF informacije u MISC fascikli na memorijskoj kartici. Ako ste podesili DPOF informacije za vaše slike, memorijsku karticu možete odneti u radnju za digitalnu štampu radi štampanja. Ne možete da podesite redosled štampanja za datoteke u RAW formatu.

Fotografije sa dimenzijama većim od dimenzija papira mogu biti odsečena sa leve i desne srtane. Pobrinite se da su dimenzije fotografije kompatibilne sa izabranim papirom.

- U režimu reprodukcije pronađite fotografiju, a zatim pritisnite [**MENU**].
- **2** Izaberite  $\blacktriangleright \rightarrow DPOF$ .
- 3 Pritisnite [**DISP**/**ISO**] da biste podesili broj kopija.
  - Da biste izabrali novu fotografiju, pritisnite [일/AF].
- Ч Pritisnite [獣] da biste sačuvali.

# Reprodukcija video zapisa

U režimu reprodukcije, možete reprodukovati video zapis, snimati sliku iz video zapisa ili isecati video da biste ga sačuvali kao posebnu datoteku.

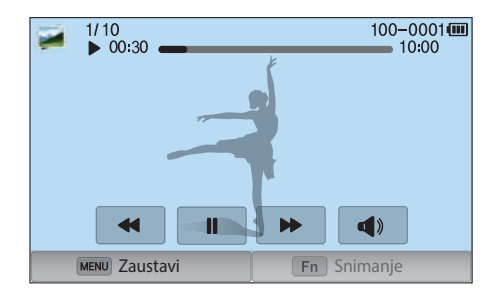

#### Kontrole za pregled video zapisa

| Ikona/Dugme                    | Opis                                                                                                    |
|--------------------------------|----------------------------------------------------------------------------------------------------|
| <b> ◀</b> ◀/ <b>◀</b> ◀/[월]    | Pregled prethodne datoteke/Skeniranje unazad.<br>(Pri svakom dodiru ikone ili pritiskom na dugme tokom<br>reprodukcije video zapisa, menjate brzinu skeniranja<br>po ovom redosledu: 2X, 4X, 8X.) |
| <b>↓</b> /[ <b></b> ]          | Pauza ili nastavak reprodukcije.                                                                                                    |
| <b>&gt;&gt;</b> />>/[AF]       | Pregled sledeće datoteke/Skeniranje unapred.<br>(Pri svakom dodiru ikone ili pritiskom na dugme tokom<br>reprodukcije video zapisa, menjate brzinu skeniranja<br>po ovom redosledu: 2X, 4X, 8X.)  |
| <b>⊲</b> »/[ <b>DISP/ISO</b> ] | Podešavanje jačine zvuka ili isključivanje zvuka.                                                                                                    |

# Isecanje video zapisa tokom reprodukcije

- U režimu reprodukcije pronađite video, a zatim dodirnite 🐆.
- **2** Pritisnite [∰] ili dodirnite ► da biste reprodukovali video zapis.
- 3 Pritisnite [\u00e5]] ili dodirnite II na mestu na kome želite da isecanje otpočne.
- **4** Pritisnite [**Fn**] ili dodirnite **Početna tačka**.
- 5 Pritisnite [≌] ili dodirnite ► da biste nastavili s reprodukcijom video zapisa.
- 6 Pritisnite [斷] ili dodirnite **II** na mestu na kome želite da se isecanje prekine.

#### ${\sf Reprodukcija/uredivanje} > Reprodukcija video zapisa$

- 7 Pritisnite [Fn] ili dodirnite Završna tačka.
- 8 Pritisnite [Fn] ili dodirnite Iseci da biste isekli video.
  - Možete da podesite scenu koju treba iseći prevlačenjem ručica koje se pojavljuju na traci napretka.
- 9 Kada se pojavi iskačuća poruka izaberite **Da**.
- Ne možete iseći video snimljen u 3D režimu.
- Dužina originalnog video zapisa bi trebalo da bude najmanje 10 sekundi.
- Fotoaparat će snimiti uređeni video zapis kao novu datoteku i ostaviti originalni video bez promena.

### Snimanje slike tokom reprodukcije

Dok pregledate video pritisnite [斷] ili dodirnite ll na mestu na kome želite da snimite sliku.

#### **2** Pritisnite [**Fŋ**] ili dodirnite **Snimanje**.

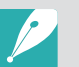

- Ne možete snimiti sliku iz video zapisa snimljenog u 3D režimu.
- Rezolucija snimljene slike biće jednaka veličini originalnog video zapisa.
- Snimljeni video zapis će biti sačuvan kao nova datoteka.

# Uređivanje fotografija

Obavite zadatke uređivanja fotografije, kao što su preomena veličine, rotiranje ili smanjivanje efekta crvenih očiju. Uređene fotografije se čuvaju kao nove datoteke pod različitim imenima. Fotografije snimljene u nekim režimima ne mogu se uređivati funkcijom za uređivanje slike.

#### Da biste uredil slike,

U režimu reprodukcije pronađite fotografiju, a zatim dodirnite  $\textcircled{} \rightarrow$  opciju.

- Slike u režimu reprodukcije možete uređivati i ako izaberete fotografiju, a zatim pritisnete [Fn] ili [MENU] → Uređivanje slike.
- Neke slike možda nećete moći da uredite pomoću funkcije za uređivanje slike. U tom slučaju, koristite isporučeni softver za uređivanje slika.
- Fotoaparat će sačuvati uređene fotografije kao nove datoteke.
- Kada uređujete fotografije, fotoaparat će im automatski smanjti rezoluciju. Fotografije koje ručno rotirate ili kojima menjate veličinu se neće automatski prebaciti na manju rezoluciju.
- Fotografije ne možete uređivati dok ih pregledate u okviru fascikle. Otvorite fasciklu i izaberite fotografiju da biste uredili pojedinačne fotografije.

# Opsecanje fotografije

- Dodirnite ば → ば.
- **2** Prevucite uglove polja da biste podesili veličinu oblasti.
- **3** Prevucite polje da biste pomerili oblast.
- **4** Dodirnite **OK**.
- 5 Dodirnite 🗏 da biste sačuvali.

# Rotiranje fotografije

Dodirnite  $\mathbf{E} \rightarrow \mathbf{C}$ .

**2** Dodirnite opciju.

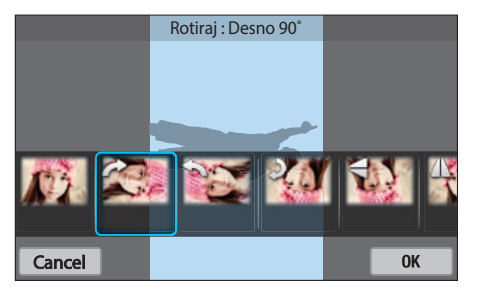

- **B** Dodirnite **OK**.
- Ч Dodirnite 🛱 da biste sačuvali.
  - Možete i rotirati fotografiju u režimu reprodukcije pritiskom na taster [MENU], a zatim biranjem opcije → Rotiraj → željene opcije.
  - Fotoaparat će prepisati preko originalne datoteke.

# Promena veličina fotografija

Promenite veličinu fotografije i sačuvajte je kao novu datoteku.

- **D**odirnite  $\mathbf{t} \rightarrow \mathbf{t}$ .
- **2** Dodirnite opciju.

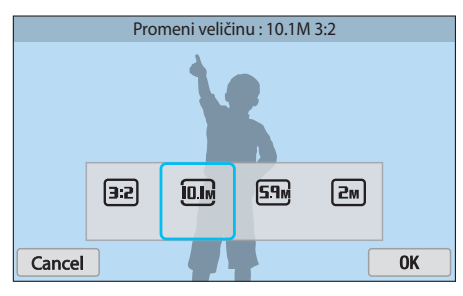

- **B** Dodirnite **OK**.
- Ч Dodirnite ☐ da biste sačuvali.

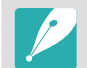

Dostupne opcije promene veličine se razlikuju u zavisnosti od originalne veličine fotografije.

# Prilagođavanje fotografija

Možete ispraviti snimljene fotografije podešavanjem osvetljenosti, kontrasta ili zasećenosti boja.

#### Dodirnite 🕲.

#### **2** Dodirnite opciju podešavanja.

| Ikona | Opis                                 |
|-------|--------------------------------------|
| ***   | Original (Vraćanje originalne slike) |
| ***   | Automatsko podešavanje               |
| ***   | Osvetljenost                         |
| ***   | Kontrast                             |
| ***   | Zasićenost boja                      |
|       | Podešavanje RGB                      |
|       | Temperatura boje                     |
| ***   | Ekspozicija                          |
|       | Nijansa                              |

#### **3** Pritisnite $[\underline{\$} / \mathbf{AF}]$ da biste podesili opciju.

- Takođe, možete prevući klizač ili dodirnuti +/- da biste podesili opciju.
- Ako ste izabrali 🚟, pređite na korak 4.
- **4** Dodirnite **OK**.
- 5 Dodirnite 💾 da biste sačuvali.

# Doterivanje lica

Dodirnite  $\mathbf{O} \rightarrow \mathbf{O}$ .

- **2** Pritisnite [劉/**AF**] da biste podesili opciju.
  - Takođe, možete prevući klizač ili dodirnuti +/- da biste podesili opciju.
  - Kako se broj povećava, nijansa lica postaje svetlija i jasnija.
- **B** Dodirnite **OK**.
  - Da biste otkazali ispravku dodirnite **(**).
- Ч Dodirnite ☐ da biste sačuvali.

# Smanjivanje efekta crvenih očiju

- Dodirnite  $\mathbf{O} \rightarrow \mathbf{O}$ .
- **2** Dodirnite **OK**.
  - Da biste otkazali ispravku dodirnite **(**).
- 3 Dodirnite 💾 da biste sačuvali.

## Primena efekata pametnog filtera

Primena specijalnh efekata na fotografije.

Dodirnite 🖾 , a zatim dodirnite opciju.

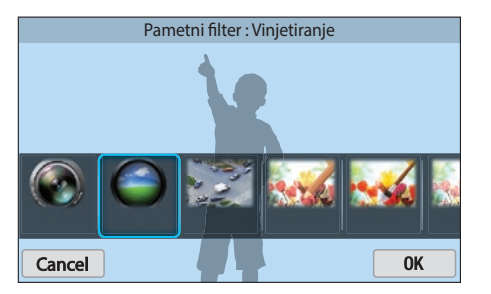

| Орсіја        | Opis                                                                                        |
|---------------|---------------------------------------------------------------------------------------------|
| Original      | Bez efekata                                                                                 |
| Vinjetiranje  | Primenjivanje retro-boja, velikog kontrasta i<br>izraženog efekta vinjeta Lomo fotoaparata. |
| Minijatura    | Primenite efekat pomeranja nagiba da bi se<br>objekt prikazao u minijaturi.                 |
| Drvena bojica | Primena efekta slikanja olovkom u boji.                                                     |
| Vodena boja   | Primena efekta vodenih boja.                                                                |
| Crtanje tušem | Primenite izbledeli efekat.                                                                 |

| Opcija         | Opis                                  |
|----------------|---------------------------------------|
| Skica uljem    | Primenite efekat skiciranja uljem.    |
| Skica mastilom | Primenite efekat skiciranja mastilom. |
| Akril          | Primena efekta akrilnih boja.         |
| Negativ        | Primena efekta negativa.              |
| Crvena         | Isključite sve boje osim crvene.      |
| Zelena         | Isključite sve boje osim zelene.      |
| Plava          | Isključite sve boje osim plave.       |
| Žuta           | Isključite sve boje osim žute.        |

#### **2** Dodirnite **OK**.

#### 3 Dodirnite 💾 da biste sačuvali.

# Poglavlje 4 Bežična mreža

Saznajte kako da se povežete na lokalne bežične mreže (WLAN) i koristite funkcije.

#### Bežična mreža

# Povezivanje na WLAN mrežu i konfigurisanje mrežnih postavki

Saznajte kako da se povežete preko pristupne tačke (AP) kada se nalazite u domenu WLAN mreže. Možete i da konfigurišete mrežne postavke.

### Povezivanje na WLAN mrežu

- Postavite birač režima u položaj **Wi-Fi**.
- 🔰 Izaberite 述, 💽, 🌖, ili 📐.
- **3** Pritisnite [**MENU**], a zatim izaberite **Wi-Fi postavke**.
  - U nekim režimima, sledite uputstva na ekranu dok se ne pojavi ekran Wi-Fi postavke.
  - Fotoaparat automatski traži dostupne uređaje sa pristupnom tačkom.
- **4** Izaberite pristupnu tačku.

| Osveži     |            |
|------------|------------|
| Samsung1   | <b>?</b> > |
| Samsung2   | «l) < /    |
| Samsung3   | D 🙃 🛜 🔪    |
| Samsung4   | E 6 🔊 🔪    |
| MENU Nazad |            |

- Izaberite Osveži da biste osvežili pristupne tačke za povezivanje.
- Izaberite **Dodaj bežičnu mrežu** da biste ručno dodali pristupnu tačku. Ime vaše pristupne tačke mora biti na engleskom da biste ručno dodali pristupnu tačku.

| Ikona/Opcija | Opis                                                                                  |
|--------------|---------------------------------------------------------------------------------------|
| ( <b>,</b> ) | Ad hoc pristupna tačka                                                                |
| <b>D</b>     | Bezbedna pristupna tačka                                                              |
|              | WPS pristupna tačka                                                                   |
| ((ŀ          | Jačina signala                                                                        |
| >            | Pritisnite [ <b>AF</b> ] ili dodirnite da biste otvorili opcije za podešavanje mreže. |

- Kada izaberete zaštićenu pristupnu tačku, pojavljuje se iskačući prozor. Unesite potrebne lozinke za povezivanje na WLAN mrežu. Za informacije o unosu teksta, pogledajte "Unos teksta". (str. 127)
- Kada se pojavi strana za prijavu, pogledajte odeljak "Korišćenje pregledača za prijavu". (str. 125)
- Kada izaberete nezaštićenu pristupnu tačku, fotoaparat se povezuje na WLAN mrežu.
- Ako izaberete pristupnu tačku koja podržava WPS profil dodirnite
   → Povezivanje WPS PIN-om, a zatim na uređaju sa pristupnom tačkom unesite PIN. Takođe, možete povezati pristupnu tačku koja podržava WPS profil izborom opcije
   > → Povezivanje
   WPS tasterom fFotoaparat automatski traži dostupne uređaje sa pristupnom tačkom.otoaparatu, a zatim pritiskom na dugme WPS na uređaju sa pristupnom tačkom.
- Ista pristupna tačka se može uneti dva puta, ali na različitim frekvencijama, jer vaš fotoaparat podržava funkciju dvostrukog opsega.

#### Podešavanje opcija mreže

- U ekranu Wi-Fi postavke pređite na pristupnu tačku, a zatim pritisnite [**AF**] ili dodirnite **>**.
- **2** Izaberite svaku opciju i unesite potrebne informacije.

| Opcija                | Opis                                      |
|-----------------------|-------------------------------------------|
| Mrežna lozinka        | Unesite mrežnu lozinku.                   |
| Podešavanje IP adrese | Postavite IP adresu automatski ili ručno. |

#### Ručno podešavanje IP adrese

- U ekranu Wi-Fi postavke pređite na pristupnu tačku, a zatim pritisnite [**AF**] ili dodirnite **>**.
- **2** Dodirnite **Podešavanje IP adrese** → **Ručno**.
- 3 Izaberite svaku opciju i unesite potrebne informacije.

| Opcija          | Opis                        |
|-----------------|-----------------------------|
| IP              | Unesite statičnu IP adresu. |
| Podmrežna maska | Unesite podmrežnu masku.    |
| Mrežni prolaz   | Unesite mrežni prolaz.      |
| DNS server      | Unesite DNS adresu.         |

# Korišćenje pregledača za prijavu

Možete uneti svoje podatke za prijavu putem pregledača za prijavu kada se povezujete sa pristupnim tačkama, delite lokacije ili cloud servere.

| Ikona | Opis                             |
|-------|----------------------------------|
| Ð     | Zatvorite pregledaè za prijavu.  |
| •     | Pomerite se na prethodnu stranu. |
|       | Pomerite se na narednu stranu.   |
| ×     | Zaustavite učitavanje strane.    |
| C     | Ponovo učitajte stranu.          |

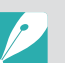

- Možda nećete moći da birate neke stavke u zavisnosti od stranice na koju ste povezani. To ne predstavlja neispravnost.
- Pregledač za prijavu se možda neće automatski zatvoriti nakon što se prijavite na neke stranice. U tom slučaju, zatvorite pregledač za prijavu dodirivanjem opcije , a zatim nastavite sa željenom operacijom.
- Učitavanje stranice može trajati duže usled veličine stranice ili brzine mreže. U tom slučaju, sačekajte dok se ne pojavi prozor za unos informacija za prijavu.

### Saveti za mrežnu vezu

- Da biste koristili Wi-Fi funkcije morate umetnuti memorijsku karticu.
- Kvalitet mrežne veze biće određen pristupnom tačkom.
- Što je veća udaljenost između fotoaparata i pristupne tačke, povezivanje na mrežu će trajati duže.
- Ako uređaj u blizini koristi isti signal radio frekvencije kao fotoaparat, on može prekinuti vezu.
- Ako ime pristupne tačke nije na engleskom, uređaj se ne može pronaći ili se ime može pojaviti na pogrešan način.
- Kontaktirajte svog administratora mreže ili provajdera mrežne usluge u vezi sa postavkama mreže i lozinkom.
- Ako WLAN mreža zahteva proveru identiteta od strane provajdera usluga, možda nećete moći da se povežete na nju. Za povezivanje na WLAN mrežu, obratite se svom provajderu mrežnih usluga.
- U zavisnosti od tipa šifrovanja, broj cifara u lozinki se može razlikovati.
- WLAN veza možda nije moguća u svim okruženjima.
- Štampač povezan na WLAN mrežu može biti prikazan na listi pristupnih tačaka. Ne možete se povezati na mrežu preko štampača.
- Fotoaparat ne možete povezati na mrežu i TV istovremeno.
- Povezivanje na mrežu može dovesti do obračuna dodatnih naknada. Troškovi se mogu razlikovati u zavisnosti od uslova ugovora.

- Ako ne možete da se povežete na WLAN, izaberite drugu pristupnu tačku sa dostupne liste pristupnih tačaka.
- Kada izaberete WLAN mreže koje pružaju neki pružaoci mrežnih usluga može se pojaviti stranica za prijavu. Unesite vaš ID i lozinku za povezivanje na WLAN mrežu. Za informacije o registraciji ili usluzi, obratite se pružaocu mrežnih usluga.
- Budite oprezni kada unosite lične podatke prilikom povezivanja na pristupnu tačku. Ne unosite bilo koje informacije o plaćanju ili kreditnoj kartici na fotoaparatu. Proizvođač nije odgovoran za bilo koji problem koji je uzrokovan unošenjem takvih informacija.
- Dostupne mrežne veze se mogu razlikovati od zemlje do zemlje.
- WLAN funkcija fotoaparata mora biti usklađena sa zakonima emitovanja radio signala u vašem regionu. Radi osiguranja usklađenosti, preporučujemo da WLAN funkciju koristite samo u zemlji u kojoj ste kupili fotoaparat.
- Postupak podešavanja mrežnih postavki može se razlikovati, u zavisnosti od uslova mreže.
- Nemojte pristupati mreži za koju nemate dozvolu da je koristite.
- Pre povezivanja na mrežu, proverite da li je baterija potpuno napunjena.
- Ne možete otpremati ili slati datoteke snimljene u nekim režimima.
- Datoteke koje prenosite na drugi uređaj možda neće biti podržane na tom uređaju. U tom slučaju, za reprodukciju datoteka koristite računar.

### Unos teksta

Saznajte kako da unosite tekst. Ikone u tabeli omogućavaju pomeranje kursora, promenu veličine slova, itd. Dodirnite taster da biste je uneli.

|                                                      |    |         |   |    |     |    |            | <b>≈</b> Ш |
|------------------------------------------------------|----|---------|---|----|-----|----|------------|------------|
| ()5                                                  |    |         |   |    |     |    |            |            |
| $q^{1}w^{2}e^{3}r^{4}t^{5}y^{6}u^{7}i^{8}o^{9}p^{0}$ |    |         |   |    |     |    |            |            |
| a                                                    | S  | ď       | f | g  | h   | j  | <b>k</b> ' | Ĩ          |
| 1                                                    | z′ | x       | C | v. | b , | n? | m'         |            |
| ?123                                                 |    | English |   |    | •   | ←  |            |            |

| Ikona    | Opis                                                           |
|----------|----------------------------------------------------------------|
| < ►      | Pomerite kursor.                                               |
| <b>•</b> | Prekinite unos teksta i vratite se na prethodnu stranu.        |
| 1        | Promena veličine slova.                                        |
| ?123     | Prebacivanje izmeðu režima simbola/brojeva i normalnog režima. |
|          | Promena jezika unosa.                                          |
| <b>—</b> | Unesite razmak.                                                |
| L.       | Sačuvajte prikazani tekst.                                     |
|          | Izbrišite poslednje slovo.                                     |

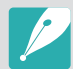

- Bez obzira na jezik ekrana, u nekim režimima možete da unesete samo tekst na engleskom.
- Možete uneti do 64 znakova.
- Ekran se može razlikovati u zavisnosti od režima unosa.
- Dodirnite i držite taster da biste uneli znak u gornjem desnom uglu tastera.

# Automatsko čuvanje datoteka na pametnom telefonu

Fotoaparat se povezuje na pametan telefon koji podržava funkciju AutoShare putem WLAN veze. Kada fotoaparatom snimite fotografiju, ona će se automatski sačuvati na pametnom telefonu.

- Funkciju AutoShare podržavaju Galaxy pametni telefoni ili Galaxy Tab modeli sa Android 2.3 OS ili novijim ili iOS uređaji sa sistemom iOS 6.0 ili novijim. Pre korišćenja ove funkcije proverite fabrički softver uređaja i ažurirajte ga ako je potrebno.
- Pre korišćenja ove funkcije potrebno je da na telefon ili uređaj instalirate aplikaciju Samsung SMART CAMERA App. Aplikaciju možete da preuzmete sa usluga Samsung Apps, Google Play Store ili Apple App Store. Samsung SMART CAMERA App je kompatibilna sa modelima Samsung fotoaparata proizvedenim 2013. godine ili kasnije.
- Da biste instalirali i pokrenuli program Samsung SMART CAMERA App na pametnom telefonu sa omogućenom NFC funkcijom, uključite NFC funkciju i stavite pametan telefon pored NFC oznake (str. 30) na fotoaparatu. Ovu funkciju podržavaju pametni telefoni sa operativnim sistemom Android OS 2.3 ili novijim. Ova funkcija nije dostupna za iOS uređaje.
- Da biste koristili ovu funkciju morate umetnuti memorijsku karticu.
- Ako postavite ovu funkciju, postavka se neće promeniti čak i kada promenite režim snimanja.
- Ova funkcija možda neće biti podržana u nekim režimima ili možda neće biti dostupna u nekim opcijama snimanja.
- Na fotoaparatu, u režimu snimanja, pritisnite [**MENU**].
- **2** Na fotoaparatu izaberite  $\bigcirc \rightarrow$  **AutoShare**  $\rightarrow$  **Uključeno**.
  - Ako se pojavi iskačuća poruka za preuzimanje aplikacije, izaberite **Sledeće**.

- **3** Na pametnom telefonu uključite aplikaciju Samsung SMART CAMERA App.
  - Kod iOS uređaja, uključite Wi-Fi funkciju pre uključivanja aplikacije.
  - Da biste aplikaciju pokrenuli automatski na pametnom telefonu sa omogućenom NFC funkcijom, uključite funkciju i stavite pametan telefon pored NFC oznake (str. 30) na fotoaparatu. Proverite da li je pametan telefon povezan sa fotoaparatom, a zatim pređite na korak 6.
- **4** Izaberite fotoaparat sa liste i povežite pametni telefon s fotoaparatom.
  - Pametan telefon se može povezati samo sa jednim fotoaparatom u jednom trenutku.
- 5 Na fotoaparatu omogućite da se pametni telefon poveže sa fotoaparatom.
  - Ako je pametni telefon ranije povezivan sa vašim fotoaparatom, on će se povezati automatski.
  - Na ekranu fotoaparata će se pojaviti ikona koja pokazuje status veze (값).
- **6** Na fotoaparatu, snimite fotografiju.
  - Snimljena fotografija se čuva na fotoaparatu, a zatim prenosi na pametni telefon.
  - Ako ste snimili video zapis, on će biti sačuvan samo na fotoaparatu.

# Slanje fotografija ili video zapisa na pametan telefon

Fotoaparat se povezuje na pametan telefon koji podržava funkciju MobileLink preko WLAN mreže. Možete jednostavno poslati fotografije ili video zapise na pametan telefon.

- Funkciju MobileLink podržavaju Galaxy pametni telefoni ili Galaxy Tab modeli sa Android 2.3 OS ili novijim ili iOS uređaji sa sistemom iOS 6.0 ili novijim. Pre korišćenja ove funkcije proverite fabrički softver uređaja i ažurirajte ga ako je potrebno.
- Pre korišćenja ove funkcije potrebno je da na telefon ili uređaj instalirate aplikaciju Samsung SMART CAMERA App. Aplikaciju možete da preuzmete sa usluga Samsung Apps, Google Play Store ili Apple App Store. Samsung SMART CAMERA App je kompatibilna sa modelima Samsung fotoaparata proizvedenim 2013. godine ili kasnije.
- Da biste instalirali i pokrenuli program Samsung SMART CAMERA App na pametnom telefonu sa omogućenom NFC funkcijom, uključite NFC funkciju i stavite pametan telefon pored NFC oznake (str. 30) na fotoaparatu. Ovu funkciju podržavaju pametni telefoni sa operativnim sistemom Android OS 2.3 ili novijim. Ova funkcija nije dostupna za iOS uređaje.
- Ako nema datoteka u memoriji fotoaparata, ne možete da koristite ovu funkciju.
- Ako izaberete datoteke na pametnom telefonu, možete istovremeno prikazati do 1000 novijih datoteka i poslati do 150 datoteka. Ako izaberete datoteke sa fotoaparata, možete pregledati datoteke koje su izabrane na fotoaparatu. Maksimalni broj datoteka koji se može poslati se razlikuje u zavisnosti od prostora za skladištenje na pametnom telefonu.
- Kada šaljete video zapise u formatu Full HD pomoću funkcije MobileLink, možda nećete moći da reprodukujete datoteke na nekim uređajima.
- Kada ovu funkciju koristite na iOS uređaju, uređaj može da izgubi svoju Wi-Fi vezu.
- Ne možete slati RAW datoteke.

- Na fotoaparatu postavite birač režima u položaj **Wi-Fi**.
- 2 Na fotoaparatu izaberite 🚉.
  - Ako se pojavi iskačuća poruka za preuzimanje aplikacije, izaberite **Sledeće**.
- 3 Na fotoaparatu izaberite opciju za slanje.
  - Ako izaberete **Izbor datoteka sa pametnog telefona**, možete da koristite vaš pametni telefon za pregled i deljenje datoteka sačuvanih na fotoaparatu.
  - Ako izaberete **Izbor datoteka sa fotoaparata**, možete birati datoteke za slanje sa fotoaparata.
- **4** Na pametnom telefonu uključite aplikaciju Samsung SMART CAMERA App.
  - Kod iOS uređaja, uključite Wi-Fi funkciju pre uključivanja aplikacije.
  - Da biste aplikaciju pokrenuli automatski na pametnom telefonu sa omogućenom NFC funkcijom, uključite funkciju i stavite pametan telefon pored NFC oznake (str. 30) na fotoaparatu. Proverite da li je pametan telefon povezan sa fotoaparatom, a zatim pređite na korak 7.

#### Bežična mreža > Slanje fotografija ili video zapisa na pametan telefon

- **5** Izaberite fotoaparat sa liste i povežite pametni telefon s fotoaparatom.
  - Pametan telefon se može povezati samo sa jednim fotoaparatom u jednom trenutku.
- **6** Na fotoaparatu omogućite da se pametni telefon poveže sa fotoaparatom.
  - Ako je pametni telefon ranije povezivan sa vašim fotoaparatom, on će se povezati automatski.
- 7 Na pametnom telefonu, izaberite datoteke koje ćete poslati sa fotoaparata.
- 8 Na pametnom telefonu dodirnite dugme za kopiranje ili na fotoaparatu izaberite **Pošalji**.
  - Fotoaparat će poslati datoteke.

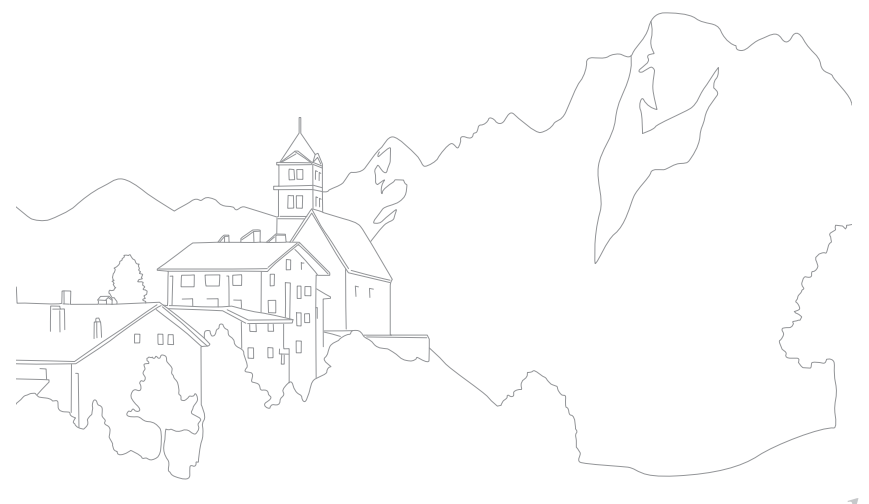

# Upotreba pametnog telefona kao daljinskog okidača

Fotoaparat se povezuje na pametan telefon koji podržava funkciju Remote Viewfinder preko WLAN mreže. Koristite pametan telefon kao daljinski okidač uz funkciju Remote Viewfinder. Snimljena fotografija se prikazuje na pametnom telefonu.

- Funkciju Remote Viewfinder podržavaju Galaxy pametni telefoni ili Galaxy Tab modeli sa Android 2.3 OS ili novijim ili iOS uređaji sa sistemom iOS 6.0 ili novijim. Pre korišćenja ove funkcije proverite fabrički softver uređaja i ažurirajte ga ako je potrebno.
- Pre korišćenja ove funkcije potrebno je da na telefon ili uređaj instalirate aplikaciju Samsung SMART CAMERA App. Aplikaciju možete da preuzmete sa usluga Samsung Apps, Google Play Store ili Apple App Store. Samsung SMART CAMERA App je kompatibilna sa modelima Samsung fotoaparata proizvedenim 2013. godine ili kasnije.
- Da biste instalirali i pokrenuli program Samsung SMART CAMERA App na pametnom telefonu sa omogućenom NFC funkcijom, uključite NFC funkciju i stavite pametan telefon pored NFC oznake (str. 30) na fotoaparatu. Ovu funkciju podržavaju pametni telefoni sa operativnim sistemom Android OS 2.3 ili novijim. Ova funkcija nije dostupna za iOS uređaje.
- Ova funkcija nije dostupna u 3D režimu.

- Na fotoaparatu postavite birač režima u položaj **Wi-Fi**.
- 🔁 Na fotoaparatu izaberite 🔝
  - Ako se pojavi iskačuća poruka za preuzimanje aplikacije, izaberite **Sledeće**.
- 3 Na pametnom telefonu uključite aplikaciju Samsung SMART CAMERA App.
  - Kod iOS uređaja, uključite Wi-Fi funkciju pre uključivanja aplikacije.
  - Da biste aplikaciju pokrenuli automatski na pametnom telefonu sa omogućenom NFC funkcijom, uključite funkciju i stavite pametan telefon pored NFC oznake (str. 30) na fotoaparatu. Proverite da li je pametan telefon povezan sa fotoaparatom, a zatim pređite na korak 6.
- **4** Izaberite fotoaparat sa liste i povežite pametni telefon s fotoaparatom.
  - Pametan telefon se može povezati samo sa jednim fotoaparatom u jednom trenutku.

#### Bežična mreža > Upotreba pametnog telefona kao daljinskog okidača

- 5 Na fotoaparatu omogućite da se pametni telefon poveže sa fotoaparatom.
  - Ako je pametni telefon ranije povezivan sa vašim fotoaparatom, on će se povezati automatski.
- **6** Na pametnom telefonu podesite sledeće opcije snimanja.

| Ikona       | Opis                 |
|-------------|----------------------|
| <b>\$</b> ⊘ | Opcija blica         |
| COFF        | Opcija tajmera       |
| 20.0 M      | Veličina fotografije |
| Ga          | Čuvanje lokacije     |

- Dok koristite ovu funkciju, neka dugmad nisu dostupna na fotoaparatu.
- Dugme za zumiranje i dugme okidača na pametnom telefonu neće raditi kada koristite ovu funkciju.
- Režim Remote Viewfinder podržava samo veličine fotografija od
   i av.

- 7 Na pametnom telefonu, dodirnite i držite 💿 za fokusiranje.
  - Fokus se automatski postavlja na Višestruki AF.
- 8 Otpustite 💿 da biste snimili fotografiju.
  - Fotografijama sačuvanim na pametnom telefonu biće promenjena veličina u 1616X1080 pri snimanju u rezoluciji a i u 1920X1080 pri snimanju u rezoluciji .

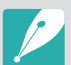

- Kada koristite ovu funkciju, idealna udaljenost između fotografije i pametnog telefona se može razlikovati, zavisno od okruženja.
- Pametan telefon mora se nalaziti na udaljenosti od 7 m od fotoaparata da biste koristili ovu funkciju.
- Biće potrebno neko vreme za snimanje fotografije nakon što otpustite 
   na pametnom telefonu.
- Funkcija Remote Viewfinder će se deaktivirati kada:
  - na pametnom telefonu postoji dolazni poziv
  - se fotoaparat ili pametan telefon isključe
  - je memorija puna
  - uređaj gubi vezu sa WLAN mrežom
  - je Wi-Fi veza slaba ili nestabilna
  - ne obavljate operacije približno 5 minuta kada je uređaj povezan

# Korišćenje rezervne kopije za slanje fotografija ili video zapisa

Možete da šaljete fotografije ili video zapise koje ste snimili fotoaparatom bežičnim putem na računar.

### Instaliranje programa Autom. rez. kop. na računaru

- Instalirajte program i-Launcher na računaru. (str. 163)
- **2** Povežite fotoaparat sa računarom koristeći USB kabl.
- 3 Kada se pojavi ikona programa Autom. rez. kop., kliknite na nju.
  - Program Autom. rez. kop. se instalira na računar i informacije o računaru će biti sačuvane na fotoaparatu. Pratite uputstva na ekranu da biste završili instalaciju.
  - Takođe, možete sačuvati informacije o računaru na fotoaparatu povezivanjem računara i fotoaparata putem Wi-Fi veze.
- **4** Uklonite USB kabl.

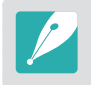

Pre nego što instalirate program, uverite se da je računar povezan na mrežu. Ako veza sa internetom nije dostupna, program morate da instalirate sa isporučenog CD-a.

### Slanje fotografija ili video zapisa na računar

Postavite birač režima u položaj **Wi-Fi**.

#### 2 Izaberite 🚟.

- Ako se pojavi iskačuća poruka za preuzimanje aplikacije, izaberite **Sledeće**.
- Morate konfigurisati podatke o računaru za izradu rezervne kopije da biste koristili funkciju "Automatsko rezervno kopiranje". Za više detalja pogledajte "Instaliranje programa Autom. rez. kop. na računaru." (str. 133) Ako je program za automatsko rezervno kopiranje instaliran na računaru, informacije o računaru možete sačuvati putem USB kabla ili Wi-Fi veze.
- Fotoaparat će automatski pokušati da se poveže na WLAN mrežu preko nedavno povezanog uređaja sa pristupnom tačkom.
- Ako fotoaparat nije prethodno bio povezan na WLAN mrežu, fotoaparat automatski pretražuje dostupne uređaje sa pristupnom tačkom. (str. 123)

- 3 Izbor računara za rezervno kopiranje.
  - Ako ste prethodno vršili rezervno kopiranje, pređite na korak 4.

#### 4 Izaberite **OK**.

- Da biste otkazali slanje, izaberite Poništi.
- Ne možete da izaberete pojedinačne datoteke za rezervno kopiranje. Ova funkcija pravi rezervnu kopiju samo od novih datoteka na fotoaparatu.
- Napredak izrade rezervne kopije će biti prikazan na monitoru računara.
- Kada je prenos završen, fotoaparat se automatski isključuje u roku od 30 sekundi. Izaberite **Poništi** da biste se vratili u prethodni ekran i sprečili automatsko isključivanje kamere.
- Da biste automatski isključili računar nakon završetka prenosa, izaberite **Isklj. rač. nakon rez.kop.**
- Da biste promenili računar za izradu rezervne kopije, izaberite 🖳.

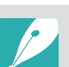

- Kada fotoaparat povežete na WLAN, izaberite pristupnu tačku koja je povezana na računar.
- Fotoaparat će tražiti dostupne pristupne tačke čak i ako se ponovo povezujete na istu pristupnu tačku.
- Ako isključite fotoaparat ili uklonite bateriju tokom slanja datoteka, prenos datoteka će biti prekinut.
- Kada koristite ovu funkciju, na fotoaparatu je onemogućena kontrola okidača.
- Možete povezati samo jedan fotoaparat na računar istovremeno za slanje datoteka.
- Izrada rezervne kopije može se otkazati usled uslova mreže.
- Fotografije ili video zapisi mogu se poslati na računar samo jednom. Datoteke se ne mogu poslati ponovo èak i ako ponovo povežete fotoaparat na drugi raèunar.
- Ako nema datoteka u memoriji fotoaparata, ne možete da koristite ovu funkciju.
- Pre korišćenja ove opcije morate isključiti Zaštitni zid i sve druge zaštitne zidove.
- Možete da pošaljete do 1000 novijih datoteka.
- Na računaru se ime servera može unositi latiničnim pismom i može sadržati maksimalno 48 znakova.
- Kada se istovremeno kreira više tipova datoteka, pomoću ove funkcije se na računar šalju samo slikovne datoteke (JPG).

# Slanje fotografija ili video zapisa putem e-pošte

Možete promeniti postavke u meniju e-pošte i poslati fotografije ili video zapise sačuvane na fotoaparatu putem e-pošte.

# Promena postavki e-pošte

U meniju e-pošte možete da promenite postavke za skladištenje informacija. Možete i da podesite ili promenite lozinku za e-poštu. Za informacije o unosu teksta, pogledajte "Unos teksta." (str. 127)

#### Čuvanje informacija

Postavite birač režima u položaj Wi-Fi.

#### 2 Izaberite 🥘.

- Fotoaparat će automatski pokušati da se poveže na WLAN mrežu preko nedavno povezanog uređaja sa pristupnom tačkom.
- Ako fotoaparat nije prethodno bio povezan na WLAN mrežu, fotoaparat automatski pretražuje dostupne uređaje sa pristupnom tačkom. (str. 123)
- **B** Pritisnite [**MENU**].
- **4** Izaberite **Postavke pošiljaoca**.

5 Izaberite polje Ime, unesite svoje ime, a zatim dodirnite 4.

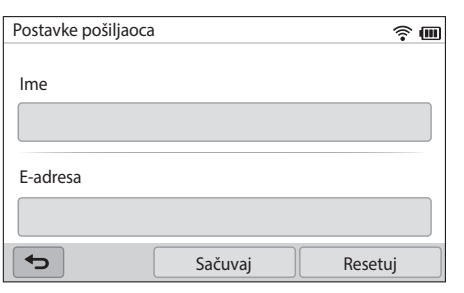

- 6 Izaberite polje E-adresa, unesite svoju e-adresu, a zatim dodirnite ↓.
- 7 Izaberite **Sačuvaj** da biste sačuvali promene.
  - Da biste izbrisali informacije izaberite Resetuj.

#### Podešavanje lozinke za e-poštu

Postavite birač režima u položaj **Wi-Fi**.

#### 2 Izaberite 🥘.

- Fotoaparat će automatski pokušati da se poveže na WLAN mrežu preko nedavno povezanog uređaja sa pristupnom tačkom.
- Ako fotoaparat nije prethodno bio povezan na WLAN mrežu, fotoaparat automatski pretražuje dostupne uređaje sa pristupnom tačkom. (str. 123)
- **B** Pritisnite [**MENU**].
- $\textbf{\textbf{Y}} \quad \text{Izaberite Podešavanje lozinke} \rightarrow \textbf{\textbf{Uključeno}}.$ 
  - Da biste deaktivirali lozinku, izaberite Isključeno.
- 5 Kada se pojavi iskačuća poruka izaberite **OK**.

- **6** Unesite 4-cifrenu lozinku.
- **7** Ponovo unesite lozinku.
- 8 Kada se pojavi iskačuća poruka izaberite **OK**.

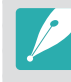

Ako ste izgubili lozinku možete je resetovati izborom opcije **RESET** na ekranu za podešavanje lozinke. Kada resetujete informaciju, prethodno sačuvane informacije o postavki korisnika, e-adrese i lista nedavno poslate e-pošte biće obrisani.

#### Promena lozinke za e-poštu

Postavite birač režima u položaj **Wi-Fi**.

#### 2 Izaberite 🥘.

- Fotoaparat će automatski pokušati da se poveže na WLAN mrežu preko nedavno povezanog uređaja sa pristupnom tačkom.
- Ako fotoaparat nije prethodno bio povezan na WLAN mrežu, fotoaparat automatski pretražuje dostupne uređaje sa pristupnom tačkom. (str. 123)
- B Pritisnite [MENU].
- **4** Izaberite **Promena lozinke**.
- 5 Unesite trenutnu 4-cifrenu lozinku.
- 6 Unesite novu 4-cifrenu lozinku.
- 7 Ponovo unesite novu lozinku.
- 8 Kada se pojavi iskačuća poruka izaberite **OK**.

### Slanje fotografija ili video zapisa putem e-pošte

Možete da šaljete fotografije ili video zapise sačuvane na fotoaparatu putem e-pošte. Za informacije o unosu teksta, pogledajte "Unos teksta." (str. 127)

#### Postavite birač režima u položaj **Wi-Fi**.

#### 2 Izaberite 🥘.

- Fotoaparat će automatski pokušati da se poveže na WLAN mrežu preko nedavno povezanog uređaja sa pristupnom tačkom.
- Ako fotoaparat nije prethodno bio povezan na WLAN mrežu, fotoaparat automatski pretražuje dostupne uređaje sa pristupnom tačkom. (str. 123)
- 3 Izaberite polje **Pošiljalac**, unesite svoju e-adresu, a zatim dodirnite **↓**.
  - Ako ste prethodno već sačuvali informacije, one će biti automatski umetnute. (str. 135)
  - Da biste koristili adresu iz liste prethodnih pošiljaoca, izaberite  $\blacktriangledown \to$  adresu.

#### Bežična mreža > Slanje fotografija ili video zapisa putem e-pošte

- Ч Izaberite polje Primalac, unesite e-adresu, a zatim dodirnite ↔
  - Da biste koristili adresu iz liste prethodnih primaoca, izaberite ▼→ adresu.
  - Izaberite + da biste dodali dodatne primaoce. Možete da unesete najviše 30 primaoca.
  - Izaberite 🗙 da biste izbrisali adresu sa liste.
- 5 Izaberite Sledeće.
- **6** Izaberite datoteke za slanje.
  - Možete da izaberete najviše 20 datoteka. Ukupna veličina mora biti 7 MB ili manja.
- 7 Izaberite Sledeće.
- 8 Izaberite polje za komentar, unesite svoje komentare, a zatim dodirnite ↓.
- 9 Izaberite Pošalji.
  - Fotoaparat će poslati e-poruku.

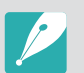

- Eak i ako izgleda da je fotografija uspešno, preneta, greške sa nalogom za e-poštu primaoca mogu uzrokovati da fotografija bude odbijena ili prepoznata kao spam.
- Možda nećete moći da pošaljete e-poštu ako mrežna veza nije dostupna ili ako postavke vašeg naloga e-pošte nisu tačne.
- Ako veličina datoteke premašuje ograničenje ne možete poslati e-poštu. Maksimalna rezolucija fotografije koju možete da pošaljete je 2M, a najduži video zapis koji možete da pošaljete je video zapis snimljen pomoću 2000. Ako je izabrana rezolucija fotografije veća od 2M, automatski će biti promenjena na nižu rezoluciju.
- Ako ne možete da pošaljete e-poruku zbog zaštitnog zida ili postavki za potvrdu identiteta korisnika, obratite se administratoru mreže ili dobavljaču mrežne usluge.
- Ako nema datoteka u memoriji fotoaparata, ne možete da koristite ovu funkciju.
- Takođe, možete poslati e-poruku u režimu reprodukcije pritiskom opcije [MENU], a zatim biranjem opcije Deli(Wi-Fi) → E-adresa.

#### Bežična mreža

# Korišćenje web lokacija za deljenje fotografija ili video zapisa

Otpremite svoje fotografije ili video zapise na web lokacije za deljenje datoteka. Dostupne web lokacije biće prikazane na fotoaparatu. Da biste otpremili datoteke na neke veb lokacije, morate posetiti veb lokaciju i registrovati se pre povezivanja fotoaparata.

## Pristup web lokaciji

- Postavite birač režima u položaj Wi-Fi.
- 2 Izaberite 🍑.
- 3 Izaberite Web lokaciju.
  - Ako se pojavi iskačuća poruka za kreiranje naloga, izaberite OK.
  - Fotoaparat će automatski pokušati da se poveže na WLAN mrežu preko nedavno povezanog uređaja sa pristupnom tačkom.
  - Ako fotoaparat nije prethodno bio povezan na WLAN mrežu, fotoaparat automatski pretražuje dostupne uređaje sa pristupnom tačkom. (str. 123)

- **4** Unesite vaš ID i lozinku za prijavljivanje.
  - Za informacije o unosu teksta, pogledajte "Unos teksta". (str. 127)
  - Ako ste povezani na SkyDrive, pogledajte odeljak "Korišćenje pregledača za prijavu". (str. 125)
  - Da biste izabrali ID sa liste, izaberite  $\mathbf{\nabla} \rightarrow$  ID.
  - Ako ste se prethodno prijavili na web lokaciju, možete se prijaviti automatski.

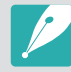

Da biste koristili ovu funkciju morate imati postojeći nalog na web lokaciji za deljenje datoteka.

# Otpremanje fotografija ili video zapisa

- Pristup web lokaciji sa vašeg fotoaparata.
- 2 Izaberite datoteke za otpremanje.
  - Možete da izaberete najviše 20 datoteka. Ukupna veličina mora biti 10 MB ili manja. (Na nekim web lokacijama, ukupna veličina ili broj datoteka se mogu razlikovati.)

#### 3 Izaberite Otpremanje.

 Na nekim web lokacijama možete unositi svoje komentare izborom polja za komentar. Za informacije o unosu teksta, pogledajte "Unos teksta." (str. 127)

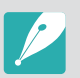

- Možete da podesite fasciklu za otpremanje za Facebook ako pritisnete na [MENU], a zatim na ekranu sa listom veb lokacija izaberete Fascikla za slanje(Facebook).
- Ako veličina datoteke premašuje ograničenje ne možete otpremiti datoteke. Maksimalna rezolucija fotografije koju možete da otpremite je 2M, a najduži video zapis koji možete da otpremite je video zapis snimljen pomoću 2000. Ako je izabrana rezolucija fotografije veća od 2M, automatski će biti promenjena na nižu rezoluciju. (Na nekim web lokacijama, maksimalna rezolucija fotografija se može razlikovati.)
- Načini otpremanja fotografija ili video zapisa mogu da se razlikuju u zavisnosti od izabrane web lokacije.
- Ako ne možete da pristupite web lokaciji zbog zaštitnog zida ili postavki za potvrdu identiteta korisnika, obratite se administratoru mreže ili dobavljaču mrežne usluge.
- Otpremljene fotografije ili video zapisi mogu se automatski označiti datumom kada su snimljeni.
- Brzina Internet veze utiče na brzinu otpremanja fotografija i na brzinu otvaranja web stranica.
- Ako nema datoteka u memoriji fotoaparata, ne možete da koristite ovu funkciju.
- U režimu reprodukcije takođe možete otpremati fotografije ili video zapise na web lokacije za deljenje datoteka pritiskom na [MENU], a zatim biranjem opcije Deli(Wi-Fi) → željena web lokacija.
- Na neke veb lokacije ne možete otpremati video zapise.
- Kada otpremite fotografije na SkyDrive, njihova veličina će biti promenjena u 2M uz održavanje odnosa veličine ekrana.

# Korišćenje AllShare Play za slanje datoteka

Možete da otpremite datoteke sa fotoaparata na AllShare Play skladište na mreži ili pregledate datoteke na AllShare Play uređaju koji je povezan na istu pristupnu tačku.

# Otpremanje fotografija na Web skladište

- Postavite birač režima u položaj Wi-Fi.
- **2** Izaberite  $\mathbb{N} \to \mathbb{W}$ eb skladište.
  - Ako se pojavi poruka sa uputstvom izaberite OK.
  - Fotoaparat će automatski pokušati da se poveže na WLAN mrežu preko nedavno povezanog uređaja sa pristupnom tačkom.
  - Ako fotoaparat nije prethodno bio povezan na WLAN mrežu, fotoaparat automatski pretražuje dostupne uređaje sa pristupnom tačkom. (str. 123)
  - Da biste promenili veličinu otpremljenih fotografija pritisnite [**MENU**], a zatim izaberite **Pošalji veličinu slike**.
  - Ako ste registrovali više od jednog veb skladišta, možete ih izabrati sa liste ako pritisnete [MENU], a zatim izaberete Promeni Web skladište.

- **3** Unesite ID i lozinku, a zatim izaberite **Prijavi se**  $\rightarrow$  **OK**.
  - Za informacije o unosu teksta, pogledajte "Unos teksta." (str. 127)
  - Da biste izabrali ID sa liste, izaberite  $\mathbf{v} \rightarrow$  ID.
  - Ako ste se prethodno prijavili na web lokaciju, možete se prijaviti automatski.

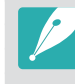

Da biste koristili ovu funkciju, morate da pomoću računara kreirate AllShare Play nalog i nalog sa dodeljenom uslugom skladišta na mreži. Nakon kreiranja naloga, dodajte vaš nalog za skladište na mreži na AllShare Play.

# Izaberite datoteke za otpremanje, a zatim izaberite Otpremanje.

- P '
  - Ako ste registrovali više od jednog veb skladišta, prvo izaberite veb skladište.
  - Ne možete otpremati video datoteke na AllShare Play veb skladište.
  - Ako nema datoteka u memoriji fotoaparata, ne možete da koristite ovu funkciju.
  - Možete da otpremite najviše 20 datoteka.
  - Takođe, možete poslati fotografije u režimu reprodukcije pritiskom na opciju [MENU], a zatim biranjem opcije Deli(Wi-Fi) → AllShare Play.

### Prikaz datoteka ili video zapisa na uređajima koji podržavaju AllShare Play

- Postavite birač režima u položaj **Wi-Fi**.
- **2** Izaberite  $\mathbb{R} \to \mathbf{Okolni}$  uređaji.
  - Ako se pojavi poruka sa uputstvom izaberite Da.
  - Fotoaparat će automatski pokušati da se poveže na WLAN mrežu preko nedavno povezanog uređaja sa pristupnom tačkom.
  - Ako fotoaparat nije prethodno bio povezan na WLAN mrežu, fotoaparat automatski pretražuje dostupne uređaje sa pristupnom tačkom. (str. 123)
  - Možete omogućiti povezivanje samo izabranih uređaja ili svih uređaja tako što ćete pritisnuti [MENU], a zatim na ekranu izabrati Kontrola DLNA pristupa.
  - Kreira se lista datoteka za deljenje. Sačekajte da ostali uređaji pronađu vaš fotoaparat.
- **3** Povežite AllShare Play uređaj na mrežu, a zatim uključite funkciju AllShare Play.
  - Više informacija potražite u korisničkom uputstvu za vaš uređaj.
- **4** Na fotoaparatu omogućite da se AllShare Play uređaj poveže sa fotoaparatom.
- 5 Na AllShare Play uređaju izaberite fotoaparat za povezivanje.

- **6** Na AllShare Play uređaju potražite deljene fotografije ili video zapise.
  - U korisničkom uputstvu za uređaj pronađite informacije o pronalaženju fotoaparata i pregledanju fotografija ili video zapisa na AllShare Play uređaju.
  - Video zapisi se možda neće reprodukovati bez prekida zavisno od tipa AllShare Play uređaja ili uslova mreže. Za reprodukciju bez prekida, koristite uređaj sa pristupnom tačkom od 5 GHz sa dvostrukim opsegom.

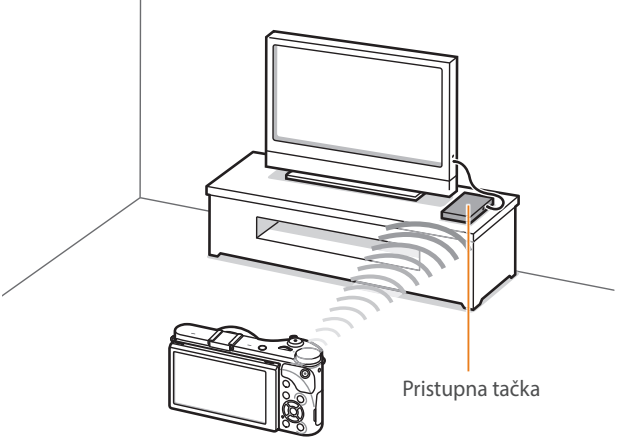

▲ Fotoaparat je povezan na TV koji podržava AllShare Play putem WLAN mreže.

- Možete da podelite do 1000 novijih datoteka.
- Na AllShare Play uređaju možete da gledate samo fotografije ili video zapise koje ste snimili svojim fotoaparatom.
- Opseg bežične veze između vašeg fotoaparata i AllShare Play uređaja može se razlikovati u zavisnosti od specifikacija pristupne tačke.
- Ako je fotoaparat povezan sa 2 AllShare Play uređaja, reprodukcija može da bude sporija.
- Fotografije ili video zapisi će biti deljeni u svojoj originalnoj veličini.
- Ovu funkciju možete da koristite samo sa uređajima koji podržavaju AllShare Play funkciju.
- Deljene fotografije ili video zapisi neće biti sačuvani na AllShare Play uređaju, ali se mogu sačuvati na fotoaparatu u skladu sa specifikacijama uređaja.
- Prenos fotografija ili video zapisa na AllShare Play uređaj može potrajati neko vreme u zavisnosti od mrežne veze, broja datoteka za deljenje ili veličine datoteka.
- Ako nepropisno isključite fotoaparat u toku pregledanja fotografija ili video zapisa na AllShare Play uređaju (na primer, kada izvadite bateriju), uređaj i dalje prepoznaje fotoaparat kao da je povezan.
- Redosled fotografija ili video zapisa na fotoaparatu može se razlikovati u odnosu na redosled na AllShare Play uređaju.
- U zavisnosti od broja fotografija ili video zapisa koje želite da delite, možda će biti potrebno određeno vreme da bi se oni učitali i dovršio početni proces instalacije.
- Kada neprekidno gledate fotografije ili video zapise na AllShare Play uređaju, koristeći daljinski upravljač uređaja ili vršite dodatne operacije na uređaju, ova funkcija možda neće raditi ispravno.

- Ako menjate redosled datoteka ili ih sortirate dok ih prikazujete na AllShare Play uređaju, moraćete da ponovite početna podešavanja da biste ažurirali listu datoteka na uređaju.
- Ako nema datoteka u memoriji fotoaparata, ne možete da koristite ovu funkciju.
- Preporučujemo da za povezivanje AllShare Play uređaja na pristupnu tačku koristite mrežni kabl. To će minimizovati svako seckanje video zapisa koje se može javiti pri strimingu sadržaja.
- Da biste pregledali datoteke na AllShare Play uređaju pomoću funkcije **Okolni uređaji**, omogućite višestruki režim na vašoj pristupnoj tački.
- 1920X1080 (60 fps) video zapisi se mogu reprodukovati samo na full HDTV uređajima koji mogu reprodukovati pri brzini od 60 fps.
- Možete pregledati 3D datoteke samo na 3D kompatibilnim televizorima ili monitorima.
# Slanje fotografija pomoću funkcije Wi-Fi Direct

Kada se fotoaparat poveže putem WLAN mreže na uređaj koji podržava funkciju Wi-Fi Direct možete slati fotografije ili video zapise na uređaj. Ova funkcije možda nije podržana na nekim uređajima.

- Uključite opciju Wi-Fi Direct na uređaju.
- 2 Pronađite datoteku u režimu reprodukcije na fotoaparatu.
- Beritisnite [MENU], a zatim izaberite Deli(Wi-Fi) → Wi-Fi Direct.
  - U prikazu pojedinačne slike možete slati samo jednu po jednu fotografiju.
  - U prikazu sličica možete izabrati više fotografija. Izaberite **Otpremanje** kada završite sa izborom fotografija.
- **4** Izaberite uređaj iz liste fotoaparata sa Wi-Fi Direct uređajima.
  - Proverite da li je opcija Wi-Fi Direct uređaja uključena.
  - Možete i izabrati fotoaparat iz liste uređaja sa Wi-Fi Direct uređajima.

- 5 Na uređaju, omogućite da se fotoaparat poveže sa uređajem.
  - Datoteka će se poslati na uređaj.
- Možete da pošaljete do 20 datoteka.
- Ako nema fotografija u memoriji fotoaparata, ne možete da koristite ovu funkciju.
- Ako se ne možete povezati na Wi-Fi Direct uređaj, ažurirajte uređaj sa najnovijim firmverom. Ova funkcije možda nije podržana na nekim uređajima.

# Poglavlje **5** Meni podešavanja fotoaparata

Saznajte o meniju korisničkih podešavanja i opštih podešavanja. Možete da prilagodite postavke tako da odgovaraju vašim potrebama i željama.

#### Meni podešavanja fotoaparata

# Korisnička podešavanja

#### Pomoću ovih podešavanja možete da podesite korisničko okruženje.

Da biste podesili opcije za korisnika

U režimu snimanja, pritisnite [**MENU**]  $\rightarrow$   $\rightarrow$  opciju.

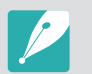

Dostupne stavke i njihov redosled se mogu razlikovati, u zavisnosti od uslova snimanja.

## Prilagođavanje ISO standarda

#### ISO korak

Možete da podesite veličinu ISO osetljivosti u koracima od 1/3 ili 1.

#### Automatski ISO opseg

Možete da podesite maksimalnu ISO vrednost pod kojom se bira svaki EV korak kada podesite ISO vrednost na **Automatski**.

|            | * Podrazumevano                                                                                                    |
|------------|----------------------------------------------------------------------------------------------------|
| Opcija     | Vrednost                                                                                                    |
| 1/3. korak | ISO 125, ISO 160, ISO 200, ISO 250, ISO 320, ISO 400,<br>ISO 500, ISO 640, ISO 800, ISO 1000, ISO 1250, ISO 1600,<br>ISO 2000, ISO 2500, ISO 3200* |
| 1. korak   | ISO 200, ISO 400, ISO 800, ISO 1600, ISO 3200*                                                                                                    |

## Smanjenje šuma

Koristite smanjenje šume da biste smanjili vidljivi šum na fotografijama.

\* Podrazumevano

| Opcija               | Opis                                                                                                    |  |  |
|----------------------|----------------------------------------------------------------------------------------------------|--|--|
| NR sa visokim<br>ISO | Ova funkcija smanjuje šum koji se može javiti kada<br>podesite visoku vrednost ISO osetljivosti. ( <b>Isključeno</b> ,<br><b>Visoko, Normalno*, Nisko</b> ) |  |  |
| Dugotrajni NR        | Ova funkcija smanjuje šum kada na fotoaparatu podesite dugu ekspoziciju. ( <b>Isključeno, Uključeno</b> *)                                                  |  |  |

# Višestruko snimanje postavljeno

Možete da podesite opcije za AE višestruko snimanje, WB višestruko snimanje i Viš. snimanje čarobnjaka za slike.

| Opcija                                              | Opis                                                                                                    |  |  |  |
|-----------------------------------------------------|----------------------------------------------------------------------------------------------------|--|--|--|
| AE višestruko<br>snimanje<br>postavljeno            | Podesite interval ekspozicije. (-/+ <b>0.3 EV</b> *, -/+ <b>0.7 EV</b> ,<br>-/+1 EV, -/+1.3 EV, -/+1.7 EV, -/+2 EV, -/+2.3 EV,<br>-/+2.7 EV, -/+3 EV)                                                                                                    |  |  |  |
| WB višestruko<br>snimanje<br>postavljeno            | Podesite opseg intervala balansa bele za 3 uzastopne<br>fotografije. ( <b>AB-/+3</b> *, <b>AB-/+2</b> , <b>AB-/+1</b> , <b>MG-/+3</b> ,<br><b>MG-/+2</b> , <b>MG-/+1</b> )<br>Na primer, AB-/+3 prilagođava vrednost žute plus ili<br>minus tri koraka. MG-/+3 prilagođava vrednost cijan<br>za istu veličinu. |  |  |  |
| Viš. snimanje<br>čarobnjaka za slike<br>postavljeno | lzaberite 3 postavke čarobnjaka za fotografije koje<br>fotoaparat koristi za snimanje 3 uzastopne fotografije.                                                                                                    |  |  |  |

# DMF (Direktni ručni fokus)

Možete ručno da prilagodite fokus okretanjem prstena fokusa nakok postizanja fokusa pritiskanjem dugmeta [**Okidač**] do pola. Ova funkcija možda nije dostupna sa nekim objektivima.

# Obojeni prostor

Opcija obojenog prostora omogućava da izaberete načine prikazivanja boja. Uređaji za digitalno prikazivanje slika kao što su digitalni fotoaparati, monitori i štampači poseduju sopstvene načine za predstavljanje boja, koji se nazivaju obojeni prostori.

| Opcija    | Opis                                                                                                    |  |  |
|-----------|----------------------------------------------------------------------------------------------------|--|--|
| sRGB      | sRGB (Standard RGB) je međunarodna specifikacija<br>kojom se određuje obojeni prostor kreiran od strane<br>IEC (Međunarodna elektrotehnička komisija). On se<br>dosta koristi za kreiranje boja na monitorima računara<br>i takođe je standardni obojeni prostor za Exif. sRGB se<br>preporučuje za standardne slike i slike koje nameravate<br>da objavite na Internetu. |  |  |
| Adobe RGB | Adobe RGB se koristi za komercijalno štampanje i ima<br>veći opseg boja u odnosu na sRGB. Taj veći opseg boja<br>pomaže vam da jednostavno uređujete fotografije na<br>računaru. Obratite pažnju da su pojedinačni programi<br>uopšteno kompatibilni sa ograničenim brojem obojenih<br>prostora.                                                                          |  |  |

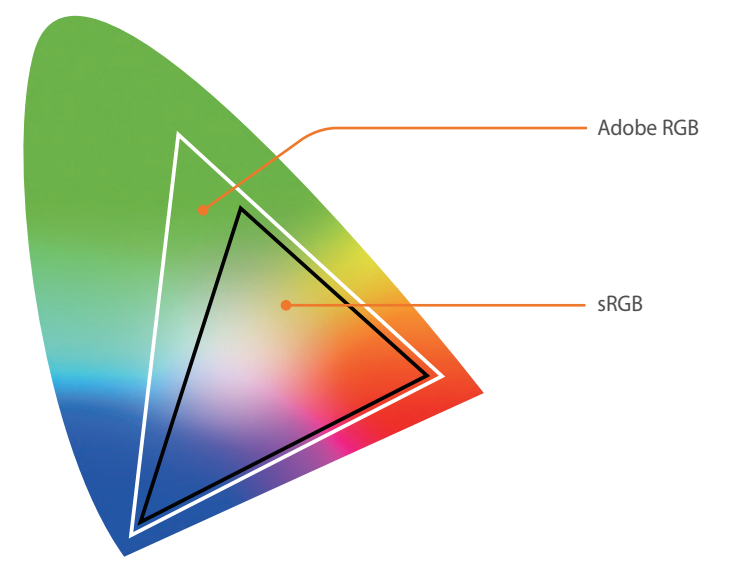

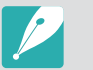

Kada se obojeni prostor postavi na Adobe RGB, fotografije će biti sačuvane kao "\_SAMXXXX.JPG".

# Ispravka izobličenja

Možete da ispravite izobličenje objektiva koje se može javiti na objektivima. Ova funkcija možda nije dostupna sa nekim objektivima.

# Operacija dodirivanjem

Postavite da biste omogućili operaciju dodirivanjem u režimu snimanja.

| Opcija     | Opis                                                                                                    |
|------------|----------------------------------------------------------------------------------------------------|
| Uključeno  | Koristite operacije dodirivanjem u režimu snimanja.                                                                             |
| Isključeno | Ne koristite operacije dodirivanjem u režimu snimanja.<br>(Možete da koristite operacije dodirivanjem u drugim<br>situacijama.) |

## iFn prilagođavanje

Možete izabrati opcije koje se mogu prilagoditi kada na i-Function objektivu pritisnete [**i-Function**].

| Орсіја                                                        | Opis                                                |  |  |
|---------------------------------------------------------------|-----------------------------------------------------|--|--|
| Blenda Podesite da biste prilagodili vrednost otvora bl       |                                                     |  |  |
| Brzina okidanja Podesite da biste prilagodili brzinu okidača. |                                                     |  |  |
| EV                                                            | Podesite da biste prilagodili vrednost ekspozicije. |  |  |
| ISO                                                           | Podesite da biste prilagodili ISO osetljivost.      |  |  |
| Balans bele                                                   | Podesite da biste prilagodili balans bele boje.     |  |  |
| (i) Zoom                                                      | Podesite da biste prilagodili stepen zumiranja.     |  |  |

# Korisnički ekran

Možete da dodajete ili uklanjate informacije o snimanju sa ekrana.

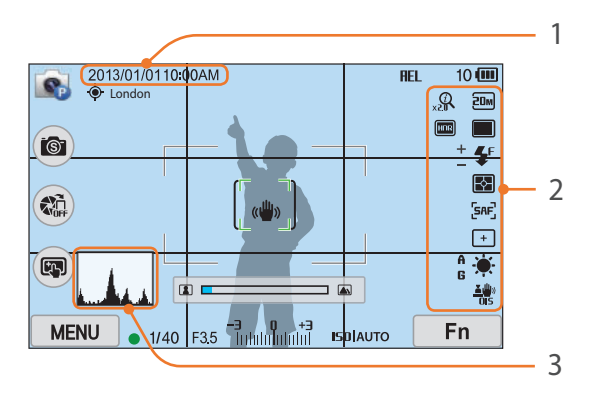

| p |
|---|
| J |

1

Datum i vreme

Podesite da biste prikazivali datum i vreme.

#### 2 Ikone

Podesite da biste prikazali ikone na desnoj strani u režimu snimanja.

#### Br. Opis

3

#### Histogram

Podesite uključivanje ili isključivanje histograma na ekranu.

#### **O** histogramu

Histogram je grafikon koji prikazuje raspodelu svetlsoti na fotografiji. Histogram pomeren nalevo ukazuje na tamnu fotografiju. Histogram pomeren nadesno ukazuje na svetlu fotografiju. Visina grafikona je povezana sa informacijama o boji. Grafikon je viši ako je određena boja češća.

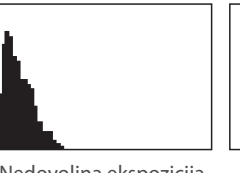

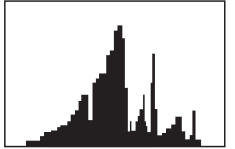

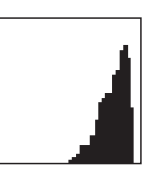

Nedovoljna ekspozicija

Prevelika ekspozicija Ekspozicija u ravnoteži

# Osnovno mapiranje

Možete da promenite funkciju dodeljenu tasteru "Prilagođeno" ili tasteru DIRECT LINK.

|             | * Podrazumevano                                                                                                    |
|-------------|----------------------------------------------------------------------------------------------------|
| Dugme       | Funkcija                                                                                                    |
| Prilagođeno | <ul> <li>Podesite funkciju tastera "Prilagođeno".</li> <li>Optički pregled*: Aktivirajte funkciju za dubinu polja za trenutnu vrednost otvora blende. (str. 24)</li> <li>WB jednim dodirom (Balans bele): Aktivirajte funkciju prilagođenog balansa bele.</li> <li>RAW pom. jed. dug. +: Sačuvajte datoteku u formatu RAW+JPEG. Da biste sačuvali datoteku u JPEG formatu, ponovo pritisnite taster.</li> <li>Resetuj: Resetujte neka podešavanja.</li> <li>AEL: Aktivirajte funkciju zaključavanja automatske ekspozicije.</li> <li>AEL aktivno: Nastavite da izvršavate funkciju zaključavanja automatske ekspozicije nakon snimanja.</li> </ul> |
| DIRECT LINK | Podesite funkciju tastera DIRECT LINK. ( <b>AutoShare</b> *,<br><b>MobileLink, Remote Viewfinder, Autom. rez. kop.</b> ,<br><b>E-adresa, SNS i Cloud, AllShare Play</b> )                                                                                                    |

# Linijska mreža

Izaberite linije koje će vam pomoći da napravite kompoziciju scene. (Isključeno\*, 3 X 3, 2 X 2, Ukršteno, Dijagonalno)

# AF lampa

Prilikom snimanja tamnih mesta, uključite AF lampu da biste postigli bolji automatski fokus. Funkcija automatskog fokusiranja radi preciznije na tamnim mestima kada je AF lampa uključena.

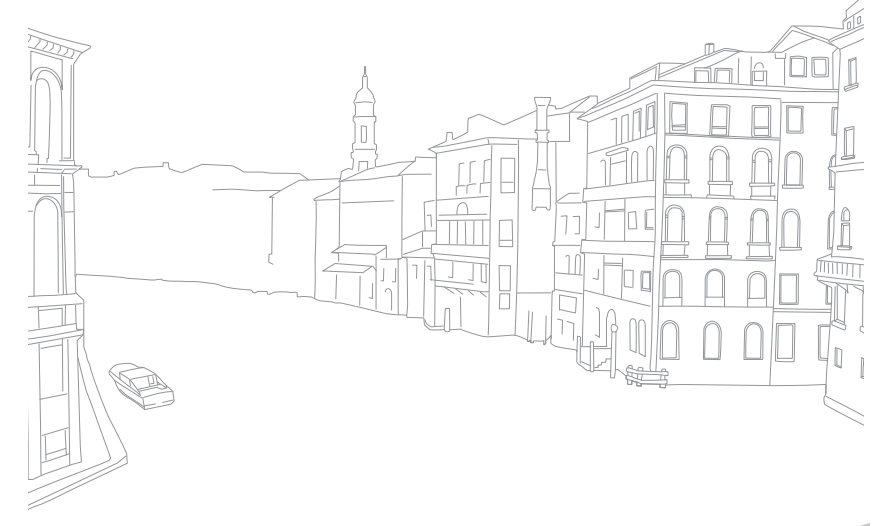

# Postavka

#### Saznajte kako da konfigurišete postavke fotoaparata.

\* Podrazumevano

| Da biste podesili opcije<br>podešavanja, |                                                                                                    | U režimu snimanja ili reprodukcije, pritisnite [ <b>MENU</b> ] →<br>ξỗ} → opciju.                                                                                                    |                                  | Prilagodite osvetljenost ekrana, automatsko podešavanje osvetljenosti, boju ekrana ili merač nivoa.                                                                                                    |
|------------------------------------------|----------------------------------------------------------------------------------------------------|----------------------------------------------------------------------------------------------------|----------------------------------|----------------------------------------------------------------------------------------------------|
| Stavka                                   | <ul> <li>* Podrazumevano</li> <li>Opis</li> <li>Sistemska jačina zvuka: Postavite jačinu zvuka ili u potpunosti isključite zvuk. (Isključeno, Nisko, Srednje*, Visoko)</li> <li>Čak jako jo jačina zvuka sistema isključena, fotoaparat</li> </ul> |                                                                                                    | Podešavanje<br>prikaza           | <ul> <li>Osvetljenost ekrana: Možete ručno da prilagodite<br/>osvetljenost ekrana.</li> <li>Auto. osvetljenost: Uključite ili isključite automatsku<br/>osvetljenost. (Isključeno, Uključeno*)</li> <li>Boja prikaza: Možete ručno da prilagodite boju ekrana.</li> <li>Horizontalna kalibracija: Kalibrišite merač nivoa. Ako<br/>merač nivoa nije poravnat, postavite fotoaparat na ravnu<br/>površinu, a zatim pratite uputstva na ekranu.</li> </ul> |
| Zvuk                                     | • Zvuk<br>zvuk<br>dugm                                                                                                    | emituje zvuk pri reprodukciji video zapisa ili prezentacije.<br><b>Zvuk za automatsko fokusiranje</b> : Uključite ili isključite<br>zvuk koji fotoaparat emituje kada do pola pritisnete<br>dugme okidača. ( <b>Isključeno</b> , <b>Uključeno</b> *) |                                  | <ul> <li>Opciji Horizontalna kalibracija ne možete da pristupite u režimu reprodukcije.</li> <li>U orijentaciji portreta ne možete da kalibrišete merač nivoa.</li> </ul>                                                                                                    |
|                                          | <ul> <li>Zvuk tastera: Uključite ili isključite zvuk koji fotoaparat<br/>emituje kada pritisnete tastere ili dodirnete ekran.<br/>(Isključeno, Uključeno*)</li> </ul>                                                                              |                                                                                                    | Automatski<br>ekran<br>iskliučen | Podesite vreme isključivanja ekrana. Ekran se isključuje ako<br>fotoaparat ne koristite u zadatom vremenskom periodu.<br>(Iskliučeno, 30 sek.*, 1 min., 3 min., 5 min., 10 min.)                                                                                                    |
| Brzi prikaz                              | Podesit<br>fotoapa<br>( <b>Isključ</b>                                                                                                    | e interval trajanja brzog prikaza - vreme za koje<br>arat prikazuje fotografiju odmah nakon snimanja.<br><b>čeno, 1 sek.*, 3 sek., 5 sek., Zadrži</b> )                                                                                              |                                  |                                                                                                    |

Stavka

Opis

|                    | * Podrazumevano                                                                                                    |                       | * Podrazumevano                                                                                                    |  |
|--------------------|----------------------------------------------------------------------------------------------------|-----------------------|----------------------------------------------------------------------------------------------------|--|
| Stavka             | Opis                                                                                                    | Stavka                | Opis                                                                                                    |  |
| Ušteda<br>energije | Podesite vreme isključivanja napajanja. Fotoaparat se<br>isključuje ako ga ne koristite u zadatom vremenskom<br>periodu. ( <b>30 sek., 1 min.*, 3 min., 5 min., 10 min., 30 min.</b> )<br>• Fotoaparat će sačuvati postavku za vreme isključivanja                                 | Video izlaz           | <ul> <li>Podesite izlaz video signala koji je odgovarajući za vašu zemlju kada povezujete fotoaparat sa spoljašnjim video uređajem, kao što je monitor ili HDTV.</li> <li>NTSC: SAD, Kanada, Japan, Koreja, Tajvan, Meksiko, itd</li> <li>PAL (Podržava samo PAL B, D, G, H ili I): Australija, Austrija</li> </ul>                                                                                                    |  |
|                    | <ul> <li>napajanja čak i ako zamenite bateriju.</li> <li>Ušteda energije možda neće funkcionisati ako je<br/>fotoaparat povezan sa računarom ili televizorom ili ako<br/>reprodukuje prezentaciju ili film.</li> </ul>                                                             |                       | Belgija, Kina, Danska, Finska, Francuska, Nemačka,<br>Engleska, Italija, Kuvajt, Malezija, Novi Zeland, Singapur,<br>Španija, Švedska, Švajcarska, Tajland, Norveška, itd                                                                                                    |  |
| Ekran za<br>pomoć  | <ul> <li>Vodič za pomoć za režim: Postavite prikaz teksta pomoći o izabranom režimu pri promeni režima snimanja. (Isključeno, Uključeno*)</li> <li>Vodič za pomoć za funkciju: Podesite za prikazivanje teksta pomoći o menijima i funkcijama. (Isključeno, Uključeno*)</li> </ul> | Anynet+<br>(HDMI-CEC) | <ul> <li>Kada povežete fotoaparat na HDTV koji podržava Anynet+<br/>(HDMI-CEC), možete upravljati funkcijom reprodukcije na<br/>fotoaparatu pomoću daljinskog upravljača televizora.</li> <li>Isključeno: Ne možete upravljati funkcijom reprodukcije<br/>na fotoaparatu pomoću daljinskog upravljača televizora</li> <li>Uključeno*: Možete upravljati funkcijom reprodukcije n<br/>fotoaparatu pomoću daljinskog upravljača televizora.</li> </ul> |  |
|                    | Pritisnite [前] da biste sakrili tekst pomoći.                                                                                                    | HDMI izlaz            | <ul> <li>Kada povežete fotoaparat na HDTV putem HDMI kabla,<br/>možete da promenite rezoluciju slike.</li> <li>NTSC: Automatski*, 1080p, 720p, 480p,<br/>576p (aktivira se samo kada je izabrano PAL)</li> </ul>                                                                                                    |  |
| Language           | Podesite jezik koji fotoaparat prikazuje na ekranu.                                                                                                    |                       |                                                                                                    |  |
| Datum i<br>vreme   | Podesite datum, vreme, format datuma, vremensku zonu i<br>da li će se na fotografijama prikazivati datum.<br>( <b>Vremenska zona, Datum i vreme, Tip datuma</b> ,                                                                                                    |                       | Ako povezani HDTV ne podržava izabranu rezoluciju,<br>fotoaparat postavlja rezoluciju na niži nivo.                                                                                                    |  |
|                    | Tip vremena, Otiskivanje)                                                                                                    |                       |                                                                                                    |  |
|                    | <ul> <li>Datum se prikazuje u donjem desnom delu fotografije.</li> <li>Kada štampate fotografiju, neki štampači možda neće pravilno štampati datum.</li> </ul>                                                                                                    |                       |                                                                                                    |  |

| * Podrazumevano   |                                                                                                    |                  | * Podrazumevano                                                                                                    |
|-------------------|----------------------------------------------------------------------------------------------------|------------------|----------------------------------------------------------------------------------------------------|
| Stavka            | Opis                                                                                                    | Stavka           | Opis                                                                                                    |
| 3D HDMI<br>izlaz  | <ul> <li>Izaberite opciju za reprodukciju datoteka na 3D televizoru.</li> <li>Uporedo*: Prikazuje dve slike, jednu pored druge.</li> <li>Kombinovanje okvira: Prikazuje naizmenično slike za levo i desno oko u okvirima.</li> <li>Podesite način za kreiranje imena datoteka.</li> <li>Sten davdn až CAM 2000 (IPC (PCP))</li> </ul>                                                                                                    |                  | <ul> <li>Podesite način za numerisanje datoteka i fascikli.</li> <li>Resetuj: Nakon korišćenja funkcije resetovanja, ime sledeće datoteke počinje sa 0001.</li> <li>Serija*: Brojevi novih datoteka nastavljaju postojeći niz brojeva, čak i kada ste instalirali novu memorijsku karticu, formatirali karticu ili izbrisali sve fotografije.</li> </ul>                                                                                           |
| Naziv<br>datoteke | <ul> <li>Standardno": SAM_XXXX.JPG (SRGB)/<br/>_SAMXXXX.JPG (Adobe RGB)</li> <li>Datum:         <ul> <li>sRGB datoteke - MMDDXXXX.JPG. Na primer, za fotografiju snimljenu 01. januara, ime datoteke biće 0101XXXX.jpg.</li> <li>Adobe RGB datotekeMDDXXXX.JPG za mesec januar do septembra. Za mesece od oktobra do decembra, broj meseca se zamenjuje slovima A (okt.), B (nov.) i C (dec.). Na primer, za fotografiju snimljenu 03. februara, ime datoteke biće _203XXXX.jpg. Za fotografiju snimljenu 05. oktobra, ime datoteke biće _A05XXXX.jpg.</li> </ul> </li> </ul> | Broj<br>datoteke | <ul> <li>Ime prve fascikle je 100PHOTO, ako ste izabrali sRGB obojeni prostor i standardne nazive datoteka, ime prve datoteke je SAM_0001.</li> <li>Brojevi u imenima datoteka se povećavaju za 1 od SAM_0001 do SAM_9999.</li> <li>Brojevi fascikli se povećavaju za 1 od 100PHOTO do 999PHOTO.</li> <li>U jednoj fascikli je moguće sačuvati najviše 9999 datoteka.</li> <li>Brojevi datoteka se dodeljuju prema DCE (Pravilo dizajna</li> </ul> |
|                   |                                                                                                    |                  | <ul> <li>za sistem datoteka fotoaparata) specifikacijama.</li> <li>Ako promenite ime datoteke (na primer, na računaru),<br/>fotoaparat neće moći da reprodukuje datoteku.</li> </ul>                                                                                                    |
|                   |                                                                                                    | Tip fascikle     | Podesite tip fascikle. • Standardno*: XXXPHOTO                                                                                                    |

• Datum: XXX\_MMDD

| * Podrazumevano          |                                                                                                    | * Podrazumevano                |                                                                                                    |
|--------------------------|----------------------------------------------------------------------------------------------------|--------------------------------|----------------------------------------------------------------------------------------------------|
| Stavka                   | Opis                                                                                                    | Stavka                         | Opis                                                                                                    |
| Format                   | Formatirajte memorijsku karticu. Formatiranjem se brišu<br>sve postojeće datoteke, uključujući zaštićene datoteke.<br>( <b>Da, Ne</b> )                                                                                                    | Mobil. AP<br>dvostr.<br>opsega | Podesite frekvenciju za korišćenje fotoaparata kao pristupne<br>tačke za funkciju AutoShare, MobileLink ili Remote<br>Viewfinder. ( <b>5 GHz</b> , <b>2,4 GHz</b> *)                                                                                                    |
|                          | Ako koristite memorijsku karticu koja je formatirana<br>u fotoaparatu, čitaču memorijske kartice ili računaru<br>drugog proizvođača može doći do grešaka. Formatirajte<br>memorijske kartice u fotoaparatu pre snimanja fotografija.                                                                                                    |                                | Ako kameru koristite u zemlji koja je različita od zemlje<br>u kojoj je kupljena, Wi-Fi funkcija od 5 GHz možda neće<br>pravilno raditi, usled razlika u radio frekvencijama. U tom<br>slučaju, umesto toga koristite Wi-Fi funkciju od 2,4 GHz.                                                                                                    |
|                          | <ul> <li>Pogledajte verziju fabričkog softvera objektiva i sočiva, Macadresu i broj certifikata mreže, ili ažurirajte fabrički softver.</li> <li>Ispravka fabričkog softvera: Ažurirajte fabrički softver sočiva ili objektiva fotoaparata.</li> <li>(Firmver tela, Firmver sočiva)</li> </ul>                                                                                                    | GPS                            | <ul> <li>Geografsko označavanje: Postavite za snimanje<br/>fotografija sa informacijama o lokaciji pomoću globalnog<br/>sistema za pozicioniranje (GPS). Informacije o lokaciji<br/>se dodaju Exif podacima koji su vezani za fotografiju.<br/>(Isključeno, Uključeno*)</li> <li>Postavko važoćaz vromona GPS, a: Postavito vromo</li> </ul>                                                                                                    |
| Informacije o<br>uređaju | <ul> <li>Nadogradnje fabričkog softvera možete preuzeti na adresi www.samsung.com.</li> <li>Ne možete pokrenuti nadogradnju fabričkog softvera ako baterija nije potpuno napunjena. Napunite bateriju do kraja pre pokretanja nadogradnje fabričkog softvera.</li> <li>Ako ažurirate fabrički softver, korisničke postavke i vrednosti će biti resetovane. (Datum, vreme, jezik i video izlaz se neće menjati.)</li> <li>Ne isključujte fotoaparat dok je ažuriranje u toku.</li> </ul> |                                | <ul> <li>Postavke vazeceg vremena GPS-a: Postavite vreme<br/>za korišćenje informacija o poslednjoj lokaciji kada<br/>fotoaparat ne dobija GPS signale. Ako fotoaparat<br/>ne dobije GPS signale nakon utvrđenog vremena,<br/>informacije o lokaciji se neće snimiti na fotografijama.<br/>(15 sek.*, 30 sek., 1 min., 3 min., 10 min., 30 min.)</li> <li>Prikaz lokacije: Postavite za prikaz informacije o lokaciji<br/>na ekranu u režimu snimanja. Informacije o lokaciji će<br/>se pojaviti samo na korejskom samo kada se nalazite u<br/>Koreji i podešeni jezik prikaza je korejski. Kada se podesi<br/>drugi jezik, informacije o lokaciji će se prikazivati na<br/>engleskom jeziku. (Isključeno, Uključeno*)</li> </ul> |
|                          |                                                                                                    |                                | • Resetovanje GPS-a: Postavite za pretragu GPS satelita                                                                                                    |

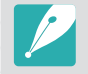

Da biste koristili GPS funkciju, morate kupiti dodatni GPS uređaj.

|                        | * Podrazumevano                                                                                                    |  |  |
|------------------------|----------------------------------------------------------------------------------------------------|--|--|
| Stavka                 | Opis                                                                                                    |  |  |
|                        | <ul> <li>Brisanje senzora: Uklonite prašinu sa senzora.</li> <li>Početna akcija: Kada je aktivno, fotoaparat briše senzor<br/>svaki put kada je uključite. (Isključeno*, Uključeno)</li> </ul>                                                                                                    |  |  |
| Brisanje<br>senzora    | Pošto ovaj proizvod koristi objektive koji se mogu menjati,<br>senzor može nakupiti prašinu po sebi kada menjate<br>objektive. To može dovesti do pojave čestica prašine na<br>snimljenim fotografijama. Preporučuje se da ne menjate<br>objektiv kada se nalazite na mestima sa dosta prašine.<br>Takođe, na objektiv obavezno stavite poklopac kada ga ne<br>koristite. |  |  |
| Resetuj                | Resetujte meni za podešavanje i opcije snimanja na fabričke<br>vrednosti. (Postavke za datum, vreme, jezik i izlaz video<br>zapisa neće se promeniti.) ( <b>Da, Ne</b> )                                                                                                    |  |  |
| Licence za<br>otv. kod | Prikažite licence otvorenog koda.                                                                                                    |  |  |

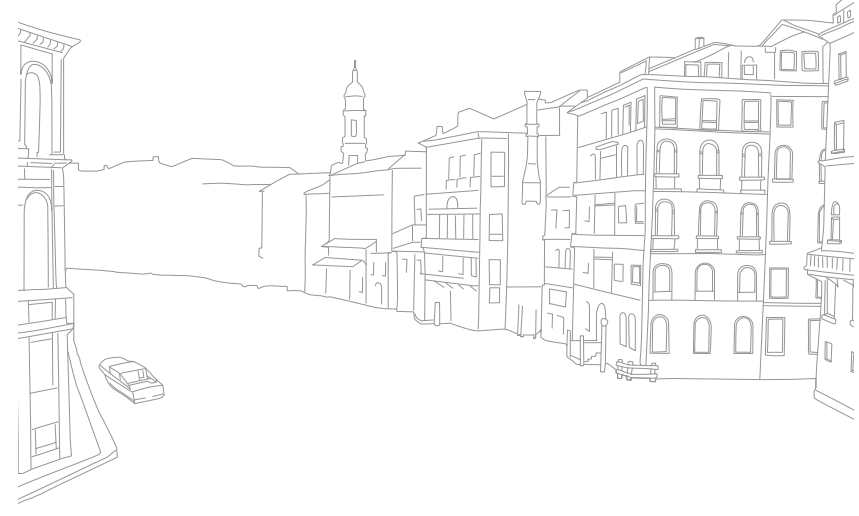

# Poglavlje 6 Povezivanje sa spoljašnjim uređajima

Iskoristite fotoaparat u potpunosti tako što ćete ga povezati sa spoljašnjim uređajima, kao što su računar, HDTV ili 3D TV.

# Pregledanje datoteka na HDTV-u ili 3D TV-u

Reprodukujte fotografije ili video zapise tako što ćete povezati fotoaparat sa HDTV-om (3D TV-om) koristeći opcioni HDMI kabl.

# Pregledanje datoteka na HDTV-u

- U režimu snimanja ili reprodukcije, pritisnite [**MENU**] →  $\{ \mathfrak{O} \}$  → **HDMI izlaz** → opciju. (str. 153)
- **2** Isključite fotoaparat i HDTV.
- **3** Povežite fotoaparat sa HDTV-om koristeći opcionalni HDMI kabl.

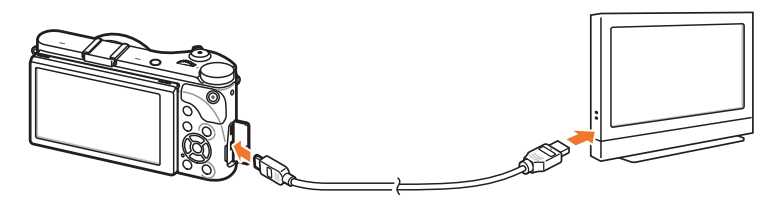

**4** Uključite HDTV i izaberite HDMI video izvor.

- 5 Uključite fotoaparat.
  - Fotoaparat automatski prelazi u režim reprodukcije kada ga povežete na HDTV.
- **6** Pregledajte fotografije ili reprodukujte video zapise pomoću dugmadi na fotoaparatu.

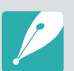

- Kada koristite HDMI kabl, možete povezati fotoaparat na HDTV koristeći način Anynet+(CEC).
- Funkcije Anynet+(CEC) omogućavaju vam da upravljate povezanim uređajima koristeći daljinski upravljač TV aparata.
- Ako HDTV podržava Anynet+(CEC), TV aparat se automatski uključuje kada se koristi zajedno sa fotoaparatom. Ova funkcija možda nije dostupna na nekim HDTV aparatima.
- Kada se fotoaparat poveže na HDTV preko HDMI kabla, on ne može snimati fotografije ili video zapise.
- Povezivanjem na HDTV neke od funkcija reprodukcije na fotoaparatu možda neće biti dostupne.
- Vreme nakon koga se fotoaparat i HDTV povezuju može se razlikovati u zavisnosti od memorijske kartice koju koristite. Iako je osnovna funkcija memorijske kartice da poveća brzinu prenosa, ne mora da znači da je memorijska kartica sa većom brzinom prenosa takođe brza u korišćenju HDMI funkcije.
- 1920X1080 (60 fps) video zapisi se mogu reprodukovati samo na full HDTV uređajima koji mogu reprodukovati pri brzini od 60 fps.

# Pregledanje fajlova na 3DTV-u

Možete pregledati fotografije ili video zapise snimljene u 3D režimu ili sa opcijom 3D panorama u pametnom režimu na 3D televizoru.

- U režimu snimanja ili reprodukcije, pritisnite [**MENU**]  $\rightarrow$   $\{ \bigcirc \} \rightarrow$  **HDMI izlaz**  $\rightarrow$  opciju. (str. 153)
- **2** Izaberite **3D HDMI izlaz**  $\rightarrow$  opciju. (str. 154)
- 3 Isključite fotoaparat i 3D TV.
- **4** Povežite fotoaparat sa 3D TV-om koristeći opcionalni HDMI kabl.

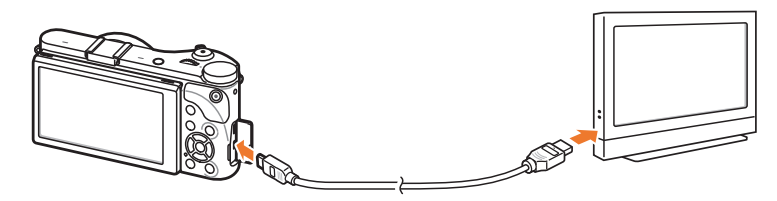

- 5 Uključite 3D TV i izaberite HDMI video izvor.
- **6** Uključite fotoaparat.
  - Fotoaparat automatski prelazi u režim reprodukcije kada ga povežete na 3D TV.

- Pronađite 3D datoteku, a zatim pritisnite [**ISO**] da biste prešli u 3D režim.
  - Ponovo pritisnite [**ISO**] da biste prešli u 2D režim.
- 8 Uključite 3D funkciju televizora.
  - Više informacija potražite u korisničkom uputstvu za TV.
- 9 Pregledajte 3D fotografije ili reprodukujte 3D video zapise pomoću dugmadi na fotoaparatu.

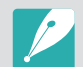

- Ne možete da pregledate MPO datoteku u 3D efektu na televizoru koji ne podržava ovaj format.
- Koristite odgovarajuće 3D naočare kada gledate MPO datoteku ili 3D video datoteku na 3D televizoru.
- Snimanje fotografija u režimu 3D panorama može dovesti do manje izraženog 3D efekta u odnosu na fotografije snimljene u 3D režimu sa 3D objektivom.

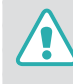

Nemojte da gledate 3D fotografije ili video zapise snimljene fotoaparatom na 3D televizoru ili 3D monitoru u dužem vremenskom periodu. To može izazvati neugodne simptome, kao što su naprezanje očiju, nesvestica, mučnina i drugo.

# Prebacivanje datoteka na računar

Prebacite datoteke sa memorijske kartice na računar povezujući fotoaparat i računar.

## Prebacivanje datoteka na Windows računar

#### Povezivanje fotoaparata kao zamenjivog diska

Fotoaparat možete da povežete sa računarom kao zamenljivi disk.

- lsključite fotoaparat.
- **2** Povežite fotoaparat sa računarom koristeći USB kabl.

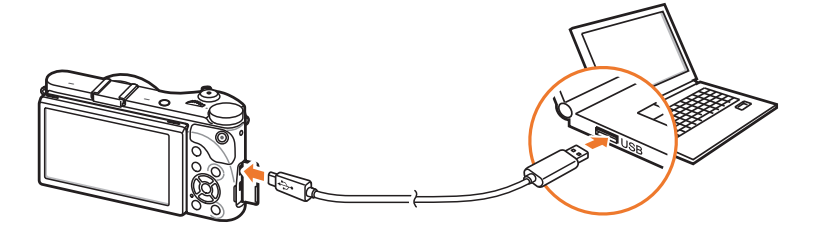

- Morate priključiti mali kraj USB kabla na fotoaparat. Ukoliko u fotoaparat uključite drugi kraj kabla, može doći do oštećenja datoteka. Proizvođač ne snosi odgovornost za bilo kakav gubitak podataka.
- Ako pokušate da priključite USB kabl u HDMI port, fotoaparat možda neće ispravno raditi.

- **3** Uključite fotoaparat.
  - Računar automatski prepoznaje fotoaparat.
- $\label{eq:computer} \begin{array}{l} \textbf{\textsf{Y}} & \mbox{Na računaru izaberite } \textbf{\textsf{My Computer}} \rightarrow \textbf{Removable Disk} \rightarrow \\ \textbf{\textsf{DCIM}} \rightarrow \textbf{100PHOTO ili 101\_0101}. \end{array}$
- 5 Izaberite željene datoteke, a zatim ih prevucite ili sačuvajte na računaru.

Ako je **Tip fascikle** podešen na **Datum**, ime fascikle se pojavljuje kao "XXX\_MMDD". Na primer, ako fotografiju snimite 1. januara, ime fascikle će biti "101\_01011".

#### Prekidanje veze između fotoaparata i računara (za Windows XP)

U sistemu Windows Vista, Windows 7 i Windows 8, načini odvajanja fotoaparata su slični.

- Proverite da li je u toku prenos podataka između fotoaparata i računara.
  - Ako lampica statusa na fotoaparatu treperi, to znači da je u toku prenos podataka. Sačekajte dok lampica statusa ne prestane da treperi.
- 2 Kliknite na 💹 na traci sa alatkama u desnom donjem uglu ekrana računara.

🛛 🔊 🔂 🗊 🌒 🗞 - 10:00 AM

- 3 Kliknite na iskačuću poruku.
- 4 Kliknite na poruku koja pokazuje bezbedno uklanjanje.
- 5 Uklonite USB kabl.

## Prebacivanje datoteka na Mac računar

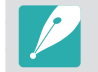

Podržana je verzija Mac OS 10.5 ili novija.

- lsključite fotoaparat.
- **2** Povežite fotoaparat sa računarom sa operativnim sistemom Macintosh koristeći USB kabl.

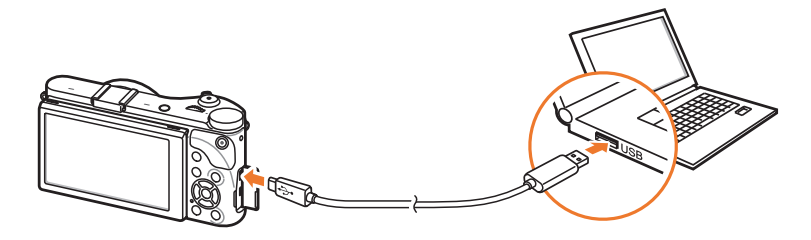

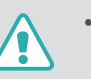

- Morate priključiti mali kraj USB kabla na fotoaparat. Ukoliko u fotoaparat uključite drugi kraj kabla, može doći do oštećenja datoteka. Proizvođač ne snosi odgovornost za bilo kakav gubitak podataka.
- Ako pokušate da priključite USB kabl u HDMI port, fotoaparat možda neće ispravno raditi.

- **3** Uključite fotoaparat.
  - Računar automatski prepoznaje fotoaparat i pojavljuje se ikona zamenljivog diska.
- **4** Otvorite izmenjivi disk.
- **5** Prebacite fotografije ili video zapise na Mac računar.

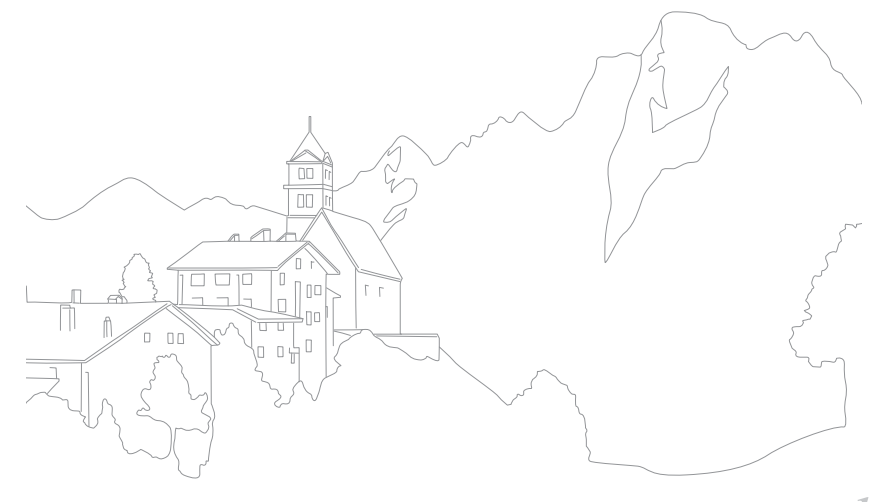

# Korišćenje programa na računaru

Možete prikazati i uređivati datoteke pomoću obezbeđenih programa. Možete i slati datoteke na računar bežičnim putem.

# Instaliranje programa sa isporučenog CD diska

- Umetnite instalacioni CD u računar.
- **2** Izaberite jezik.
- 3 Izaberite program koji želite da instalirate.
- **4** Pratite uputstva na ekranu.
- 5 Kliknite na **Exit** (Изађи) da biste završili sa instalacijom.

#### Dostupni programi kada koristite i-Launcher

| Stavka            | Opis                                                                                                    |
|-------------------|----------------------------------------------------------------------------------------------------|
| Multimedia Viewer | Možete pregledati datoteke sa programom<br>Multimedia Viewer.                                              |
| Firmware Upgrade  | Možete preuzeti fabrički softver za vaš fotoaparat.                                                        |
| PC Auto Backup    | Možete da šaljete fotografije ili video zapise koje ste<br>snimili fotoaparatom bežičnim putem na računar. |

# Korišćenje programa i-Launcher

i-Launcher omogućava reprodukciju datoteka pomoću programa Multimedia Viewer i obezbeđuje link za preuzimanje programa PC Auto Backup.

#### Zahtevi za Windows OS

| Stavka                     | Zahtevi                                                                                                    |  |  |  |
|----------------------------|----------------------------------------------------------------------------------------------------|--|--|--|
| CPU                        | Intel® i5 3,3 GHz ili jači∕<br>AMD Phenom™ II x4 3,2 GHz ili jači                                                                                                    |  |  |  |
| RAM                        | Najmanje 512 MB RAM memorije<br>(preporučuje se 1 GB ili više)                                                                                                    |  |  |  |
| OS*                        | Windows XP SP2, Windows Vista, Windows 7, Windows 8                                                                                                    |  |  |  |
| Kapacitet<br>čvrstog diska | 250 MB ili veći (preporučuje se 1 GB ili veći)                                                                                                    |  |  |  |
| Ostalo                     | <ul> <li>CD-ROM jedinica</li> <li>Monitor veličine 1024X768 piksela, sa 16-bitnim bojama<br/>(preporučuje se monitor veličine 1280X1024 piksela, sa<br/>32-bitnim bojama)</li> <li>USB 2.0 port</li> <li>nVIDIA Geforce 7600GT ili novija/<br/>ATI X1600 serija ili novija</li> <li>Microsoft DirectX 9.0c ili novija</li> </ul> |  |  |  |

\* Instaliraće se 32-bitska verzija programa i-Launcher — čak i na 64-bitskim verzijama sistema Windows XP, Windows Vista, Windows 7 i Windows 8.

- Zahtevi su samo preporuke. i-Launcher možda neće raditi ispravno čak i kada računar ispunjava zahteve, u zavisnosti od stanja vašeg računara.
  - Ako računar ne ispunjava zahteve, video zapisi se možda neće pravilno reprodukovati.

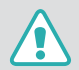

Proizvođač nije odgovoran za bilo kakve štete koje mogu nastati iz korišćenja neodgovarajućih računara, kao što su komponentni računari.

#### Zahtevi za Mac OS

| Stavka                  | Zahtevi                                                          |
|-------------------------|------------------------------------------------------------------|
| OS                      | Mac OS 10.5 ili noviji (izuzev PowerPC)                          |
| RAM                     | Najmanje 256 MB RAM memorije<br>(preporučuje se 512 MB ili više) |
| Kapacitet čvrstog diska | Minimalno 110 MB                                                 |
| Ostalo                  | USB 2.0 port, CD-ROM disk jedinica                               |

#### Otvaranje programa i-Launcher

Na vašem računaru izaberite Start  $\rightarrow$  All Programs  $\rightarrow$  Samsung  $\rightarrow$  i-Launcher  $\rightarrow$  Samsung i-Launcher. Ili, na vašem Mac računaru kliknite na Applications (Aplikacije)  $\rightarrow$  Samsung  $\rightarrow$  i-Launcher.

#### Korišćenje programa Multimedia Viewer

Multimedia Viewer omogućava reprodukciju datoteka. Na ekranu programa Samsung i-Launcher, kliknite na **Multimedia Viewer**.

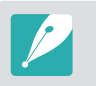

- Program Multimedia Viewer podržava sledeće formate:
  - Video: MP4 (Video: H.264, Audio: AAC), WMV (WMV 7/8/9), AVI (MJPEG)Fotografije: JPG, GIF, BMP, PNG, TIFF, MPO
- Datoteke koje su snimljene na uređajima drugih proizvođača možda se neće reprodukovati glatko.

#### Pregledanje fotografija

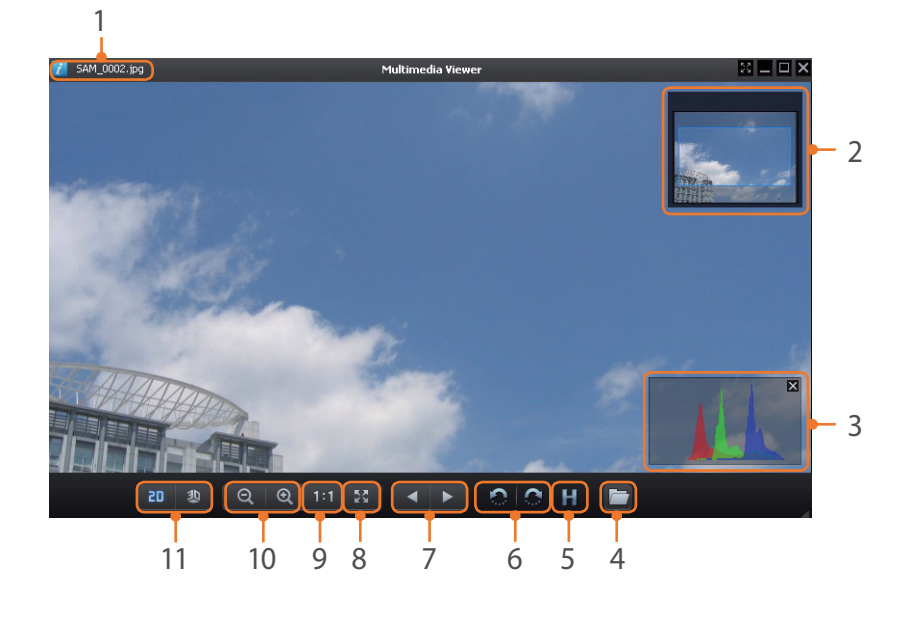

| Br. | Opis                                                       |
|-----|------------------------------------------------------------|
| 1   | Naziv datoteke                                             |
| 2   | Oblast uvećanja                                            |
| 3   | Histogram                                                  |
| 4   | Otvorite izabranu datoteku.                                |
| 5   | Dugme histogram                                            |
| 6   | Rotirajte ulevo/Rotirajte udesno.                          |
| 7   | Pređite na prethodnu datoteku/Pređite na sledeću datoteku. |
| 8   | Smestite fotografiju na ekran.                             |
| 9   | Pregledajte fotografiju u originalnoj veličini.            |
| 10  | Uvećavanje/umanjivanje                                     |
| 11  | Prebacivanje između 2D i 3D režima.                        |

#### Pregledanje video zapisa

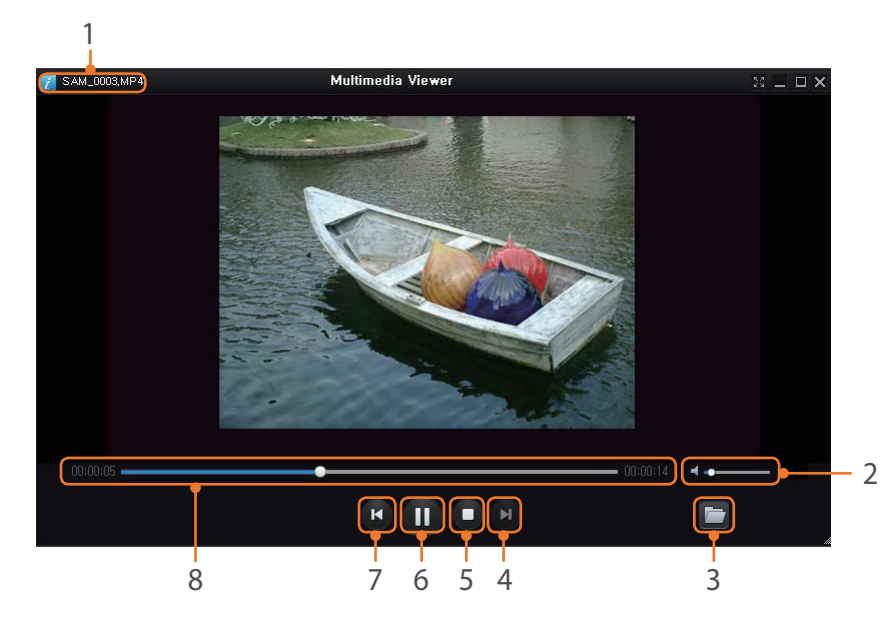

| Br. | Opis                             |
|-----|----------------------------------|
| 1   | Naziv datoteke                   |
| 2   | Podešavanje jačine zvuka.        |
| 3   | Otvorite izabranu datoteku.      |
| 4   | Pomerite se na sledeću datoteku. |
| 5   | Zaustavi                         |

| Br. | Opis                               |
|-----|------------------------------------|
| 6   | Pauza                              |
| 7   | Pomerite se na prethodnu datoteku. |
| 8   | Traka napretka                     |

#### Preuzimanje fabričkog softvera

Na ekranu programa Samsung i-Launcher, kliknite na Firmware Upgrade.

#### Preuzimanje programa PC Auto Backup

Na ekranu programa Samsung i-Launcher, kliknite na **PC Auto Backup**. Za informacije o instaliranju programa PC Auto Backup, pogledajte stranu 133.

## Instaliranje programa Adobe Photoshop Lightroom

Umetnite Adobe Photoshop Lightroom DVD-ROM u računar.

- **2** Izaberite jezik.
- **3** Pratite uputstva na ekranu.

## Korišćenje programa Adobe Photoshop Lightroom

Fotografije snimljene fotoaparatom se često prebacuju u JPEG formate i čuvaju u memoriji u skladu sa postavkama fotoaparata u trenutku snimanja. RAW datoteke se ne prebacuju u JPEG formate i čuvaju se u memoriji bez promena. Pomoću programa Adobe Photoshop Lightroom, možete kalibrisati ekspozicije, balans bele boje, nijanse, kontraste i boje fotografije. Možete i uređivati JPEG ili TIFF datoteke, kao i RAW datoteke. Dodatne informacije potražite u priručniku ovog programa.

# Poglavlje **7 Dodatak**

Pribavite informacije o porukama o greškama, održavanju fotoaparata, savetima za rešavanje problema, specifikacijama i opcionoj dodatnoj opremi.

# Poruke o grešci

Kada se prikaže neka od sledećih poruka o grešci, pokušajte uzroke da otklonite na navedene načine.

| Poruke o grešci                  | Predložena rešenja                                                                                                    |
|----------------------------------|----------------------------------------------------------------------------------------------------|
| Objektiv je<br>zaključan         | Objektiv je zaključan. Okrećite objektiv suprotno od<br>smera kretanja kazaljki sata dok ne čujete "klik".<br>(str. 45)                                                                |
| Greška sa<br>karticom            | <ul> <li>Isključite fotoaparat, a zatim ga ponovo uključite.</li> <li>Izvadite memorijsku karticu, a zatim je ponovo<br/>stavite.</li> <li>Formatirajte memorijsku karticu.</li> </ul> |
| Baterija je skoro<br>ispražnjena | Napunite bateriju ili stavite punu.                                                                                                    |
| Nema datoteke<br>slike           | Snimite fotografije ili umetnite memorijsku karticu<br>koja sadrži fotografije.                                                                                                    |
| Greška sa<br>datotekom           | Izbrišite oštećenu datoteku ili se obratite servisnom centru.                                                                                                    |
| Nema prostora u<br>memoriji      | Izbrišite nepotrebne fajlove ili stavite novu memorijsku karticu.                                                                                                    |
| Kartica je<br>zaključana         | SD, SDHC, SDXC ili UHS-1 karticu možete da zaključate<br>da biste sprečili brisanje datoteka. Otključajte karticu<br>kada snimate. (str. 173)                                          |

| Poruke o grešci                                                              | Predložena rešenja                                                                                                    |
|------------------------------------------------------------------------------|----------------------------------------------------------------------------------------------------|
| Dostignut je<br>maksimalan broj<br>fascikli i datoteka.<br>Zamenite karticu. | Imena datoteka nisu u skladu sa DCF standardom.<br>Prebacite datoteke sa memorijske kartice na računar,<br>a zatim formatirajte karticu. (str. 155) |
| Error 00                                                                     | Isključite fotoaparat i ponovo postavite objektiv. Ako se poruka ponovo pojavi, obratite se servisnom centru.                                       |
| Error 01/02                                                                  | Isključite fotoaparat, izvadite bateriju i ponovo je<br>stavite. Ako se poruka ponovo pojavi, obratite se<br>servisnom centru.                      |

# Čišćenje fotoaparata

#### Objektiv i ekran fotoaparata

Koristite četkicu da biste uklonili prašinu i pažljivo obrišite objektiv mekom tkaninom. Ukoliko ostane deo prašine, nanesite tečnost za čišćenje objektiva na odgovarajući papir i pažljivo obrišite.

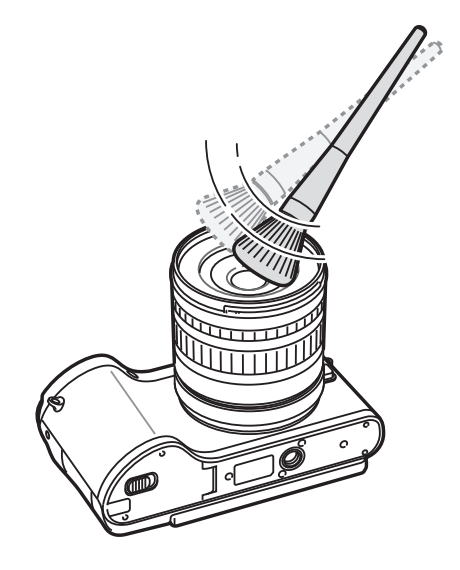

#### Senzor slike

U zavisnosti od različitih uslova snimanja, na fotografijama se može javiti prašina, jer je senzor slike izložen spoljnom okruženju. Ovaj problem je uobičajen i izlaganje prašini se javlja pri svakodnevnoj upotrebi fotoaparata. Možete da uklonite prašinu sa senzora ako aktivirate funkciju čišćenja senzora. (str. 156) Ako prašina postoji i nakon čišćenja senzora, obratite se servisnom centru. Nemojte umetati pumpicu u otvor za montiranje objektiva.

#### Objektiv fotoaparata

Pažljivo obrišite mekom, suvom tkaninom.

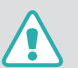

Nikada za čišćenje aparata nemojte da koristite benzen, razređivače ili alkohol. Ovi rastvori mogu da oštete fotoaparat ili da dovedu do kvara.

# Korišćenje ili čuvanje fotoaparata

#### Neodgovarajuća mesta za korišćenje ili čuvanje fotoaparata

- Izbegavajte izlaganje fotoaparata veoma niskim ili veoma visokim temperaturama.
- Izbegavajte da fotoaparat koristite u oblastima sa izrazito visokom vlagom, ili u kojima se vlažnost drastično menja.
- Izbegavajte izlaganje fotoaparata direktnoj sunčevoj svetlosti i čuvanje na toplim, slabo provetrenim mestima, kao što je automobil u letnjem periodu.
- Zaštitite fotoaparat i ekran od udaraca, grubog rukovanja i značajnih vibracija da biste izbegli ozbiljna oštećenja.
- Izbegavajte korišćenje i čuvanje fotoaparata u prašnjavim, prljavim, vlažnim ili slabo provetrenim mestima da biste sprečili oštećenja pokretnih i unutrašnjih delova.
- Nemojte koristiti fotoaparat u blizini goriva, zapaljivih sredstava ili hemikalija. Nemojte stavljati ili nositi zapaljive tečnosti, gasove ili eksplozivne materijale u istoj pregradi kao i fotoaparat ili njegov pribor.
- Kameru ne stavljajte na mesta na kojima postoje loptice od naftalina.

#### Korišćenje na plažama ili obalama

- Zaštitite fotoaparat od peska i prljavštine kada ga koristite na plaži ili u sličnom okruženju.
- Vaš fotoaparat nije vodootporan. Ne rukujte baterijom, adapterom ili memorijskom karticom mokrim rukama. Rukovanje fotoaparatom mokrim rukama može uzrokovati oštećenja na fotoaparatu.

#### Čuvanje u dužem vremenskom periodu

- Kada fotoaparat odlažete na duži period, stavite ga u zatvorenu kutiju sa upijajućim materijalom, kao što je silikagel.
- Vremenom, neiskorišćene baterije će se isprazniti i moraju ponovo da se napune pre upotrebe.
- Postojeći datum i vreme se mogu inicijalizovati kada se fotoaparat uključi nakon što su fotoaparat i baterija bili odvojeni u dužem vremenskom periodu.

#### Oprezna upotreba fotoaparata u vlažnoj okolini 🤇

Kada fotoaparat prenosite iz hladnog u toplo okruženje, na objektivu ili unutrašnjim delovima fotoaparata može doći do formiranja kondenzacije. U tom slučaju isključite fotoaparat i sačekajte najmanje 1 sat. Ako se kondenzacija formira na memorijskoj kartici, izvadite memorijsku karticu iz kamere i sačekajte da sva vlaga ispari pre nego što je vratite u fotoaparat.

#### Druge mere predostrožnosti

- Nemojte nositi fotoaparat tako što ćete ga držati za traku. To može uzrokovati povrede vama ili drugima ili oštećenje fotoaparata.
- Nemojte bojiti fotoaparat, jer boja može da blokira pokretne delove i spreči pravilan rad.
- Isključite fotoaparat kada ga ne koristite.
- Vaš fotoaparat se sastoji od osetljivih delova. Izbegavajte udaranje fotoaparata.
- Zaštitite ekran od spoljašnjih sila držeći ga u futroli kada ga ne koristite.
   Zaštitite fotoaparat od ogrebotina držeći ga daleko od peska, oštrih alata ili sitnog kovanog novca.
- Nemojte da koristite fotoaparat ako je ekran naprsnuo ili je slomljen. Slomljeno staklo ili akril može uzrokovati povrede ruku i lica. Odnesite fotoaparat u Samsungov servisni centar radi popravke.
- Fotoaparate, baterije, punjače ili dodatnu opremu nemojte stavljati u blizini, na uređaje za grejanje niti u njih, na primer u mikrotalasne rerne, šporete ili radijatore. Ovi uređaji se mogu deformisati i pregrejati i uzrokovati požar ili eksploziju.

- Ne izlažite objektiv direktnoj sunčevoj svetlosti, jer to može da promeni boju senzora slike ili uzrokuje njegov nepravilan rad.
- Zaštitite objektiv od otisaka prstiju i ogrebotina. Obrišite objektiv mekanom, čistom krpom za suvo čišćenje.
- Fotoaparat se može isključiti ako dobije udarac spolja. Razlog za to je zaštita memorijske kartice. Uključite fotoaparat da biste ga ponovo koristili.
- Kada koristite fotoaparat on se može zagrejati. To je uobičajeno i ne treba da utiče na vek trajanja ili performanse vašeg fotoaparata.
- Kad fotoaparat koristite na niskim temperaturama, može biti potrebno neko vreme da se on uključi, boja se može privremeno promeniti ili se mogu pojaviti zaostale slike na ekranu. Ove pojave ne predstavljaju kvar i one će se ispraviti kada se fotoaparat vrati na umerenije temperature.
- Boja ili metalni delovi na površini fotoaparata mogu izazvati alergije, svrab, ekcem ili otoke kod osoba za osetljivom kožom. Ako osetite neki od ovih simptoma, odmah prestanite da koristite fotoaparat i obratite se lekaru.
- Nemojte da ubacujete strana tela u bilo koju pregradu, ležište ili pristupnu tačku fotoaparata. Šteta izazvana nepravilnim korišćenjem možda neće biti pokrivena garancijom.
- Ne dozvolite osoblju koje nije kvalifikovano da popravlja fotoaparat i ne pokušavajte sami da ga popravite. Sva šteta nastala nekvalifikovanim popravljanjem nije pokrivena garancijom.

# O memorijskoj kartici

#### Podržana memorijska kartica

Ovaj proizvod podržava SD (Secure Digital), SDHC (Secure Digital High Capacity), SDXC (Secure Digital eXtended Capacity), UHS-1 (Ultra High Speed-1), microSD, microSDHC, microSDXC ili microUHS-1 memorijske kartice.

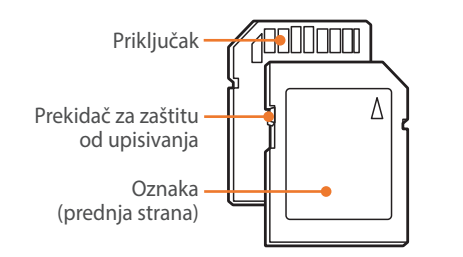

Možete da sprečite brisanje datoteka koristeći prekidač za zaštitu od upisivanja na SD, SDHC, SDXC ili UHS-1 karticu. Pomerite prekidač nadole da biste zaključali karticu, odnosno pomerite ga nagore da biste je otključali. Otključajte karticu kada snimate fotografije i video zapise.

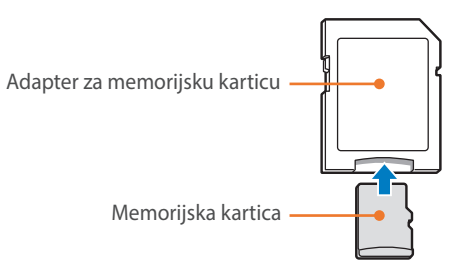

Da biste koristili micro memorijske kartice uz ovaj proizvod, računar ili čitač memorijskih kartica, karticu umetnite u adapter.

### Kapacitet memorijske kartice

Kapacitet memorije se razlikuje u zavisnosti od scena ili uslova snimanja. Sledeći kapaciteti su dati za SD karticu od 2 GB.

| Veličina    |                   | Kvalitet   |      |          |     |              |            |              |  |
|-------------|-------------------|------------|------|----------|-----|--------------|------------|--------------|--|
|             |                   | Super Fine | Fine | Normalno | RAW | RAW + S.Fine | RAW + Fine | RAW + Normal |  |
|             | 20.0M (5472X3648) | 151        | 179  | 218      | 69  | 47           | 49         | 52           |  |
|             | 10.1M (3888X2592) | 276        | 321  | 384      | -   | 62           | 64         | 66           |  |
|             | 5.9M (2976X1984)  | 423        | 484  | 565      | -   | 71           | 72         | 74           |  |
|             | 2.0M (1728X1152)  | 845        | 923  | 1016     | -   | 82           | 83         | 84           |  |
| Fotografija | Uzastopni snimak  | 479        | 545  | 631      | -   | -            | -          | -            |  |
|             | 16.9M (5472X3080) | 177        | 208  | 252      | -   | 51           | 53         | 56           |  |
|             | 7.8M (3712X2088)  | 343        | 396  | 467      | -   | 66           | 68         | 70           |  |
|             | 4.9M (2944X1656)  | 487        | 553  | 640      | -   | 74           | 75         | 76           |  |
|             | 2.1M (1920X1080)  | 827        | 905  | 999      | -   | 82           | 83         | 84           |  |
|             | 13.3M (3648X3648) | 218        | 255  | 307      | -   | 56           | 58         | 61           |  |
|             | 7.0M (2640X2640)  | 373        | 429  | 504      | -   | 68           | 70         | 72           |  |
|             | 4.0M (2000X2000)  | 559        | 630  | 721      | -   | 76           | 77         | 78           |  |
|             | 1.1M (1024X1024)  | 1111       | 1180 | 1258     | -   | 86           | 86         | 87           |  |

### Dodatak > Održavanje fotoaparata

|       | Voličina                        | Kvalitet        |                 |  |
|-------|---------------------------------|-----------------|-----------------|--|
|       | vencina                         | HQ              | Normalno        |  |
|       | 1920X1080 (60 fps)              | Pribl. 10' 10"  | Pribl. 12' 43"  |  |
|       | 1920X1080 (30 fps)              | Pribl. 17' 41"  | Pribl. 22' 09"  |  |
|       | 1080 *<br>1920X1080 (15 fps)    | Pribl. 23' 38"  | Pribl. 29' 24"  |  |
| Video | 810<br>249<br>1920X810 (24 fps) | Pribl. 21' 35"  | Pribl. 27' 02"  |  |
|       | 1280X720 (60 fps)               | Pribl. 16' 51"  | Pribl. 21' 06"  |  |
|       | רבט<br>פסד<br>1280X720 (30 fps) | Pribl. 29' 11"  | Pribl. 36' 35"  |  |
|       | 480<br>300<br>640X480 (30 fps)  | Pribl. 120' 47" | Pribl. 153' 30" |  |
|       | Za deljenje (30 fps)            | Pribl. 218' 48" | Pribl. 278' 24" |  |

\* 📴 je dostupan samo uz neke opcije pametnog filtera.

• Gornje vrednosti su izmerene bez korišćenja funkcije zumiranja.

• Dostupno vreme snimanja zavisi od toga da li koristite zum.

• Nekoliko video zapisa je snimljeno jedan za drugim kako bi se odredilo ukupno vreme snimanja.

• Maksimalno vreme snimanja iznosi 29 minuta i 59 sekundi za jednu datoteku.

• Maksimalno vreme reprodukcije Za deljenje video zapisa je 30 sekundi za jednu datoteku.

#### Mere predostrožnosti pri korišćenju memorijskih kartica

- Izbegavajte izlaganje memorijskih kartica izuzetno niskim ili visokim temperaturama (ispod 0 °C/32 °F ili iznad 40 °C/104 °F). Ekstremne temperature mogu da dovedu do neispravnosti memorijskih kartica.
- Stavite memorijsku karticu u pravilnom smeru. Umetanje memorijske kartice u pogrešnom smeru može oštetiti fotoaparat i memorijsku karticu.
- Nemojte koristiti memorijske kartice koje su formatirane pomoću drugih fotoaparata ili računara. Ponovo formatirajte memorijsku karticu u svom fotoaparatu.
- Isključite fotoaparat kada stavljate ili vadite memorijsku karticu.
- Nemojte uklanjati memorijsku karticu ili isključivati kameru dok lampica treperi, jer to može oštetiti vaše podatke.
- Kada vek trajanja memorijske kartice istekne, na karticu više ne možete snimati fotografije. Koristite novu memorijsku karticu.
- Nemojte savijati, ispuštati ili izlagati memorijske kartice jakim udarcima ili pritisku.
- Izbegavajte korišćenje ili čuvanje memorijskih kartica blizu snažnih magnetnih polja.
- Izbegavajte korišćenje ili čuvanje memorijskih kartica na mestima sa visokom temperaturom, visokom vlagom ili korozivnim supstancama.

- Ne dozvolite da memorijske kartice dođu u kontakt sa tečnošću, prljavštinom ili stranim supstancama. Ako se memorijska kartica isprlja, očistite je mekanom krpom pre nego što je stavite u fotoaparat.
- Nemojte dozvoliti da tečnost, prašina ili strane materije dođu u kontakt sa memorijskim karticama ili sa otvorom za memorijsku karticu. To može da dovede do kvara na memorijskim karticama ili fotoaparatu.
- Kada nosite memorijsku karticu, koristite futrolu da biste zaštitili karticu od elektrostatičkog pražnjenja.
- Prenesite važne podatke na neki drugi medij, kao što su čvrsti disk, CD ili DVD.
- Kada fotoaparat koristite u dužem vremenskom periodu, memorijska kartica se može zagrejati. To je uobičajeno i ne predstavlja neispravnost.
- Koristite memorijsku karticu koja ispunjava standardne zahteve.

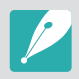

Proizvođač ne snosi odgovornost za bilo kakav gubitak podataka.

# O bateriji

Koristite isključivo baterije koje je odobrio Samsung.

#### Specifikacije baterije

| Stavka                                               | Opis                    |
|------------------------------------------------------|-------------------------|
| Model                                                | BP1130                  |
| Тір                                                  | Litijum-jonska baterija |
| Kapacitet baterije                                   | 1130 mAh                |
| Napon                                                | 7,6 V                   |
| Vreme punjenja*<br>(kada je baterija potpuno prazna) | Pribl. 215 min          |

\* Punjenje baterije povezivanjem na računar može trajati duže.

#### Do povreda ili smrtnog ishoda može doći ako se neoprezno ili nepravilno rukuje baterijom. Radi vaše bezbednosti, pratite uputstva za pravilno rukovanje baterijom:

- Baterija može da se zapali ili da eksplodira ako se njome rukuje nepravilno. Ako uočite bilo kakva izobličenja, oštećenja ili druge nepravilnosti na bateriji, odmah prestanite da koristite bateriju i obratite se proizvođaču.
- Koristite isključivo originalne punjače koje preporučuje proizvođač i punite bateriju samo na način opisan u ovom uputstvu.
- Nemojte držati bateriju blizu uređaja koji proizvode toplotu niti na mestima gde je temperatura previsoka, kao što je unutrašnjost zatvorenog automobila u letnjem periodu.
- Nemojte stavljati bateriju u mikrotalasnu pećnicu.
- Izbegavajte čuvanje ili korišćenje baterije na toplim i vlažnim mestima, kao što su spa centri ili tuš kabine.

- Nemojte ostavljati aparat da dugo stoji na zapaljivim površinama, kao što su posteljina, tepisi ili električna ćebad.
- Kada je uključen, nemojte ostavljati aparat da dugo stoji na nekoj uskoj površini.
- Ne dozvolite da polovi baterije dođu u kontakt sa metalnim predmetima, kao što su ogrlice, novčići, ključevi i ručni satovi.
- Koristite samo originalne litijum-jonske baterije koje preporučuje proizvođač.
- Nemojte rasklapati bateriju i nemojte je bušiti oštrim predmetima.
- Izbegavajte izlaganje baterija silama visokog pritiska ili gnječenja.
- Izbegavajte izlaganje baterije jakim udarima, kao što je ispuštanje sa velike visine.
- Nemojte izlagati bateriju temperaturama višim od 60 °C (140 °F).
- Ne dozvolite da baterija dođe u kontakt sa vlagom ili tečnošću.
- Baterije ne treba izlagati visokim temperaturama, na primer toploti sunca, vatre ili slično.

#### Smernice za odlaganje

- Pažljivo odlažite baterije.
- Nemojte odlagati bateriju u vatru.
- Propisi za odlaganje mogu se razlikovati prema zemlji ili regionu. Odlažite bateriju u skladu sa svim lokalnim i saveznim propisima.

#### Smernice za punjenje baterije

Punite baterije samo na način opisan u ovom uputstvu. Baterija može da se zapali ili da eksplodira ako se puni nepravilno.

#### Trajanje baterije

| Režim snimanja | Prosečno vreme / Broj fotografija                                         |
|----------------|---------------------------------------------------------------------------|
| Fotografije    | Pribl. 165 min/Pribl. 330 fotografija                                     |
| Video zapisi   | Pribl. 110 min (snimite video zapise u rezoluciji<br>1920X1080 i 60 fps.) |

- Gornje vrednosti su zasnovane na CIPA testnim standardima. Vaši rezultati se mogu razlikovati zavisno od stvarnog korišćenja.
- Dostupno vreme snimanja se razlikuje u zavisnosti od pozadine, intervala snimanja i uslova korišćenja.
- Nekoliko video zapisa je snimljeno jedan za drugim kako bi se odredilo ukupno vreme snimanja.

#### Poruka o ispražnjenoj bateriji

Kada se baterija potpuno isprazni, ikona baterije postaje crvena i pojavljuje se poruka "**Baterija je skoro ispražnjena**".

#### Napomene u vezi sa korišćenjem baterije

- Izbegavajte izlaganje baterija izuzetno niskim ili visokim temperaturama (ispod 0 °C/32 °F ili iznad 40 °C/104 °F). Ekstremne temperature mogu da smanje kapacitet punjenja baterija.
- Kada fotoaparat koristite u dužem vremenskom periodu, područje oko ležišta memorijske kartice se može zagrejati. To ne utiče na standardno korišćenje fotoaparata.
- Ne vucite kabl za napajanje da biste isključili utikač iz utičnice jer to može uzrokovati požar ili strujni udar.
- Na temperaturama ispod 0 °C/32 °F, kapacitet baterije i vek trajanja baterije mogu da se smanje.
- Kapacitet baterije može da se smanji pri niskim temperaturama, ali će se vratiti u normalu pri umerenim temperaturama.
- Uklonite baterije iz fotoaparata ako ga odlažete na duži vremenski period. Postavljene baterije mogu vremenom da iscure ili zarđaju i dovedu do ozbiljnih oštećenja fotoaparata. Skladištenje fotoaparata u dužem vremenskom periodu sa instaliranom baterijom može uzrokovati pražnjenje baterije. Potpuno praznu bateriju možda nećete moći da napunite.
- Kada fotoaparat ne koristite u dužem vremenskom periodu (dužem od 3 meseca), bateriju redovno proveravajte i punite. Ako dozvolite da se baterija neprekidno prazni, njen kapacitet i upotrebni vek se mogu smanjiti, što može uzrokovati kvar, požar ili eksploziju.

#### Mere predostrožnosti u vezi sa korišćenjem baterije

#### Zaštitite baterije, punjače i memorijske kartice od oštećenja.

Sprečite kontakt baterija sa metalnim objektima, pošto ovo može da napravi vezu između + i – polova baterije i da dovede do privremenog ili trajnog oštećenja baterije i da uzokuje požar ili strujni udar.

#### Napomene u vezi sa punjenjem baterije

- Ako je lampica statusa isključena, proverite da li je baterija pravilno stavljena.
- Ako je fotoaparat prilikom punjenja uključen, baterija se možda neće napuniti u potpunosti. Isključite fotoaparat pre punjenja baterije.
- Fotoaparat nemojte koristiti kada punite bateriju. To može izazvati požar ili strujni udar.
- Ne vucite kabl za napajanje da biste isključili utikač iz utičnice jer to može uzrokovati požar ili strujni udar.
- Pustite da se baterija puni najmanje 10 minuta pre nego što uključite fotoaparat.

- Ako fotoaparat priključite na spoljni izvor napajanja dok se baterija prazni, upotreba nekih funkcija koje troše energiju će uzrokovati isključivanje kamere. Da biste fotoaparat koristili normalno, napunite bateriju.
- Ako ponovo povežete kabl za napajanje kada je baterija potpuno napunjena, lampica statusa se ukljuèuje na otprilike 30 minuta.
- Korišćenje blica ili snimanje video zapisa dovodi do bržeg pražnjenja baterije. Punite bateriju sve dok se crvena lampica indikatora ne ugasi.
- Ako lampica indikatora treperi crveno, ponovo povežite kabl ili izvadite bateriju i ponovo je stavite.
- Ako bateriju punite kada je kabl pregrejan ili je temperatura previsoka, lampica indikatora može da trepće crveno. Baterija će početi da se puni kada se ohladi.
- Prekomerno punjenje baterija može da skrati životni vek baterije. Kada se punjenje dovrši, isključite kabl iz fotoaparata.
- Nemojte savijati AC kabl ili postavljati teške objekte na njega. Tako možete da oštetite kabl.
#### Dodatak > Održavanje fotoaparata

#### Napomene u vezi sa punjenjem kada je fotoaparat povezan sa računarom

- Koristite isključivo USB kabl koji ste dobili u kompletu.
- Baterija se možda neće puniti u sledećim situacijama:
  - kada se koristi USB razvodni uređaj
  - kada su drugi USB uređaji povezani sa računarom
  - kada je kabl priključen na port na prednjoj strani računara
  - USB port na računaru ne podržava standardni izlazni napon (5 V, 500 mA)

#### Rukujte pažljivo baterijama i punjačima i odlažite ih na adekvatan način

- Nikada nemojte odlagati baterije u vatru. Poštujte sve lokalne propise koji se odnose na odlaganje iskorišćenih baterija.
- Nikad nemojte da stavljate baterije ili fotoaparate u ili na uređaje za zagrevanje kao što su mikrotalasne pećnice, rerne ili radijatori. Baterije mogu da eksplodiraju ako se previše zagreju.

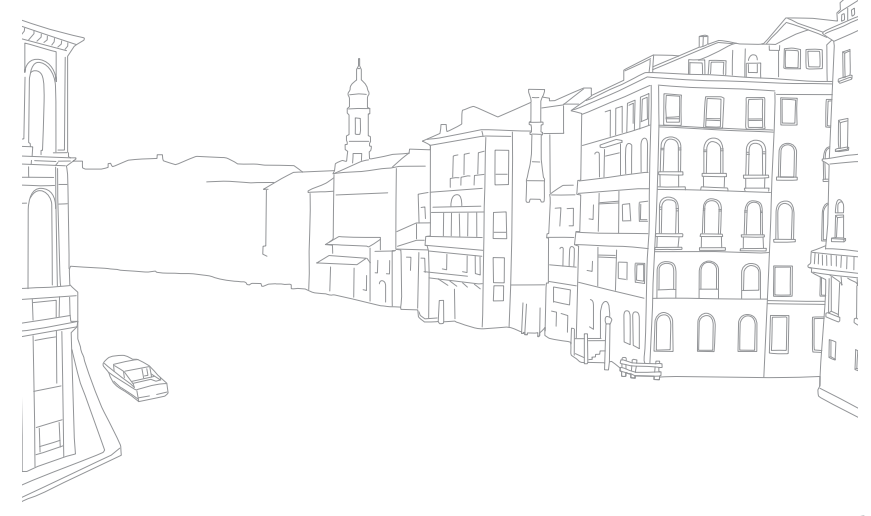

#### Dodatak

# Pre nego što kontaktirate servisni centar

Ukoliko imate problema sa uređajem, pokušajte sa ovim postupcima za rešavanje problema pre nego što kontaktirate servisera.

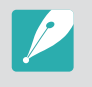

Kada fotoaparat ostavite u servisnom centru, uverite se da ste ostavili i druge komponente koje su možda dovele do kvara, kao što je memorijska kartica ili baterija.

| Situacija                                             | Predložena rešenja                                                                                                    |  |  |
|-------------------------------------------------------|----------------------------------------------------------------------------------------------------|--|--|
| Fotoaparat ne može<br>da se uključi                   | <ul><li>Proverite da li je baterija postavljena.</li><li>Proverite da li je baterija pravilno postavljena.</li><li>Napunite bateriju.</li></ul>                                                                                                    |  |  |
| Dolazi do<br>iznenadnog prekida<br>napajanja          | <ul> <li>Napunite bateriju.</li> <li>Fotoaparat se možda nalazi u režimu štednje<br/>baterije ili se ekran automatski isključuje. (str. 153)</li> <li>Moguće je da se fotoaparat isključuje automatski<br/>da bi se sprečilo oštećenje memorijske kartice<br/>usled prevelike toplote. Ponovo uključite<br/>fotoaparat.</li> </ul>                                                                                                    |  |  |
| Dolazi do brzog<br>pražnjenja baterije<br>fotoaparata | <ul> <li>Na niskim temperaturama (ispod 0 °C/32 °F) može<br/>doći do bržeg pražnjenja baterije. Stavite bateriju<br/>u džep kako bi bila topla.</li> <li>Korišćenje blica ili snimanje video zapisa dovodi<br/>do bržeg pražnjenja baterije. Ako je potrebno,<br/>ponovo napunite bateriju.</li> <li>Baterije su potrošni delovi koji se moraju zameniti<br/>posle određenog vremena. Ukoliko radni vek<br/>baterije ubrzo ističe, nabavite novu.</li> </ul> |  |  |

| Situacija                                  | Predložena rešenja                                                                                                    |
|--------------------------------------------|----------------------------------------------------------------------------------------------------|
| Snimanje fotografija<br>nije moguće        | <ul> <li>Nema slobodnog prostora na memorijskoj kartici.<br/>Izbrišite nepotrebne datoteke ili stavite novu<br/>karticu.</li> <li>Formatirajte memorijsku karticu.</li> <li>Memorijska kartica je neispravna. Nabavite novu<br/>memorijsku karticu.</li> <li>Memorijska kartica je zaključana. Otključajte<br/>karticu. (str. 173)</li> <li>Proverite da li je fotoaparat uključen.</li> <li>Napunite bateriju.</li> <li>Proverite da li je baterija pravilno postavljena.</li> </ul> |
| Zamrzava se slika<br>fotoaparata           | Izvadite bateriju, a zatim je ponovo stavite.                                                                                                    |
| Fotoaparat se<br>zagreva                   | Kada koristite fotoaparat on se može zagrejati.<br>To je uobičajeno i ne treba da utiče na vek trajanja ili<br>performanse vašeg fotoaparata.                                                                                                    |
| Dolazi do<br>iznenadnog<br>okidanja blica  | Moguće je da blic okida usled statičkog elektriciteta.<br>Fotoaparat nije neispravan.                                                                                                    |
| Blic ne radi                               | <ul> <li>Moguće je da je opcija blica postavljena na<br/>Isključeno. (str. 94)</li> <li>Ne možete da koristite blic u nekim režimima.</li> </ul>                                                                                                    |
| Datum i vreme nisu<br>tačni                | Podesite datum i vreme koristeći meni {ිරිු. (str. 153)                                                                                                    |
| Ekran, odnosno<br>dugmad ne<br>funkcionišu | Izvadite bateriju, a zatim je ponovo stavite.                                                                                                    |

## Dodatak > Pre nego što kontaktirate servisni centar

| Situacija                                                                                                    | Predložena rešenja                                                                                                    | Situacija                                                                  | Predložena rešenja                                                                                                    |
|----------------------------------------------------------------------------------------------------|----------------------------------------------------------------------------------------------------|----------------------------------------------------------------------------|----------------------------------------------------------------------------------------------------|
| Došlo je do greške u<br>memorijskoj kartici                                                                                                    | <ul> <li>Isključite fotoaparat, a zatim ga ponovo uključite.</li> <li>Izvadite memorijsku karticu, a zatim je ponovo<br/>stavite.</li> <li>Formatirajte memorijsku karticu.</li> </ul>                                                          | Boje na fotografiji<br>se ne podudaraju<br>sa onima u stvarnoj<br>sceni    | Nepravilan balans bele boje može da stvori<br>neprirodne boje. Izaberite opciju balansa bele boje<br>koja odgovara izvoru svetlosti. (str. 76)                                       |
|                                                                                                    | Za više detalja pogledajte "Mere predostrožnosti pri<br>korišćenju memorijskih kartica". (str. 176)                                                                                                    |                                                                            | Fotografija je preeksponirana ili podeksponirana.                                                                                                    |
| Vaš računar ne<br>prepoznaje SDXC ili<br>UHS-1 memorijsku<br>karticu<br>SDXC me<br>datoteka<br>memorijs<br>exFAT sis<br>preuzmit<br>exFAT sis<br>Microsof                                                                                                    | SDXC memorijske kartice koriste exFAT sistem<br>datoteka. Da biste koristili SDXC ili UHS-1<br>memorijske kartice koje su formatirane pomoću<br>exFAT sistema datoteka na Windows XP računaru,<br>preuzmite i ažurirajte upravljački program za | Fotografija je<br>previše svetla ili<br>previše mračna.                    | <ul> <li>Podesite ISO osetljivost. (str. 75)</li> <li>Isključite ili uključite blic. (str. 94)</li> <li>Podesite vrednost ekspozicije. (str. 102)</li> </ul>                         |
|                                                                                                    | exFAT sistem datoteka sa web lokacije kompanije<br>Microsoft.                                                                                                    | Fotografije su                                                             | Fotoaparat može imati malo izobličenje kada se<br>koristi objektiv sa širokim uglom koji omogućava<br>snjmanja fotografija pod volikim uglom. To je                                  |
| Vaš TV ili računar<br>pe mogu da prikažu                                                                                                    | SDXC memorijske kartice koriste exFAT sistem                                                                                                    | Izoblicene                                                                 | uobičajeno i ne uzrokuje neispravnost.                                                                                                    |
| Ine mogu da prikazudatoteka. Da biste koristili SDXC ili UHS-1fotografije i videomemorijske kartice koje su formatirane pomoćuzapise snimljeneexFAT sistema, proverite da li je spoljašnji uređajna SDXC ili UHS-1kompatibilan sa exFAT sistemom datoteka pre negomemorijskoj karticišto povežete fotoaparat sa uređajem. |                                                                                                    | Ekran reprodukcije<br>se ne pojavljuje<br>na povezanom<br>spoljnom uređaju | <ul> <li>Proverite da li je HDMI kabl pravilno povezan sa<br/>spoljnim monitorom.</li> <li>Proverite da li je memorijska kartica pravilno<br/>usnimljena.</li> </ul>                 |
| Datoteke se ne<br>prikazuju                                                                                                    | Ako promenite ime datoteke, može se dogoditi da<br>fotoaparat ne reprodukuje datoteku (ime datoteke<br>mora da bude u skladu sa DCF standardom). Ako                                                                                            | Računar ne<br>prepoznaje<br>fotoaparat                                     | <ul> <li>Proverite da li je USB kabl pravilno priključen.</li> <li>Proverite da li je fotoaparat uključen.</li> <li>Proverite da li koristite podržani operativni sistem.</li> </ul> |
| μπαζαμ                                                                                                    | dođe do ovakve situacije, prikažite datoteke na<br>računaru.                                                                                                    | Računar                                                                    | Statički elektricitet može dovesti do prekida prenosa<br>datoteka. Isključite USB kabl, a zatim ga ponovo<br>uključite.                                                              |
| Fotografija je<br>zamućena                                                                                                    | <ul> <li>Proverite da li postavljena opcija za fokusiranje<br/>odgovara tipu fotografije koju snimate.</li> <li>Koristite stativ da biste sprečili pomeranje<br/>fotoaparata.</li> </ul>                                                        | fotoaparatom<br>tokom prebacivanja<br>fajlova                              |                                                                                                    |
|                                                                                                    | <ul> <li>Proverite da li je objektiv čist. Ako nije, očistite ga.<br/>(str. 170)</li> </ul>                                                                                                    |                                                                            |                                                                                                    |

## Dodatak > Pre nego što kontaktirate servisni centar

| Situacija                                                         | Predložena rešenja                                                                                                    |
|-------------------------------------------------------------------|----------------------------------------------------------------------------------------------------|
| Na vašem računaru<br>nije moguće<br>reprodukovati video<br>zapise | Video zapisi se ne reprodukuju na nekim<br>programima za video reprodukciju. Da biste<br>reprodukovali video datoteke snimljene<br>fotoaparatom, koristite program Multimedia Viewer<br>koji možete instalirati sa programom i-Launcher na<br>računaru.                                                                                                    |
| i-Launcher ne<br>funkcioniše<br>ispravno                          | <ul> <li>Zatvorite i-Launcher i ponovo pokrenite program.</li> <li>U zavisnosti od specifikacije računara i okruženja, program se možda neće pokrenuti automatski.<br/>U tom slučaju na vašem Windows računaru kliknite na Start → All Programs → Samsung → i-Launcher → Samsung i-Launcher. (Za Windows 8, otvorite Početni ekran, a zatim izaberite All apps (Sve aplikacije) → Samsung i-Launcher.) Ili, na vašem Mac računaru kliknite na Applications (Aplikacije) → Samsung → i-Launcher.</li> </ul> |
| Nije moguće<br>postaviti DPOF za<br>RAW datoteke                  | Ne možete postaviti DPOF za RAW datoteke.                                                                                                    |
| Automatski fokus<br>ne radi                                       | <ul> <li>Subjekt nije u fokusu. Kada je subjekt izvan oblasti<br/>AF, fotografišite tako što ćete premestiti subjekta<br/>unutar oblasti AF i do pola pritisnuti [<b>Okidač</b>].</li> <li>Subjekt je preblizu. Udaljite se od subjekta i<br/>napravite fotografiju.</li> <li>Režim fokusiranja je postavljen na MF. Prebacite<br/>režim u AF.</li> </ul>                                                                                                    |

| Situacija                                                                                 | Predložena rešenja                                                                                                    |
|-------------------------------------------------------------------------------------------|----------------------------------------------------------------------------------------------------|
| Funkcija AEL ne radi                                                                      | AEL funkcija ne radi u režimu (AUTO), M, (i) i S.<br>Izaberite drugi režim da biste koristili ovu funkciju.                                                                                                    |
| Objektiv ne radi                                                                          | <ul> <li>Proverite da li je objektiv pravilno postavljen.</li> <li>Skinite objektiv sa fotoaparata i ponovo ga<br/>postavite.</li> </ul>                                                                                                    |
| Spoljašnji blic ili<br>GPS ne radi                                                        | Proverite da li je spoljašnji uređaj pravilno montiran<br>i uključen.                                                                                                    |
| Kada uključite<br>fotoaparat<br>pojavljuje se ekran<br>sa postavkama za<br>datum i vreme. | <ul> <li>Ponovo podesite datum i vreme.</li> <li>Ovaj ekran se pojavljuje kada je unutrašnji izvor<br/>napajanja fotoaparata potpuno ispražnjen.<br/>Umetnite potpuno napunjenu bateriju i sačekajte<br/>najmanje 72 sata u statusu isključenog napajanja<br/>da bi se unutrašnji izvor napajanja napunio.</li> </ul> |

I

# Specifikacije fotoaparata

| Senzor slike                                     |                                                 |  |
|--------------------------------------------------|-------------------------------------------------|--|
| Тір                                              | CMOS                                            |  |
| Veličina senzora                                 | 23,5 X 15,7 mm                                  |  |
| Efektivni pikseli                                | Pribl. 20,3 megapiksela                         |  |
| Ukupan broj piksela                              | Pribl. 21,6 megapiksela                         |  |
| Filter boja                                      | RGB primarni filter boja                        |  |
| Držač objektiva                                  |                                                 |  |
| Тір                                              | Samsung NX držač                                |  |
| Dostupni objektivi                               | Samsung objektivi                               |  |
| Stabilizacija slike                              |                                                 |  |
| Тір                                              | Pomeranje objektiva (u zavisnosti od objektiva) |  |
| Režim                                            | Isključeno/Mode 1/Mode 2                        |  |
| lspravka izobličenja                             |                                                 |  |
| Isključeno/uključeno (u zavisnosti od objektiva) |                                                 |  |
| i-Function                                       |                                                 |  |
| ⑦ Depth, ⑦ Zoom (X1.2, 1.4, 1.7, 2.0)            |                                                 |  |
| Smanjenje prašine                                |                                                 |  |
| Тір                                              | Super sonic pogon                               |  |

| Ekran                             |                                                                                                    |  |
|-----------------------------------|----------------------------------------------------------------------------------------------------|--|
| Тір                               | AMOLED sa dodirnim panelom<br>(omogućena kontrola dodira C-tipa)                                                                                                    |  |
| Veličina                          | 3,31" (Pribl. 84,0 mm)                                                                                                    |  |
| Rezolucija                        | WVGA (800X480) 768 k tačaka (PenTile)                                                                                                    |  |
| Vidno polje                       | Pribl. 100 %                                                                                                    |  |
| Ugao                              | Promenljiv (gore 90°, dole 45°)                                                                                                    |  |
| Korisnički ekran                  | Linijska mreža, Ikone, Histogram,<br>Skala udaljenosti, Merač nivoa                                                                                                    |  |
| Fokus                             |                                                                                                    |  |
|                                   |                                                                                                    |  |
| Тір                               | Prepoznavanje faze i AF sa kontrastom                                                                                                    |  |
| Tip<br>Tačka fokusiranja          | <ul> <li>Prepoznavanje faze i AF sa kontrastom</li> <li>Ukupna AF tačka:<br/>105 tačaka (AF sa prepoznavanjem faze),<br/>247 tačaka (AF s kontrastom)</li> <li>Izbor: 1 tačka (slobodan izbor)</li> <li>Višestruki: Normalno 21 (3 X 7) tačka<br/>(Unakrsna tačka 1), Izbliza 35 tačaka</li> <li>Prepoznavanje lica: Maks. 10 lica</li> </ul>                                                                            |  |
| Tip<br>Tačka fokusiranja<br>Režim | <ul> <li>Prepoznavanje faze i AF sa kontrastom</li> <li>Ukupna AF tačka:<br/>105 tačaka (AF sa prepoznavanjem faze),<br/>247 tačaka (AF s kontrastom)</li> <li>Izbor: 1 tačka (slobodan izbor)</li> <li>Višestruki: Normalno 21 (3 X 7) tačka<br/>(Unakrsna tačka 1), Izbliza 35 tačaka</li> <li>Prepoznavanje lica: Maks. 10 lica</li> <li>Jedan AF, Kontinualni AF, Ručni fokus,<br/>AF sa dodirom i okidač</li> </ul> |  |

| Okidač                      |                                                                                                    |  |
|-----------------------------|----------------------------------------------------------------------------------------------------|--|
| Tip                         | Elektronski upravljan okidač sa vertikalnim<br>kretanjem u ravni fokusa                                                                                                    |  |
| Brzina                      | <ul> <li>Automatski: 1/6000 – 30 sek.</li> <li>Ručno: 1/6000 – 30 sek. (Korak 1/3 EV)</li> <li>Bulb (vremensko ograničenje: 4 min)</li> </ul>                                                                                                    |  |
| Ekspozicija                 |                                                                                                    |  |
|                             | TTL 221 (17 X 13) Blok segment                                                                                                    |  |
| Sistem za merenje           | Merenje: Višestruko, U centru, U tački                                                                                                    |  |
|                             | Opseg merenja: EV 0 – 18 (ISO100 · 30 mm, F2)                                                                                                    |  |
| Kompenzacija                | ±3 EV (Korak 1/3 EV)                                                                                                    |  |
| AE zaključavanje            | CUSTOM taster                                                                                                    |  |
| Ekvivalent ISO<br>standarda | <ul> <li>1. korak: Automatski, ISO 100, ISO 200,<br/>ISO 400, ISO 800, ISO 1600, ISO 3200, ISO 6400,<br/>ISO 12800, ISO 25600</li> <li>1/3. korak: Automatski, ISO 100, ISO 125,<br/>ISO 160, ISO 200, ISO 250, ISO 320, ISO 400,<br/>ISO 500, ISO 640, ISO 800, ISO 1000, ISO 1250,<br/>ISO 1600, ISO 2000, ISO 2500, ISO 3200,<br/>ISO 4000, ISO 2000, ISO 6400, ISO 3200,<br/>ISO 4000, ISO 5000, ISO 6400, ISO 8000,<br/>ISO 10000, ISO 12800, ISO 16000, ISO 20000,<br/>ISO 25600,</li> </ul> |  |

| Režim pogona          |                                                                                                    |  |
|-----------------------|----------------------------------------------------------------------------------------------------|--|
| Režim                 | Jedna, Uzastopno, Uzastopni snimak (samo<br>5M), Tajmer, Višestruko snimanje (Automatska<br>ekspozicija, Balans bele, Čarobnjak za fotografije)                |  |
| Kontinualno snimanje  | <ul> <li>JPEG: Visoko (8,6 fps), Normalno (5 fps)</li> <li>RAW: Visoko (8,6 fps), Normalno (5 fps)</li> </ul>                                                  |  |
| Uzastopno snimanje    | <ul><li>10, 15 ili 30 kadrova u sekundi</li><li>Do 30 snimaka po pritisku okidača</li></ul>                                                                    |  |
| Višestruko snimanje   | Višestruko snimanje sa automatskom<br>ekspozicijom (±3 EV), Višestruko snimanje sa<br>balansom bele boje, Višestruko snimanje sa<br>Čarobnjakom za fotografije |  |
| Samostalni tajmer     | 2 – 30 sek. (interval od 1 sekunde)                                                                                                    |  |
| Daljinski okidač      | SR2NX02 (preko micro USB porta) (opciono)                                                                                                    |  |
| Blic                  |                                                                                                    |  |
| Тір                   | Spoljašnji blic (u sklopu SEF8A)                                                                                                    |  |
| Režim                 | Pametan blic, Automatski, Automatski efekat<br>crvenih očiju, Doblicavanje, Ispuna crvene,<br>Prva zavesa, Druga zavesa, Isključeno                            |  |
| Broj vodiča           | 8 (zasnovano na ISO 100) (SEF8A)                                                                                                    |  |
| Ugao prikaza          | 28 mm (ekvivalentno filmu od 35 mm)                                                                                                    |  |
| Brzina sinhronizacije | Manja od 1/180 sek.                                                                                                    |  |

| EV blica                      | -2 – +2 EV (Korak 0,5 EV)                                                                                                    |                 | Lepo lice, Najlepše lice, Pejzaž, Makro,                                                                                                    |
|-------------------------------|----------------------------------------------------------------------------------------------------|-----------------|----------------------------------------------------------------------------------------------------|
| Spoljašnji blic               | Opcioni Samsung spoljašnji blicevi:<br>SEF42A, SEF220A                                                                                                    | Pametni režim   | Zamrzavanje akcije, Jarke boje, Panorama,<br>Vodopad, Silueta, Zalazak sunca, Noćni,<br>Vatromet, Trag svetlosti, Kreativni snimak                                                   |
| Terminal za<br>sinhronizaciju | Stopica blica                                                                                                    | Pametni filter  | Vinjetiranje, Minijatura, Drvena bojica, Vodena boja, Crtanje tušem, Skica uljem, Skica mastilom,                                                                                    |
| Balans bele                   |                                                                                                    |                 | Akril, Negativ, Crvena, Zelena, Plava, Žuta                                                                                                    |
| Režim                         | Automatski balans bele, Dnevno svetlo,<br>Oblačno, Fluorescentno belo, Fluorescentno NS,<br>Fluorescentno dnevno svetlo, Volfram, WB blic,<br>Prilagođeno, Temperatura boje (ručno) |                 | <ul> <li>JPEG (3:2): 20.0M (5472X3648),</li> <li>10.1M (3888X2592), 5.9M (2976X1984),</li> <li>5.0M (2736X1824) (samo režim uzastopnog snimka),</li> </ul>                           |
| Mikro podešavanje             | Žuta/Plava/Zelena/Cijan 7 koraka respektivno                                                                                                    |                 | 2.0M (1728X1152)<br>• JPEG (16:9): 16 9M (5472X3080)                                                                                                    |
| Dinamički opseg               |                                                                                                    | Veličina        | <ul> <li>7.8M (3712X2088), 4.9M (2944X1656),<br/>2.1M (1920X1080)</li> <li>JPEG (1:1): 13.3M (3648X3648),<br/>7.0M (2640X2640), 4.0M (2000X2000)</li> </ul>                          |
| Isključeno/Pametni opseg+/HDR |                                                                                                    |                 |                                                                                                    |
| Čarobnjak za fotografije      |                                                                                                    |                 |                                                                                                    |
| Režim                         | Standardno, Živo, Portret, Pejzaž, Šuma, Retro,<br>Hladno, Smireno, Klasično, Prilagođeno1,<br>Prilagođeno2, Prilagođeno3                                                           |                 | <ul> <li>1.1M (1024X1024)</li> <li>RAW: 20.0M (5472X3648)</li> <li>* 3D režim sa 3D objektivom je dostupan samo sa<br/>JPEG (16:9) 4.1M (2688X1512) ili 2.1M (1920X1080).</li> </ul> |
| Parametar                     | Boja, Zasićenost boja, Oštrina, Kontrast                                                                                                    |                 | Super Fine, Fine, Normalno                                                                                                    |
| Snimanje                      |                                                                                                    |                 |                                                                                                    |
| Režim                         | Pametan automatski, Program, Prioritet blende,                                                                                                    | KAW standard    | SKW (ver.2.0.0)                                                                                                    |
|                               | Aut. zum snimak, Ručno, Prioriteta objektiva,<br>Pametno                                                                                                    | Obojeni prostor | sRGB, Adobe RGB                                                                                                    |

| Video                          |                                                                                                    |  |
|--------------------------------|----------------------------------------------------------------------------------------------------|--|
| Тір                            | MP4 (H.264)                                                                                                    |  |
| Format                         | Film: H.264, Zvuk: AAC                                                                                                    |  |
| Režim AE filma                 | Program, Prioritet blende, Aut. zum snimak,<br>Ručno                                                                                                |  |
| Filmska sekvenca               | Zvuk uključen/isključen (Vreme snimanja:<br>Maks. 29' 59")                                                                                          |  |
| Pametni filter                 | Vinjetiranje, Minijatura, Drvena bojica, Vodena<br>boja, Crtanje tušem, Skica uljem, Skica mastilom,<br>Akril, Negativ, Crvena, Zelena, Plava, Žuta |  |
| Veličina                       | 1920X1080, 1920X810, 1280X720, 640X480,<br>320X240 (Za deljenje)                                                                                    |  |
| Brzina prikazivanja<br>kadrova | 60 fps, 30 fps, 24 fps (dostupno samo uz<br>1920X810), 15 fps (dostupno samo sa nekim<br>opcijama pametnog filtera)                                 |  |
| Višestruki pokreti             | x0.25 (samo 640X480, 320X240),<br>x0.5 (1280X720 (samo 30 fps), 640X480,<br>320X240), x1, x5, x10, x20                                              |  |
| Kvalitet                       | HQ, Normalno                                                                                                    |  |
| Zvuk                           | Stereo                                                                                                    |  |
| Izmeni                         | Snimanje fotografije, Isecanje vremena                                                                                                    |  |

| Reprodukcija                 |                                                                                                    |
|------------------------------|----------------------------------------------------------------------------------------------------|
| Тір                          | Pojedinačna slika, Sličice (15/28),<br>Projekcija slajdova, Video zapis                                                                                                    |
| Izmeni                       | Pametni filter, Popravljanje efekta crvenih očiju,<br>Pozadinsko svetlo, Promeni veličinu, Rotiraj,<br>Doterivanje lica, Osvetljenost, Kontrast                                                                                                    |
| Pametni filter               | Vinjetiranje, Minijatura, Drvena bojica, Vodena<br>boja, Crtanje tušem, Skica uljem, Skica mastilom,<br>Akril, Negativ, Crvena, Zelena, Plava, Žuta                                                                                                    |
| Veličina pametnog<br>filtera | <ul> <li>JPEG (3:2): 5.9M (2976X1984),</li> <li>5.0M (2736X1824), 2.0M (1728X1152)</li> <li>JPEG (16:9): 6.2M (3328X1872),</li> <li>4.9M (2944X1656), 2.1M (1920X1080)</li> <li>JPEG (1:1): 6.0M (2448X2448),</li> <li>4.0M (2000X2000), 1.1M (1024X1024)</li> </ul> |
| Čuvanje                      |                                                                                                    |
| Medij                        | Spoljašnja memorija (opciono)*:<br>SD kartica (garantovano 2 GB),<br>SDHC kartica (garantovano do 32 GB),<br>SDXC kartica (garantovano do 64 GB),<br>UHS-1 kartica<br>* Preporučuje se klasa 6 i više                                                                |
| Format datoteke              | RAW (SRW (ver.2.0.0)), JPEG (EXIF 2.21),<br>MPO (3D), DCF, DPOF 1.1                                                                                                    |
| GPS                          |                                                                                                    |
| Тір                          | Postavljanje geografskih oznaka sa opcionim<br>GPS modulom (WGS 84)                                                                                                    |
| Karakteristike               | Naziv lokacije (samo engleski i korejski)                                                                                                    |

| Bežična mreža       |                                                                                                    |  |
|---------------------|----------------------------------------------------------------------------------------------------|--|
| Tip                 | IEEE 802.11b/g/n podržava Dual Band                                                                                  |  |
| Funkcija            | MobileLink, Remote Viewfinder, Autom. rez. kop.,<br>E-adresa, SNS i Cloud, AllShare Play, AutoShare,<br>Wi-Fi Direct |  |
| NFC                 |                                                                                                    |  |
| Da                  |                                                                                                    |  |
| Interfejs           |                                                                                                    |  |
| Digitalni izlaz     | USB 2.0 (micro USB konektor)                                                                                         |  |
| Video izlaz         | <ul><li>NTSC, PAL (moguć izbor)</li><li>HDMI</li></ul>                                                               |  |
| Spoljašnji otvarač  | Da (micro USB)                                                                                                    |  |
| Spoljašnji mikrofon | Da                                                                                                    |  |
| Ulazna DC struja    | DC 5,0 V, 1 A preko mikro USB priključka                                                                             |  |

| Izvor napajanja            |                                                                                                    |  |
|----------------------------|----------------------------------------------------------------------------------------------------|--|
| Тір                        | Punjiva baterija: BP1130 (1130 mAh)<br>* Izvor napajanja može da se razlikuje u zavisnosti od<br>regiona. |  |
| Dimenzije (Š x V x D)      |                                                                                                    |  |
| 122 x 63,7 x 40,7 mm (bez  | izbočina)                                                                                                 |  |
| Težina                     |                                                                                                    |  |
| 284 g (bez baterije i memo | orijske kartice)                                                                                          |  |
| Radna temperatura          |                                                                                                    |  |
| 0 – 40 °C                  |                                                                                                    |  |
| Vlažnost radnog okruženja  |                                                                                                    |  |
| 5 – 85 %                   |                                                                                                    |  |
| Softver                    |                                                                                                    |  |
| i-Launcher, Adobe Photosl  | nop Lightroom                                                                                             |  |
|                            |                                                                                                    |  |

\* Specifikacije se mogu promeniti radi poboljšanja performansi bez prethodnog obaveštenja. \* Druge marke i nazivi proizvoda su zaštitni žigovi njihovih vlasnika.

#### Dodatak **Rečnik**

#### AP (Pristupna tačka)

Pristupna tačka je uređaj koji omogućava bežičnim uređajima da se povežu na ožičenu mrežu.

#### Ad-Hoc mreža

Ad-hoc mreža je privremena veza za deljenje datoteka ili Internetom veze između računara i uređaja.

#### AdobeRGB

Adobe RGB se koristi za komercijalno štampanje i ima veći opseg boja u odnosu na sRGB. Taj veći opseg boja pomaže vam da jednostavno uređujete fotografije na računaru.

#### AEB (Breketiranje automatske ekspozicije)

Ova funkcija automatski snima nekoliko slika sa različitim ekspozicijama kako biste snimili slike sa pravilnom ekspozicijom.

# AEL/AFL (Zaključavanje automatske ekspozicije/Zaključavanje automatskog fokusa)

Ove funkcije pomažu vam da zaključate ekspoziciju ili fokus na vrednost pri kojoj želite da fokusirate ili izračunate ekspoziciju.

#### AF (Autofokus)

Sistem koji automatski fokusira objektiv fotoaparata na subjekta. Vaš fotoaparat koristi kontrast za automatsko fokusiranje.

#### AMOLED (Active-matrix organic light-emitting diode - Aktivna matrica ogranskih svetlećih dioda)/ LCD (Liquid Crystal Display - Ekran sa tečnim kristalom)

AMOLED je veoma tanak i lagan ekran za prikaz, jer ne zahteva pozadinsko osvetljenje. LCD je ekran za prikaz koji se najčešće koristi u potrošačkoj elektronici. Ovom ekranu je potrebno posebno pozadinsko osvetljenje, kao što su CCFL ili LED, radi reprodukcije boja.

#### Blenda

Blensa kontroliše količinu svetlosti koja dolazi do senzora fotoaparata.

#### Dodatak > Rečnik

#### Pomeranje fotoaparata (zamućenje)

Ako se fotoaparat pomerio dok je okidač otvoren, cela slika može izgledati nejasna. To se češće javlja kada je brzina okidača mala. Sprečite pomeranje fotoaparata podizanjem osetljivosti, pomoću blica ili pomoću veće brzine okidača. Umesto toga, koristite stativ ili OIS funkciju za stabilizaciju fotoaparata.

#### Računarstvo u oblaku

Računarstvo u oblaku je tehnologija koja omogućava da skladištite podatke na udaljenim serverima i da ih koristite na uređaju sa pristupom Internetu.

#### **Obojeni prostor**

Opseg boja koji fotoaparat može videti.

#### Temperatura boje

Temperatura boje se izražava u stepenima Kelvina (K) i označava zasićenost boja određene vrste izvora svetlosti. Kada se temperatura boje povećava, boja svetlosnog izvora ima plavkastiji kvalitet. Kada se temperatura boje smanjuje, boja svetlosnog izvora ima crvenkastiji kvalitet. Pr 5500 stepeni Kelvina, boja svetlosnog izvora je slična sunčanoj svetlosti u podne.

#### Kompozicija

Kompozicija u fotografiji znači uređenje objekata na fotografiji. Obično, pridržavanje pravila trećina dovodi do dobre kompozicije.

#### DCF (Pravilo dizajna za sistem datoteka fotoaparata)

Specifikacija za određivanje formata datoteke i sistema datoteka za digitalne fotoaparate koju su stvorili Udruženja japanske industrije za elektroniku i informatičke tehnologije (JEITA).

#### Dubina polja

Udaljenost između najbliže i najdalje tačke koje mogu prihvatljivo biti fokusirane u fotografiji. Dubina polja varira sa otvorom objektiva, žižnom daljinom i rastojanjem od kamere do subjekta. Izbor manjeg otvora blende, na primer, povećava dubinu polja i zamagljuje pozadinu kompozicije.

#### DPOF (Digitalni format sa podacima o slikama za štampanje)

Format za pisanje informacija o štampanju, kao što su izabrane slike i broj kopija, na memorijsku karticu. DPOF-kompatibilni štampači, ponekad dostupni u fotografskim radnjama, mogu čitati informacije sa kartice radi lakšeg štampanja.

#### EV (Vrednost ekspozicije)

Sve kombinacije brzine okidača fotoaparata i otvora objektiva koje za rezultat imaju istu ekpoziciju.

#### Kompenzacija vrednosti ekspozicije

Ova funkcija omogućava brzo podešavanje vrednosti ekspozicije merene fotoaparatom, u ograničenom koracima, radi poboljšanja ekspozicije vaših fotografija.

#### Exif (Exchangeable Image File Format)

Specifikacija za određivanje formata slike za digitalne fotoaparate koju je kreiralo Japansko udruženje za razvoj elektronske industrije (JEIDA).

#### Ekspozicija

Količina svetla kojoj je omogućeno da dostigne senzor fotoaparata. Ekspozicijom se upravlja kombinacijom brzine okidača, vrednosti blende i ISO osetljivosti.

#### Blic

Brzina svetlosti koja pomaže u stvaranju odgovarajuće ekspozicije u uslovima slabog osvjetljenja.

#### Žižna daljina

Udaljenost od sredine objektiva do žižne daljine (u milimetrima). Veće žižne daljine dovode do užih uglova prikaza i uvećanja subjekta. Manje žižne daljine dovode do širig uglova prikaza.

#### Histogram

Grafički prikaz osvetljenosti slike. Horizontalna osa predstavlja osvetljenost a vertikalna osa predstavlja broj piksela. Visoke vrednosti na levoj strani (previše tamno) i desnoj strani (previše svetlo) histograma pokazuju fotografije koje nemaju pravilnu ekspoziciju.

#### H.264/MPEG-4

Format visoke kompresije video zapisa uspostavljen od strane međunarodnih organizacija za standarde ISO-IEC i ITU-T. Ovaj kodek, koji može da obezbedi dobar video kvalitet na niskim brzinama prenosa, razvio je Joint Video Team (JVT).

#### Senzor slike

Fizički deo digitalnog fotoaparata koji sadrži photosite ćeliju za svaki piksel na slici. Svaka ćelija snima jačinu svetla koje udara u nju tokom ekspozicije. Uobičajeni tipovi senzora su CCD (elementi sa spregnutim naelektrisanjem) i CMOS (komplementarni metal-oksidni poluprovodnik).

#### IP (Internet protokol) adresa

IP adresa je jedinstveni broj koji se dodeljuje svakom uređaju koji je povezan na Internet.

#### ISO osetljivost

Osetljivost fotoaparata na svetlo, na osnovu ekvivalentne brzine filma koji se koristi u filmskoj kameri. Na višim postavkama ISO osetljivosti, kamera koristi veću brzinu okidača, što može smanjiti zamućenje uzrokovano podrhtavanjem fotoaparata i pri slabom osvetljenju. Međutim, slike sa visokom osetljivošću su osetljivije na šum.

#### JPEG (Joint Photographic Experts Group)

Metod kompresije za digitalne slike. JPEG slike su komprimovane kako bi se smanjila njihova ukupna veličina datoteke uz minimalno pogoršanje rezolucije slike.

#### Merenje

Merenje se odnosi na način na koji fotoaparat meri količinu svetlosti radi podešavanja ekspozicije.

#### MF (Ručni fokus)

Sistem koji ručno fokusira objektiv fotoaparata na subjekta. Prsten fokusa možete da koristite za fokusiranje na subjekta.

#### **MJPEG (Motion JPEG)**

Video format koji se komprimuje kao JPEG slika.

#### MPO (Multi Picture Object)

Format slike koji sadrži više slika u okviru fajla. MPO fajl obezbeđuje 3D efekt na MPO kompatibilnim ekranima, kao što su 3D TV ili 3D monitori.

#### Šum

Pogrešno predstavljeni pikseli na digitalnoj slici koji se mogu pojaviti kao loše pozicionirani ili slučajni, svetli pikseli. Šum se obično javlja kada su fotografije snimljene sa visokom osetljivošću ili kada je osetljivost automatski podešena na tamnom mestu.

#### NFC (komunikacija bliskog polja)

NFC predstavlja skup standarda za radio komunikaciju na veoma malom rastojanju. Možete da koristite uređaje sa omogućenom funkcijom NFC za aktivaciju funkcija ili razmenu podataka sa drugim uređajima.

#### NTSC (Nacionalni komitet za televizijski sistem)

Standard za kodiranje boja video zapisa koji se standardno koristi u Japanu, Severnoj Americi, Filipinima, Južnoj Americi, Južnoj Koreji i Tajvanu.

#### Optički zum

To je opšti zum koji može da poveća slike sa objektivom i ne oslabi kvalitet slika.

#### PAL (Phase Alternate Line)

Standard za kodiranje boja video zapisa koji se standardno koristi u raznim zemljama u Africi, Aziji, Evropi i Bliskom Istoku.

#### **Kvalitet**

Izraz stepena kompresije koji se koristi u digitalnoj slici. Slike većeg kvaliteta imaju niži stepen kompresije, što obično za rezultat ima veću veličinu datoteke.

#### RAW (CCD raw data)

Originalni, neobrađeni podaci, prikupljeni direktno od senzora slike fotoaparata. Balans bele boje, kontrast, zasićenost boja, oštrina i drugi podaci se mogu menjati pomoću softvera za uređivanje pre kompresije slike u standardni format datoteka.

#### Rezolucija

Broj piksela koji postoji na digitalnoj slici. Slike visoke rezolucije sadrže više piksela i obično pokazuju više detalja u odnosu na slike niske rezolucije.

#### Brzina okidača

Brzina okidača se odnosi na vreme potrebno za otvaranje i zatvaranje okidača, i to je važan faktor koji utiče na osvetljenost fotografije, s obzirom da kontroliše količinu svetla koja prolazi kroz blendu pre nego što dostigne senzor slike. Velika brzina okidača omogućava manje vremena za koje svetlost prolazi, zatim fotografija postaje tamnija i lakše se zaustavljaju subjekti u pokretu.

#### sRGB (Standard RGB)

Međunarodni standard obojenog prostora koji je uspostavila IEC (Međunarodna elektrotehnička komisija). Ovo je utvrđeno na osnovu obojenog prostora za monitore računara i koristi se kao standardni obojeni prostor za Exif.

#### Vinjetiranje

Smanjenje osvetljenosti ili zasićenosti slike na periferiji (spoljnim ivicama) u odnosu na centar slike. Vinjetiranjem se može povećati interesovanje za subjekte koji se nalaze u centru slike.

#### Balans bele (balans boje)

Podešavanje intenziteta boje (obično primarnih boja, crvene, zelene i plave) na slici. Cilj podešavanja bele boje, ili ravnoteže boja, je tačno predstavljanje boja na slici.

#### Wi-Fi

Wi-Fi je tehnologija koja omogućava elektronskim uređajima da razmenjuju podatke bežičnim putem preko mreže.

#### WPS (Wi-Fi Protected Setup)

WPS je tehnologija koja obezbeđuje bežične kućne mreže.

# Opcionalni pribor

| Objektiv                               |                                        |                 | Objektiv                  |                               |
|----------------------------------------|----------------------------------------|-----------------|---------------------------|-------------------------------|
| SAMSUNG 18-55 mm<br>F3.5-5.6 OIS III   | SAMSUNG 20-50 mm<br>F3.5-5.6 ED II     |                 | SAMSUNG 85 mm F1.4 ED SSA | SAMSUNG 12-24 mm F4-5.6 ED    |
| SAMSUNG 16 mm F2.4                     | SAMSUNG 20 mm F2.8                     |                 | SAMSUNG 45 mm F1.8        | SAMSUNG 45 mm F1.8 [T6] 2D/3D |
|                                        |                                        | Spoljašnji blic |                           | nji blic                      |
|                                        |                                        |                 |                           |                               |
| SAMSUNG 30 mm F2                       | SAMSUNG 50-200 mm<br>F4-5.6 ED OIS III |                 | SEF42A                    | SEF220A                       |
| SAMSUNG 60 mm F2.8<br>Macro ED OIS SSA | SAMSUNG 18-200 mm<br>F3.5-6.3 ED OIS   |                 | GF                        | 25<br>210                     |

| Daljinski okidač (micro USB tip) | Mikrofon              | USB kabl                                                                 | HDMI kabl                                                             |
|----------------------------------|-----------------------|--------------------------------------------------------------------------|-----------------------------------------------------------------------|
|                                  |                       |                                                                          |                                                                       |
| SR2NX02                          | EM10                  | Tr                                                                       | aka                                                                   |
| Punjiva baterija                 | Punjač baterije       |                                                                          |                                                                       |
|                                  |                       |                                                                          |                                                                       |
| BP1130                           | BC3NX01               | • Ove ilustracije mogu da se razlik<br>korisničke priručnike za ovaj opo | uju od stvarnih proizvoda. Pogledajte<br>cioni pribor u vezi detalja. |
| Kesica za fotoaparat             | Torbica za fotoaparat | Koristite isključivo pribor koji je                                      | odobrio Samsung. Samsung nije odgovoran                               |
|                                  |                       | za stetu nastalu koriscenjem pril                                        | bora drugog proizvodaca.                                              |
| Memorijska kartica               | Filter                |                                                                          |                                                                       |
|                                  |                       |                                                                          |                                                                       |

# Dodatak

#### A

Adobe Photoshop Lightroom 167 AF na dodir 86 AF sa praćenjem 86 AllShare Play 141 Auto Backup 133 Autofokus 80

#### B

Balans bele 76 Baterija Oprez 177 Punjenje 34 Umetanje 33 Bežična mreža 123 Blenda 16, 20

#### Blic

Broj vodiča 26 Fotografija odraza 27 Jačina 95 Opcije blica 94 Brzina okidača 18, 20

#### C

Čarobnjak za fotografije 79

#### D

#### Datoteke

Brisanje 111 Tip fotografije 74 Tip video zapisa 104 Zaštita 110 Datum i vreme 153 Digitalni format sa podacima o slikama za štampanje (DPOF) 114 DIRECT LINK 32 Doterivanje lica 120 Dubina polja (DOF) 17, 22

#### Ε

Efekat crvenih očiju Režim reprodukcije 120 Režim snimanja 95 Ekran osetljiv na dodir 36

F

F-broj 16

#### Fotoaparat

Povezivanje kao zamenljivi disk 160 Povezivanje sa računarom 160 Prekid veze (Windows) 161 Raspored 30

#### Fotografije

Opcije snimanja 73 Pregledanje na 3D TV-u 159 Pregledanje na fotoaparatu 108 Pregledanje na HDTV-u 158 Uređivanje 117 Uvećavanje 113

#### i-Function 61

#### Ikone

Režim reprodukcije 42 Režim snimanja 40 i-Launcher 163 ISO osetljivost 75 i-Zoom 63

#### Μ

Memorijska kartica Oprez 173

Umetanje 33 Merenje 97 MobileLink 129

#### 0

Objektivi Otključavanje 46 Oznake 47 Raspored 44 Zaključavanje 45 Obojeni prostor 148 Održavanje 170 Opcionalni pribor Izgled blica 48 Izgled GPS modula 51 Povežite blic 49 Spojite GPS modul 51 Optička stabilizacija slike (OIS) 89 Osvetljenost ekrana 152

#### Dodatak > Indeks

#### Ρ

#### Pametni filter Režim reprodukcije 121 Režim snimanja 101 Pametni panel 38

#### Podešavanje slike

Doterivanje lica 120 Efekat crvenih očiju 120 Prilagođavanje fotografija 119 Pomoć za fokus 88 Postavke 152 Pravilo trećina 24 Prenos datoteka Mac 161 Windows 160 Projekcija slajdova 113 Punjenje 34

#### R

Raspakivanje 29 **Regulator jačine 105** Režimi snimanja Pametan automatski 53 Pametni 64 Prioritet blende 57 Prioritet objektiva 60 Prioritet okidača 58 Programski 55 Ručno 59 Snimanje 68 Režim Najlepše lice 65 Režim Panorama 66 Režim uštede energije 153 Rezolucija Režim reprodukcije 118 Režim snimanja (fotografija) 73 Režim snimanja (video zapis) 104 Rotiranje 118

#### S

Servisni centar 181 Sličice 108 Snimak jednim dodirom 87 Snimanje 90 Specifikacije fotoaparata 184 Stav 13

#### T

Tajmer 91 Tip ekrana 43 TV 158

#### U

Udaljeno tražilo 131 Uvećavanje 113

#### V

Video izlaz 153 Video zapisi Opcije 104 Pregledanje 115 Snimanje 68, 116 Višestruko snimanje 92 Vrednost ekspozicije (EV) 16, 102 Vršni fokus 88

#### Ζ

Žižna daljina 21

3

3D režim 69

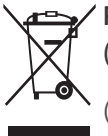

# Pravilno odlaganje ovog proizvoda (Odlaganje električne i elektronske opreme)

(Primenjuje su u zemljama sa odvojenim sistemima za prikupljanje otpada)

Ovo obeležje na proizvodu, dodaci ili dokumentacija označavaju to da proizvod i njegovi elektronski dodaci (npr. punjač, slušalice, USB kabl) ne bi smeli da se odlažu zajedno sa ostalim otpadom iz domaćinstva, kada im istekne vek trajanja. Da biste sprečili moguće ugrožavanje čovekove okoline ili ljudskog zdravlja usled nekontrolisanog odlaganja, odvojite ove proizvode od ostalog otpada i odgovorno ga reciklirajte kako biste promovisali trajnu ponovnu upotrebu materijalnih resursa.

Kućni korisnici treba da se obrate prodavcu kod koga su kupili ovaj proizvod ili lokalnoj državnoj ustanovi kako bi se upoznali sa detaljima o mestu i načinu na koji mogu da izvrše recikliranje ovih proizvoda koje će biti bezbedno po čovekovu okolinu.

Poslovni korisnici treba da se obrate dobavljaču i provere uslove i odredbe ugovora o kupovini. Ovaj proizvod i njegovi elektronski dodaci prilikom odlaganja ne treba da se mešaju saostalim komercijalnim otpadom.

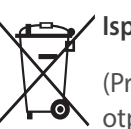

#### 🖌 Ispravno odlaganje baterija za ovaj uređaj

(Primenljivo u zemljama sa posebnim sistemima za sakupljanje • otpada)

Ova oznaka na bateriji, priručniku ili na pakovanju znači da baterija u ovom proizvodu ne sme da se odloži sa ostalim otpadom iz domaćinstva, kada prestane da radi. Tamo gde postoje sledeće oznake hemisjkih elemenata Hg, Cd ili Pb, to označava da baterija sadrži živu, kadmijum ili olovo u količinama iznad nivoa dozvoljenog prema direktivi EC Directive 2006/66. Ukoliko se baterije ne odlože na pravilan način, ove supstance mogu biti štetne po zdravlje ili po životnu okolinu.

Da biste zaštitili prirodna bogatstva i da biste promovisali ponovnu upotrebu recikliranog materijala, odvojite baterije od ostalog otpada l reciklirajte ih pomoću svog lokalnog sistema za reciklažu baterija.

#### OPREZ

#### OPASNOST OD EKSPLOZIJE AKO SE BATERIJA ZAMENI BATERIJOM POGREŠNOG TIPA. ISKORIŠĆENE BATERIJE ODLOŽITE U OTPAD PREMA DATIM UPUTSTVIMA.

Ova oprema se može koristiti u svim zemljama EU.

U Francuskoj ova oprema može da se koristi samo unutar prostorija.

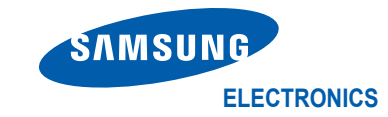

## Izjava o usklađenosti

#### Detalji o proizvodu

Za sledeći

Proizvod : DIGITALNA KAMERA Model(i) : NX300

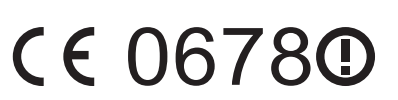

#### Izjava i primenljivi standardi

Ovim izjavljujemo da je gorenavedeni proizvod u saglasnosti sa osnovnim zahtevima R&TTE direktive (1999/5/EC) primenom sledećih standarda:

EN 60950-1:2006+A11:2009+A1:2010+A12:2011 EN 55024:2010

- EN 55022:2010 EN 61000-3-2:2006 +A1:2009 +A2:2009
- EN 61000-3-3:2008 EN 300 328 v1.7.1
- EN 301 489-1 v1.8.1 EN 301 489-17 V2.1.1
- EN 300 440-1 V1.6.1 EN 300 440-2 V1.4.1
- EN 301 893 V1.6.1 EN 62311 :2008

i Direktive (2011/65/EU) o ograničenju upotrebe određenih opasnih supstanci u električnoj i elektronskoj opremi i Eco-Design direktive (2009/125/EC) koju regulišu Propisi (EZ) br. 278/2009 za spoljašnje izvore napajanja.

#### Predstavnik u EU

Samsung Electronics Euro QA Lab. Blackbushe Business Park Saxony Way, Yateley, Hampshire GU46 6GG, UK

1. februar 2013. (Mesto i datum izdavanja) (GODINA POSTAVLJANJA CE OZNAKE NA PROIZVOD 2013.)

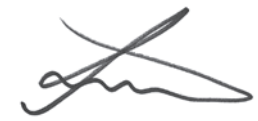

Joong-Hoon Choi / Menadžer laboratorije

(Ime i potpis ovlašćene osobe)

\* Ovo nije adresa Samsungovog servisnog centra. Adresu ili broj telefona Samsungovog servisnog centra potražite u garantnom listu ili se obratite prodavcu od koga ste kupili proizvod.

| Zemlja     | Deklaracija                                                                                                    |
|------------|----------------------------------------------------------------------------------------------------|
| Česky      | Samsung Electronics tímto prohlašuje, že tento digitální fotoaparát je ve shodě se základními požadavky a dalšími příslušnými ustanoveními směrnice 1999/5/ES.                                          |
| Dansk      | Samsung Electronics erklærer herved, at digitale kameraer overholder de væsentlige krav og øvrige relevante krav i direktiv 1999/5/EF.                                                                  |
| Deutsch    | Hiermit erklärt Samsung Electronic, dass sich die Digitalkamera in Übereinstimmung mit den grundlegenden Anforderungen und den<br>übrigen einschlägigen Bestimmungen der Richtlinie 1999/5/EG befindet. |
| Eesti      | Käesolevaga kinnitab Samsung Electronics digitaalkaamera vastavust direktiivi 1999/5/EÜ põhinõuetele ja nimetatud direktiivist tulenevatele teistele asjakohastele sätetele.                            |
| English    | Hereby, Samsung Electronics declares that this digital camera is in compliance with the essential requirements and other relevant provisions of Directive 1999/5/EC.                                    |
| Español    | Por medio de la presente Samsung Electronics declara que la cámara digital cumple con los requisitos esenciales y cualesquiera otras disposiciones aplicables o exigibles de la Directiva 1999/5/CE.    |
| Ελληνική   | ΜΕ ΤΗΝ ΠΑΡΟΥΣΑ η Samsung Electronics ΔΗΛΩΝΕΙ ΟΤΙ η ψηφιακή φωτογραφική μηχανή ΣΥΜΜΟΡΦΩΝΕΤΑΙ ΠΡΟΣ ΤΙΣ ΟΥΣΙΩΔΕΙΣ<br>ΑΠΑΙΤΗΣΕΙΣ ΚΑΙ ΤΙΣ ΛΟΙΠΕΣ ΣΧΕΤΙΚΕΣ ΔΙΑΤΑΞΕΙΣ ΤΗΣ ΟΔΗΓΙΑΣ 1999/5/ΕΚ.                   |
| Français   | Par la présente Samsung Electronic déclare que l'appareil photo numérique est conforme aux exigences essentielles et aux autres dispositions pertinentes de la directive 1999/5/CE.                     |
| Italiano   | Con la presente Samsung Electronicsdichiara che questa fotocamera digitale è conforme ai requisiti essenziali e alle altre disposizioni stabilite dalla Direttiva 1999/5/CE.                            |
| Latviski   | Ar šo Samsung Electronics deklarē, ka digitālā kamera atbilst Direktīvas 1999/5/EK būtiskajām prasībām un citiem ar to saistītajiem noteikumiem.                                                        |
| Lietuvių   | Šiuo Samsung Electronics deklaruoja, kad šis skaitmeninis fotoaparatas, atitinka esminius reikalavimus ir kitas 1999/5/EB Direktyvos nuostatas.                                                         |
| Nederlands | Hierbij verklaart Samsung Electronics dat de digitale camera in overeenstemming is met de essentiële eisen en de andere relevante bepalingen van richtlijn 1999/5/EG.                                   |
| Malti      | Hawnhekk, Samsung Electronics, tiddikjara li din il-kamera diģitali hi konformi mar-rekwiżiti essenzjali u ma' dispożizzjonijiet rilevanti oħrajn ta' Direttiva 1999/5/KE.                              |

| Zemlja    | Deklaracija                                                                                                    |
|-----------|----------------------------------------------------------------------------------------------------|
| Magyar    | A Samsung Electronics kijelenti, hogy ez a digitális fényképezőgép megfelel az 1999/5/EK irányelv alapvető követelményeinek és egyéb<br>vonatkozó előírásainak.                          |
| Polski    | Niniejszym firma Samsung Electronics oświadcza, że ten aparat cyfrowy jest zgodny z zasadniczymi wymogami oraz pozostałymi stosownymi postanowieniami Dyrektywy 1999/5/WE.               |
| Português | Samsung Electronics declara que esta câmera digital está conforme os requisitos essenciais e outras disposições da Directiva 1999/5/CE.                                                  |
| Slovensko | Samsung Electronics izjavlja, da je ta digitalni fotoaparat v skladu z bistvenimi zahtevami in ostalimi relevantnimi določili direktive 1999/5/ES.                                       |
| Slovensky | Samsung Electronics týmto vyhlasuje, že tento digitálny fotoaparát spĺňa základné požiadavky a všetky príslušné ustanovenia<br>Smernice 1999/5/ES.                                       |
| Suomi     | Samsung Electronics vakuuttaa täten että tämä digitaalikamera on direktiivin 1999/5/EY oleellisten vaatimusten ja sitä koskevien direktiivin muiden ehtojen mukainen.                    |
| Svenska   | Härmed intygar Samsung Electronics att dessa digitalkameror står i överensstämmelse med de väsentliga egenskapskrav och övriga relevanta bestämmelser som framgår av direktiv 1999/5/EG. |
| Български | С настоящото Samsung Electronics декларира, че този цифров фотоапарат е в съответствие със съществените изисквания и другите приложими разпоредби на Директива 1999/5/ЕК.                |
| Română    | Prin prezenta, Samsung Electronics, declară că această cameră foto digitală este în conformitate cu cerințele esențiale și alte prevederi relevante ale Directivei 1999/5/CE.            |
| Norsk     | Samsung Electronics erklærer herved at dette digitalkameraet er i samsvar med de grunnleggende krav og øvrige relevante krav i direktiv<br>1999/5/EF.                                    |
| Türkiye   | Bu belge ile, Samsung Electronics bu dijital kameranın 1999/5/EC Yönetmeliginin temel gerekliliklerine ve ilgili hükümlerine uygun olduğunu beyan eder.                                  |
| Íslenska  | Hér með lýsir Samsung Electronics því yfir að þessi stafræna myndavél sé í samræmi við grunnkröfur og önnur ákvæði tilskipunar 1999/5/EB.                                                |

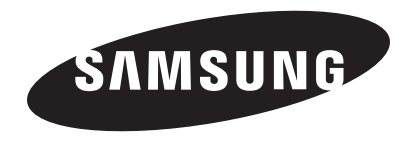

Pogledajte garanciju koju ste dobili uz proizvod ili posetite našu web lokaciju, www.samsung.com, za naknadnu uslugu ili pitanja.

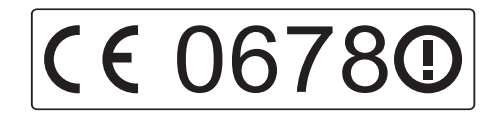